По вопросам продаж и поддержки обращайтесь: mxk@nt-rt.ru || www.moxa.nt-rt.ru Астана: +7(7172)727-132 Архангельск: (8182)63-90-72 Белгород: (4722)40-23-64 Брянск: (4832)59-03-52 Владивосток: (423)249-28-31 Волгоград: (844)278-03-48 Вологда: (8172)26-41-59 Воронеж: (473)204-51-73 Екатеринбург: (343)384-55-89 Иваново: (4932)77-34-06 Ижевск: (3412)26-03-58 Казань: (843)206-01-48 Калининград: (4012)72-03-81 Калуга: (4842)92-23-67 Кемерово: (3842)65-04-62 Киров: (8332)68-02-04 Краснодар: (861)203-40-90 Красноярск: (391)204-63-61 Курск: (4712)77-13-04 Липецк: (4742)52-20-81 Магнитогорск: (3519)55-03-13 Москва (495)268-04-70 Мурманск: (8152)59-64-93 Набережные Челны: (8552)20-53-41 Нижний Новгород: (831)429-08-12 Новокузнецк: (3843)20-46-81 Новосибирск: (383)227-86-73 Орел: (4862)44-53-42 Оренбург: (3532)37-68-04 Пенза: (8412)22-31-16 Пермь: (342)205-81-47 Ростов-на-Дону: (863)308-18-15 Рязань: (4912)46-61-64 Самара: (846)206-03-16 Санкт-Петербург: (812)309-46-40 Саратов: (845)249-38-78 Смоленск: (4812)29-41-54 Сочи: (862)225-72-31 Ставрополь: (8652)20-65-13 Тверь: (4822)63-31-35 Томск: (3822)98-41-53 Тула: (4872)74-02-29 Тюмень: (3452)66-21-18 Ульяновск: (8422)24-23-59 Уфа (347)229-48-12 Челябинск: (351)202-03-61 Череповец: (8202)49-02-64 Ярославль: (4852) 69-52-93

# Серия OnCell G3100

Руководство пользователя

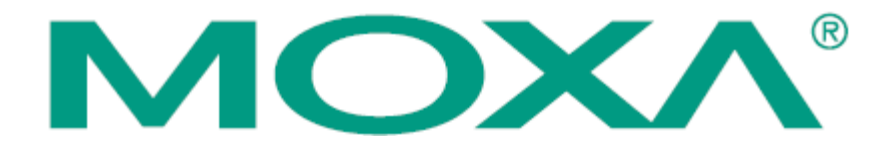

# Оглавление

| 1 Введение                                                               | 8                 |
|--------------------------------------------------------------------------|-------------------|
| Обзор                                                                    | 9                 |
| Комплект поставки.                                                       | 9                 |
| Функциональные особенности.                                              |                   |
| Техническая спецификация.                                                | 11                |
| 2 Начало работы                                                          | 14                |
| Внешние элементы.                                                        |                   |
| OnCell G3110/G3150/G3110-HSDPA/G3150-HSDPA                               | 15                |
| Аппаратное подключение.                                                  | 17                |
| Электропроводка.                                                         | 17                |
| Установка SIM-карты.                                                     |                   |
| Подключение питания.                                                     | 19                |
| Подключение дискретных входов/выходов                                    | 19                |
| Подключение к сети Ethernet.                                             |                   |
| Подключение последовательных устройств                                   | 20                |
| Подключение Ethernet-устройств.                                          | 20                |
| Регулируемые подтягивающие сопротивления для RS-485 (On<br>G3150-HSDPA). | Cell G3150/OnCell |
| Светодиодные индикаторы.                                                 |                   |
| Кнопка аппаратного сброса RESET                                          |                   |
| З Начальная настройка IP-адреса.                                         | 25                |
| Статический и динамический IP-адрес.                                     |                   |
| Заводские настройки IP-адреса.                                           |                   |
| Способы настройки.                                                       |                   |
| Утилита OnCell Search Utility.                                           |                   |
| WEB-консоль                                                              |                   |
| Протокол ARP.                                                            |                   |
| Telnet-консоль.                                                          |                   |
| Последовательная консоль.                                                |                   |
| 4 Описание режимов работы последовательного порта.                       |                   |
| Обзор                                                                    |                   |
| Режимы драйвера СОМ-порта.                                               |                   |
| Real COM и Secure Real COM .                                             |                   |
| Схемы режима Real COM .                                                  |                   |
| Reverse Real COM и Secure Reverse Real COM.                              |                   |
| Схемы режима Reverse Real COM                                            |                   |

|                          | МОХА OnCell G3100: руководство                                     | э пользователя<br><b>З</b> О |
|--------------------------|--------------------------------------------------------------------|------------------------------|
| Descusion                |                                                                    | 30                           |
| гсжимы о                 | TCP Server & Secure TCP Server                                     |                              |
|                          | Cyanti coamulating TCP Server                                      |                              |
|                          | TCD Client y Secure TCD Client                                     | 40                           |
|                          | Change accommon TCD Client                                         | 41                           |
|                          | Схемы соединения ТСР Спепт.                                        | 41                           |
|                          |                                                                    |                              |
| D                        | Схемы ОДР-соединения.                                              |                              |
| Режим Ет                 | Is Turned                                                          | 43                           |
| Режим SM                 | is funnel.                                                         |                              |
| Режим Dis                | OnColl Control y newyycon Ethernet                                 | 44                           |
| Приножание               | Un Central Management                                              | 45                           |
| приложен                 |                                                                    | Sorvor 47                    |
|                          | Подключение устройств с последовательным интерфенсом к опсен сепца | A7                           |
| Поличнона                |                                                                    | ۲+                           |
| Подключе                 | tual Modem                                                         | 40<br>18                     |
| ГСЖИМ VII<br>6 Настройка |                                                                    |                              |
| Использов                | а через WEB-Консолв.                                               | 51                           |
| richonbool               | Hactpoйки Browser Cookie                                           |                              |
|                          | Vстановка належных узлов                                           | 52                           |
|                          | Открытие WEB-консоли                                               | 52<br>54                     |
| Навигация                |                                                                    |                              |
| Basic Setti              | ngs                                                                |                              |
| Duble Betti              | Server Settings.                                                   |                              |
|                          | Time Settings.                                                     | 56                           |
| Network S                | ettings                                                            | 57                           |
|                          | Basic Network Settings (основные сетевые настройки).               |                              |
|                          | DNS Settings (настройки DNS-серверов).                             |                              |
|                          | Advanced Network Settings (расширенные сетевые настройки).         |                              |
|                          | Auto IP Report Settings (настройки автоотправки IP-алреса).        | 60                           |
| 7 Настройка              | а параметров сотовой сети.                                         |                              |
| Настройки                | и GSM, GPRS (для моделей OnCell G3110 и G3150)                     | 63                           |
| Настройки                | и 3G-сети (для OnCell G3110-HSDPA/G3150-HSDPA).                    | 63                           |
| point                    | Режим работы GSM или GSM (CSD).                                    | 64                           |
|                          | Режим работы GPRS или GPRS/EDGE/UMTS/HSDPA                         |                              |
|                          | Режим SMS                                                          |                              |
|                          | Режим работы Virtual Modem                                         | 67                           |
|                          | r                                                                  |                              |

| 8 Настройка режима работы последовательного порта                     | 68  |
|-----------------------------------------------------------------------|-----|
| Основные настройки последовательного порта.                           | 68  |
| Режимы драйвера СОМ-порта                                             | 69  |
| Real COM.                                                             | 69  |
| Reverse Real COM.                                                     | 72  |
| RFC 2217                                                              | 75  |
| Режимы сокетов                                                        | 77  |
| TCP Server.                                                           | 77  |
| TCP Client .                                                          | 79  |
| Режим UDP.                                                            | 83  |
| Режим Ethernet Modem.                                                 | 85  |
| Режим SMS Tunnel.                                                     |     |
| Режим Disabled                                                        | 90  |
| 9 Подключение устройств с Ethernet-портом                             | 91  |
| Подключение удаленных Ethernet-сегментов.                             | 92  |
| Подключение локальной сети к интернету.                               | 93  |
| 10 Настройка режима Virtual Modem.                                    | 94  |
| Настройка в WEB-консоли.                                              | 95  |
| Установка утилиты Windows Driver Manager                              | 95  |
| Использование OnCell Windows Driver Manager.                          | 98  |
| Использование утилиты PComm для обмена данными                        | 99  |
| Работа с CSD по АТ-командам                                           | 100 |
| Работа с SMS по АТ-командам.                                          | 101 |
| Выход в сети GPRS с помощью АТ-команд.                                | 102 |
| Установление GPRS-соединения с помощью службы Windows Dial-up Network | 102 |
| 11 Настройка приложения OnCell Central Management                     | 113 |
| Шаг 1: Настройки сервера.                                             | 114 |
| Системные требования.                                                 | 114 |
| Установка приложения OnCell Management Manager.                       | 115 |
| Работа с OnCell Central Manager .                                     | 118 |
| Шаг 2: Настройки WEB-консоли устройства OnCell                        | 124 |
| Настройки OnCell Central.                                             | 124 |
| Сервер OnCell Central.                                                | 125 |
| Перенаправление связи.                                                | 125 |
| Шаг 3: Настройки и управление пользовательским хостом                 | 126 |
| WEB-консоль OnCell Central.                                           | 131 |
| Сервер                                                                | 132 |
| Обзор                                                                 | 132 |

| МОХА OnCell G3100: руководств<br>Управляющие порты/Пользовательские порты. | о пользователя<br>132 |
|----------------------------------------------------------------------------|-----------------------|
| Настройка аккаунта                                                         | 133                   |
| Устройство.                                                                | 133                   |
| Все устройства (All devices).                                              |                       |
| Все пользовательские порты (All User ports).                               |                       |
| Перенаправление сервиса (Service Forwarding).                              | 136                   |
| Настройки и управление устройством.                                        | 137                   |
| Обзор (Overview).                                                          | 137                   |
| Пользовательские порты (User Ports).                                       | 138                   |
| Service Forwarding (Перенаправление связи).                                | 139                   |
| Системное обслуживание (Maintenance).                                      | 140                   |
| Перезагрузка OnCell'a (Restart OnCell Device).                             | 141                   |
| Выход из аккаунта (Logout).                                                | 141                   |
| 2 Дополнительные настройки последовательной связи                          | 142                   |
| Настройки параметров связи (Port->Communication Parameters)                | 143                   |
| Параметры последовательной связи.                                          | 143                   |
| Буферизация данных/системных записей.                                      | 144                   |
| Настройки шифрования данных.                                               | 145                   |
| 3 Системные настройки                                                      | 146                   |
| Дополнительные сетевые настройки.                                          | 147                   |
| Список IP-адресов с разрешенным доступом.                                  | 147                   |
| Настройки SNMP-агента.                                                     | 148                   |
| DDNS-cepbep.                                                               | 149                   |
| Таблица хостов (Host Table)                                                | 149                   |
| Настройка регистрации системных событий                                    | 150                   |
| Настройка виртуального сервера (Virtual Server).                           | 151                   |
| Настройки автооповещения (Auto Warning Settings).                          | 153                   |
| Настройки событий (Event Settings).                                        | 153                   |
| Настройки событий по последовательному порту (Serial Event Settings)       | 154                   |
| Оповещение по E-mail (E-mail Alert).                                       | 155                   |
| SNMP-прерывание (SNMP-trap).                                               | 156                   |
| SMS-оповещение.                                                            | 156                   |
| Обслуживание и диагностика (Maitenance).                                   | 157                   |
| Управление консольным доступом (Console Setting).                          | 157                   |
| Пингование (Ping).                                                         | 158                   |
| Обновление прошивки (Firmware Upgrade).                                    | 158                   |
| Импорт/экспорт конфигурации (Configuration Import/Export)                  | 159                   |
| Заводские настройки по умолчанию (Load Factory Defaults).                  | 160                   |

|           | МОХА OnCell G3100: руководство п<br>Изменение пароля (Change password).              | ользователя<br>160 |
|-----------|--------------------------------------------------------------------------------------|--------------------|
| Сертифі   | икат безопасности.                                                                   |                    |
|           | Импорт сертификата (Ethernet SSL Certificate Import).                                |                    |
|           | Удаление ключа сертификата (Certificate/Key Delete).                                 |                    |
| Монито    | ринг работы системы (System Monitoring).                                             |                    |
|           | Соединение последовательных портов с Ethernet-сетью (Serial to Network Connections). | 162                |
|           | Состояние последовательного порта (Serial Port Status).                              |                    |
|           | Счетчик ошибок последовательной связи (Serial Port Error Count).                     |                    |
|           | Настройки последовательного порта (Serial Port Settings).                            |                    |
|           | Состояние использования шифрования (Chipher Usage Status).                           |                    |
| Состоян   | ие системы (System Status).                                                          |                    |
|           | Запись данных с последовательного порта (Serial Data Log).                           |                    |
|           | Запись системных событий (System Log).                                               |                    |
|           | Состояние дискретного выхода (Dout State).                                           |                    |
|           | Состояние дискретного входа и входов питания (Din and Power Status)                  |                    |
| Состоян   | ие сети (Network Status).                                                            |                    |
|           | Состояние Ethernet-соединений (Network Connections).                                 | 167                |
|           | Статистика сетевых соединений (Network Statistics).                                  |                    |
|           | Маршрутизация (Routing).                                                             |                    |
|           | Список DHCP-клиентов (DHCP Client List).                                             |                    |
|           | Список Интернет-сеансов (Internet Sessions List).                                    |                    |
| Сохране   | ние настроек (Save Configuration).                                                   |                    |
| Перезаг   | рузка (Restart).                                                                     |                    |
|           | Перезагрузка системы (Restart System)                                                | 170                |
|           | Перезагрузка портов (Restart Ports).                                                 | 171                |
| 14 Устано | вка/настройка ПО                                                                     |                    |
| Обзор     |                                                                                      |                    |
| OnCell V  | Vindows Driver Manager .                                                             |                    |
|           | Установка утилиты Windows Driver Manager.                                            | 173                |
|           | Работа с утилитой Windows Driver Manager                                             | 176                |
| Утилита   | OnCell Search Utility.                                                               |                    |
|           | Установка утилиты OnCell Search Utility .                                            |                    |
|           | Настройка утилиты OnCell Search Utility.                                             |                    |
| Moxa Or   | Cell Linux Real TTY Driver.                                                          |                    |
|           | Основная последовательность установки ТТҮ-драйвера.                                  |                    |
|           | Аппаратная установка.                                                                |                    |
|           | Установка файлов Linux Real TTY Driver                                               | 191                |

| MOXA OnCell G                                               | 3100: руководство пользователя |
|-------------------------------------------------------------|--------------------------------|
| Назначение ТТҮ-портов.                                      |                                |
| Удаление созданных ТТҮ-портов.                              |                                |
| Удаление файлов драйвера Linux Driver                       |                                |
| Moxa OnCell Unix Fixed TTY Driver.                          |                                |
| Установка Unix Driver.                                      |                                |
| Настройка Unix Driver.                                      |                                |
| Приложение А Распиновка и разводка кабеля                   |                                |
| Распиновка порта.                                           |                                |
| RS-232 ("Папа" DB9).                                        |                                |
| RS-485 (2-х и 4-хпроводный)/ RS-422 (распиновка клеммного б | лока)195                       |
| Назначение контактов входа питания и дискретного выхода     |                                |
| Распайка кабелей.                                           |                                |
| Кабели последовательного интерфейса.                        |                                |
| Распиновка разъемов DB9 и DB25.                             |                                |
| Приложение В RFC2217                                        |                                |
| Приложение C DDNS-сервер                                    |                                |
| Обзор                                                       |                                |
| Настройка                                                   |                                |
| Приложение D Стандартная нумерация портов                   | 201                            |
| Приложение Е Протокол Auto IP Report                        | 204                            |
| Приложение F Алфавит GSM                                    |                                |
| Приложение G Настройки по умолчанию                         | 210                            |
|                                                             |                                |

# 1 Введение

Сотовые IP-шлюзы серии OnCell G3100 являются многофункциональными. В настоящее время номенклатура сотовых шлюзов представлена 4-мя моделями: OnCell G3110, OnCell G3150, OnCell G3110-HSDPA и OnCell G3150-HSDPA. Основное отличие между ними: поддерживаемые последовательные интерфейсы. Сотовые IP-шлюзы обеспечивают простое подключение последовательных и Ethernet-устройств к сотовым мобильным сетям.

Данная глава содержит следующие разделы:

- Обзор
- Комплект поставки
- Функциональные особенности
- Техническая спецификация

# Обзор

Модемы серии OnCell G3100 предназначены для интеграции устройств с последовательным и Ethernet-интерфейсом в сотовые сети и поддерживают несколько различных режимов работы. Драйвер COM-порта OnCell'а позволяет настроить последовательные порты OnCell'а G3100 в режиме виртуальных портов, что позволяет работать с последовательными и Ethernet-устройствами удаленно через сотовые сети. Серия OnCell G3100 поддерживает протокол TCP/IP, обеспечивая двусторонний обмен между последовательными и Ethernet-устройствами тСР/IP-сетям GPRS/EDGE или UMTS/HSDPA (3G).

В OnCell G3100 можно функцию перенаправления для подключения Ethernet-устройств к сотовым сетям. При этом устройства, подключенные к LAN-порту, не будут видны из глобальных сетей, поскольку OnCell поддерживает протокол трансляции сетевых адресов NAT.

В задачах, где требуется обеспечение информационной безопасности (например, контроль доступа, удаленное управление сайтом), можно использовать режимы Secure TCP Server, Secure TCP Client, Secure Real COM и Secure Reverse Real COM.

OnCell G3100 также имеет встроенный релейный выход, который можно настроить для сигнализации о системных событиях, а также два дискретных входа, позволяющих передавать двоичные сигналы от датчиков.

В некоторых задачах, чтобы данные с последовательного порта не потерялись в случае обрыва Ethernet-соединения. OnCell G3100 обеспечивает буферизацию последовательных данных в случае обрыва соединения. В случае проблем с сетью поступающие данные хранятся в буфере и ожидают отправки до того, как восстановится соединение.

# Комплект поставки

Каждый OnCell G3100 поставляется в отдельной коробке с рядом стандартных аксессуаров. Кроме того, могут быть заказаны некоторые дополнительные модули. При получении устройства внимательно проверьте его комплектность и сообщите представителю Моха об отсутствующих или поврежденных элементах.

### Стандартная комплектация

- СD-диск с документацией и программным обеспечением
- Пластиковая антенна с разъемом SMA (Название моделей антенн для OnCell G3100: ANT-CQB-ASM-1, для OnCell G3100-HSDPA: ANT-WCDMA-ASM-1.5)
- Крепление на DIN-рейку
- 5-контактный клеммный блок (винтовые клеммы)
- 10-контактный клеммный блок (винтовые клеммы)
- Гарантия на изделие
- Краткое руководство по установке

### Дополнительные комплектующие

- Адаптер питания: 1,2А (или выше) @ 12 В
- Источник постоянного тока
- Переходник с адаптера питания на клеммный блок
- Четырехдиапазонные антенны GSM/GPRS/EDGE для серии OnCell G3110/G3150 (импеданс=50 Ом):

ANT-CQB-AHSM-00-3m: всенаправленная 0dBi/10см, SMA-разъем, длина кабеля – 3м

ANT-CQB-AHSM-03-3m: всенаправленная 3dBi/25см, SMA-разъем, длина кабеля – 3м

ANT-CQB-AHSM-05-3m: всенаправленная 5dBi/37см, SMA-разъем, длина кабеля – 3м

# Функциональные особенности

Все устройства серии OnCell G3100 характеризуются следующими особенностями:

- Четырехдиапазонный спектр частот 900/1800, 850/1900 МГц GSM/GPRS/EDGE
- Трехдиапазонный спектр частот в сетях 3G: 850/1900/2100 МГц UMTS/HSDPA (только для моделей)
- Различные режимы работы: Real COM, Reverse Real COM, RFC2217, TCP Server, TCP Client, UDP, Ethernet Modem и SMS Tunnel.
- Передача АТ-команд по Ethernet
- ПО для управление по закрытым ІР-сетям
- Функция буферизации для предотвращения потери данных с последовательного порта при обрыве Ethernet-соединения
- Режимы с защитой информации: Secure Real COM, Secure Reverse Real COM, Secure TCP Client и Secure TCP Server
- Функция настройки скорости для легкого подбора нужной пользователю скорости передачи
- Резервированный вход питания от источника постоянного тока.
- Светодиодные индикаторы состояния и уровня сигнала
- 2 дискретных входа и 1 релейный выход

# Техническая спецификация

Примечание: Серия устройств OnCell G3100 имеет несколько аппаратных исполнений. См. таблицу ниже, в котором приведены поддерживаемые разными исполнениями функциями.

О подключении Ethernet-устройств к сотовым сетям см. главу 9. О режиме Virtual Modem см. главу 10.

|                            | Управление через<br>OnCell Central<br>Manager | Подключение<br>Ethernet-сегментов к<br>сотовым сетям | Режим Virtual<br>Modem |
|----------------------------|-----------------------------------------------|------------------------------------------------------|------------------------|
| IР-шлюз                    |                                               |                                                      |                        |
| OnCell G3110 Rev 1.2       | $\checkmark$                                  |                                                      |                        |
| OnCell G3150 Rev 1.2       | $\checkmark$                                  |                                                      |                        |
| OnCell G3110 Rev 2.0       | $\checkmark$                                  | $\checkmark$                                         | $\checkmark$           |
| OnCell G3150 Rev 2.0       | $\checkmark$                                  | $\checkmark$                                         | $\checkmark$           |
| OnCell G3110-HSDPA Rev 1.0 | $\checkmark$                                  | $\checkmark$                                         |                        |
| OnCell G3150-HSDPA Rev 1.0 | $\checkmark$                                  | $\checkmark$                                         |                        |

|                               | OnCell G3110/G3150                          | OnCell G3110/G3150-HSDPA                                                              |  |
|-------------------------------|---------------------------------------------|---------------------------------------------------------------------------------------|--|
| Аппаратные характеристики     |                                             |                                                                                       |  |
| Процессор                     | Моха СРИ, 192 МГц                           |                                                                                       |  |
| ОЗУ                           | 16 Мбайт                                    | 16 Мбайт                                                                              |  |
| Флэш-память                   | 4 Мбайт                                     | 4 Мбайт                                                                               |  |
| Интерфейс для подключения к л | окальной сети                               |                                                                                       |  |
| Ethernet                      | 10/100 Мби                                  | тт/с, разъем RJ45                                                                     |  |
| Защита                        | Трансформатор                               | оная изоляция 1,5 кВ                                                                  |  |
| Интерфейс для сотовых сетей   |                                             |                                                                                       |  |
| Поддерживаемые стандарты      | GSM/GPRS/EDGE                               | UMTS/HSDPA                                                                            |  |
| Частотный спектр              | Четырехдиапазонный<br>850/900/1800/1900 МГц | Трехдиапазонный<br>850/1900/2100 МГц<br>4-хдиапазонный<br>850/900/1800/1900 МГц       |  |
| Мощность передатчика          | 1 Bт GSM 1800/1900, 2 Bт<br>EGSM 850/900    | 1 BT GSM1800, 2 BT GSM900,<br>0.25 BT UMTS/HSDPA, 0.5 BT<br>EDGE900, 0.4 BT EDGE 1800 |  |
| Класс многоканальной GPRS     | 12                                          | 10                                                                                    |  |
| Класс мобильной GPRS-станции  | C                                           | Class B                                                                               |  |
| Класс многоканальной EDGE     | 12                                          | 10                                                                                    |  |
| Класс мобильной EDGE-станции  | Class B                                     |                                                                                       |  |
| Алгоритмы GPRS-кодирования    | CS1-CS4                                     |                                                                                       |  |
| SIM Control                   | 3 B                                         |                                                                                       |  |

| Последовательный интерфейс                 |                                                                                                    |  |  |  |
|--------------------------------------------|----------------------------------------------------------------------------------------------------|--|--|--|
| Число портов                               | 1                                                                                                    |  |  |  |
| Электростатическая защита                  | 15 кВ                                                                                                    |  |  |  |
| Поддерживаемые интерфейсы                  | G3110/G3110-HSDPA: RS-232 (разъем DB9, "папа")<br>G3110/G3110-HSDPA: RS-232 (разъем DB9, "папа"), RS-422/485<br>(5-контактный клеммный блок)     |  |  |  |
| Параметры последовательной свя             | язи                                                                                                    |  |  |  |
| Контроль по паритету                       | Отстутствует, Четность, Нечетность, Пробел, Метка                                                                                                |  |  |  |
| Биты данных                                | 5, 6, 7, 8                                                                                                    |  |  |  |
| Стоповые биты                              | 1, 1.5, 2 (паритет = Отсутствует (None))                                                                                                    |  |  |  |
| Управление потоком данных                  | RTS/CTS, XON/XOFF                                                                                                    |  |  |  |
| Скорость                                   | 50 бит/с – 921,6 Кбит/с                                                                                                    |  |  |  |
| Сигналы последовательной связи             | l                                                                                                    |  |  |  |
| RS-232                                     | TxD, RxD, RTS, CTS, DTR, DSR, DCD, GND                                                                                                    |  |  |  |
| RS-422                                     | Tx+, Tx-, Rx+, Rx-, GND                                                                                                    |  |  |  |
| RS-485-4-хпроводный                        | Tx+, Tx-, Rx+, Rx-, GND                                                                                                    |  |  |  |
| RS-485-2-хпроводный                        | Dara+, Data-, GND                                                                                                    |  |  |  |
| Каналы ввода/вывода                        |                                                                                                    |  |  |  |
| Контакт аларма                             | 1 релейный выход с максимальной нагрузкой 1A@24B пост.                                                                                           |  |  |  |
| Дискретные входы                           | 2 входа, электрически развязанных с логикой<br>Состояние OFF: от 0 до 3,3 В пост.<br>Состояние ON: от 10 до 48 В пост. (I1 на COM 1/I2 на COM 2) |  |  |  |
| Программные характеристики                 |                                                                                                    |  |  |  |
| Сетевые протоколы                          | ICMP, TCP/IP, UDP, DHCP, Telnet, DNS, SNMP, HTTP, SMTP, HTTPS, SNTP, ARP, SSL                                                                    |  |  |  |
| Режимы работы                              | Real COM, Reverse Real COM, TCP Server, TCP Client, UDP, RFC2217, Ethernet Modem, SMS Tunnel                                                     |  |  |  |
| Режимы работы с функциями<br>защиты данных | Secure Real COM, Secure Reverse Real COM, Secure TCP Client,<br>Secure TCP Server                                                                |  |  |  |
| Способы настройки и управления             | SNMP MIB-II, SNMP Private MIB, SNMPv1/v2c/v3, DDNS, IP<br>Report, WEB-консоль/Telnet/Последовательная консоль/SSH                                |  |  |  |
| Авторизация                                | Логин пользователя и пароль                                                                                                    |  |  |  |
| Настройки безопасности                     | Список допустимых IP-адресов                                                                                                    |  |  |  |
| Утилиты                                    | Для OC Windows 95/98/ME, Windows NT, Windows<br>2000/XP/2003/Vista/Server-2008, Windows<br>2000/XP/2003/Vista/Server-2008 x64 Edition            |  |  |  |
| Драйверы для Windows                       | Windows 95/98/ME, Windows NT, Windows<br>2000/XP/2003/Vista/Server-2008, Windows<br>2000/XP/2003/Vista/Server-2008 x64 Edition                   |  |  |  |
| Драйверы для Unix                          | SCO Unix, SCO OpenServer 5, SCO OpenServer 6, UnixWare 7,<br>SVR4.2, QNX 4.25, QNX 6, Solaris 10, FreeBSD 5, FreeBSD 6                           |  |  |  |
| Драйверы для Linux                         | Ядра для Linux 2.2.x, 2.4.x, 2.6.x                                                                                                    |  |  |  |
| Конструктив                                | •                                                                                                    |  |  |  |
| Корпус                                     | Алюминиевый, защита степень IP30                                                                                                    |  |  |  |
| Требования к питанию                       |                                                                                                    |  |  |  |
| Входное напряжение питания                 | От 12 до 48 В пост.                                                                                                    |  |  |  |
| Мощность                                   | 585-900 мА (макс.) @ 12 В                                                                                                    |  |  |  |

r

| Защита от перенапряжения | 2 кВ                                    |  |  |
|--------------------------|-----------------------------------------|--|--|
| Окружающая среда         |                                         |  |  |
| Рабочая температура      | От -30 до 55°С, влажность ль 5 до 95 %. |  |  |
| Температура хранения     | От -40 до 75°С                          |  |  |
| Сертификаты              |                                         |  |  |
| Устойчивость к           | CE: EN55022 Class A/EN55024             |  |  |
| электромагнитным помехам | FCC: FCC раздел 15 подраздел B, Class A |  |  |
|                          | EN61000-4-2 (ESD), Уровень 4            |  |  |
|                          | EN61000-4-3 (RS), Уровень 3             |  |  |
|                          | EN61000-4-4 (EFT), Уровень 4            |  |  |
|                          | EN61000-4-5 (Surge), Уровень 3          |  |  |
|                          | EN61000-4-8, Уровень 3                  |  |  |
|                          | EN61000-4-12, Уровень 3                 |  |  |
| Безопасность             | UL: UL60950                             |  |  |
| Гарантия                 | 5 лет                                   |  |  |

# 2 Начало работы

В данной главе описана аппаратная установка OnCell G3100. Программная установка описана в последующих главах.

Данная глава содержит следующие разделы:

# • Внешние элементы

OnCell G1130/G3150/G3110-HSDPA/G3150-HSDPA

#### • Аппаратное подключение

- > Требования к электропроводке
- Установка SIM-карты
- Подключение питания
- > Подключение к дискретным входам/выходам
- > Подключение к сети Ethernet
- > Подключение последовательных устройств
- Подключение Ethernet-устройств
- Регулируемые подтягивающие сопротивления для интерфейса RS-485 (в моделях OnCell G3150/OnCell G3150-HSDPA)
- ▶ Светодиодные индикаторы
- ➤ Кнопка аппаратного сброса RESET

# Внешние элементы

# OnCell G3110/G3150/G3110-HSDPA/G3150-HSDPA

# Виды спереди

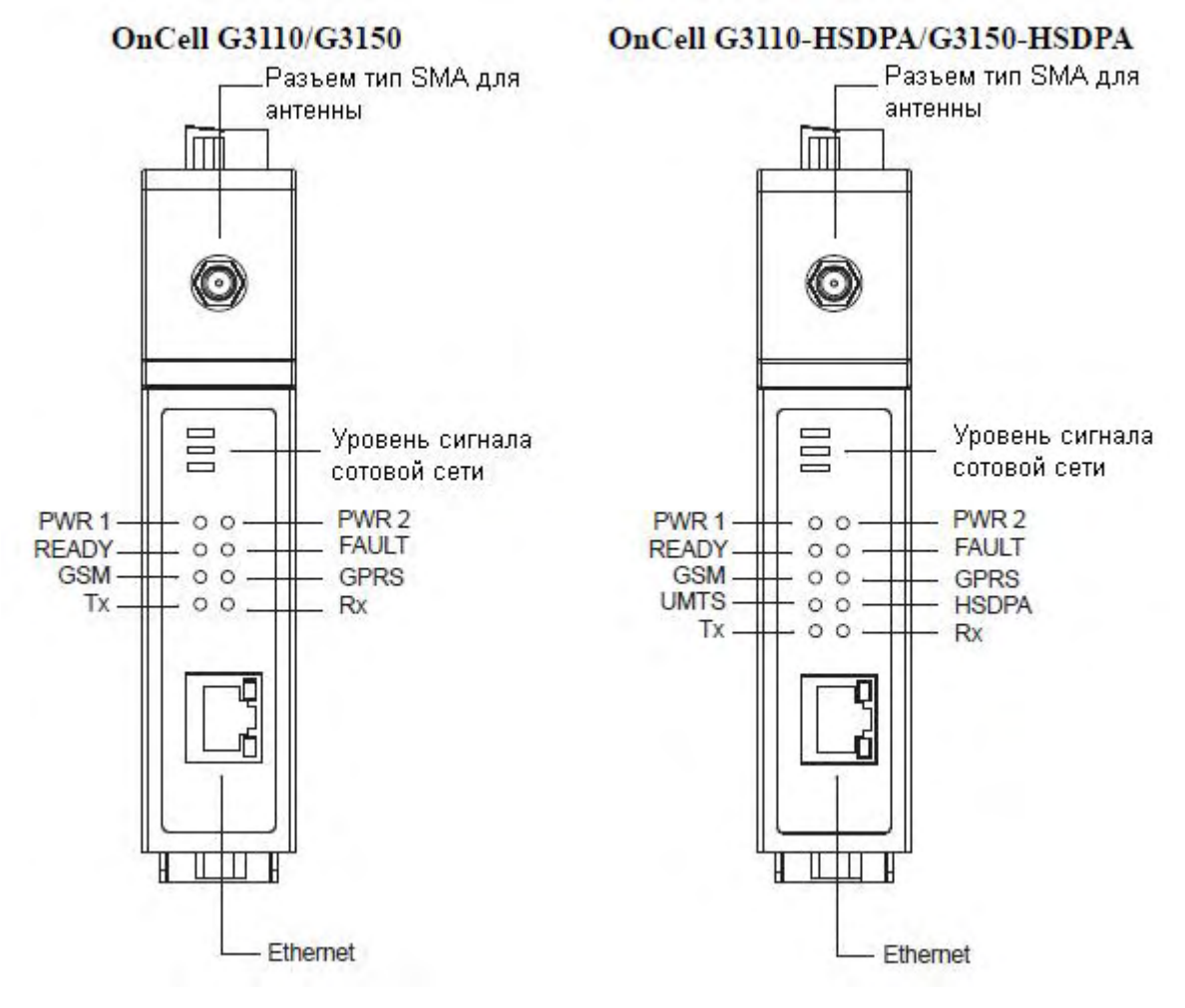

Вид сверху

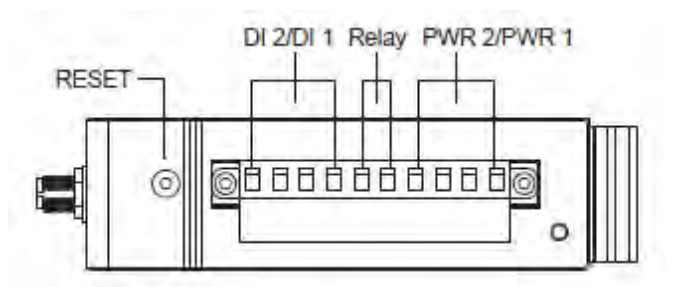

#### Виды снизу

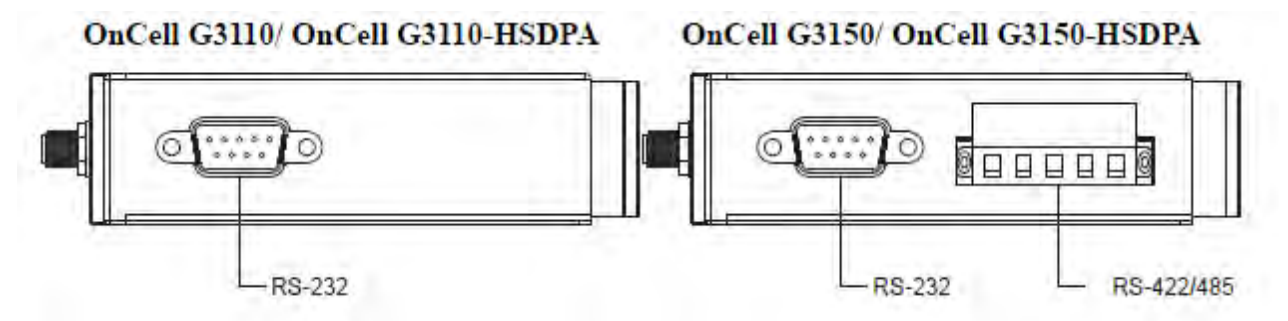

# Вид сзади

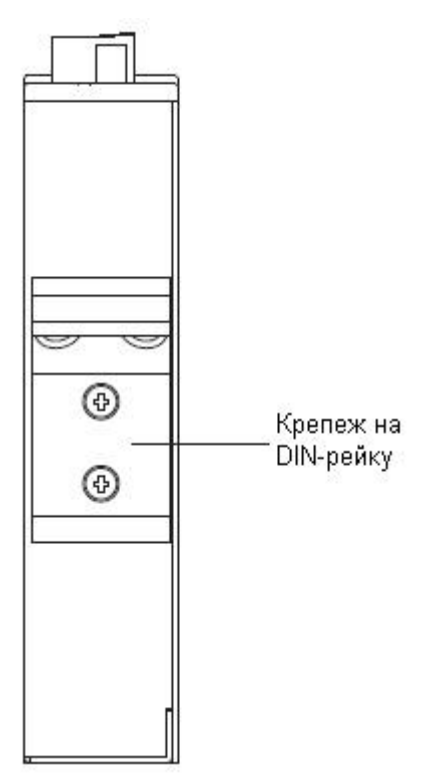

Виды сбоку

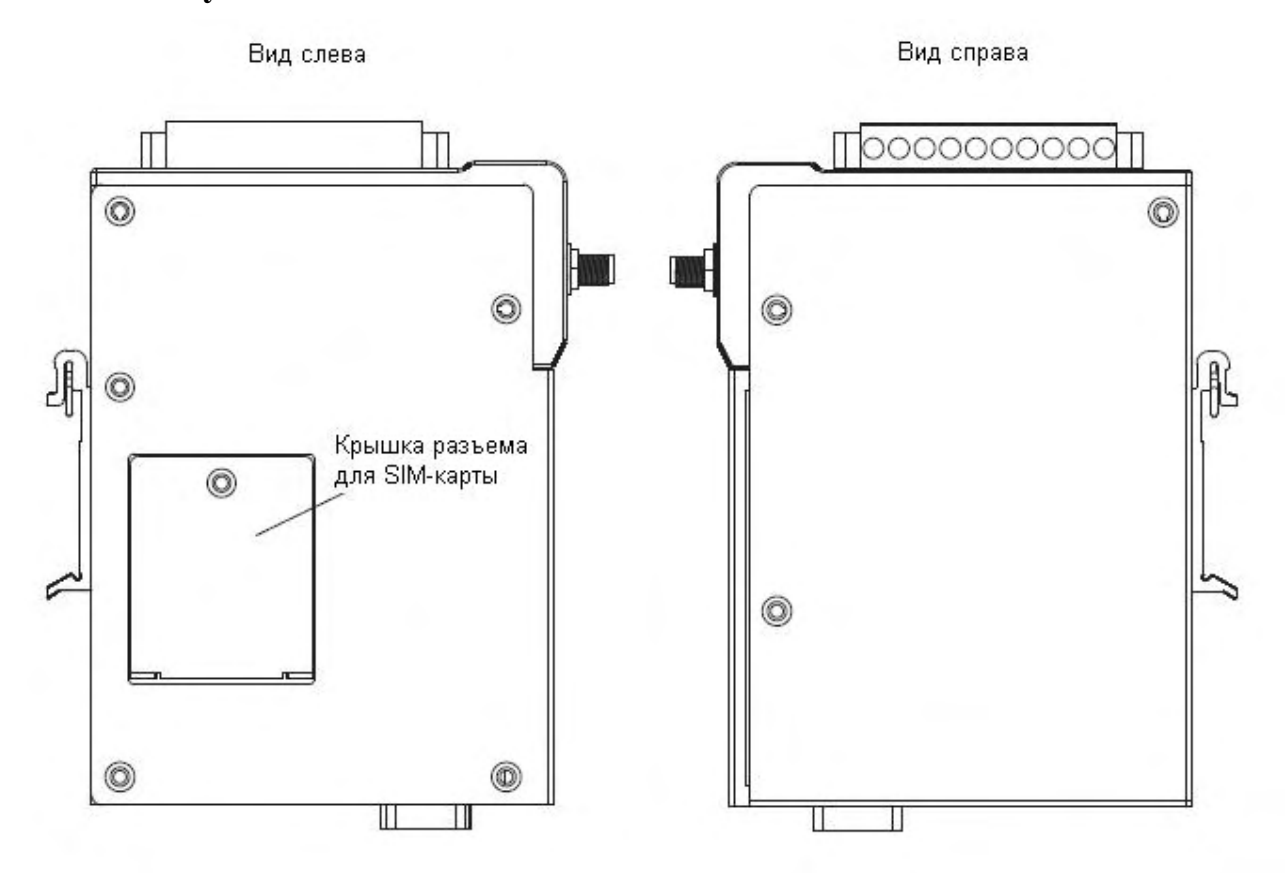

# Аппаратное подключение

В данной главе описывается способ подключения IP-шлюза OnCell G3100 к хостам и последовательным/Ethernet-устройствам для первичных настроек.

# Электропроводка

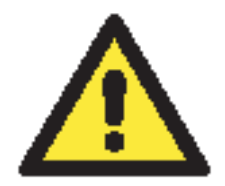

## ВНИМАНИЕ

Соблюдайте требования безопасности!

Отключайте шнур питания перед установкой и/или действиями с электропроводкой OnCell'a. Устройство должно быть размещено в безопасной зоне.

# Ток, идущий через провода, не должен превышать максимально допустимый

Рассчитывайте максимально возможный ток на каждый провод и общий. Придерживайтесь всех электрических правил и норм, указывающих максимально допустимый ток для каждого размера провода.

Превышение максимального тока может вызвать перегрев проводов и привести к повреждениям оборудования.

Работающее устройство может сильно нагреться, используйте меры предосторожности при взятии его в руки.

Будьте осторожны. Внутренние элементы OnCell выделяют тепло и могут вызывать нагревание устройства.

Следует придерживаться следующих общих рекомендаций:

• Использовать отдельные пути для прокладки проводов питания и сигнальных. Если необходимо их пересечение, постарайтесь обеспечить их взаимную перпендикулярность в точке пересечения.

ПРИМЕЧАНИЕ: Не используйте для прокладки сигнальных проводов и питания одни и те же желобы. Во избежание наводок провода с разными характеристиками сигналов следует прокладывать отдельно друг от друга.

- Тип передаваемого сигнала определяет, какие провода должны быть проложены отдельно. Провода со сходными электрическими характеристиками могут быть сгруппированы.
- Провода передачи входных и выходных сигналов следует прокладывать отдельно друг от друга.
- Полезно маркировать кабели от всех устройств в системе.

## Установка SIM-карты

В целях обеспечения защиты SIM-карты разъем для нее находится внутри корпуса OnCell G3100. Для вставки или снятия карты открутите шуруп на крышке этого разъема.

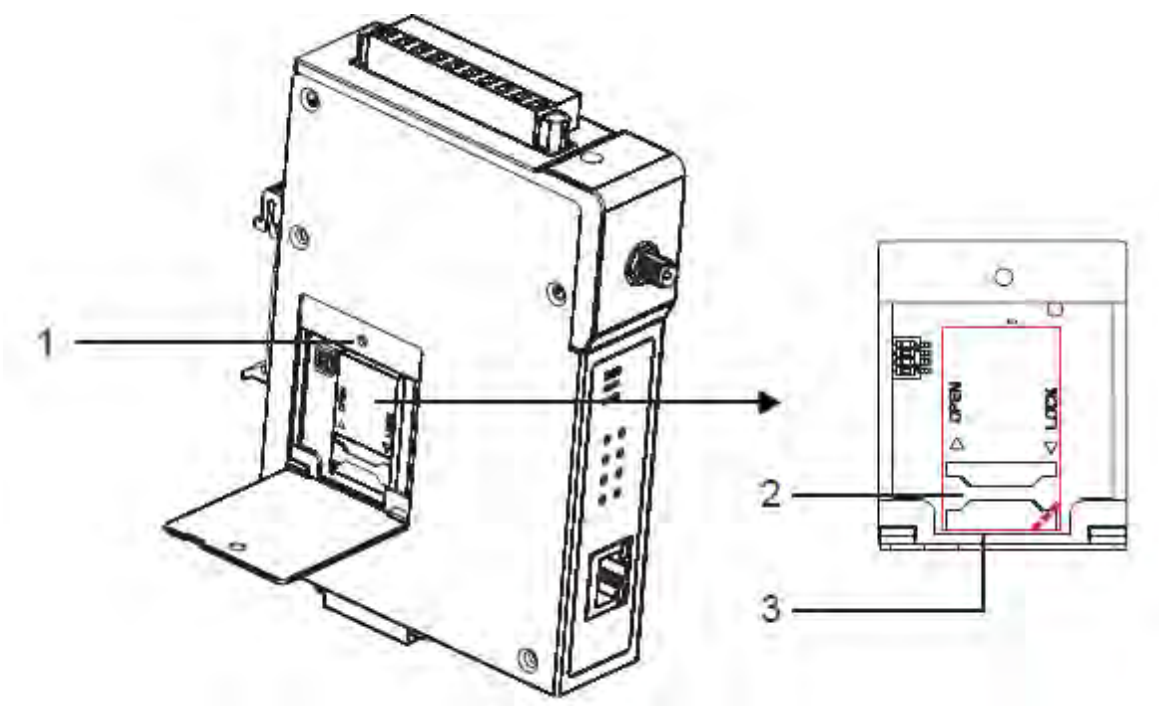

Последовательность действий:

- 1. Открутите шуруп на крышке разъема под SIM-карту.
- 2. Переместите крышку немного влево.
- 3. Приподнимите крышку, под которой находится разъем по SIM-карту.
- 4. (а) Сдвиньте перемычку и выньте карту из разъема или

(b) Вставьте SIM-карту в разъем.

5. Затем в обратном порядке закройте крышку разъема.

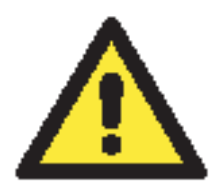

## ВНИМАНИЕ

Если устройство настроено в режиме GSM/GPRS, индикаторы связи SIGNAL не загораются в случае некорректного тел. номера или параметров выхода в сеть APN. Проверьте также состояние индикатора GSM, если SIM-карта установлена правильно.

Данный индикатор сигнализирует правильность установки карты. Загорается по крайней мере одно деление SIGNAL, если подключена антенна и ловится сеть. Если ни один из индикаторов: GSM, SIGNAL – не загорается, то, возможно, неправильно установлена SIM-карта. Поскольку PIN-код хранится на SIM-карте, то если он введен неправльно, то устройство не получает доступа в сеть.

#### Подключение питания

Оба входа питания (основной и резервный), подключаемые к 4-м контактам клеммного блока (по 2 контакта на вход), используются для подачи питания на OnCell G3100 с различных источников постоянного тока 12-48В. После подключения питания светодиодный индикатор PWR загорается зеленым цветом, показывая готовность системы.

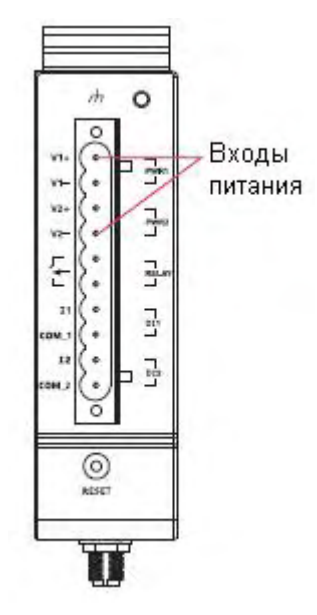

#### Подключение дискретных входов/выходов

Шесть оставшихся контактов клеммного блока используются для ввода/вывода дискретных сигналов: по два контакта на каждый из двух входов и один релейный выход.

#### Дискретный вход

Состояние логического 0 и 1 определяется следующими уровнями напряжения:

- От +13 до +30 В логическая 1 (On)
- От -30 до -3 В логический 0 (Off)

#### Дискретный вsход: 1 реле на нагрузку 1 А @ 24 В пост.

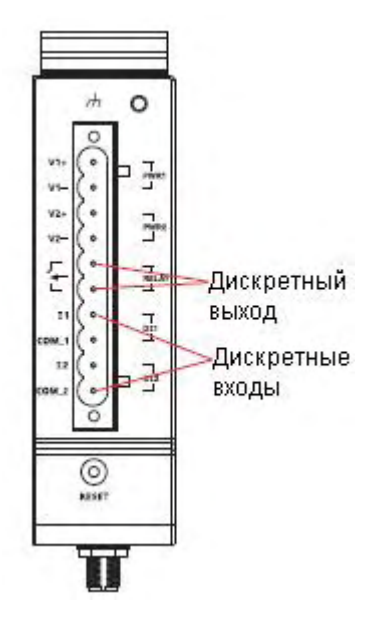

| Состояние питания | Событие | Реле     |
|-------------------|---------|----------|
| Выкл.             | Нет     | Открыто  |
| Вкл.              | Есть    | Открыто  |
|                   | Нет     | Замкнуто |

# Подключение к сети Ethernet

Подключите один конец Ethernet-кабеля к порту 10/100M OnCell G3100, а другой – к сети Ethernet.

Если кабельное соединение выполнено верно, то OnCell G3100 покажет это индикацией:

- При подключении к Ethernet-сегменту на 100Мбит/с загорится зеленый индикатор.
- При подключении к Ethernet-сегменту на 10Мбит/с загорается оранжевый индикатор.
- Соответствующий индикатор мигает при обмене пакетами данных по сети.

### Подключение последовательных устройств

Устройства серии OnCell G3110/G3110-HSDPA имеют один интерфейс RS-232 с разъемом DB9, "папа" на нижней стороне.

Устройства серии OnCell G3150/G3150-HSDPA имеют один порт RS-232 с разъемом DB9, "папа" один RS-422/485-4w/485-2w с разъемом в виде 5-контактного клеммного блока на нижней стороне.

## Подключение Ethernet-устройств

Подключите один конец Ethernet-кабеля к порту 10/100M OnCell G3100, а другой – к устройство с интерфейсом Ethernet.

Если кабельное соединение выполнено верно, то OnCell G3100 покажет это индикацией:

- При подключении к Ethernet-сегменту на 100Мбит/с загорится зеленый индикатор.
- При подключении к Ethernet-сегменту на 10Мбит/с загорается оранжевый индикатор.
- Соответствующий индикатор мигает при обмене пакетами данных по сети.

# Регулируемые подтягивающие сопротивления для RS-485 (OnCell G3150/OnCell G3150-HSDPA)

В некоторых случаях для предотвращения отражения сигналов нужно использовать терминальные резисторы. При их установке важно правильно настроить подтягивающие сопротивления, чтобы сигнал не искажался. В OnCell'ах они настраиваются джамперными перемычками или DIP-переключателями для каждого последовательного порта.

Для установки подтягивающих сопротивлений 150 кОм – убедитесь, что обе оба DIPпереключателя в позиции OFF. Это настройки по умолчанию.

Для установки подтягивающих сопротивлений 1 кОм – оба DIP-переключателя должны быть в позиции ON.

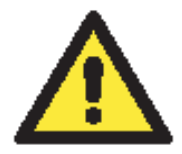

### ВНИМАНИЕ

Не используйте сопротивление 1 кОм при использовании интерфейса RS-232, т.к. это ослабит сигналы и приведет к уменьшению дальности передачи.

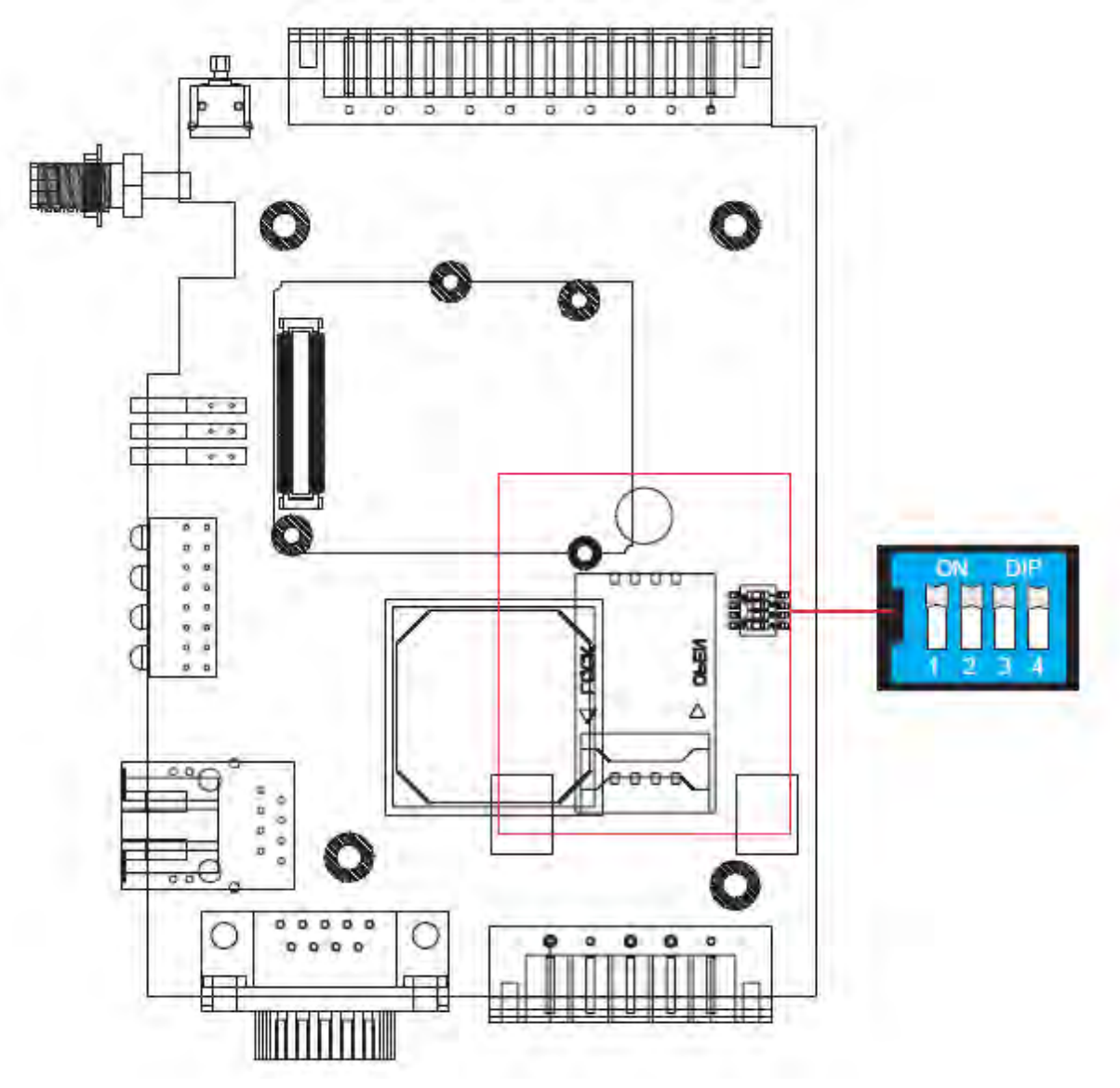

| _         | 1              | 2             | 3                        |
|-----------|----------------|---------------|--------------------------|
| Положение | Смещение вверх | Смещение вниз | Терминальный<br>резистор |
| ON        | 1 кОм          | 1 кОм         | 120 кОм                  |
| OFF       | 150 кОм        | 150 кОм       |                          |

# Светодиодные индикаторы

Значения состояния светодиодных индикаторов на передней панели **OnCell G3100-HSDPA** приведены в таблице:

| Индикатор                                                                  | Цвет                                                                                                    | Значение                                                                                                    |  |  |
|----------------------------------------------------------------------------|----------------------------------------------------------------------------------------------------|----------------------------------------------------------------------------------------------------|--|--|
| DWD                                                                        | Зеленый                                                                                                    | Подключен источник питания постоянного тока                                                                                                    |  |  |
| T WK                                                                       | Выкл.                                                                                                    | Питание выключено или имеются проблемы                                                                                                    |  |  |
|                                                                            | Зеленый                                                                                                    | Последовательный порт передает данные                                                                                                    |  |  |
| Tx                                                                         | Bruchonon                                                                                                    | Через последовательный порт нет приема или передачи                                                                                                    |  |  |
|                                                                            | РWR         Зеленый           Тх         Зеленый           Тх         Выключен           Rx         Оранжевый           GSM         Оранжевый           GPRS         Оранжевый           Bыключен         Оранжевый           GPRS         Оранжевый           Bыключен         Оранжевый           Buknoven         Оранжевый           Buknoven         Оранжевый           Buknoven         Оранжевый           Buknoven         Оранжевый           Buknoven         Оранжевый           Buknoven         Выключен           Buknoven         Выключен           Fault         Красный           Buknoven         Выключено           Signal (3         Ранки                                                                                                    | данных.                                                                                                    |  |  |
| <b>B</b> v                                                                 | Оранжевый                                                                                                    | Последовательный порт принимает данные.                                                                                                    |  |  |
|                                                                            | Выключен                                                                                                    | Нет приема данных.                                                                                                    |  |  |
| GSM                                                                        | Оранжевый                                                                                                    | Установлено GSM-соединение.                                                                                                    |  |  |
| USIVI                                                                      | Выключен                                                                                                    | GSM-соединение разорвано.                                                                                                    |  |  |
| CDDS                                                                       | Оранжевый                                                                                                    | Установлено GPRS-соединение.                                                                                                    |  |  |
| ULKS                                                                       | Выключен                                                                                                    | Разорвано GPRS-соединение.                                                                                                    |  |  |
| LIMTS                                                                      | Выключен         Разорвано GPRS-соединение.           Оранжевый         Установлено UMTS-соединение.           Выключен         Соединение UMTS разорвано.           Оранжевый         Установлено HSDPA-соединение.           Выключен         HSDPA-соединение разорвано.                                                                                                    |                                                                                                    |  |  |
| UNITS                                                                      | Выключен                                                                                                    | Соединение UMTS разорвано.                                                                                                    |  |  |
|                                                                            | Оранжевый                                                                                                    | Установлено HSDPA-соединение.                                                                                                    |  |  |
| IISDIA                                                                     | Выключен                                                                                                    | HSDPA-соединение разорвано.                                                                                                    |  |  |
|                                                                            |                                                                                                    | Постоянно: Питание подключено, OnCell полностью                                                                                                    |  |  |
|                                                                            | Тх         Зеленый           Тх         Выключен           Rx         Оранжевый           GSM         Оранжевый           GPRS         Оранжевый           Bыключен         Оранжевый           Buknoven         Оранжевый           Buknoven         Оранжевый           Buknoven         Оранжевый           Buknoven         Оранжевый           Buknoven         Оранжевый           Buknoven         Выключен           Buknoven         Выключен           Buknoven         Выключен           Buknoven         Выключен           Buknoven         Выключен           Buknoven         Выключен           Buknoven         Выключен           Senenbuğ         Buknoven           Fault         Красный           Buknoveno         Buknoveno           Signal (3         Зеленый | загружен.                                                                                                    |  |  |
| Ready                                                                      | Эсленыи                                                                                                    | Мигание (интервал примерно 1 сек): OnCell обнаружен                                                                                                    |  |  |
| РWR<br>Tx<br>Rx<br>GSM<br>GPRS<br>UMTS<br>HSDPA<br>Ready<br>Fault<br>Fault |                                                                                                    | утилитой OnCell Search Utility.                                                                                                    |  |  |
| Выключен                                                                   |                                                                                                    | Питание отключено или идет загрузка.                                                                                                    |  |  |
|                                                                            |                                                                                                    | Постоянно: Идет процесс загрузки, или имеется                                                                                                    |  |  |
|                                                                            | ۲ <b>۲</b>                                                                                                    | GSM-соединение разорвано.         Установлено GPRS-соединение.         Разорвано GPRS-соединение.         Установлено UMTS-соединение.         Соединение UMTS разорвано.         Установлено HSDPA-соединение.         HSDPA-соединение разорвано.         Постоянно: Питание подключено, OnCell полностью загружен.         Мигание (интервал примерно 1 сек): OnCell обнаружен утилитой OnCell Search Utility.         Питание отключено или идет загрузка.         Постоянно: Идет процесс загрузки, или имеется конфликт IP.         Мигание (интервал примерно 1 сек): Устройство не получает IP-адрес от DHCP-сервера.         Прибор обесточен или имеются проблемы с питанием.         Уровень сигнала сотовой сети (для передачи данных от в сотованы с питанием. |  |  |
| Fault                                                                      | красныи                                                                                                    |                                                                                                    |  |  |
|                                                                            |                                                                                                    | получает IP-адрес от DHCP-сервера.                                                                                                    |  |  |
|                                                                            | Выключено                                                                                                    | Прибор обесточен или имеются проблемы с питанием.                                                                                                    |  |  |
| Signal (3                                                                  | 2 ананний                                                                                                    | Уровень сигнала сотовой сети (для передачи данных                                                                                                    |  |  |
| индикатора)                                                                | эсленыи                                                                                                    | необходимо, чтобы горели по крайней мере 2 деления).                                                                                                    |  |  |

Значения состояния светодиодных индикаторов на передней панели **OnCell G3100** приведены в таблице:

| Индикатор   | Цвет                | Значение                                                                                                    |  |
|-------------|---------------------|----------------------------------------------------------------------------------------------------|--|
| DWD         | Зеленый             | Подключен источник питания постоянного тока                                                                                                    |  |
| F WK        | Выкл.               | Питание выключено или имеются проблемы                                                                                                    |  |
|             | Зеленый             | Последовательный порт передает данные                                                                                                    |  |
| Tx          | <b>D</b> i ukulouou | Через последовательный порт нет приема или передачи                                                                                                    |  |
|             | Быключен            | данных.                                                                                                    |  |
| Pv          | Оранжевый           | Последовательный порт принимает данные.                                                                                                    |  |
| КХ          | Выключен            | Нет приема данных.                                                                                                    |  |
| GSM         | Оранжевый           | Установлено GSM-соединение.                                                                                                    |  |
| USIM        | Выключен            | GSM-соединение разорвано.                                                                                                    |  |
| CDDS        | Оранжевый           | Установлено GPRS-соединение.                                                                                                    |  |
| ULK2        | Выключен            | Разорвано GPRS-соединение.                                                                                                    |  |
|             |                     | Постоянно: Питание подключено, OnCell полностью                                                                                                    |  |
|             | Зеленый             | загружен.                                                                                                    |  |
| Ready       |                     | Разорвано GPRS-соединение.<br>Постоянно: Питание подключено, OnCell полностью<br>загружен.<br>Мигание (интервал примерно 1 сек): OnCell обнаружен<br>утилитой OnCell Search Utility.<br>Питание отключено или идет загрузка. |  |
|             |                     |                                                                                                    |  |
|             | Выключен            | Питание отключено или идет загрузка.                                                                                                    |  |
|             |                     | Постоянно: Идет процесс загрузки, или имеется                                                                                                    |  |
|             | Красный             | конфликт IP.                                                                                                    |  |
| Fault       | repuelibili         | Мигание (интервал примерно 1 сек): Устройство не                                                                                                    |  |
|             |                     | получает IP-адрес от DHCP-сервера.                                                                                                    |  |
|             | Выключено           | Прибор обесточен или имеются проблемы с питанием.                                                                                                    |  |
| Signal (3   | Зеленый             | Уровень сигнала сотовой сети (для передачи данных                                                                                                    |  |
| индикатора) | Schenbin            | необходимо, чтобы горели по крайней мере 2 деления).                                                                                                    |  |

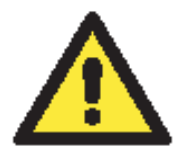

# ВНИМАНИЕ

### Индикатор GSM:

Выкл.: Не удается зарегистрироваться в сотовой сети в GSM-режиме: неправильный PIN-код или недоступна сотовая сеть. Индикаторы уровня сигнала Signal также будут выключены.

Вкл.: абонент зарегистрирован в сотовой сети. Индикторы Signal также включатся.

#### Индикатор GPRS:

Выкл.: Не удается зарегистрироваться в сотовой сети в GPRS-режиме: неправильный PIN-код или недоступна сотовая сеть (индикаторы GSM/Signal также не горят), либо неправильно заданы параметры доступа APN, логин и пароль.

Вкл.: Прошла регистрация в сотовой сети в GPRS-режиме. Загорится также индикатор GSM/Signal.

#### Индикатор UMTS/HSDPA:

Выкл.: Не удается зарегистрироваться в сотовой сети в режиме UMTS/HSDPA: неправильный PIN-код или недоступна сотовая сеть (индикаторы UMTS или HSDPA/Signal также не горят), либо неправильно заданы параметры доступа APN, логин и пароль.

Вкл.: Прошла регистрация в сотовой сети в режиме UMTS/HSDPA. Загорится также индикатор UMTS или HSDPA/Signal.

# Кнопка аппаратного сброса RESET

Для вовзврата заводских настроек по умолчанию нажмите и удерживайте в течение 5 секунд кнопку Reset. Используйте остроконечный предмет – скрепку или зубочистку. Индикатор Ready станет мигать. После того, как Ready перестал мигать установлены заводские настройки (IP-адрес по умолчанию: 192.168.127.254).

# 3 Начальная настройка IP-адреса

В первую очередь при настройке NPort 6000 нужно задать его IP-адрес. В данной главе представлены несколько разных способов изменения IP-настроек. Более подробную информацию о сетевых настройках см в главе 9.

Данная глава содержит следующие разделы:

- Статический и динамический IP-адреса
- Заводские настройки IP-адреса
- Способы настройки
  - Утилита OnCell Search Utility
  - Web-консоль
  - ≻ Протокол ARP
  - Telnet-консоль
  - > Последовательная консоль

# Статический и динамический ІР-адрес

Определите, какой адрес будет иметь OnCell G3100: постоянный или динамический (назначаемый либо DHCP, либо BOOTP).

- Если OnCell G3100 используется в сети с постоянными IP, то необходимо прописать статический IP-адрес NPort'а способами описанными ниже в данной главе.
- Если OnCell G3100 используется в сети с динамически назначаемыми IP-адресами, то режим настройки IP нужно установить в DHCP, или BOOTP.

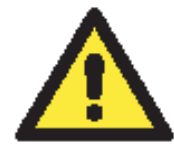

## ВНИМАНИЕ

Уточните у своего сетевого администратора, как зарезервировать фиксированный IP-адрес для OnCell G3100 в таблице MAC-адресов при использовании DHCP-сервера или BOOTP-сервера. Во многих случаях лучше использовать фиксированный IP-адрес для OnCell G3100.

# Заводские настройки ІР-адреса

По умолчанию IP-адрес OnCell G3100:

### 192.168.127.254

IP-адреса, начинающиеся со «192.168» назначаются в локальных сетях. К устройствам с такими адресами нет прямого доступа из публичных сетей. Например, такое устройство не получится пинговать из удаленной точки по сети Интернет. Если в Вашей задаче нужно передавать данные через глобальную сеть, например, Интернет, то OnCell G3100 должен иметь постоянный выделенный IP-адрес, который может быть арендован у интернет-провайдера.

# Способы настройки

# Утилита OnCell Search Utility

Можно настраивать сетевые параметры OnCell G3100 с помощью идущей с ним в комплекте утилиты OnCell Search Utility for Windows. См. главу 10, где описаны установка и использование данной программы.

# WEB-консоль

Можно настраивать OnCell G3100 через стандартный Web-браузер. Подробнее о настройках через Web-консоль см. главу 5.

# Протокол ARP

Для настройки IP-адреса можно использовать протокол ARP (Address Resolution Protocol). По команде ARP ПК связывает MAC-адрес OnCell G3100 с IP-адресом. После этого откройте telnet-консоль OnCell G3100 – IP-адрес изменится.

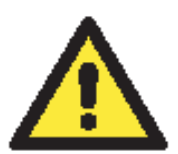

## ВНИМАНИЕ

Для использования ARP-протокола нужно, чтобы ПК и OnCell G3100 были в одной подсети LAN. Можно также использовать кроссовый Ethernetкабель для подключения NPort'а 6000 напрямую к сетевой карте компьютера. Перед выполнением ARP-команды нужно выставить заводские настройки по умолчанию для OnCell G3100 (192.168.127.254), ПК и OnCell G3100 должны быть в одной подсети. Последовательность действий для настройки IP-адреса через ARP:

- 1. Получите у сетевого администратора уникальный IP-адрес для OnCell G3100.
- 2. Посмотрите MAC-адрес OnCell G3100 на табличке на нижней стороне устройства.
- 3. На компьютере выполните из командной строки arp -s:

arp – s <IP address> <MAC address>

Например,

#### C:\> arp -s 192.168.200.100 00-90-E8-04-00-11

4. Выполните команду Telnet:

#### telnet 192.168.200.100 6000

После этого будет выдано сообщение Connect failed:

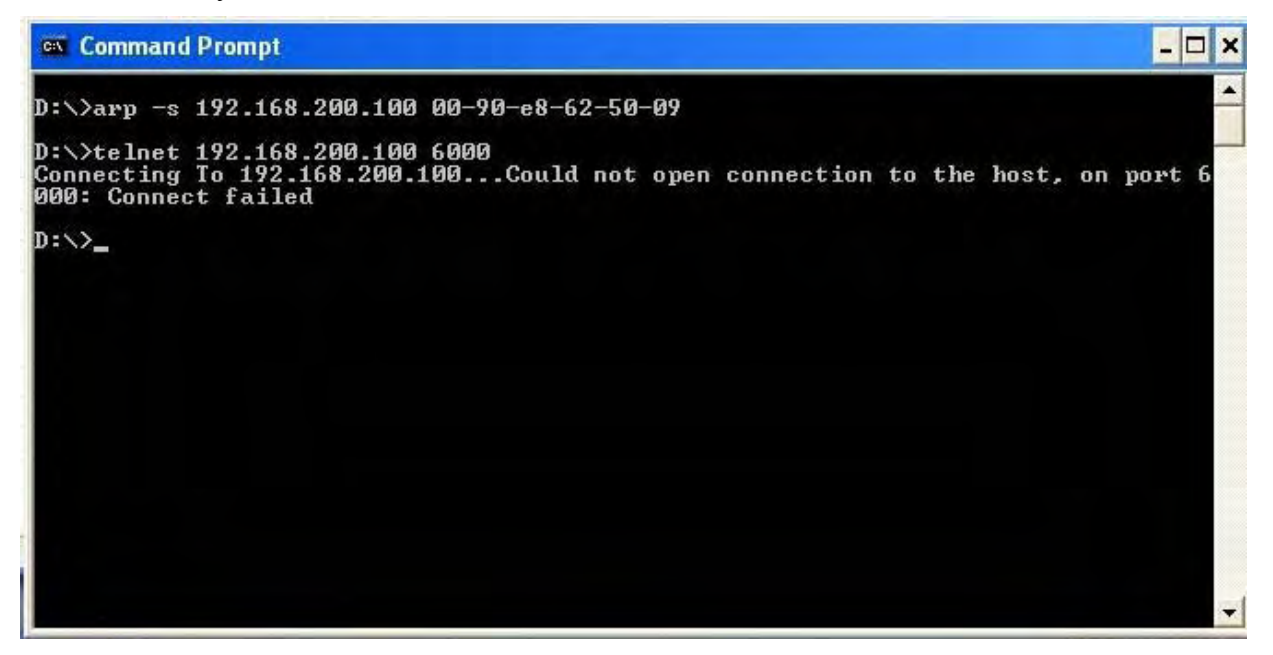

5. После перезагрузки OnCell G3100 его IP-адрес изменится на новый адрес и можно снова попробовать получить доступ через Telnet.

### Telnet-консоль

В зависимости от того, как настроены компьютер и сеть, удобным может оказаться доступ к OnCell G3100 для изменения его IP-адреса по сети. Это можно сделать через Telnet-консоль.

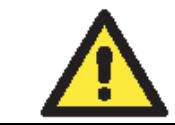

# внимание

Скриншоты Telnet-консоли приведены для устройств серии OnCell G3100.

1. Из командной строки Windows (Пуск->Выполнить) наберите команду:

### telent 192.168.127.254

Если OnCell'у задан другой IP-адрес, то введите его вместо адреса по умолчанию. Нажмите **ОК**.

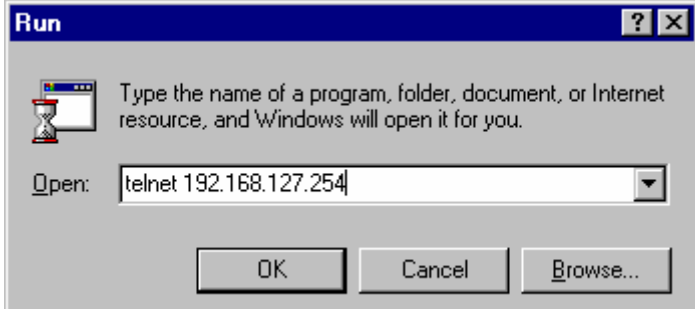

2. Terminal type задайте ansi/vt 100: введите 1 и нажмите ENTER для продолжения.

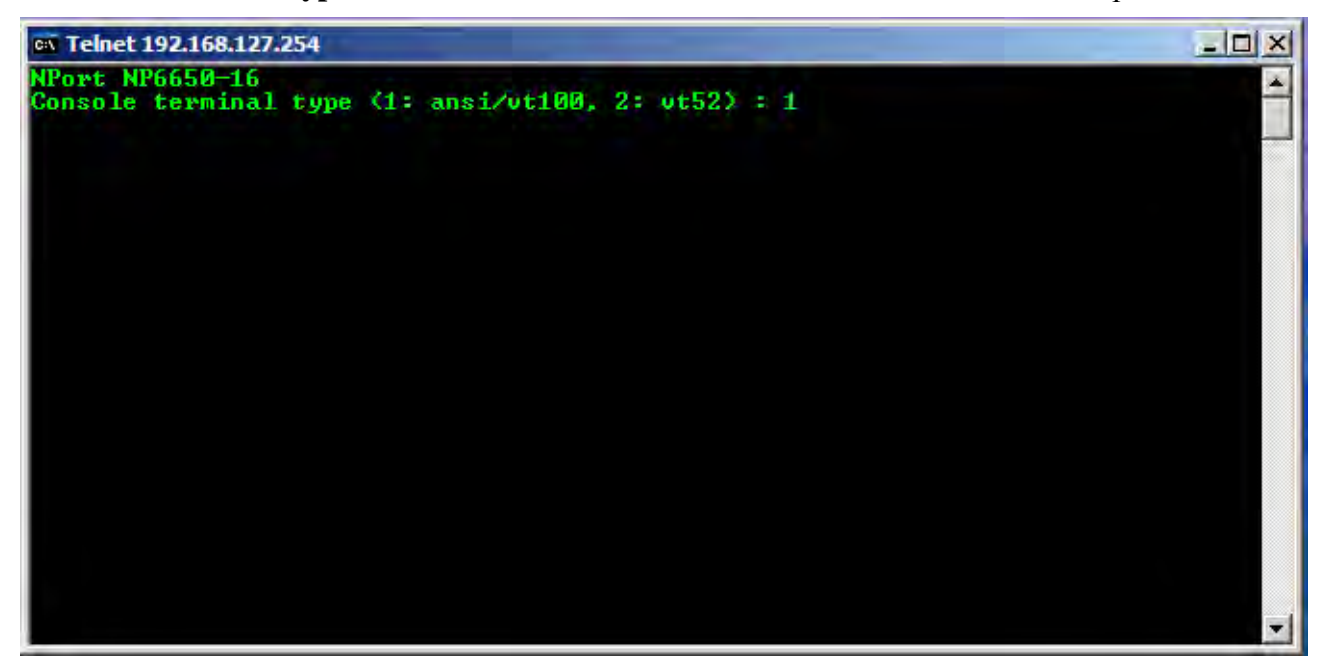

3. Если настроена защита паролем для входа в консоль, то появится показанное ниже окно. Введите пароль и нажмите **ENTER**.

| Telnet 192.168.127.254 | - 🗆 | × |
|------------------------|-----|---|
|                        |     | - |
|                        |     |   |
|                        |     |   |
|                        |     |   |
|                        |     |   |
|                        |     |   |
| Serial No: 01001       |     |   |
| Console password :     |     |   |
| ++                     |     |   |
|                        |     | - |

4. Нажмите клавишу N или курсорными стрелками выберите пункт меню Network и нажмите ENTER.

MOXA OnCell G3100: руководство пользователя

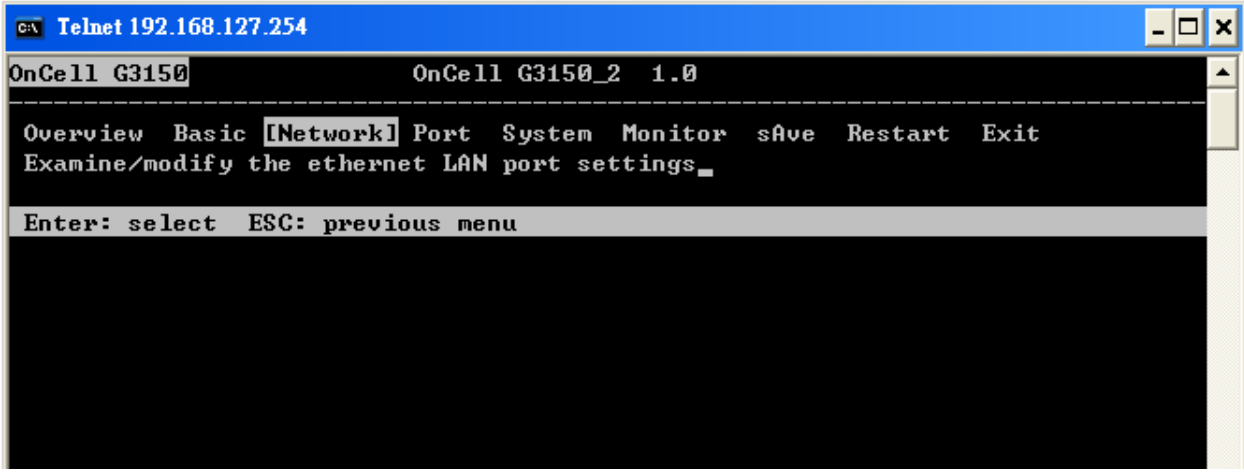

5. Нажмите клавишу **B** или курсорными стрелками выберите пункт меню **Basic** и нажмите **ENTER**.

| <b>ex</b> Telnet 192.168.40                       | .42                                                     | - 🗆 🗙 |
|---------------------------------------------------|---------------------------------------------------------|-------|
| OnCell G3150                                      | OnCell G3150_2 1.0                                      |       |
| <mark>[Basic]</mark> Advanced<br>Examine/modify ] | auto_Ip_report Gsm/Gprs Quit<br>basic network settings_ |       |
| Enter: select                                     | ESC: previous menu                                      |       |
|                                                   |                                                         |       |
|                                                   |                                                         |       |

6. Используя курсорные клавиши, выберите пункт **IP address**. Удалите текущий IPадрес кнопками **DELETE**, **BACKSPACE** или **IPOБE**Л, введите новый IP-адрес и нажмите **ENTER**. Помните, что если используется режим динамического IP (BOOTP, DHCP и т.п.), то нужно будет соответственно изменить параметр **IP configuration field**.

| m Telnet 192.168.127.254                                                                                                    |                                                                                                    | - 🗆 🗙 |
|----------------------------------------------------------------------------------------------------|----------------------------------------------------------------------------------------------------|-------|
| OnCell G3150                                                                                                    | OnCell G3150_2 1.0                                                                                                    |       |
| <mark>[Basic]</mark> Advanced auto_Ip_<br>Examine/modify basic netw                                                               | report Gsm/Gprs Quit<br>ork settings                                                                                                    |       |
| ESC: back to menu Enter                                                                                                    | •: select                                                                                                    |       |
| IP configuration<br>IP address<br>Netmask<br>Gateway<br>DNS server 1<br>DNS server 2<br>WINS function<br>WINS server<br>LAN speed | [Static]         [192.168.127.254]         [255.255.255.0]         [         [         [         [         [         [         [         [         [         [         [         [         [         [         [         [         [         [         [         [         [         [         [         [         [         [         [         [         ] |       |
|                                                                                                    |                                                                                                    |       |

7. Для возврата на предыдущую страницу настроек дважды нажмите **ESC**. Выберите **Y** для подтверждения изменений.

| OnCell G3150 OnCell G3150_2 1.0 NETWORK MENU<br>[Basic] Advanced auto_lp_report Gsm/Gprs Quit<br>Examine/modify basic network settings<br>Enter: select ESC: previous menu<br>Warning ???<br>You have modified the configuration without saving.<br>Would you save it now ?<br>Y': yes 'N': no_ iteration without saving. |
|----------------------------------------------------------------------------------------------------|
| [Basic] Advanced auto_Ip_report Gsm/Gprs Quit<br>Examine/modify basic network settings<br>Enter: select ESC: previous menu<br>Warning !!!<br>Vou have modified the configuration without saving.<br>Would you save it now ?<br>Ye: yes 'N': no_                                                                           |
| Enter: select ESC: previous menu<br>+                                                                                                    |
| <pre>++ Warning !!! Warning !!! You have modified the configuration without saving. Would you save it now ? Y: yes 'N': no</pre>                                                                                                    |
| <pre>++ Warning !!! Warning !!! You have modified the configuration without saving. Would you save it now ? Y' yes 'N': no </pre>                                                                                                    |
| ++<br>Warning !!!<br>You have modified the configuration without saving.<br>Would you save it now ?<br>Y: yes 'N': no                                                                                                    |
| Warning !!!       Warning !!!         You have modified the configuration without saving.         Would you save it now ?         Would you save it now ?         Y: yes         'Y: yes         'Y: yes                                                                                                    |
| From have modified the configuration without saving. F<br>  Would you save it now ?<br>  'Y: yes 'N': no_  <br>++                                                                                                    |
| 'Y: yes 'N': no i                                                                                                    |
| ++                                                                                                    |
|                                                                                                    |
|                                                                                                    |
|                                                                                                    |
|                                                                                                    |
|                                                                                                    |
|                                                                                                    |
|                                                                                                    |
|                                                                                                    |

- 8. Нажмите **ESC** для возврата на предыдущую страницу.
- 9. Нажмите **A** или выберите курсорными клавишами пункт **Save** и нажмите **ENTER**. Повторно нажмите **ENTER** для выполнения команды сохранить (save).

| CN Telnet 192.168.127.254                                                                                 | - 🗆 X    |
|----------------------------------------------------------------------------------------------------|----------|
| OnCell G3150 OnCell G3150_2 1.0                                                                           | <b>_</b> |
| Overview Basic Network Port System Monitor [sAve] Restart Exit<br>Save current configuration to flash ROM |          |
| ESC: back to menu Enter: select                                                                           |          |
|                                                                                                    |          |
|                                                                                                    |          |
| ++<br> Enter to update, other key to cancel!                                                              |          |
| ++                                                                                                    |          |
|                                                                                                    |          |
|                                                                                                    |          |
|                                                                                                    |          |
|                                                                                                    |          |
|                                                                                                    |          |
|                                                                                                    | -        |

10. Нажмите **R** или используя курсорные клавиши выберите пункт **Restart** и нажмите **ENTER**.

MOXA OnCell G3100: руководство пользователя

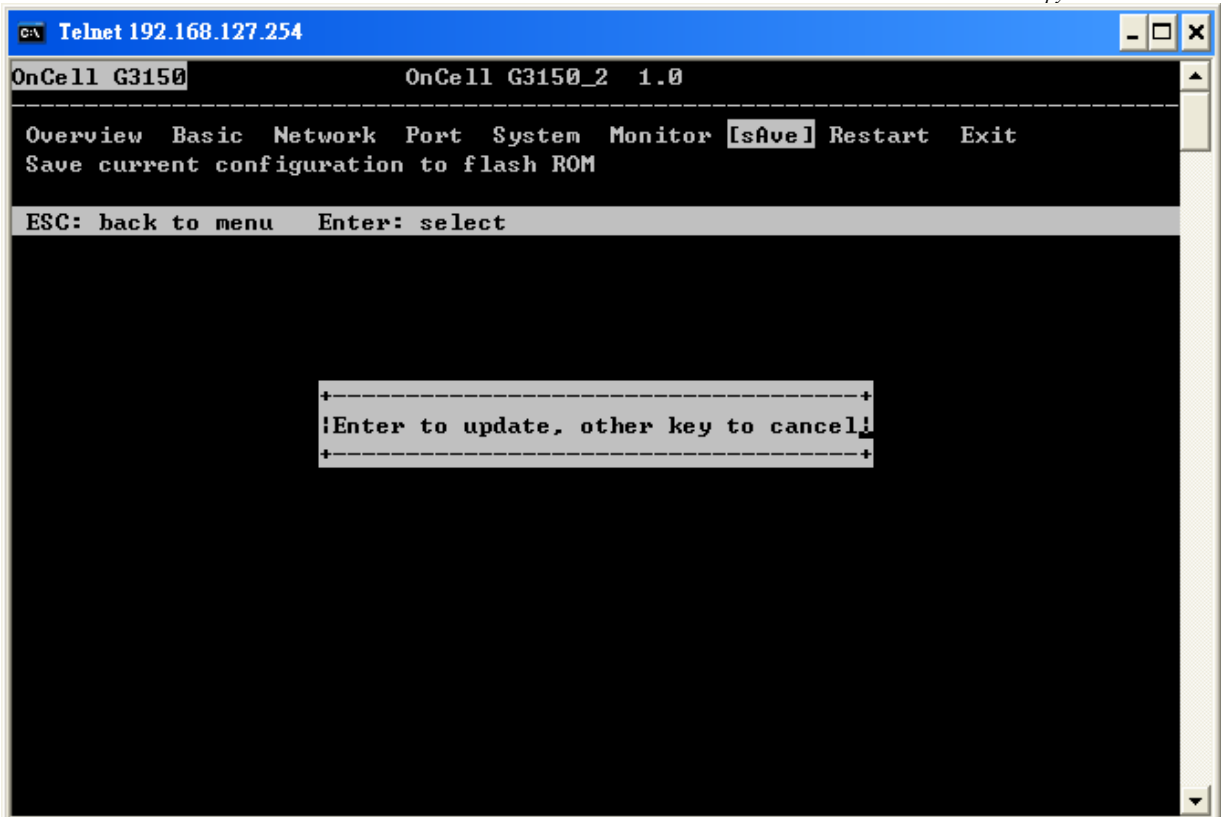

11. Нажмите S или курсорными клавишами выберите System и затем нажмите ENTER для перезагрузки OnCell'a.

| <b>EX Telnet 192.168.127.254</b>                       | _ 🗆 🗙          |
|--------------------------------------------------------|----------------|
| OnCell G3150 OnCell G3150_2 1.0                        | ▲              |
| <mark>[System]</mark> Port Quit<br>Restart the server  |                |
| ESC: back to menu Enter: select                        |                |
|                                                        |                |
| +                                                      | +              |
| Restart system will disconnect all ports and clear all | status value ¦ |
| Enter: continue ESC: cancel                            | :              |
|                                                        | •••••          |
|                                                        |                |
|                                                        | -              |

#### Последовательная консоль

Устройства серии OnCell G3100 можно настраивать через последовательную консоль, которая является такой же Telnet-консолью, только доступ к ней осуществляется через порт RS-232, а не через Ethernet. Принцип работы с ней такой же, как и с Telnet-консолью.

Ниже показаны действия, которые нужно выполнить для открытия этой консоли с использованием утилиты PComm Terminal Emulator, который находится в свободном доступе как один из модулей программы PComm Lite Suite. Можно использовать и другие терминальные программы, в этом случае процесс открытия консоли будет отличаться от приведенного ниже.

- 1. Обесточьте OnCell G3100. Используя нуль-модемный кабель подключите консольный порт к COM-порту компьютера.
- 2. Запустите терминальную программу: Пуск→Программы→PComm Lite→Terminal Emulator.
- 3. Появится окно PComm Terminal Emulator. В меню **Port Manager** выберите **Open** или нажмите пиктограмму **Open**:

| 😵 PComm Terminal Emulator |
|---------------------------|
| Profile Port Manager Help |
|                           |
|                           |

4. Откроется окно выбора свойств Property. Зайдите на вкладку **Communication Parameters** и выберите COM-порт, к которому подключено устройство (COM1 в примере). Установите параметры: **115200, 8, N, 1**.

| 5 | roperty 🔀                                                |
|---|----------------------------------------------------------|
|   | Communication Parameter Terminal File Transfer Capturing |
|   | COM Options                                              |
|   | Ports : COM1 -                                           |
|   | Baud Rate : 115200 🗸                                     |
|   | Data Bits : 8                                            |
|   | Parity : None 💌                                          |
|   | Stop Bits : 1                                            |
|   |                                                          |
|   | Flow Control Output State                                |
|   |                                                          |
|   | XON/XOFF RTS  ON OFF                                     |
|   |                                                          |
|   |                                                          |
|   | OK Cancel                                                |

- 5. На вкладке Terminal выберите ANSI или VT100 в качестве Terminal Type и нажмите OK.
- 6. Если используется устройство OnCell G3100, то теперь его уже можно включить и удерживать кнопку «гравис», показанную на рисунке.

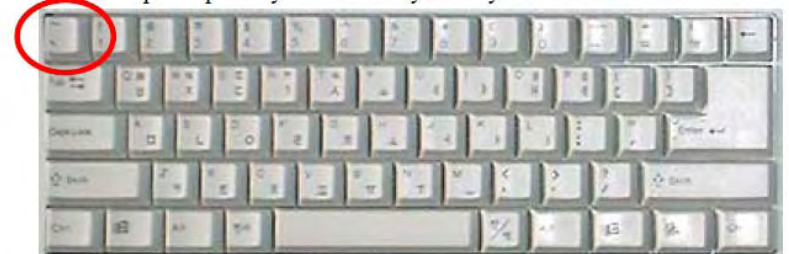

7. сли была установлена парольная защита на вход в консоль, то потребуется ввести пароль. После ввода пароля нужно выбрать протокол канального уровня: ansi/vt 100 в поле terminal type. Введите **1** для выбора и нажмите **ENTER**.

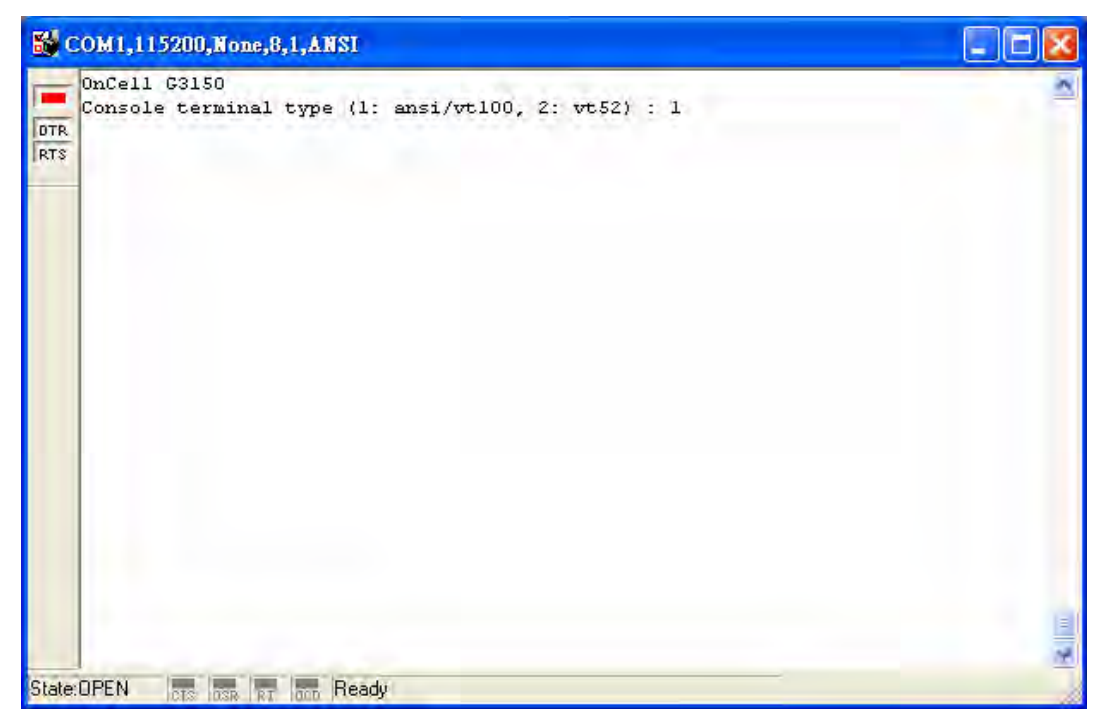

8. Появится главное меню. Как только Вы попали в консоль настроек, с ней можно работать так же как с Telnet-коснолью. См. шаги 4-11 при работе в параграфе Telnet-консоль – по настройке IP-параметров.

|          | OnCell G3150                                  | OnCell G3150_2 1.0                                                    |    |
|----------|-----------------------------------------------|-----------------------------------------------------------------------|----|
| TR<br>TS | Overview Basic [Netw<br>Examine/modify the et | ork] Port System Monitor sAve Restart Ex:<br>hernet LAN port settings | it |
|          | Enter: select ESC: p                          | revious menu                                                          |    |
|          |                                               |                                                                       |    |
|          |                                               |                                                                       |    |
|          |                                               |                                                                       |    |
|          |                                               |                                                                       |    |
|          |                                               |                                                                       |    |
|          |                                               |                                                                       |    |

# 4 Описание режимов работы последовательного порта

В данной главе описаны различные режимы работы OnCell G3100. Все режимы объединены в несколько групп по типу применения, например Device Control. Есть режимы для работы на основе драйверов, установленных на хост-компьютере, и режимы на основе сокетов TCP/IP. После выбора подходящего режима работы обращайтесь к главе 6 Настройка через WEB-консоль – за детальной информацией по настройкам.

Данная глава содержит следующие разделы:

- Обзор
- Режимы Device Control
  - ➢ Real COM и Secure Real COM
  - Схемы режима Real COM
  - Reverse Real COM и Secure Reverse Real COM
  - Cxемы режима Reverse Real COM
  - ≻ RFC 2217

#### • Режимы сокетов

- TCP Server и Secure TCP Server
- Cxeмы соединения TCP Server
- TCP Client и Secure TCP Client
- Схемы соединения TCP Client
- Режим UDP
- Схемы UDP-соединения
- Режим Ethernet Modem
- Режим SMS Tunnel
- Режим Disabled

# Обзор

IP-шлюз OnCell G3100 позволяют интегрировать последовательные устройства через сотовые сети. Устройству OnCell G3100 назначается IP-адрес оператором сотовой сети (cellular ISP – провайлер мобильного интернета). Кроме того, данное устройство может использоваться для подключения удаленных Ethernet-сегментов через сотовую сеть (см. главу 5).

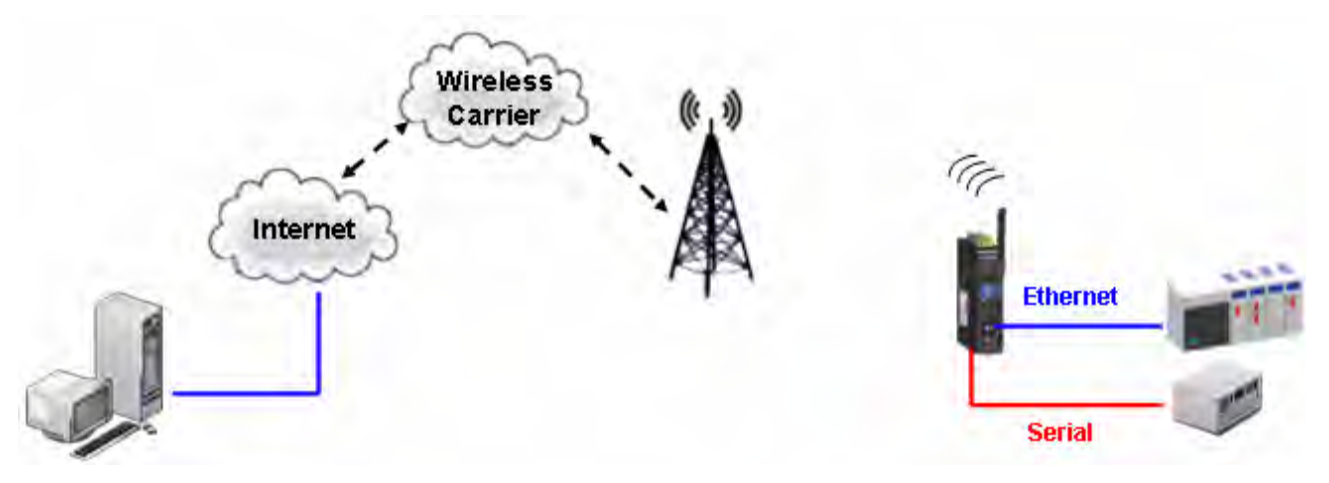

Для передачи по сотовым сетям данных с последовательных устройств OnCell G3100 поддерживают стандарты RS-232/422/485. IP-модемы – это мини-компьютеры с процессором и поддержкой протоколов стека TCP/IP для двунаправленного обмена данными между последовательными и IP-сетями. Используя OnCell G3100, можно получать доступ к устройствам, управлять и настраивать оборудование удаленно (через сотовую сеть) из любой точки мира.

Многие SCADA и системы сбора информации поддерживают последовательный интерфейс для различных устройств сбора и учета данных. OnCell G3100 позволяют SCADA-системе иметь доступ к любым устройствам, имеющим интерфейс RS-232/422/485, независимо от того, как далеко они расположены от APM.

OnCell G3100 – устройство для работы с IP-сетями, позволяющее увеличивать число последовательных портов хост-компьютера. Если Ваш компьютер поддерживает протокол TCP/IP, снимаются ограничения шины ISA или PCI и проблемы, связанные с отсутствием нужных драйверов для различных операционных систем.

Помимо режимов для работы с сокетами OnCell G3100 имеет драйвер Real COM/TTY и Reverse Real COM/TTY, передающий все последовательные сигналы. Это позволяет использовать уже имеющееся программное обеспечение, поддерживающее COM/TTY.

Существует три различных сокетных режима: TCP Server, TCP Client и UDP. Основное отличие протоколов TCP и UDP в том, что в первый гарантирует доставку пакетов данных за счет запроса передатчиком от приемника подтверждения о доставке. В UDP такое подтверждение отсутствует, что повышает скорость обмена. UDP также позволяет организовывать однонаправленную и широковещательную отправку данных на один IP-адрес или группу IP-адресов.

OnCell G3100 поддерживает стандарт SSL защиты доступа к данным для режимов Real COM/TTY, TCP Server, TCP Client. Данные, передаваемые по сотовой сети будут надежно защищены.

# Режимы драйвера СОМ-порта

В OnCell G3100 реализованы следующие режимы драйвера последовательного порта: Real COM/Secure Real COM, Reverse Real COM/Secure Reverse Real COM и RFC2217.

# Real COM и Secure Real COM

OnCell G3100 поставляется с драйверами COM-порта для систем Windows 98/ME/NT/2000/XP/2003/2008/Vista и TTY-порта для систем Linux и Unix. Режим Real COM имеет также дополнительную функцию шифрования по алгоритму SSL. (для Windows данная опция доступна для Windows 2000, XP x86/x64, 2003 x86/x64, Vista x86/x64 и 2008 x86/x64.)

В режиме Real COM с помощью драйверов создается прозрачное соединение между хостом и последовательными устройствами путем назначения COM-портов OnCell G3100 в качестве локальных COM/TTY-портов компьютера. В режиме Real COM допустимо установление до 2 одновременных соединений, что позволяет двум разным хостам собирать данные с одних и тех же последовательных устройств.

Одно из главных преимуществ использования режима Real COM – это возможность использования уже имеющего ПО, предназначенного для работы с последовательными каналами связи. Драйвер COM-порта OnCell'а принимает данные, направляемые на COM-порт хоста, упаковывает их в TCP/IP-пакеты и затем пересылает из через сетевую карту компьютера по сети Internet. На другой стороне соединения OnCell G3100 принимает IP-пакеты по сотовой сети, преобразует TCP/IP-пакеты для дальнейшей передачи информации на устройства, подключенные через последовательный порт.

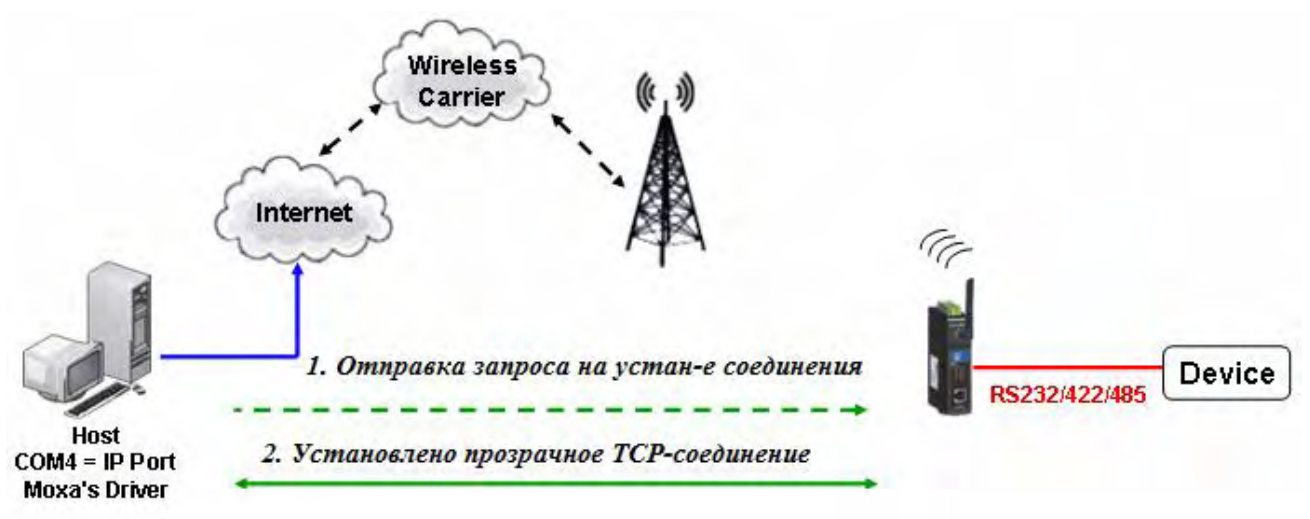

# Схемы режима Real COM

В данной главе показаны различные схемы подключения в режиме Real COM в зависимости от комплекса услуг, предоставляемых Вашим оператором сотовой сети.

1. Выделенный IP-адрес для OnCell.

Если Ваш сотовый оператор предоставляет услугу «Выделенный IP-адрес», то можно иметь доступ к OnCell G3100 с хоста, имеющего «серый» или «белый» IP-адрес.
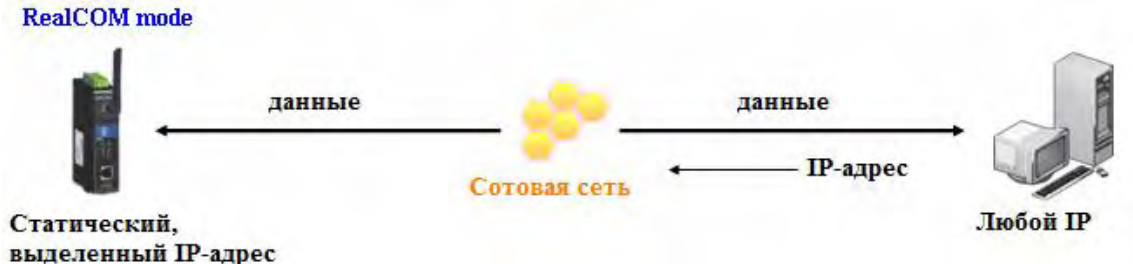

2. Использование функции «Auto IP report».

Если Ваш сотовый оператор предоставляет только динамический IP-адрес после подключения к сотовой сети, то к OnCell G3100 можно подключиться с ПК с выделенным IP-адресом. Поскольку IP-адрес устройства OnCell G3100 меняется каждый раз при подключении к сотовой сети, удаленный хост будет получать информацию о новом IP-адресе OnCell G3100. См. в Приложении Е информацию о протоколе Auto IP Report Protocol.

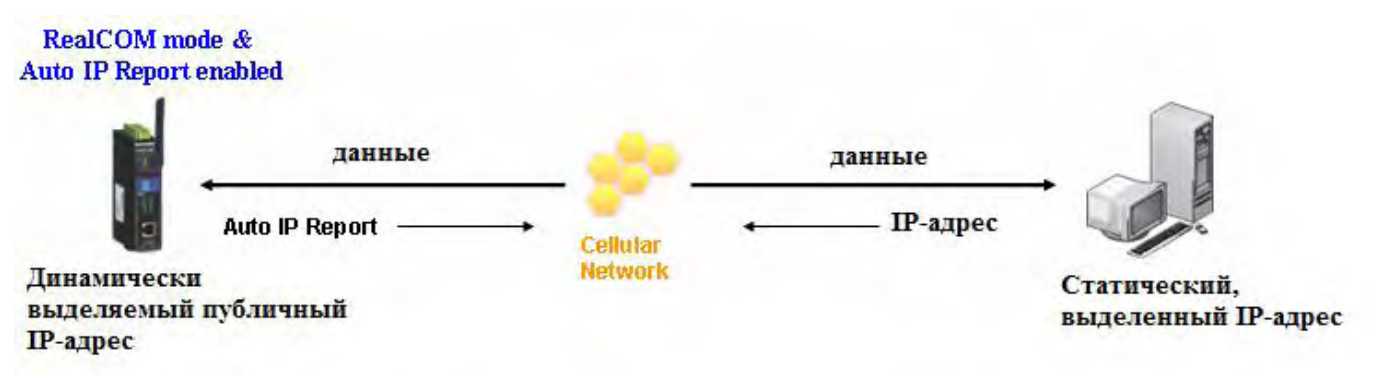

3. Доменное имя и DDNS-сервер.

Если Ваш сотовый оператор предоставляет публичный IP-адрес при подключении к сети, то можно соединяться с OnCell G3100 с использованием доменного имени. Для этого необходимо зарегистрироваться у DDNS-провайдера и затем включить функцию DDNS в OnCell G3100. Подробнее: см. Приложение С.

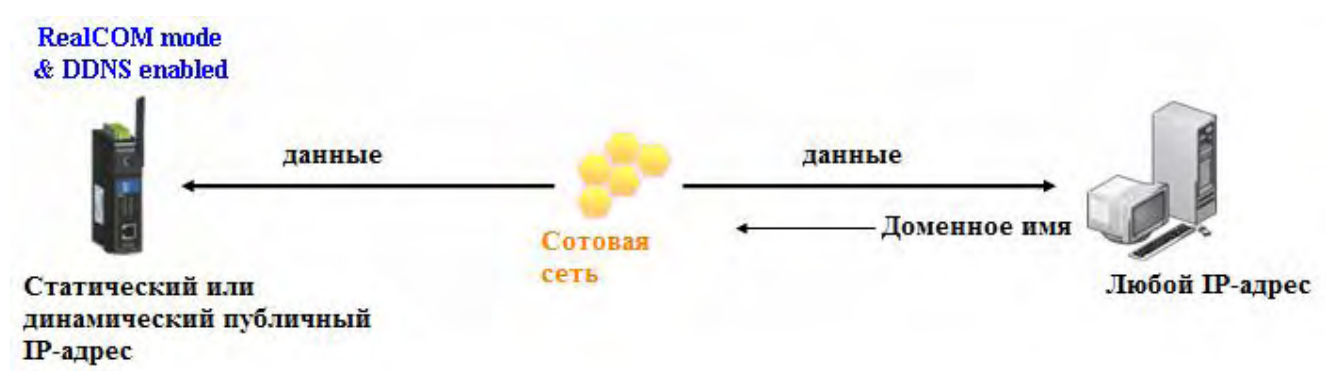

#### Reverse Real COM и Secure Reverse Real COM

OnCell G3100 идут с драйверами виртуальных COM-портов для операционных систем Windows 98/ME/NT/2000/XP/2003/2008/Vista и TTY-портов для OC Linux и Unix. Reverse Real COM имеет дополнительную функцию шифрования данных с использованием SSL. (Для платформы Windows имеются драйвера под OC Windows 2000, XP x86/x64, 2003 x86/x64, Vista x86/x64 и 2008 x86/x64.)

Reverse Real COM работает по принципу обычного виртуального COM-порта, но позволяет связать устройство с частным IP-адресом с внешним хостом. Когда настроен данный режим работы, драйвер Моха устанавливает прозрачное соединение, инициированное устройством, которому назначен определенный локальный COM-порт хоста. Режим Reverse Real COM поддерживает до двух одновременных подключений, чтобы обеспечить пересылку данных с COM-порта на два хоста.

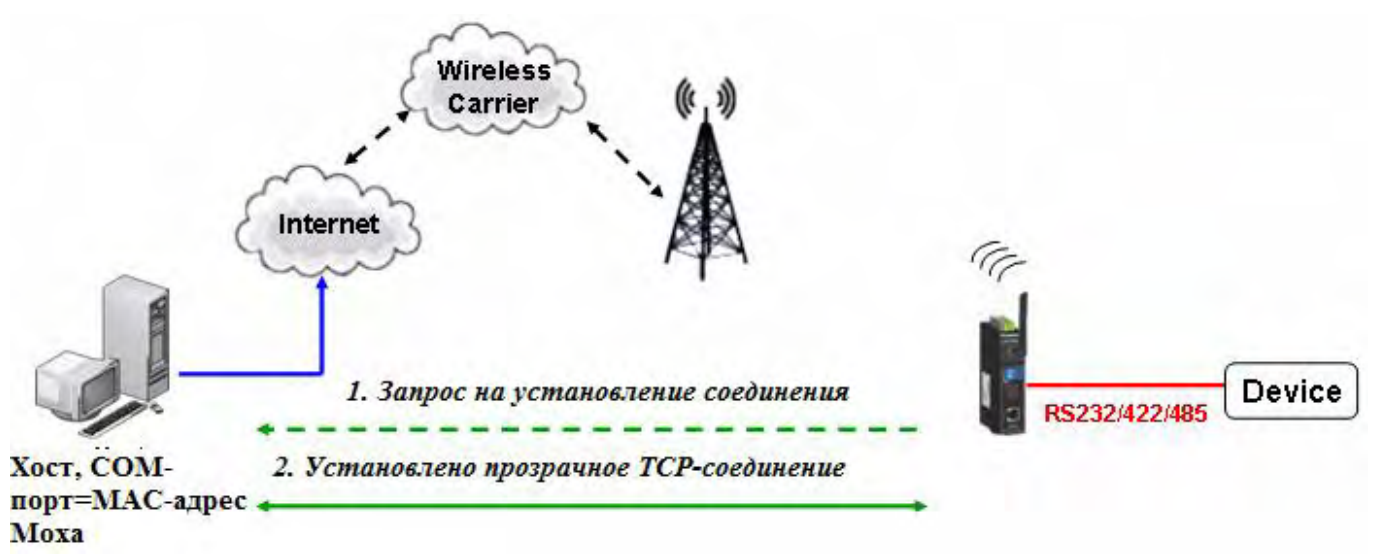

#### Схемы режима Reverse Real COM

1. ПК имеет выделенный ІР-адрес.

Большинство сотовых операторов предоставляют пользователям динамический IP-адрес из одного и того же пула, это значит, что каждый раз после входа в сеть OnCell G3100 будет иметь новый IP-адрес. Режим Reverse RealCOM позволяет связывать ПК с OnCell G3100, имеющим частный IP-адрес.

#### **Reverse Real COM mode**

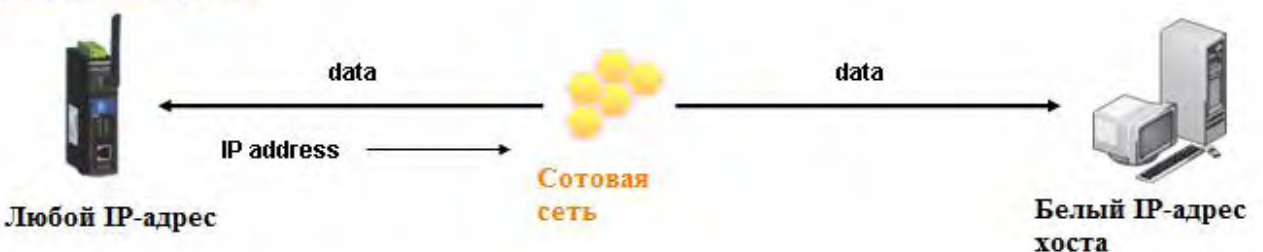

2. ПК имеет доменное имя.

В режиме Reverse Real COM можно подключаться к ПК, зная его IP-адрес. Также возможен вариант работы с использованием доменного имени ПК. Подробнее см. Приложение С.

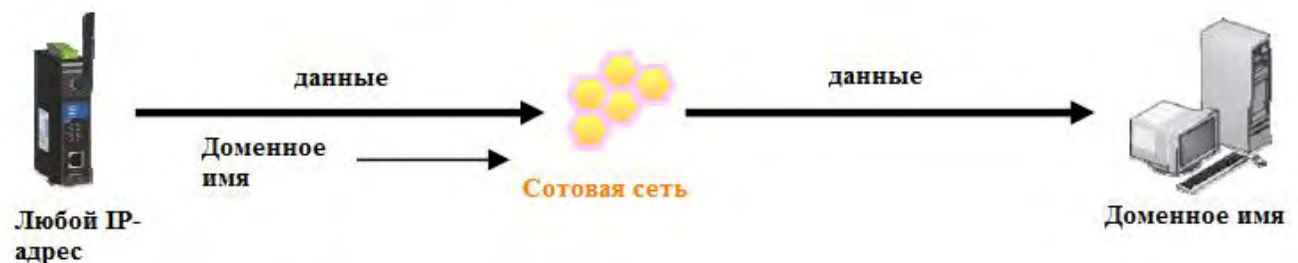

RFC 2217

Данный режим аналогичен режиму Real COM: также происходит установление прозрачного соединения между хостом и последовательным устройством через назначенный COM-порт OnCell G3100. RFC2217 определяет функции управления COM-портом по протоколу Telnet. В Интернете доступны драйверы сторонних производителей, поддерживающие RFC2217, и могут использоваться для создания виртуальных COM-портов. Подробнее см. Приложение В.

### Режимы сокетов

OnCell G3100 поддерживает следующие режимы работы с сокетами: TCP Server и Secure TCP Server, TCP Client и Secure TCP Client и UDP.

#### TCP Server и Secure TCP Server

В режиме TCP Server последовательному порту OnCell G3100 назначается номер. Хост устанавливает соединение с OnCell G3100 и получает данные с последовательного устройства. При этом поддерживается до 2 одновременных подключений, что дает возможность доступа к OnCell с нескольких хостов для одновременного получения информации с последовательного устройства.

Как показано на рисунке процесс передачи данных следующий:

Хост запрашивает соединение с OnCell G3100, настроенным в режиме TCP Server.

После того, как соединение установлено данные могут передаваться в обоих направлениях между хостом и OnCell G3100.

Режим TCP Server имеет также дополнительную настройку шифрования данных по SSL.

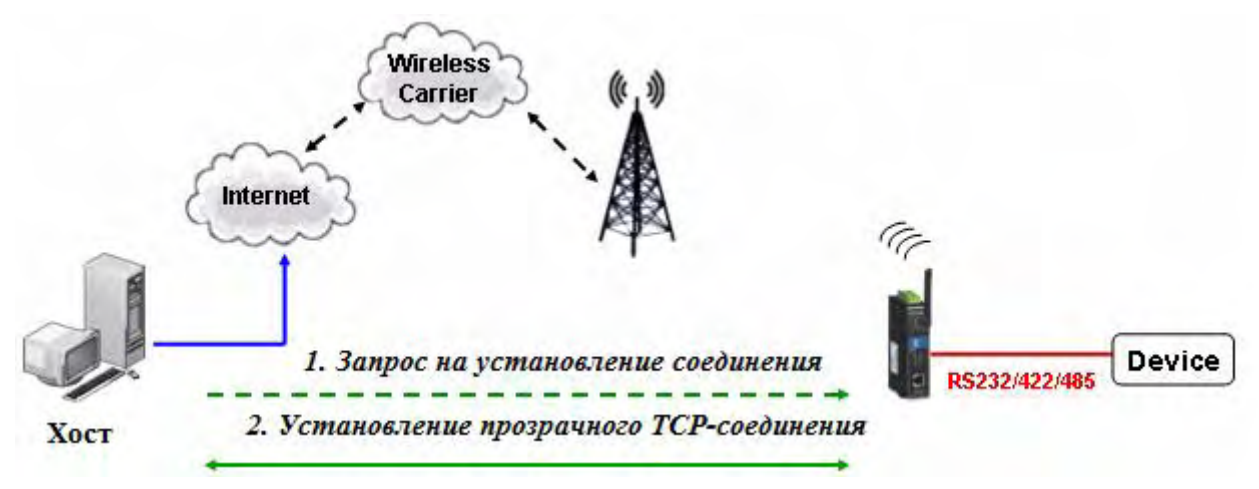

#### Схемы соединения TCP Server

#### 1. OnCell имеет выделенный IP-адрес

Если Ваш сотовый оператор предоставляет выделенный IP-адрес, то OnCell доступен с ПК, имеющего частный или выделенный IP-адрес.

#### **TCP Server mode**

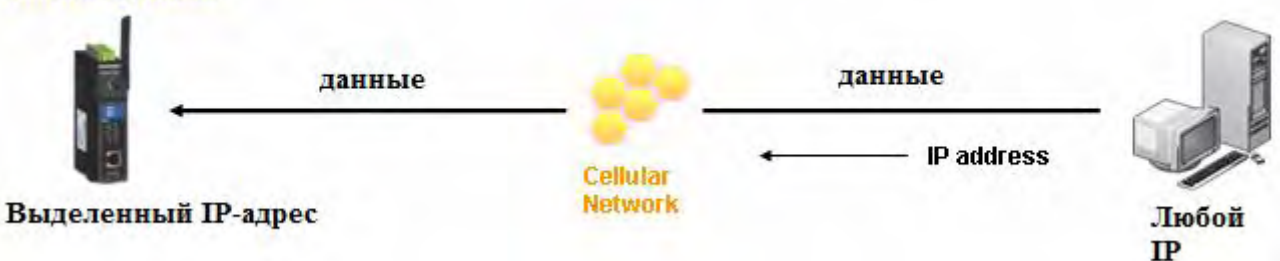

#### 2. Использование функции Auto IP report.

Если сотовый оператор предоставляет только динамический IP-адрес, то подключиться к удаленному OnCell G3100 можно, в случае если ПК имеет выделенный IP-адрес. Каждый раз при подключении к сотовой сети OnCell G3100 получает новый IP и с помощью функции Auto IP Report сообщает хосту свой адрес. Формат сообщения протокола Auto IP Report описан в Приложении E.

#### TCP Server mode & Auto IP Report enabled

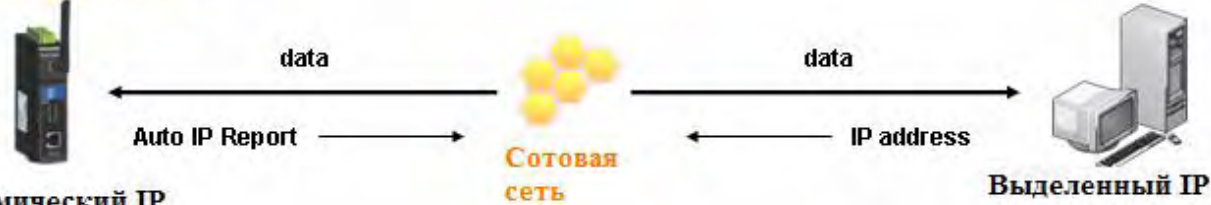

#### Динамический IP

3. Доменное имя и DDNS-сервер.

Если сотовый оператор предоставляет публичный IP-адрес после входа в сотовую сеть, можно использовать доменное имя ПК для доступа к OnCell G3100. Вам также необходимо зарегистрироваться у провайдера DDNS и активировать функцию DDNS у OnCell G3100. См. Приложение С.

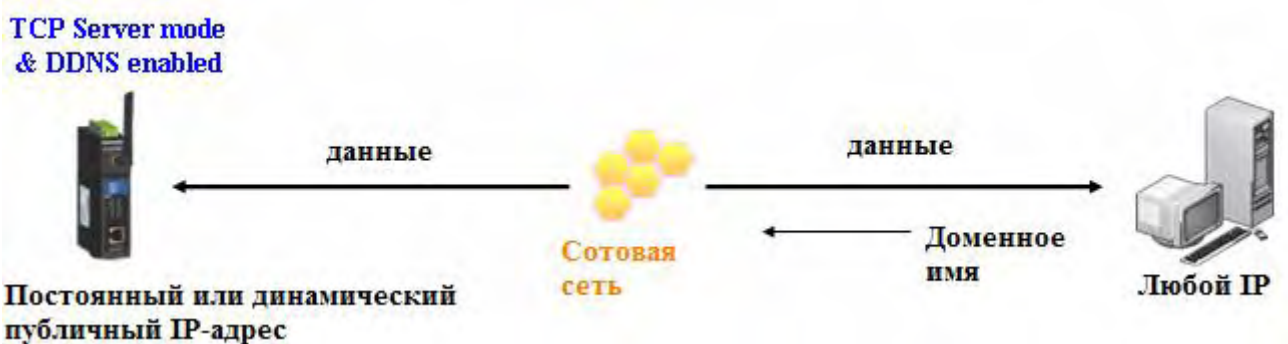

- туоличный те-адрес
  - 4. Соединение TCP Server и TCP Client, работающих в сети одного оператора.

Для корректного установления соединения необходимо назначать IP-адреса OnCell G3100 из одной подсети. Поэтому рекомендуется использоваться одного сотового оператора для подключения обоих устройств. Кроме того, вам понадобится запросить оператора о предоставлении двух частных IP-адресов (например, 192.168.1.1 и 192.168.1.2).

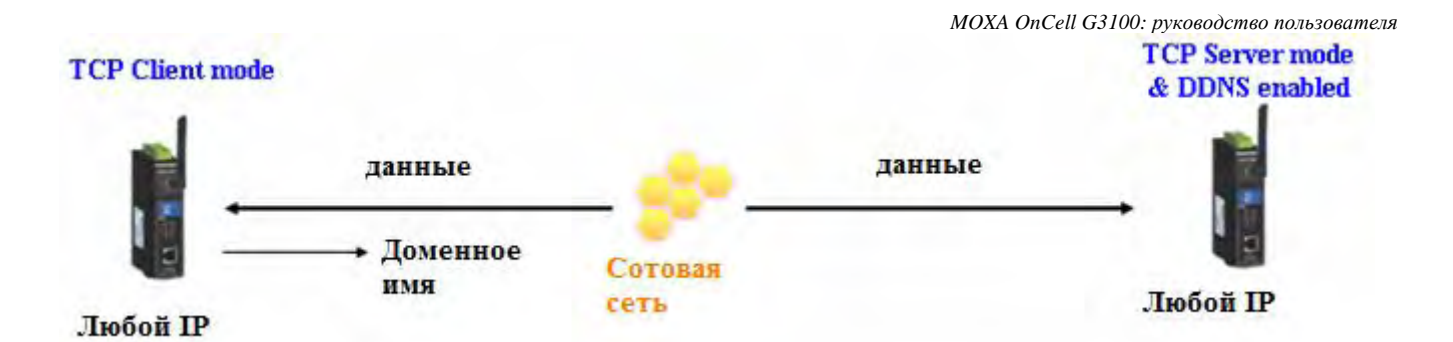

#### TCP Client и Secure TCP Client

В режиме TCP Client при поступлении данных на последовательный порт OnCell инициирует установление соединения с назначенным хостом. После завершения передачи данных OnCell G3100 может автоматически разорвать соединение при использовании параметра Inactivity time.

Как показано ниже процедура передачи данных следующая:

- 1. OnCell G3100, настроенный в TCP Client, запрашивает соединение у хоста.
- 2. После установления соединения данные могут передаваться в обоих направлениях между хостом и OnCell G3100.

Режим TCP Client имеет также дополнительную функцию шифрования данных с использованием SSL.

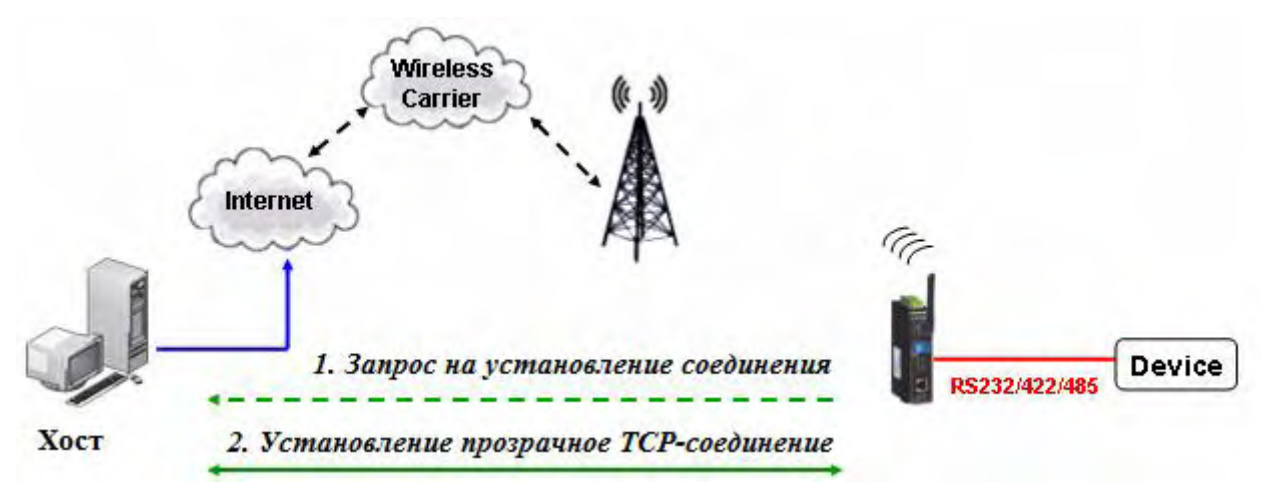

#### Схемы соединения TCP Client

1. Подключение в режиме TCP Client к ПК с белым IP-адресом.

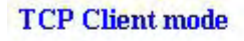

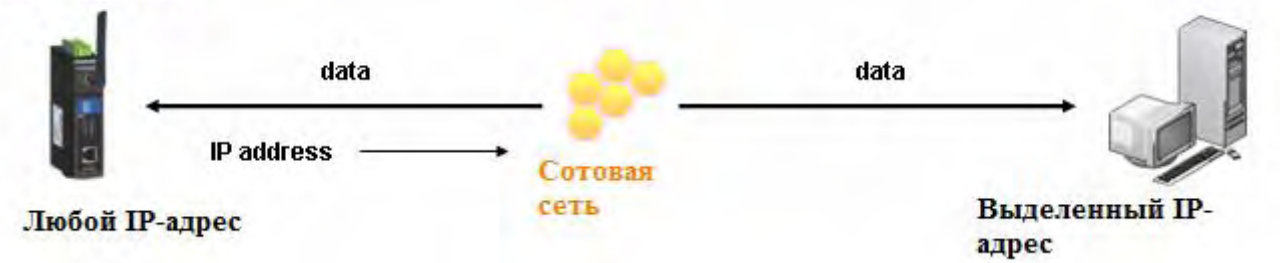

2. Подключение в режиме TCP Client к ПК доменным именем.

Для возможности связи с ПК его IP-адрес должен быть публичным. Если ПК имеет динамический публичный адрес, то OnCell G3100 можно настроить на подключение к ПК по доменному имени. См. Приложение С.

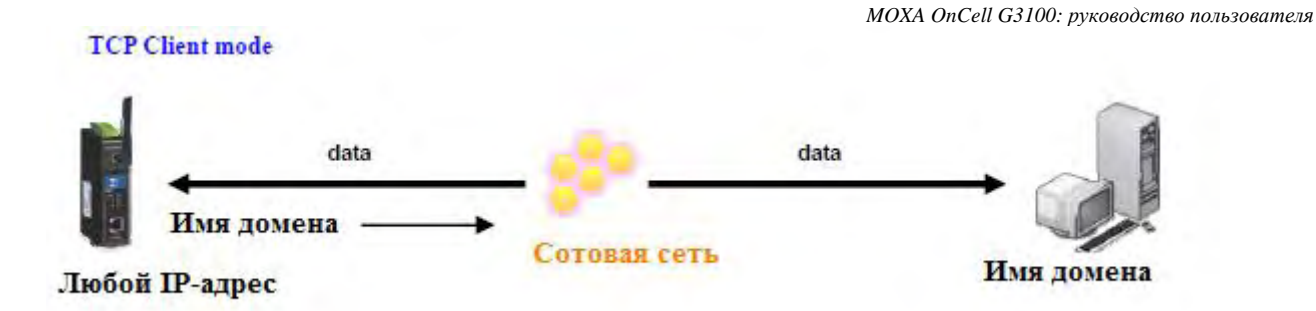

3. Соединение TCP client и TCP Server устройств, подключенных к сотовой сети одного оператора.

Для правильного установления соединения IP-адреса обоих OnCell'ов должны быть из одной подсети. Для этого лучше использовать одного оператора, чтобы устройства работали в одной сети. Кроме того, понадобится получить от оператора два приватных IP-адреса (например, 192.168.1.1 и 192.168.1.2).

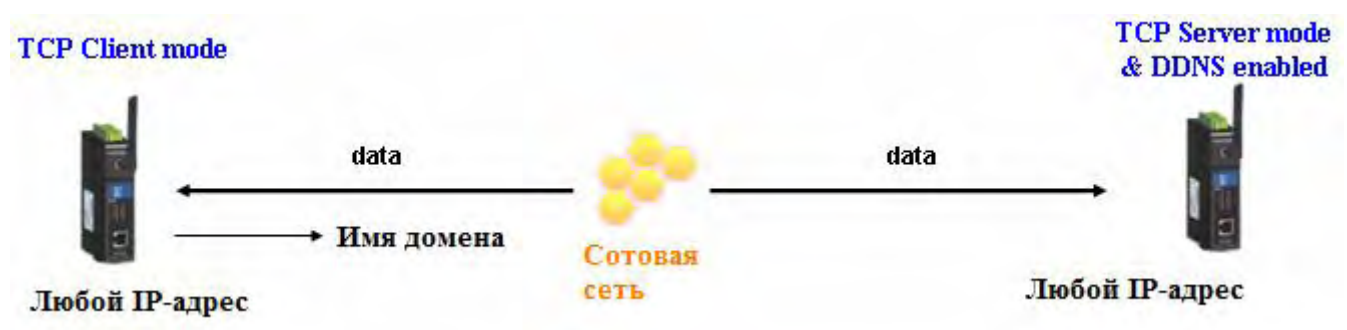

#### Режим UDP

UDP-соединение более быстрое и производительное по сравнению с TCP. В режиме UDP можно адресовать пакеты одному или нескольким хостам, последовательное устройство может также получать данные с одного или нескольких хостов. Благодаря этому режим UDP особенно подходит для задач отображения данных.

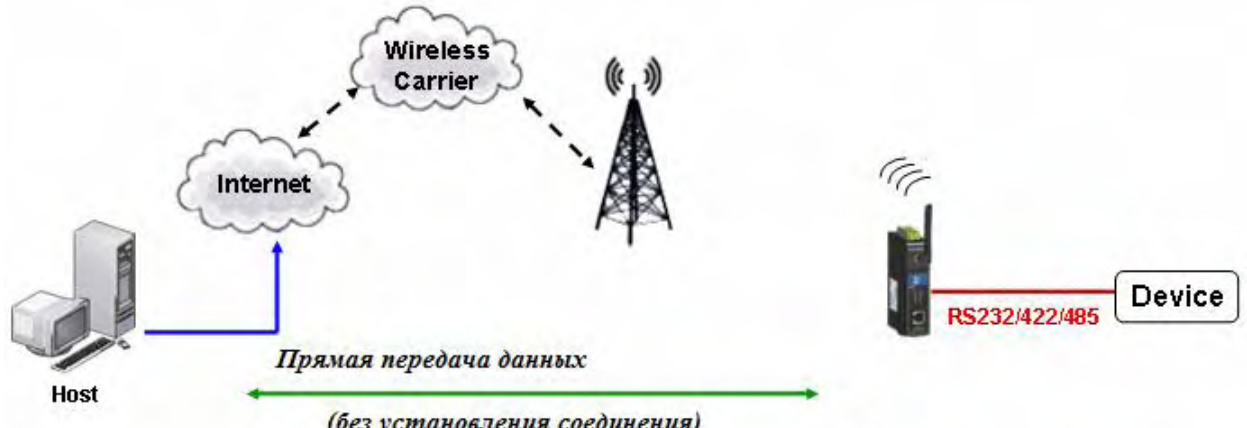

(без установления соединения)

#### Схемы UDP-соединения

1. И OnCell, и ПК имеют выделенные статические IP-адреса.

Если сотовый оператор предоставляет выделенный IP-адрес, то после входа в сотовую сеть можно установить соединение между OnCell'ом и ПК с выделенным IP-адресом.

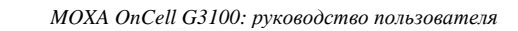

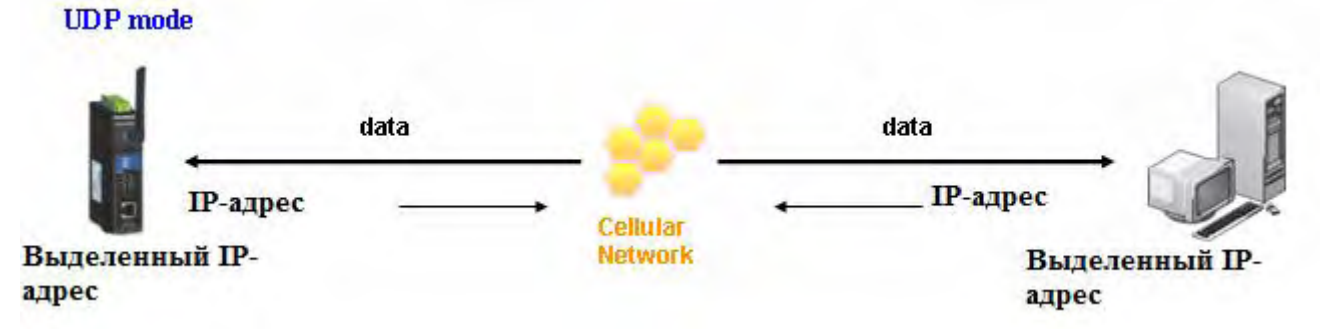

2. Доменное имя и DDNS-сервер.

Если сотовый оператор предоставляет публичный IP-адрес, то с OnCell'ом можно связываться, используя ПК с доменным именем. Если Ваш оператор предоставляет публичный адрес (статический или динамический) и соединение инициируется управляющим хостом, то можно включить функцию DDNS и настроить режим UDP, чтобы можно было подключаться к OnCell'у с помощью доменного имени устройств. Это позволяет иметь доступ к OnCell'у даже когда его публичный IP-адрес динамически изменяется. Однако нужно помнить о необходимости зарегистрировать устройство на DDNS-сервере. См. Приложение С.

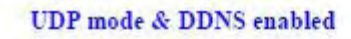

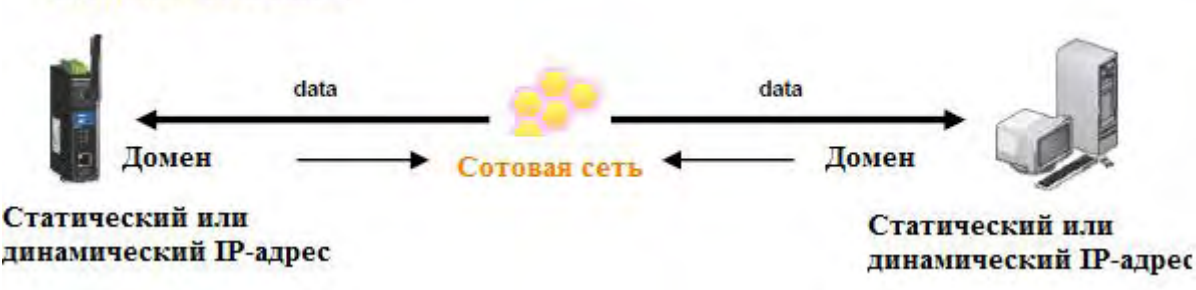

# Режим Ethernet Modem

Режим Ethernet Modem предназначен для работы с прежними операционными системами, такими как MS-DOS, не поддерживающими TCP/IP Ethernet. Используя OnCell G3100, настроенный в данном режиме работы, можно использовать программное обеспечение, поддерживающее передачу данных только через модем, подключенный к последовательному порту, для обмена по сотовой сети. В данном случае АТ-команды преобразуются в формат IP-сетей.

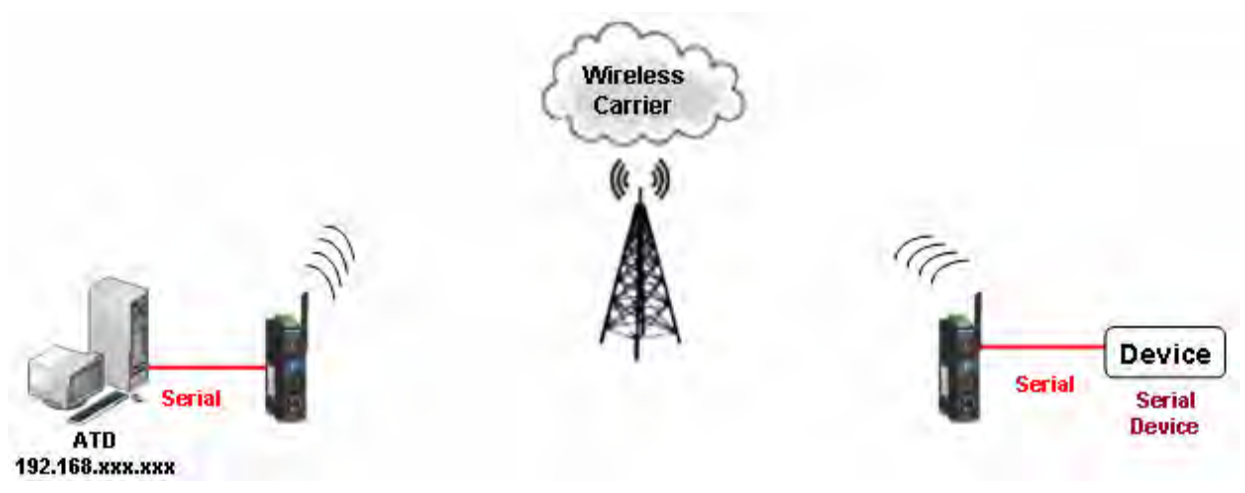

# Режим SMS Tunnel

Одним из достоинств технологии GSM является поддержка службы коротких сообщений (SMS) для обеспечения простой коммуникации по сотовой сети. Технология Moxa SMS Tunnel позволяет решить многие задачи с меньшими затратами. Например, режим SMS Tunnel можно использовать для обновления сообщения на экране высокоустановленного экрана, посылать команды в ЭВМ, удаленное обслуживание оборудования, создание SMS-алармов путем преобразования данных их текстового, двоичного или uncode-формата с существующих устройств в CMC. SMS Tunnel особенно подходит для устройств, между которыми происходит периодический (непостоянный) обмен данными или для которых нет возможности подключения к локальной сети. SMS Tunnel преобразует ASCII, двоичный код и данные в формате UCS2 в CMC (в обе стороны). Кроме того, номер источника сообщения может использоваться для ограничения доступа неавторизованными пользователями, а также CMC-рассылок.

SMS Tunnel имеет следующие характеристики:

- 1. Выполняет прозрачное преобразование последовательных данных в СМС и обратно.
- 2. Поддержка форматов: текстовый, двоичный, Unicode.
- 3. Проверка номера отправителя входящего сообщения с целью блокировки неавторизованных пользователей.

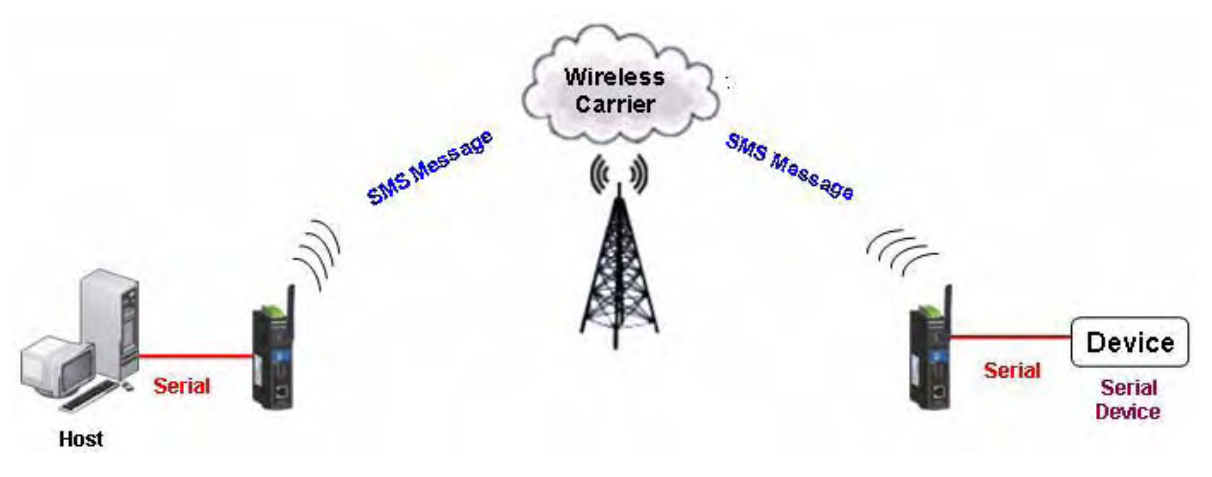

# Режим Disabled

Можно отключить любой порт OnCell G3100 устновлением режима Disabled.

# 5 Описание OnCell Central и режимов Ethernet

Данная глава посвящена программному пакету OnCell Central Manager для хостов и устройств из домена частной сети. Также описано подключение сегментов Ethernet к OnCell G3100. Таким образом, к OnCell G3100 можно подключать как последовательные устройства, так и устройства с интерфейсом Ethernet. После выбора нужного режима см. главы 9, 10, 11 и 14 подробнее о настройках.

Глава содержит следующие разделы:

- Приложение OnCell Central Management
  - > Подключение устройств с последовательным интерфейсом к OnCell Central Server
  - Подключение устройств с Ethernet-интерфейсом
- Подключение устройств к сотовой сети
- Режим Virtual Modem

# Приложение OnCell Central Management

Большинство сотовых операторов предоставляют тоько частные IP-адреса для пользователей мобильной связи в связи с ограниченным числом публичных адресов. Мобильные телефоны с частным IP-адресом имеют доступ к ресурсам Интернета, но ими нельзя управлять или получать с них данные напрямую по сети Интернет, поскольку частный адрес скрыт. Механизм, разработанный Моха, с использованием сервера OnCell server с публичным IP-адресом позволяет устранить данные ограничения. OnCell Server поддерживает соединен между последовательными и Ethernet-устройствами с удаленными хостами. После установления соединения устройства могут взаимодействовать с хостами по заранее настроенным каналам связям. Пользователь может устновить приложение OnCell Central Management как на своем ПК, так и использовать его с ПК Моха (для демонстрационных или тестовых целей); оно доступно из любой точки IP-сети, включая Интерент.

В качестве примера ниже показан схема из двух устройств OnCell G3100, подключенных к серверу OnCell Central Server. Хост назодится в том же управляющем центре, что и OnCell Central Server. См. главу 11 подробнее о настройке OnCell Management Software.

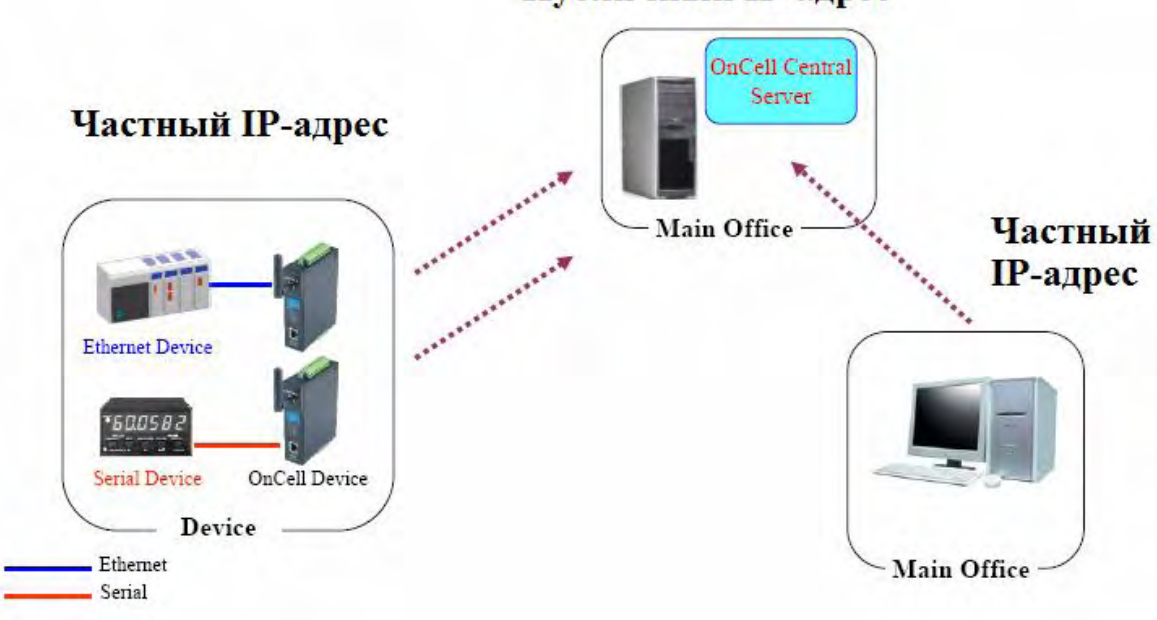

#### Публичный ІР-адрес

# Подключение устройств с последовательным интерфейсом к OnCell Central Server

Если Ваше устройство имеет последовательный интерфейс и сотовый оператор предоставляет только частный IP-адрес, то режимы Real COM, RFC2217 или TCP Server позволяют получать доступ к OnCell G3100 через сервер OnCell Central с управляющего хоста.

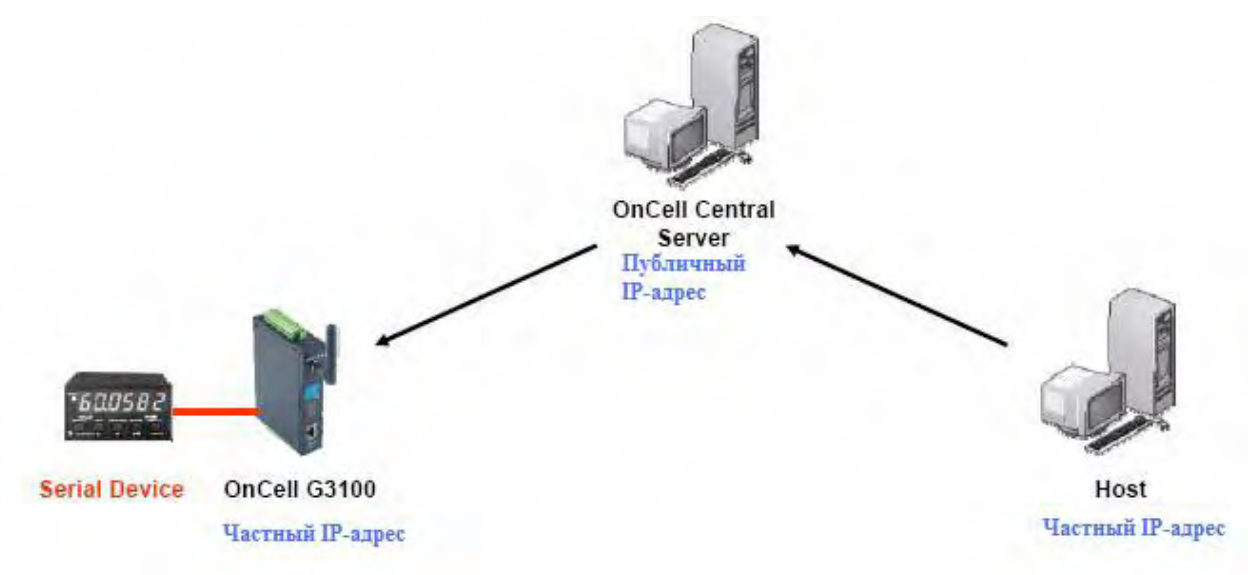

#### Подключение устройств с Ethernet-интерфейсом

Если Ваше устройство оснащено Ethernet-портом и сотовый оператор предлагает только частные IP-адреса, то функция перенаправления позволяет связываться с удаленным устройством, подключенным к OnCell G3100 через сервер OnCell Central с управляющего хоста, имеющего любой IP-адрес: частный или публичный.

Такое перенаправление, известное также как назначение порта, - это способ транслирования сетевого порта от одного узла к другому. Данная технология позволяет внешнему пользователю иметь доступ к устройству с частным IP-адресом (внутри локальной сети) через IP-шлюз, поддерживающий протокол NAT (OnCell поддерживает NAT).

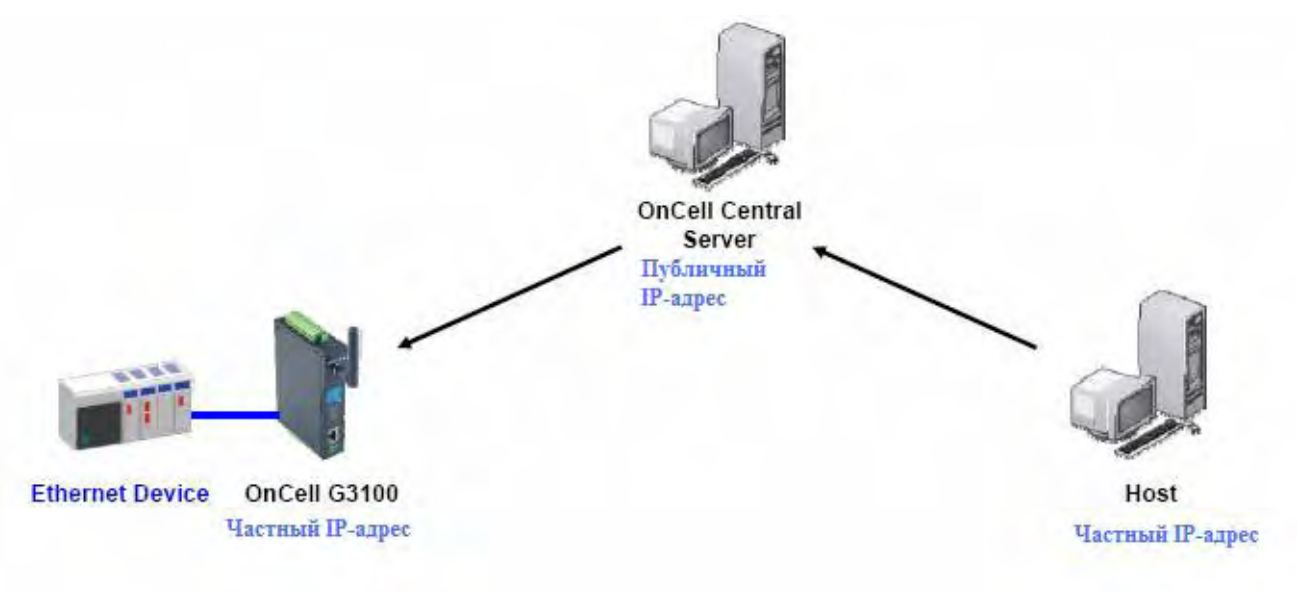

## Подключение устройств к сотовой сети

#### Замечание: Данная функция поддерживается только версией 2.0 (Rev.2.0) устройств OnCell G3100. См. главу 1 параграф «Техническая спецификация» подробнее.

Шлюзы OnCell G3100 работают в данном случае как маршрутизаторы. Все устройства с Ethernet-интерфейсом, подключенные к LAN-порту OnCell'а, скрыты с помощью функции NAT. Это позволяет подключать к интернету любое число устройств, используя OnCell как шлюз. Все они будут доступны по одному IP-адресу, присвоенному OnCell G3100. Таким образом, входящие подключения дополнительно должны перенаправляться с внешнего TCPпорта OnCell'а на конкретное внутреннее устройство. Подробнее о настройках см. Главу 9.

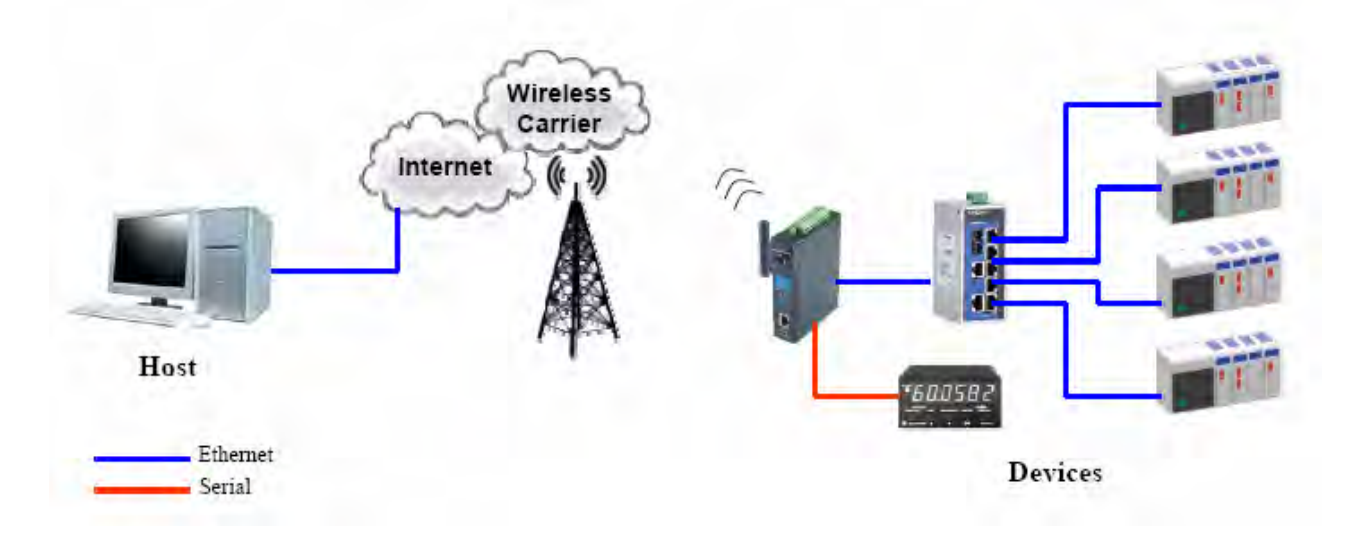

# Режим Virtual Modem

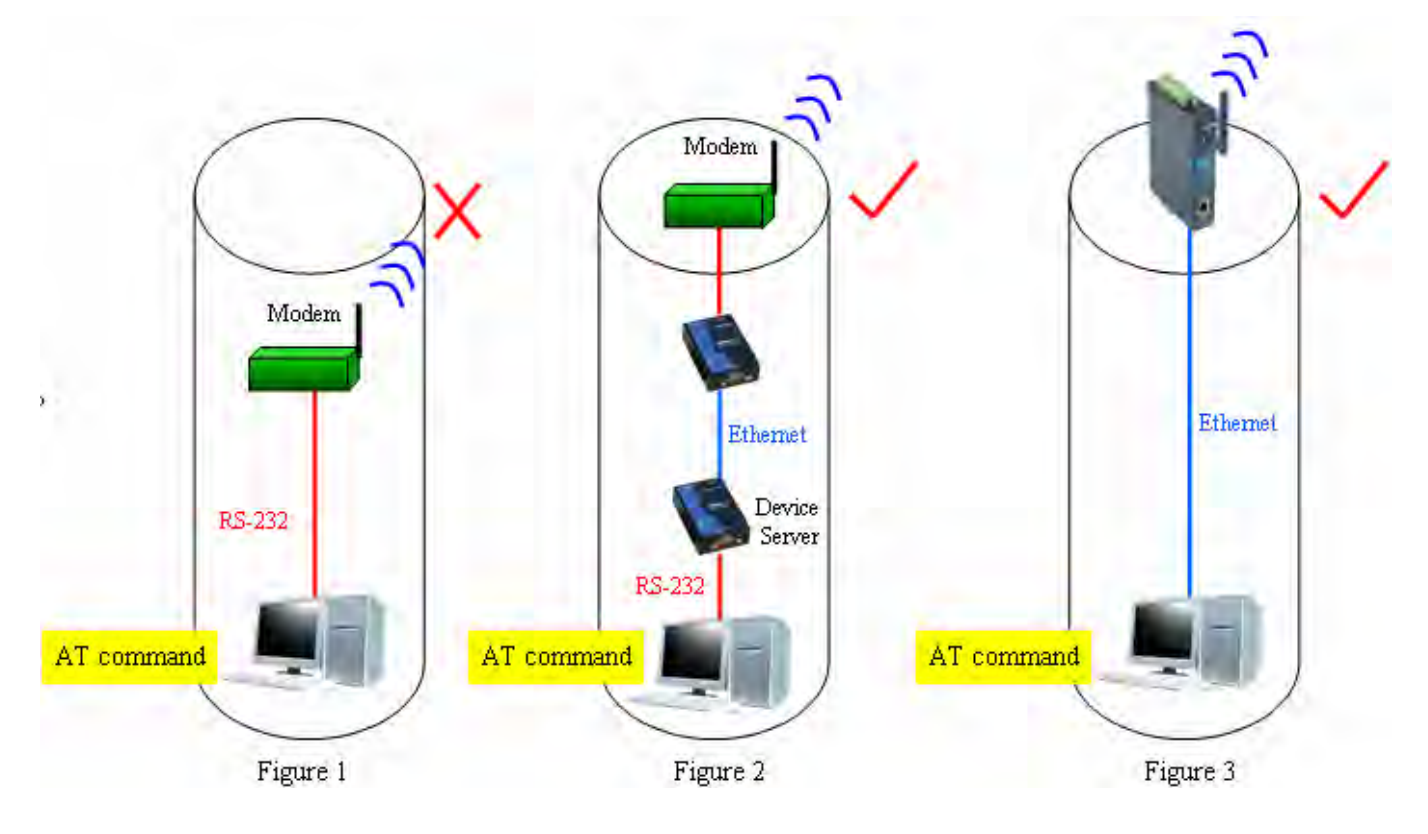

#### Замечание: Данная функция поддерживается только версией 2.0 (Rev.2.0) устройств OnCell G3100. См. главу 1 параграф «Техническая спецификация» подробнее.

Режим Virtual Modem предназначен для обеспечения возможности работы с OnCell G3100 по AT-командам. Находит применение в тех случаях, когда необходимо преодолеть ограничение на длину интерфейса RS-232 между ПК и модемами (Рисунок 1). На рисунке 2 показан пример не очень эффективной топологии, поскольку требуется два дополнительных устройства для проброски RS-232. Наиболее оптимальный вариант представлен на рисунке 3. Можно использовать преимущества интерфейса Ethernet, правильно настроив Ethernet-порт OnCell'а и установив соответствующие драйвера Моха; при этом можно будет передавать данные из ПО, изначально предназначенное для работы с модемами. Подробнее о настройке данного режима см. Главу 10.

# 6 Настройка через WEB-консоль

WEB-консоль имеет дружественный пользовательский интерфейс, позволяющий настраивать OnCell G3100. Используя стандартный браузер, можно легко изменять настройки и режимы. В данной главе описана WEB-консоль и основные настройки. Те же самые настройки доступны по Telnet и последовательной консоли.

Данная глава содержит следующие разделы:

#### • Использование WEB-браузера

- ➤ Настройки Browser Cookie
- ▶ Установка надежных узлов
- ➤ Открытие WEB-консоли
- Навигация в WEB-консоли
- Basic Settings
  - Server Settings
  - Time Settings
- Network Settings
  - Basic Network Settings (основные сетевые настройки)
  - DNS Settings (настройки DNS-серверов)
  - > Advanced Network Settings (расширенные сетевые настройки)
  - > Auto IP Report Settings (настройки автоотправки IP-адреса)

## Использование WEB-браузера

#### Настройки Browser Cookie

Убедитесь, что для Вашего браузера включены Cookies. Если они отключены, вы не сможете использовать WEB-консоль. (Cookies используются только для передачи пароля).

1. В Internet Explorer активировать Cookies можно через свойства обозревателя: Меню Сервис->Свойства обозревателя:

| Home page<br>You ca<br>Addres          | an change which pass: m/isapi/redi                                         | age to use for your<br>r.dll?prd=ie&pver=             | home page.<br>68ar=msnhome                 |
|----------------------------------------|----------------------------------------------------------------------------|-------------------------------------------------------|--------------------------------------------|
|                                        | Use <u>C</u> urrent                                                        | Use <u>D</u> efault                                   | Use <u>B</u> lank                          |
| Pages<br>for quir                      | you view on the In<br>ck viewing later.<br>Delete Cookjes                  | ternet are stored in<br>Delete <u>Files</u>           | a special folder<br><u>S</u> ettings       |
| listory<br>The Hi<br>quick a<br>Days t | istory folder contain<br>access to recently<br>o <u>k</u> eep pages in his | is links to pages you<br>viewed pages.<br>story: 20 👬 | u've visited, for<br>Clear <u>H</u> istory |
| Colors                                 | Fonts                                                                      | Languages                                             | Accessibility                              |

 Выберите вкладку «Privacy» (Конфиденциальность). Есть 6 уровней конфиденциальности: Блокировать все файлы «cookies», высокий, умеренно высокий, средний, низкий и принимать все файлы. Нужно выбрать умеренно высокий уровень (Medium High) или ниже, как показано на рисунке для того, чтобы иметь доступ к WEB-консоли OnCell G3100.

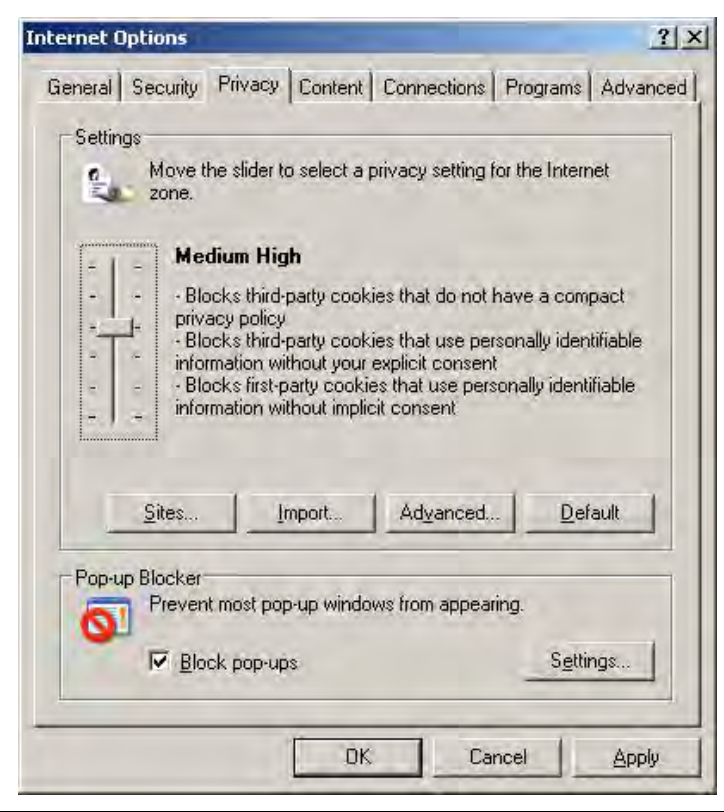

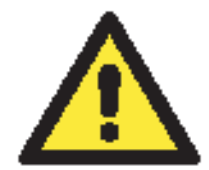

#### ВНИМАНИЕ

Если не используется Internet Explorer, cookies обычно включаются установкой web-браузера «разрешить все cookies, сохраненные на данном компьютере» или «разрешить все cookies в данной сессии».

#### Установка надежных узлов

Пользователям Windows 2003 возможно будет необходимо добавить IP-адрес OnCell G3100в список доверенных сайтов браузера.

1. Если при попытке открытия WEB-консоли появляется показанное ниже окно, щелкните по кнопке Add... (Добавить...) для изменения списка надежных сайтов:

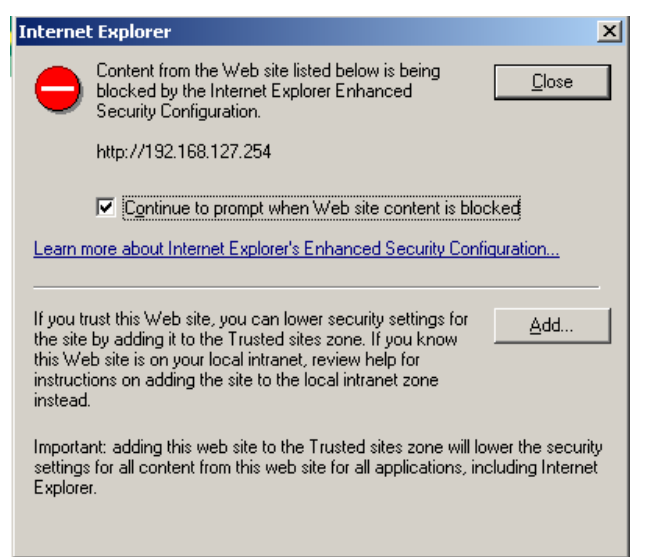

#### MOXA OnCell G3100: руководство пользователя

Вы можете также напрямую обратиться к списку надежных узлов через окно Свойства обозревателя -> вкладка Безопасность (Security), затем щелкните на пиктограмме Надежные узлы (Trusted Sites) и нажмите кнопку **Sites..**:

| Internet Options                                                                                                    |  |  |
|----------------------------------------------------------------------------------------------------|--|--|
| General Security Privacy Content Connections Programs Advanced                                                                                |  |  |
| Select a Web content zone to specify its security settings.                                                                                   |  |  |
|                                                                                                    |  |  |
| Internet Local intranet Trusted sites Restricted sites                                                                                        |  |  |
| Trusted sites<br>This zone contains Web sites that you<br>trust not to damage your computer or<br>data.                                       |  |  |
| Security level for this zone                                                                                                    |  |  |
| <b>Custom</b><br>Custom settings.<br>- To change the settings, click Custom Level.<br>- To use the recommended settings, click Default Level. |  |  |
| Custom Level Default Level                                                                                                    |  |  |
| OK Cancel Apply                                                                                                    |  |  |

2. В обоих случаях в итоге должно появиться окно, показанное ниже, показывающее список сайтов, которые были в ключены в список надежных узлов Internet Explorer. Добавьте IP-адрес OnCell G3100 (его заводской IP-адрес: 192.168.127.254).

| Trusted sites                                                                                                    | ? ×               |
|----------------------------------------------------------------------------------------------------|-------------------|
| You can add and remove Web sites from this zo<br>in this zone will use the zone's security settings.                                                                        | ne. All Web sites |
| Add this Web site to the zone:                                                                                                    |                   |
| http://192.168.127.254                                                                                                    | Add               |
| Web sites:                                                                                                    |                   |
| http://*.update.microsoft.com<br>https://*.update.microsoft.com<br>http://*.windowsupdate.microsoft.com<br>https://*.windowsupdate.microsoft.com<br>http://go.microsoft.com | <u>R</u> emove    |
| Require server verification (https:) for all sites in this                                                                                                    | zone              |
|                                                                                                    | ⊆lose             |

После добавления IP-адреса OnCell G3100 в список надежных узлов можно будет открыть WEB-консоль, набрав IP-адреса OnCell G3100 в строке браузера.

#### Открытие WEB-консоли

Откройте WEB-браузер и введите IP: 192.168.127.254 в адресной строке. Это адрес, установленный по умолчанию для OnCell G3100; если был назначен другой адрес, введите его.

После ввода нажмите Enter.

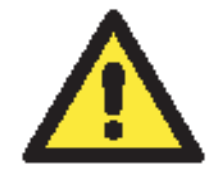

#### ВНИМАНИЕ

В примерах и на рисунках ниже показаны настройки OnCell G3100 по умолчанию: IP-адрес 192.168.127.254. Если был назначен другой адрес, используйте его для доступа к устройству. См. также главу 3 – о начальной настройке IP-адреса.

Введите пароль (если установлен). Пароль передается с шифрованием по MD5 через интернет.

| MOXA | Web Console Login<br>Username :<br>Password :<br>Login |  |
|------|--------------------------------------------------------|--|
|      |                                                        |  |

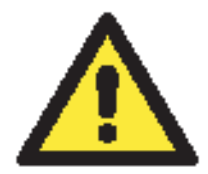

#### ВНИМАНИЕ

Если Вы забыли пароль, единственный способ войти в настройки OnCell G3100 – использовать кнопку reset для сброса всех настроек и загрузки всех заводских установок. Если кнопка reset отключена в настройках OnCell G3100, то Вы все же можете использовать ее для восстановления заводских установок в течение первых 60 секунд после включения OnCell G3100.

Для восстановления конфигурации OnCell'а используйте функцию экспорта настроек в файл. Это поможет сэкономить время, если будет забыт пароль и придется загружать заводские настройки.

Внешний вид начальной страницы WEB-консоли OnCell G3100.

|                                           | TTTTTTTTTTTTTTTTTTTTTTTTTTTTTTTTTTTTTT |                            | W Total Solution for Industrial Wireless Networking |
|-------------------------------------------|----------------------------------------|----------------------------|-----------------------------------------------------|
| Main Menu<br>Overview                     | Welcome to OnCell G3100 Series         |                            |                                                     |
| 201 Natural Cations                       | Model name                             | OnCell 63150_V2            |                                                     |
| Network Settings                          | Sena No.                               | 9376<br>2.1 Build 00022018 |                                                     |
| Sonal Port Settings     System Management | WAN IP address                         | N/A<br>192.168.127.253     |                                                     |
| 🖹 🛄 System Monitoring                     | Ethernet MAC address                   | 00:90:E8:16:94:6E          |                                                     |
| Save Configuration                        | Ethernet LAN speed                     | 100M/Link                  |                                                     |
| E Restart                                 | Cellular signal level                  | 2                          |                                                     |
|                                           | Cellular signal RSSI                   | 18                         |                                                     |
|                                           | Cellular mode.                         | GSM                        |                                                     |
|                                           | Up time                                | 0 days 00h:59m:31s         |                                                     |
|                                           | Serial port 1                          | 115200,None,8,1,RS-232     |                                                     |

# Навигация в WEB-консоли

В WEB-консоли OnCell G3100 левая панель предназначена для навигации и содержит раскрывающиеся меню для перемещения по различным настройкам. При выборе конкретного пункта меню в панели навигации в основном окне будет показано соответствующее содержимое данного пункта.

Для того, чтобы изменения в настройках вступили в силу, необходимо нажать кнопку **Submit**, расположенную внизу каждой страницы настроек. При переходе на другую страницу без нажатия данной кнопки изменения настроек не будут сохранены.

**Изменения не вступят в силу до тех пор, пока не будут сохранены и OnCell не перезагрузится!** Можно выполнить эти действия, нажав **Save/Restart** после подтверждения изменений. Если нужно выполнить несколько настроек перед перезагрузкой, можно сохранить промежуточные изменения нажатием **Save Configuration** в панели навигации. Если перезагрузить OnCell G3100 без сохранения настроек, все изменения настроек будут проигнорированы.

## **Basic Settings**

Основные настройки доступны из навигационной панели.

#### Server Settings

| Basic Settings       |                                                               |
|----------------------|---------------------------------------------------------------|
| Device Settings      |                                                               |
| Device name          | OnCell G3150_2                                                |
| Device location      |                                                               |
| Time Settings        |                                                               |
| Time zone            | (GMT)Greenwich Mean Time: Dublin, Edinburgh, Lisbon, London 💌 |
| Local time (24-hour) | 2000 / 01 / 06 14 : 20 : 25 Modify                            |
| Time server          |                                                               |
|                      |                                                               |
|                      |                                                               |

Submit

**Device name:** Текстовое поле, в котором можно задавать имя по своему усмотрению; это не влияет на работу OnCell G3100. Может использоваться для того, чтобы проще различать OnCell G3100 между собой.

**Device location:** Текстовое поле, заполняемое по усмотрению пользователя; оно никак не влияет на работу OnCell G3100. Полезно для описания местоположения OnCell G3100. Эта пометка может быть полезна при обслуживании сети с несколькими устройствами.

#### **Time Settings**

OnCell G3100 имеет встроенные часы реального времени для функций, связанных со временем. В функциях автооповещения по e-mail (Auto Warning Email) или прерывания SNMP (SNMP trap) к сообщениям могут добавляться метки времени.

Перед настройками времени выберите правильный часовой пояс и подтвердите изменения. В консоли будет отображаться текущее время, соответствующее часовому поясу. Для изменения времени щелкните кнопку **Modify**, расположенную рядом с полем **Local field**. После подтверждения новых настроек в прошивке OnCell G3100 будет изменено время GMT в соответствии с текущим часовым поясом и местным временем.

# ВНИМАНИЕ

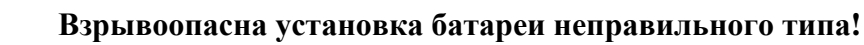

Часы реального времени OnCell G3100 питаются от литиевой батареи. Настоятельно рекомендуется не переустанавливать литиевую батарею без квалифицированной поддержки инженеров Моха. Если Вам необходима замена батареи, свяжитесь с технической поддержкой Моха.

**Time zone** (по умолчанию=GMT Greenwich Mean Time): В данном поле отображается текущий часовой пояс.

Local time: В этом поле показано время, в которое был открыта или обновлена страница в браузере. Для установки местного времени нажмите **Modify...**, затем подтвердите внесенные изменения в окне, показанном ниже.

| 🗿 http://192 | .168.127.254 - Time Settin | gs - Microsoft Internet E 📰 |  |
|--------------|----------------------------|-----------------------------|--|
|              | Modify tin                 | ne settings                 |  |
|              | Date(yy:mm:dd)             | Time(hh:mm:ss)              |  |
|              | 2008 / 4 / 9               | 19 : 26 : 59                |  |
|              | Submit                     | Close                       |  |
|              |                            |                             |  |
|              |                            |                             |  |
| 2 完成         |                            | 3 網際網路                      |  |

**Time server:** OnCell G3100 использует протокол SNTP (RFC-1769) для автонастройки времени. В этом поле можно задать IP-адрес или имя домена для сервера времени. После этого OnCell G3100 будет запрашивать информацию о времени у сервера каждые 10 минут.

# **Network Settings**

Basic Network Settings (основные сетевые настройки)

| MOXA                                                                                                    |                                                                                                    |                                                                                                    | "Click Restart to activate now settings! "             |
|----------------------------------------------------------------------------------------------------|----------------------------------------------------------------------------------------------------|----------------------------------------------------------------------------------------------------|--------------------------------------------------------|
| TVIC X YWW                                                                                                    | Mmoxa.com                                                                                                    |                                                                                                    | In Facul Bolizions for industrial Alleberg Berlucetury |
| Sa Nain Menu<br>Sa Oranjana                                                                                                    | Basic Notwork Settlings                                                                                                    |                                                                                                    |                                                        |
| Exercitering     Exercitering     Exercitering     Source Enternance     Assocreate Exercise     Assocreate Exercise     Source Status     Source Status | 24 configuration<br>24 configuration<br>Antonos<br>Soloway<br>With Frenchen<br>With Frenchen<br>With Second Configuration<br>Disc Second Configuration<br>Disc Second Configuration<br>Disc Second<br>Second Configuration<br>Disc Second<br>Second Configuration<br>Second Configuration<br>Second | Ctanie M<br>192.195.127.253<br>255.255.2<br>G Snable O Deable<br>Auto M<br>G Snable O Deable<br>(192.196,127.150<br>198.196,127.150<br>198.1<br>(19.100 Bruste<br>(19.100 Bruste<br>(19.100 Bruste)<br>(19.100 Bruste<br>(19.100 Bruste)<br>(19.100 Bruste)<br>(1 |                                                        |
|                                                                                                    | DHCP Static Nazoles                                                                                                    |                                                                                                    |                                                        |
|                                                                                                    | No         Dadies           1         D           2         D           3         D           4         D           5         D           6         D           7         D                                                                                                    |                                                                                                    | *********                                              |

Открыть настройки **Basic Network Settings** можно, раскрыв пункт **Network Settings** в панели навигации. В **Basic Network Settings** прописываются IP-адрес OnCell G3100, маска подсети, шлюз и другие параметры IP-сетей.

**ПРИМЕЧАНИЕ:** Перед подключением OnCell G3100 в сеть необходимо назначить ему корректный IP-адрес. Уникальный IP-адрес и соответствующие сетевые настройки выдаются системным администратором. Новым пользователям OnCell G3100 рекомендуется обратиться к главе 3 за дополнительной информацией.

IP Configuration (default=Static): Можно выбрать один из 4-ёх режимов.

| Режим      | Описание                                                                                                    |  |
|------------|----------------------------------------------------------------------------------------------------|--|
| Static     | IP-адрес, маска подсети, шлюз задаются пользователем.                                                                                                    |  |
| DHCP       | IP-адрес, маска подсети, шлюз, DNS и сервер времени назначаются DHCP-сервером                                                                                    |  |
| DHCP/BOOTP | IP-адрес, маска подсети, шлюз, DNS и сервер времени<br>назначаются DHCP-сервером, либо, если не отвечает DHCP-<br>сервер, то IP-адрес назначается BOOTP-сервером |  |
| BOOTP      | IP-адрес назначается ВООТР-сервером                                                                                                    |  |

**IP** Address (по умолчанию=192.168.127.254): Назначьте IP-адрес OnCell G3100. Все последовательные порты OnCell'a G 3100 будут иметь один и тот же IP. IP-адрес – постоянный числовой адрес, назначаемый сетевым устройствам. Компьютеры используют IP-адрес для идентификации при обмене по сети. IP-адрес устройства должен быть уникальным для данной сети.

Netmask (по умолчанию=255.255.255.0): Задайте маску подсети. Маска подсети объединяет все хосты, расположенные в одной географической точке, в одном здании или в одной и той же локальной сети.

При пересылке пакета по сети OnCell G3100 использует маску подсети для определения того, находится ли хост-получатель в том же сегменте локальной сети или нет. Если адрес из той же самой подсети, что и OnCell G3100, то соединение с хостом устанавливается напрямую через OnCell G3100. В противном случае соединение устанавливается через заданный по умолчанию шлюз.

Gateway: Если необходимо, введите IP-адрес шлюза. Шлюз – это сетевой компьютер, который используется для перехода к другим сетям. Обычно компьютеры, контролирующие трафик внутри сети или локального Интернет-провайдера, являются шлюзами. OnCell'у G3100 должен быть известен IP-адрес шлюза, используемого по умолчанию, для обмена с хостами, находящимися за пределами данной локальной сети. Корректный IP-адрес шлюза нужно узнать у сетевого администратора.

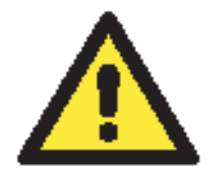

#### ВНИМАНИЕ

В сетях с динамическими IP-адресами встроенное ПО OnCell'a G3100 будет производить попытки получения сетевых настроек с DHCP или ВООТР-серверов 3 раза каждые 30 секунд до тех пор, пока они не будут назначены. Первая попытка заканчивается через 1 секунду, вторая - через 3 секунды, третья – через 5 секунд.

Если DHCP/BOOTP-серверы недоступны, встроенное ПО будет использовать IP-адрес (192.168.127.254), маску подсети и шлюз по умолчанию.

WINS function (по умолчанию=enable – включена): включает или отключает WINS-сервер (Windows Internet Naming Server).

**WINS server:** Если WINS-сервер подключен к сети, введите его IP-адрес в данном поле. Протокол TCP/IP использует IP-адреса для определения хостов, однако пользователи чаще используют символьные имена, такие как имена компьютеров. WINS-сервер, использующий NetBIOS по сетям TCP/IP, хранит динамическую базу данных, где установлено соответствие между именами компьютеров и IP-адресами.

LAN speed (по умолчанию=Auto): Можно настроить скорость обмена для встроенного Ethernet-порта OnCell'a G3100. Ethernet-стандарт IEEE 802.3 поддерживает автоопределение скорости передачи. Однако для некоторых хабов/концентраторов требуется установить фиксированное значение скорости: 100Мбит/с или 10Мбит/с.

**DHCP** (по умолчанию = Enable): Dynamic Host Control Protocol. Когда имеется DHCPсервер, то он автоматически назначает IP-адреса компьютерам локальной или частной сети. Убедитесь, что компьютеры Вашей сети настроены как DHCP-клиенты – для этого в настройках TCP/IP-конфигурации нужно выбрать «Получить IP-адрес автоматически». При включении компьютер автоматически получит правильные TCP/IP-настройки. DHCP-сервер автоматически предоставит неиспользуемый IP-адрес из заданного на запрос клиента. Вам нужно определить начальный и конечный адреса пула.

**DNS relay (по умолчанию = Enable):** Если включена функция DNS relay, компьютеры используют роутер в качестве DNS-сервера. Если она выключена, то необходимо прописать информацию о DNS-серверах провайдера на своих компьютерах.

Start of dynamic IP address: Введите начальный IP-адрес из пула DHCP-сервера.

**Maximum dynamic users:** Введите число пользователей с динамическими адресами. Если начальный адрес 192.168.127.1, то данное число не превышает 253.

**Note:** Если IP-адреса (статические) компьютеров или устройств прописываются вручную, необходимо обеспечить отсутствие конфликтов IP-адресов и чтобы их значения не выходили за допустимые пределы.

Client lease time: Продолжительность использования IP-адреса (в минутах).

Static IP mapping: Если данный флаг отмечен, то таблица MAC-адресов позволяет назначить IP-адреса из DHCP-пула для отдельных устройств (по их MAC-адресам).

#### DNS Settings (настройки DNS-серверов)

| ΜΟΧΛ <sup>®</sup> ₩₩₩                                                                                                    | .moxa.com                                                   | >>> Total Solution for Industrial Wireless Networking |
|----------------------------------------------------------------------------------------------------|-------------------------------------------------------------|-------------------------------------------------------|
| <ul> <li>Main Menu</li> <li>Overview</li> <li>Basic Settings</li> <li>Network Settings</li> <li>DNS Settings</li> <li>Advanced Network Settings</li> <li>Advanced Network Settings</li> <li>GSM GPRS Settings</li> <li>OnCell Central Settings</li> <li>System Management</li> <li>System Monitoring</li> <li>Save Configuration</li> <li>Restart</li> </ul> | DNS Settings<br>DNS server 1 [<br>DNS server 2 [<br>Submit] |                                                       |
|                                                                                                    |                                                             |                                                       |

**DNS server 1:** Это необязательное для заполнения поле. Если сеть имеет доступ к DNSсерверу, в это поле можно ввести его IP-адрес. Это позволяет OnCell'у G3100 использовать для доступа к хостами их доменные имена вместо IP-адресов.

Система доменных имен используется для определения доменных имен Интернета и преобразования их в IP-адреса. Доменное имя состоит из буквенно-цифровых символов, например, www.moxa.com, которые проще для запоминания по сравнению с цифровыми IP-адресами. DNS-сервер – это хост, который преобразует доменное имя в действующий IP-адрес для установления TCP/IP-соединения.

Когда пользователю нужно посетить определенный вебсайт, его компьютер пересылает доменное имя на DNS-сервер с запросом IP-адреса этого сайта. После получения адреса компьютер использует эту информацию для установления соединения с сервером вебсайта. OnCell G3100 играет роль DNS-клиента при запросе у DNS-сервера IP-адреса, связанного с доменным именем. В web-консоли настройки OnCell G3100 работу с доменными именами поддерживают следующие функции: Time Server, Destination IP Address (в редиме TCP Client), Mail Server, SNMP Trap Server и SMTP Server.

**DNS Server 2:** Это необязательное для заполнения поле. В нем можно указать IP-адрес второго DNS-сервера на случай, если первый окажется недоступен.

#### Advanced Network Settings (расширенные сетевые настройки)

Пункт настроек Advanced Network Settings виден при раскрытии вкладки Network Settings панели навигации. В данных настройках выбирают протокол маршрутизации и настраивают протокол ARP (преобразования адресов).

| MOXA®                                                                       | v.moxa.com                                    | >>>> Total Solution for Industrial Wireless Networking |
|-----------------------------------------------------------------------------|-----------------------------------------------|--------------------------------------------------------|
| Main Menu<br>Overview<br>Basic Settings                                     | Network Settings - Advanced<br>Gratuitous ARP | Enabled Send period 300 (10 - 1000 sec)                |
| Network Settings     Basic Network Settings     DNS Settings                | Submit                                        |                                                        |
| Auvancea Network Settings     Auto IP Report Settings     GSM GPRS Settings |                                               |                                                        |
| Serial Port Settings     System Management     System Monitoring            |                                               |                                                        |
| Save Configuration                                                          |                                               |                                                        |
|                                                                             |                                               |                                                        |
|                                                                             |                                               |                                                        |

**Gratuitous ARP:** В некоторых приложениях может понадобиться рассылка OnCell'ом G3100 широковещательных сообщений для обновления ARP-таблицы сервера. Если активирована данная функция и установлена периодичность рассылки [send period], то OnCell G3100 будет периодически рассылать широковещательные пакеты в установленные временные интервалы.

#### Auto IP Report Settings (настройки автоотправки IP-адреса)

Настройки Auto IP Report Settings доступны через меню Network Settings в панели навигации.

При использовании устройств OnCell G3100 в сетях с динамическими IP-адресами пользователям приходится тратить дополнительное время на выяснение адресов. Например, если OnCell настроен в режиме сервера (TCP или UDP), то клиент должен знать IP-адрес сервера. Если DHCP-сервер назначит новый IP-адрес OnCell'у, то должен существовать способ оповестить клиента об этом.

Устройства OnCell G3100 имеют функцию, позволяющую сообщать новый IP-адрес назначенному серверу. Показанные ниже настройки используются для настройки функции автооповещения (Auto IP report). Есть два способа реализации такой функции:

- 1. Использовать функцию IP Address Report утилиты OnCell Search Utility. См. информацию по ее настройке в главе 14.
- 2. Использовать протокол «Auto IP report protocol», который позволяет автоматически принимать автооповощение о новом IP, также полезен при разработке собственного ПО. См. Приложение Е о данном протоколе.

|                             | Amoxacom                   |                    | >>> Total Solution for Industrial Wireless Networking |
|-----------------------------|----------------------------|--------------------|-------------------------------------------------------|
| 🔁 Main Menu<br>  🗀 Overview | Network Settings - Auto II | 9 Report           |                                                       |
| Basic Settings              | Configuration              |                    |                                                       |
| Basic Network Settings      | Auto IP report to host     |                    |                                                       |
| DNS Settings                | Report to UDP port         | 63100              |                                                       |
| Advanced Network Settings   | Report period              | 99 (1 - 65535 min) |                                                       |
| Auto IP Report Settings     |                            |                    |                                                       |
| OnCell Central Settings     | Submit                     |                    |                                                       |
| 🗀 Serial Port Settings      |                            |                    |                                                       |
| 🗎 🛄 System Management       |                            |                    |                                                       |
| System Monitoring           |                            |                    |                                                       |
| E Restart                   |                            |                    |                                                       |
|                             |                            |                    |                                                       |
|                             |                            |                    |                                                       |
|                             |                            |                    |                                                       |
|                             |                            |                    |                                                       |
|                             |                            |                    |                                                       |
|                             |                            |                    |                                                       |

Auto IP report to host: Оповещения, созданные функцией Auto report, автоматически отправляются на хост с указанным IP-адрес или именем.

**Report to UDP port** (по умолчанию=63100): номер UDP-порта, назначенного последовательному порту OnCell G3100.

**Report period** (по умолчанию=99): Данный параметр задает, как часто будут отправляться автоматические оповещения.

#### ВНИМАНИЕ

Для того, чтобы настроить в утилите OnCell Search Utility получение автооповещений об IP-адресе от OnCell'а, нужно установить также OnCell Windows Driver Manager, который позволяет направлять данные сообщения «Auto IP report» в утилиту OnCell Search Utility.

# 7 Настройка параметров сотовой сети

В этой главе описываются настройки сотовой сети, включая GSM, GPRS, EDGE, UMTS, HSDPA и SMS. Указанные настройки доступны через Telnet- и последовательную консоль.

Содержание главы:

- Настройки GSM, GPRS (для моделей OnCell G3110 и G3150)
- Настройки 3G-сети (для OnCell G3110-HSDPA/G3150-HSDPA)
  - ➢ Режим работы GSM или GSM (CSD)
  - > Режим работы GPRS или GPRS/EDGE/UMTS/HSDPA
  - ≻ Режим SMS
  - Режим работы Virtual Modem

# Настройки GSM, GPRS (для моделей OnCell G3110 и G3150)

|                           | MIOXACOIII             | >>>> Total Solution for Industrial Wireless N | etworking |
|---------------------------|------------------------|-----------------------------------------------|-----------|
| Main Menu                 | GSM/GPRS Settings      |                                               | ~         |
| Basic Settings            | Туре                   |                                               |           |
| Basic Network Settings    | SIM PIN                |                                               |           |
| DNS Settings              | Band                   | Auto 💌                                        |           |
| Advanced Network Settings | GSM CSD                |                                               |           |
| - Auto IP Report Settings | Mode                   | ● PPP ○ PPPD                                  |           |
| GSM GPRS Settings         | Destination IP address |                                               |           |
| OnCell Central Settings   | Source IP address      |                                               |           |
| Serial Port Settings      | IP netmask             |                                               |           |
| System Management         | TCP/IP Compression     | O Enable 💿 Disable                            |           |
| Save Configuration        | Inactivity time        | 0 (0 - 65535 ms)                              |           |
| nestart                   | Link quality report    | O Enable ③ Disable                            |           |
|                           | Outgoing PAP ID        |                                               |           |
|                           | PAP password           |                                               |           |
|                           | Incoming PAP check     | None -                                        |           |
|                           | Phone number           |                                               |           |
|                           | Connection control     | Always On/None                                |           |
|                           | Connection interval    | 5 (5 - 65535 min)                             |           |
|                           | Dina romoto hoct       | Dinn Text                                     | ~         |

Для настройки GSM/GPRS/SMS откройте меню **Network Settings -> GSM GPRS Settings**. Подробное описание всех настроек этого меню приведено ниже.

**Туре:** Устройства OnCell G3100 могут работать в одном из трех режимов: GSM, GPRS и SMS.

**SIM PIN:** Сюда вводится PIN-код SIM-карты (она заблокирована, пока не будет введен корректный код). Это помогает защитить от несанкционированного доступа к настройкам. Код по умолчанию устанавливается оператором связи. Для изменения PIN-кода необходимо использовать сотовый телефон.

Selecting the Radio Band: Несмотря на повсеместное использование частотных диапазонов GSM-900 и GSM-1800, операторы в США, Канаде и некоторых других странах Америки используют диапазоны GSM-850 и GSM-1900. OnCell G3100 поддерживает настройку 4-ех диапазонов, что позволяет использовать данный промышленный модем сотовой связи в разных странах мира. По умолчанию модули GPRS/GSM/EDGE настроены на автоматический выбор частоты.

Дополнительные настройки для каждого из трех режимов работы описаны в параграфах ниже.

# Настройки 3G-сети (для OnCell G3110-HSDPA/G3150-HSDPA)

| ΜΟΧΛ                                    | /ww.moxa.com                   | >>> Total Solution for Industrial Wil | eless Networking |
|-----------------------------------------|--------------------------------|---------------------------------------|------------------|
| 🔄 Main Menu<br>🗀 Overview               | Cellular Settings              |                                       | ^                |
| Basic Settings     Advanced Network Set | Type<br>SIM PIN<br>Band        |                                       |                  |
| Auto IP Report Setting:                 | GSM CSD                        |                                       |                  |
| Cellular Settings                       | Mode<br>Destination IP address | PPP      PPPD                         |                  |

Настройки доступны на вкладке Network Settings->Cellular Settings.

**Туре:** Устройства OnCell G3100 могут работать в одном из трех режимов: GSM, GPRS и SMS.

**SIM PIN:** Сюда вводится PIN-код SIM-карты (она заблокирована, пока не будет введен корректный код). Это помогает защитить от несанкционированного доступа к настройкам. Код по умолчанию устанавливается оператором связи. Для изменения PIN-кода необходимо использовать сотовый телефон.

Selecting the Radio Band: Несмотря на повсеместное использование частотных диапазонов GSM-900 и GSM-1800, операторы в США, Канаде и некоторых других странах Америки используют диапазоны GSM-850 и GSM-1900. По умолчанию модули GPRS/GSM/EDGE настроены на автоматический выбор частоты.

#### Режим работы GSM или GSM (CSD)

|                                                                                                    | in the second                                                                                                    | >>>>>>>>>>>>>>>>>>>>>>>>>>>>>>>>>>>>>>                                                                                  | s Networking |
|----------------------------------------------------------------------------------------------------|----------------------------------------------------------------------------------------------------|----------------------------------------------------------------------------------------------------|--------------|
| Main Menu                                                                                                    | Cellular Settings                                                                                                    |                                                                                                    | -            |
| Basic Settings     Network Settings     Basic Network Settings     Advanced Network Set                                                                                | Туре<br>SIM PIN<br>Band                                                                                                    | <ul> <li>● GSM CSD</li> <li>○ GPRS/EDGE/UMTS/HSDPA</li> <li>○ SMS</li> <li>△</li> <li>△</li> <li>△</li> </ul>           |              |
| Auto IP Report Setting:                                                                                                    | GSM CSD                                                                                                    |                                                                                                    |              |
| <ul> <li>Cellular Settings</li> <li>Serial Port Settings</li> <li>System Management</li> <li>System Monitoring</li> <li>Save Configuration</li> <li>Restart</li> </ul> | Mode<br>Destination IP address<br>Source IP address<br>IP netmask<br>TCP/IP Compression<br>Inactivity time<br>Link quality report<br>Outgoing PAP ID<br>PAP password<br>Incoming PAP check<br>Phone number<br>Initial string<br>Connection control<br>Connection interval<br>Ping remote host | ● PPP ● PPPD ● Enable ● Disable 0 (0 - 65535 ms) ● Enable ● Disable None ● Always On/None ● 5 (5 - 65535 min) Ping Test |              |
| <                                                                                                    | Submit                                                                                                    |                                                                                                    |              |

PPP Mode: поддержка работы по протоколу PPP dial-out.

**PPPD Mode:** PPPD (PPP Daemon) используется для служб dial-in, поскольку он поддерживает службы PPP только при получении запроса с удаленного ПК.

Destination IP address: Если данные параметры не заданы, их значения будут получены

Source IP address: автоматически по удаленному соединению

#### IP netmask:

**TCP/IP compression (по умолчанию=Disable):** Необходимость включения данной функции определяется тем, использует ли удаленное пользовательское приложение сжатие запросов.

**Inactivity time (по умолчанию=0 мс):** в данном поле устанавливается время отсутствия активности соединения, после которого соединение автоматически разрывается.

Link quality report (по умолчанию=Disable): Активация (Enable) данной функции позволяет OnCell G3100 разрывать соединение, если уровень помех в канале связи превышает определенный порог.

Outgoing PAP ID: ID аккаунта для исходящих звонков.

**PAP password:** Пароль аккаунта для исходящих звонков.

Incoming PAP check (по умолчанию=None): Данное поле позволяет настроить метод, используемый для авторизации пользователя по ID.

| Вариант выбора | Описание                                                                |
|----------------|-------------------------------------------------------------------------|
| Local          | Проверка ID и пароля в OnCell G3100. Имя пользователя OnCell = «admin». |
| None           | Авторизация не требуется.                                               |

Phone number: Номер телефона, используемый для исходящих звонков.

Initial string: Начальная строка, используемая модемом для установления соединения.

| Тип управления        | Условие установления         | Условие разрыва         | GSM       |
|-----------------------|------------------------------|-------------------------|-----------|
| соединением           | соединения                   | соединения              |           |
| Always on/None        | Всегда активно после         | Нет                     | Основной  |
|                       | включения питания            |                         | канал     |
|                       |                              |                         | связи     |
| Periodically connect/ | Периодическое соединение     | Соединение неактивно в  | Основной  |
| inactivity time       | (через установленные         | течение времени         | канал     |
|                       | временные интервалы) с       | [inactivity time]       | связи     |
|                       | сетью GSM после              |                         |           |
|                       | включения питания            |                         |           |
| Remote host fail/     | Удаленный Ethernet-хост      | Когда связь с удаленным | Резервный |
| remote host recovered | недоступен. OnCell G3100     | хостом по Ethernet      | канал     |
|                       | пингует его по сети Ethernet | восстанавливается,      | связи     |
|                       | каждые 3 секунды после       | данные начинают         |           |
|                       | включения питания. После     | передаваться по сети    |           |
|                       | 5 неуспешных попыток         | Ethernet после 5        |           |
|                       | установить соединение        | последовательных        |           |
|                       | данные с                     | успешных пингований.    |           |
|                       | последовательного порта      |                         |           |
|                       | будут отправляться по        |                         |           |
|                       | GSM-сети                     |                         |           |

**Connection interval (по умолчанию = 5 минут):** Временной интервал периодического установления соединения.

Ping remote host: задайте IP-адрес или доменное имя удаленного хоста.

#### Режим работы GPRS или GPRS/EDGE/UMTS/HSDPA

|                                                      | a-11-1 a                  | /// 10                  | an Solution for Industrial Wireless Network |
|------------------------------------------------------|---------------------------|-------------------------|---------------------------------------------|
| Main Menu                                            | Cellular Settings         |                         |                                             |
| <ul> <li>Overview</li> <li>Basic Settings</li> </ul> | Туре                      | O GSM CSD               | . Osms                                      |
| Network Settings                                     | SIM PIN                   |                         |                                             |
| Basic Network Settings                               | Band                      | Auto                    | ~                                           |
| Advanced Network Set                                 | GPRS/EDGE/UMTS/HSDPA      |                         |                                             |
| Auto IP Report Setting:                              | TCP/IP Compression        | O Enable 💿 Disable      |                                             |
| Cellular Settings                                    | Inactivity time           | 0 (0 - 65535 ms)        |                                             |
| System Management                                    | Link quality report       | O Enable      O Disable |                                             |
| System Management                                    | Initial string            |                         |                                             |
| Save Configuration                                   | Username                  |                         |                                             |
| Restart                                              | Password                  |                         |                                             |
|                                                      | ADN                       |                         |                                             |
|                                                      | APN Concentration and the |                         |                                             |
|                                                      | connection control        | Always On/None          |                                             |
|                                                      | Connection interval       | 5 (5 - 65535 min)       |                                             |
|                                                      | Ping remote host          |                         | Ping Test                                   |

**TCP/IP compression (по умолчанию=Disable):** Необходимость включения данной функции определяется тем, использует ли удаленное пользовательское приложение сжатие запросов.

**Inactivity time (по умолчанию=0 мс):** в данном поле устанавливается время отсутствия активности соединения, после которого соединение автоматически разрывается.

Link quality report (по умолчанию=Disable): Активация (Enable) данной функции позволяет NPort'у 6000 разрывать соединение, если уровень помех в канале связи превышает определенный порог.

Username: Это логин пользователя соединения dial-out.

Password: Пароль пользователя dial-out.

**APN:** Перед использованием GPRS необходимо добавить команду инициализации с именем точки доступа APN (Access Point Name). Подробные инструкции даны ниже.

**Initial string:** Данное поле необходимо для настройки начальной команды установки соединения.

| Тип управления        | Условие установления<br>соелинения | Условие разрыва<br>соединения | GPRS        |
|-----------------------|------------------------------------|-------------------------------|-------------|
| соединением           | сосдинения                         | cocdimentia                   |             |
| Always on/None        | Всегда активно после               | Нет                           | Основной    |
|                       | включения питания                  |                               | канал связи |
| Periodically connect/ | Периодическое соединение           | Соединение                    | Основной    |
| inactivity time       | (через установленные               | неактивно в течение           | канал связи |
|                       | временные интервалы) с сетью       | времени [inactivity           |             |
|                       | GPRS после включения               | time]                         |             |
|                       | питания                            |                               |             |
| Remote host fail/     | Удаленный Ethernet-хост            | Когда связь с                 | Резервный   |
| remote host recovered | недоступен. NPort 6000             | удаленным хостом              | канал связи |
|                       | пингует его по сети Ethernet       | по Ethernet                   |             |
|                       | каждые 3 секунды после             | восстанавливается,            |             |
|                       | включения питания. После 5         | данные начинают               |             |
|                       | неуспешных попыток                 | передаваться по сети          |             |
|                       | установить соединение              | Ethernet после 5              |             |
|                       | данные с последовательного         | последовательных              |             |
|                       | порта будут отправляться по        | успешных                      |             |
|                       | GPRS-сети.                         | пингований.                   |             |

**Connection interval (по умолчанию = 5 минут):** Временной интервал периодического установления соединения.

Ping remote host: задайте IP-адрес или доменное имя удаленного хоста.

#### Режим SMS

Служба коротких сообщений (SMS) – протокол связи, позволяющий отправлять короткие (до 160 символов) текстовые сообщения. Данная функция имеется на большинстве мобильных телефонов и некоторых персональных электронных записных книжках со встроенными беспроводными интерфейсами.

Технология GSM дает преимущество в использовании службы SMS как простого способа для связи с другими мобильными сетями. В данной главе объясняется как использовать SMS в OnCell'e.

| ΜΟΧΛ <sup>®</sup> ₩₩₩                                                                                                    | v.moxa.com                                   | >>>> Total Solution for Industrial Wireless Networking |
|----------------------------------------------------------------------------------------------------|----------------------------------------------|--------------------------------------------------------|
| <ul> <li>Main Menu</li> <li>Overview</li> <li>Basic Settings</li> <li>Network Settings</li> <li>Basic Network Settings</li> <li>DNS Settings</li> <li>Advanced Network Settings</li> </ul>                                               | GSM/GPRS Settings<br>Type<br>SIM PIN<br>Band | O GSM O GPRS ⊙ SMS O Virtual MODEM                     |
| <ul> <li>Auto IP Report Settings</li> <li>GSM GPRS Settings</li> <li>OnCell Central Settings</li> <li>Serial Port Settings</li> <li>System Management</li> <li>System Monitoring</li> <li>Save Configuration</li> <li>Restart</li> </ul> | Submit                                       |                                                        |
|                                                                                                    |                                              |                                                        |

#### Режим работы Virtual Modem

Режим «Виртуальный модем» предназначен для работы с устройством по АТ-командам. Более детально про данный режим см. в Главе 5 и Главе 10.

| MOXA                                                                                                    | ww.moxa.com                                    | an Televi Salashiri Ne kepadotai Albenasa Nakareting |
|----------------------------------------------------------------------------------------------------|------------------------------------------------|------------------------------------------------------|
| Van Vena Oraniter  Commerce Descritedargs  Same factoring  Same factoring  Same factoring  Same factoring  Same factoring  Advected factoring  Advected factoring                                                                                                    | tare, GPRE settings<br>Train<br>San WS<br>Rend |                                                      |
| Auto IP Report Setting     mike carks swhere     mise carks swhere     mise carks     mise carks     mise | [strit]                                        |                                                      |

# 8 Настройка режима работы последовательного порта

В этой главе описаны настройки СОМ-портов.

Содержание данной главы:

- Port Basic Settings (Основные настройки порта)
- Device Control Applications (Режимы СОМ-порта)
  - Режим Real COM «виртуальный COM-порт»
    - Режим Reverse Real COM
- Основные настройки последовательного порта
- Режимы драйвера СОМ-порта
  - ≻ Real COM
  - Reverse Real COM
  - ≻ RFC 2217
- Режимы сокетов
  - TCP Server
  - ➤ TCP Client
  - Режим UDP
- Режим Ethernet Modem
- Режим SMS Tunnel
- Режим Disabled

## Основные настройки последовательного порта

Каждый последовательный порт OnCell настраивается отдельно, независимо от других. Для настройки режима работы и настроек порта раскройте пункт **Serial Port Settings** в меню в навигационной панели, затем выберите порт, который требуется скофигурировать. Все параметры настроек порта собраны в 3 группы на навигационной панели: Operation Modes, Communication Parameters, Data Buffering/Log.

| MOXA                 | www.moxa.com         |                    |                                                   |
|----------------------|----------------------|--------------------|---------------------------------------------------|
| Main Menu            | Operation Modes      |                    | W Fotal Solution for Industrial Device Networking |
| Basic Settings       | Port 1               |                    |                                                   |
| Serial Port Settings | Application          | Device Control 🛛 👻 |                                                   |
| B Bort 1             | Mode                 | RealCOM 🛩          |                                                   |
| Dperation Modes      | TCP alive check time | 7 (0 - 99 min)     |                                                   |

Выберите пункт **Operation Modes** в навигационной панели для задания и настройки режима работы каждого последовательного порта.

**Application:** Выберите тип применения последовательного порта. Оно определяет доступные режимы.

**Mode:** После выбора типа применения укажите режим. При этом набор настраиваемых параметров будет изменяться в зависимости от выбранного режима.

# Режимы драйвера СОМ-порта

Real COM

|                                                                                                    |                                                                                                    | >>>>>>>>>>>>>>>>>>>>>>>>>>>>>>>>>>>>>>                                                                                                    | letworking |
|----------------------------------------------------------------------------------------------------|----------------------------------------------------------------------------------------------------|----------------------------------------------------------------------------------------------------|------------|
| 🔄 Main Menu<br>🗀 Overview                                                                                                    | Operation Modes                                                                                                    |                                                                                                    | ^          |
| Basic Settings                                                                                                    | Port 1                                                                                                    |                                                                                                    |            |
| <ul> <li>Network Settings</li> <li>Serial Port Settings</li> <li>Port 1</li> <li>Operation Modes</li> <li>Communication Para</li> <li>Data Buffering/Log</li> <li>Cipher Settings</li> <li>System Management</li> <li>System Monitoring</li> <li>Save Configuration</li> </ul> | Application<br>Mode<br>TCP alive check time<br>Max connection<br>Ignore jammed IP<br>Allow driver control<br>Secure<br>Connection goes down | Device Control<br>RealCOM<br>7 (0 - 99 min)<br>1<br>Enable Disable<br>Enable Disable<br>Calways low always high<br>DTR O always low always high |            |
| 🗄 🧰 Restart                                                                                                    | Data Packing                                                                                                    |                                                                                                    |            |
|                                                                                                    | Packet length<br>Delimiter 1<br>Delimiter 2<br>Delimiter process<br>Force transmit                                                          | 0 (0 - 1024)<br>00 (Hex) Enable<br>00 (Hex) Enable<br>Do Nothing (Processed only when Packing length is 0)<br>0 (0 - 65535 ms)                  |            |
| <                                                                                                    | Submit                                                                                                    |                                                                                                    | *          |

**ТСР alive check time (по умолчанию = 7 мин.):** данный параметр определяет, как долго OnCell ожидает ответа (пакетов «keep alive») перед тем, как разорвать TCP-соединение. OnCell проверяет состояние соединение, периодически посылая пакеты "keep alive". Если удаленный хосат не отвечает в течение заданного в этом поле времени, то OnCell разорвет текущее TCP-соединение. В режимах socket и device control после разрыва соединения OnCell будет прослушивать TCP-канал. Если параметр **TCP alive check time** установлен в 0, то TCP-соединение будет оставаться открытым все время, и не будет посылаться никаких пакетов "keep alive".

**Max. Connection (по умолчанию = 1):** Данное поле используется, когда необходимо отправлять данные с нескольких хостов одновременно. Когда установлено значение 1, доступ к OnCell может иметь только один хост, на котором драйвер Real COM будет полностью управлять последовательным портом. Когда установлено значение 2 и выше, то такое же число хостов могут обращаться к одному последовательному порту одновременно. При одновременном открытии COM-порта на нескольких хостах есть возможность только передачи данных без возможности управления. В качестве настроек последовательного порта используются параметры, определенные в прошивке, а не в прикладном программном обеспечении.

Прикладное программное обеспечение, использующее драйвер СОМ-порта, будет получать ответ «success», когда программа использует любую из АРІ-функций Win 32. Встроенное ПО будет только отправлять данные обратно на драйвер хоста.

C Ethernet-порта на последовательный порт данные будут пересылаться по правилу FIFO (первым вошел - первым вышел).

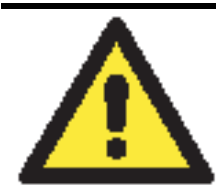

Когда параметр **Max.connection** больше 1, OnCell будет использовать многоточечное соединение (например, от 2 до 8 хостов одновременно могут получать доступ к одному порту). При этом OnCell будет использовать настройки последовательных портов, прописанные в его консоли, соответственно все хосты должны открывать порты с такими же установками. Если какой-либо хост будет использовать другие параметры настроек COM-порта, то данные будут передаваться неправильно.

**Ignore jammed IP** (по умолчанию = No): Данная функция определяет работу порта при подключении нескольких хостов, когда один и несколько из них перестанут отвечать на передачу данных портом. Если выбрано значение **Disable**, порт будет ожидать успешного завершения передачи данных на все хосты и только после этого будет отправлять следующие пакеты данных. Если выбрано значение **Enable**, то порт проигнорирует хосты, переставшие отвечать и продолжить передачу данных на оставшиеся.

Allow driver control (по умолчанию = Disable): Данная функция определяет поведение порта при получении управляющих команд одновременно с нескольких хостов, подключенных к порту. Если выбран вариант **Disable**, эти команды будут проигнорированы. Если выбран вариант **Enable**, управляющие команды будут приняты с приоритетом обработки команд, полученных последними (новейших).

Secure (по умолчанию= Disable): Если выбрано Enable, данные будут передаваться через Ethernet в зашифрованном виде (кодировка по SSL).

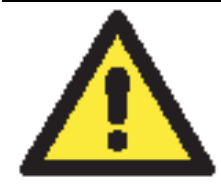

#### внимание

внимание

Если в режиме Real COM или Reverse Real COM используется SSL, убедитесь, что виртуальный COM-порт на компьютере настроен так же. Это выполняется через утилиту OnCell Windows Driver Manager, устанавливаемую вместе с драйверами. См. главу 14.

**Connection goes down (по умолчанию = always high):** Можно задать характер изменения сигналов RTS и DTR при обрыве Ethernet-соединения. В некоторых задачах последовательные устройства требуют получение информации о состоянии Ethernet-соединения через сигналы RTS и DTR последовательного порта. Используйте значение параметра **goes low**, чтобы сигналы RTS и DTR меняли уровень на низкий при разрыве Ethernet-соединения. Если Вы хотите, чтобы состояние Ethernet-соединения никак не влияло на сигналы RTS и DTR, используйте значение **always high**.

**Packet length (по умолчанию = 0):** настройка длины пакета – это максимальный объем данных, накапливаемых в буфере последовательного порта перед отправкой. По умолчанию установлено значение 0, данные будут отправляться либо в соответствии с настройкам delimiter, либо когда буфер заполнен. Если установлено значение от 1 до 1024 байт, данные из буфера будут пересылаться при достижении установленой длины данных.

**Delimiter 1 и Delimiter 2 (по умолчанию = None):** Если включена функция Delimiter 1, то при получении заданного символа (в шестнадцатеричной кодировке) данные с последовательного порта пересылаются на Ethernet-порт, буфер очищается. Функция и символ второго разделителя задаются в поле Delimiter 2 – в этом случае оба символа действуют как разделители для управления отправкой данных.

внимание

Для того, чтобы была доступна функция Delimiter, необходимо установить параметр packet length в 0. Delimiter 2 может быть включен только совместно с Delimiter 1, иначе возникнет ошибка. Даже при включенных делиметрах OnCell будет упаковывать и отправлять данные, если их объем превысил емкость памяти буфера 1 кБ.

**Delimiter process (по умолчанию = Do Nothing):** данное поле определяет действие, выполняемое при получении символов разделителей. Для того, чтобы это поле было активно, должен быть назначен по крайней мере Delimiter 1. Если назначены и Delimiter 1, и 2, то действие будет выполняться при получении обоих символов.

- **Do Nothing:** при получении символа разделителя данные пересылаются из буфера.
- **Delimiter** + 1: Данные будут пересылаться после получения первого байта, следующего за делиметром (разделителем).
- Delimiter + 2: Данные пересылаются после получения двух байт после разделителя.
- Strip Delimiter: Перед посылкой данных из них сперва удаляется символ-разделитель.

**Force transmit (по умолчанию = 0 мс):** Этот параметр определяет интервал времени, в течении которого OnCell накапливает последовательные данные во внутреннем буфере. Если буфер оказывается полным или интервал времени Force transmit time превысил интервал времени Force transmit timeout, то OnCell осуществляет посыл данных из буфера через TCP/IP. Если значение параметра 0, то функция отключена и отправка данных происходит при заполении буфера.

Оптимальное значение Force transmit timeout зависит от используемого приложения, но оно должно быть не менее времени, заданного для передачи символа при данной скорости. Например, предположим, что последовательный порт установлен на 1200 bps, data bits 8, stop bits 1, по parity. В этом случае общее число битов, необходимых для передачи символа, равно 10, и время, затрачиваемое на передачу одного символа, рассчитывается так:

(10 (bps) / 1200 (bits/s)) \* 1000 (ms/s) = 8.3 ms (мс)

Из этого следует, что значение Force transmit timeout должно превышать 8.3 мс. В нашем случае лучше всего, если это значение будет больше или равно 10 мс.

Если необходимо в каждом пакете посылать несколько символов, то необходимо чтобы последовательное устройство, подключенное к OnCell, передавало их за промежуток времени меньший, чем указан в Force transmit timeout, а также, чтобы общий объем данных был меньше или равен объему буфера OnCell 'a. Размер буфера последовательных данных у OnCell'a равен 1 Кбайт на каждый порт.

#### **Reverse Real COM**

| n Modes<br>on<br>e check time<br>mmed IP<br>ver control<br>on address 1<br>on address 2<br>ed local TCP port 1<br>ed local cmd port 1 | Device Control ♥<br>Reverse RealCOM ♥<br>7 (0 - 99 min)<br>○ Enable ③ Disable<br>○ Enable ④ Disable<br>○ Enable ④ Disable<br>□ TCP port 63950<br>Cmd port 63950<br>Cmd port 63950<br>Cmd port 63966 |
|----------------------------------------------------------------------------------------------------|----------------------------------------------------------------------------------------------------|
| on<br>e check time<br>mmed IP<br>ver control<br>on address 1<br>on address 2<br>ed local TCP port 1<br>ed local cmd port 1            | Device Control<br>Reverse RealCOM<br>7 (0 - 99 min)<br>Cable Disable<br>Enable Disable<br>Cable Disable<br>TCP port 63950<br>Cmd port 63950<br>Cmd port 63950<br>Cmd port 63950<br>Cmd port 63950   |
| on<br>o check time<br>mmed IP<br>ver control<br>on address 1<br>on address 2<br>ed local TCP port 1<br>ed local cmd port 1            | Device Control ♥<br>Reverse RealCOM ♥<br>7 (0 - 99 min)<br>○ Enable ③ Disable<br>○ Enable ④ Disable<br>○ Enable ④ Disable<br>□ TCP port 63950<br>Cmd port 63950<br>Cmd port 63966<br>7010           |
| ver control<br>on address 1<br>on address 2<br>ed local TCP port 1<br>ed local cmd port 1                                             | Enable Disable<br>Enable Disable<br>TCP port 63950<br>Cmd port 63950<br>TCP port 63950<br>Cmd port 63950<br>Cmd port 63966<br>7010                                                                  |
| on address 1<br>on address 2<br>ed local TCP port 1<br>ed local cmd port 1                                                            | Cmd port 63950<br>TCP port 63950<br>Cmd port 63966<br>7010                                                                                                    |
| ed local TCP port 1<br>ed local cmd port 1                                                                                            | 7010                                                                                                    |
| ed local TCP port 2<br>ed local cmd port 2<br>on goes down                                                                            | 8010<br>7011<br>8011<br>RTS O always low 💿 always high                                                                                                    |
| king                                                                                                    | DTR 🔿 always low 💿 always high                                                                                                    |
| ngth<br>1                                                                                                    | 0 (0 - 1024)<br>00 (Hex) □Enable                                                                                                    |
| 2<br>process                                                                                                    | 00     (Hex)     Enable       Do Nothing     ✓     (Processed only when Packing length is 0)                                                                                                    |
|                                                                                                    | n goes down<br>sing<br>ngth<br>1<br>2<br>process<br>nsmit                                                                                                    |

**TCP alive check time (по умолчанию = 7 мин.):** данный параметр определяет, как долго OnCell G3100 ожидает ответа (пакетов «keep alive») перед тем, как разорвать TCPсоединение. OnCell G3100 проверяет состояние соединение, периодически посылая пакеты "keep alive". Если удаленный хосат не отвечает в течение заданного в этом поле времени, то OnCell G3100 разорвет текущее TCP-соединение. В режимах socket и device control после разрыва соединения OnCell G3100 будет прослушивать TCP-канал. Если параметр **TCP alive check time** установлен в 0, то TCP-соединение будет оставаться открытым все время, и не будет посылаться никаких пакетов "keep alive".

**Ignore jammed IP** (по умолчанию = No): Данная функция определяет работу порта при подключении нескольких хостов, когда один и несколько из них перестанут отвечать на передачу данных портом. Если выбрано значение No, порт будет ожидать успешного завершения передачи данных на все хосты и только после этого будет отправлять следующие пакеты данных. Если выбрано значение Yes, то порт проигнорирует хосты, переставшие отвечать и продолжить передачу данных на оставшиеся.

Allow driver control (по умолчанию = No): Данная функция определяет поведение порта при получении управляющих команд одновременно с нескольких хостов, подключенных к порту. Если выбран вариант No, эти команды будут проигнорированы. Если выбран вариант Yes, управляющие команды будут приняты с приоритетом обработки команд, полученных последними (новейших).

**Secure (по умолчанию=No):** Если выбран вариант Yes, данные отправляются по Ethernet с SSL-шифрованием.
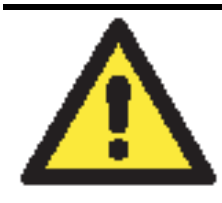

#### внимание

Если в режиме Reverse Real COM используется SSL, убедитесь, что виртуальный COM-порт на компьютере настроен так же. Это выполняется через утилиту OnCell Windows Driver Manager, устанавливаемую вместе с драйверами. См. главу 14.

**Destination address 1, 2 (по умолчанию = None):** NPort 6000 будет подключаться к удаленному хосту с заданным IP-адресом. Должен быть указан по меньше мере один адрес.

**TCP port (по умолчанию = 63950):** номер TCP-порта, назначенный на удаленном сервере/хосте. Это номер порта, используемый последовательным портом OnCell G3100 для установления соединения с удаленным хостом/сервером. Во избежание совпадения с уже используемыми TCP-портами по умолчанию данный номер установлен равным 63950.

**Command Port (по умолчанию = 63966):** Командный порт для управления COM-портом SSDK-командами.

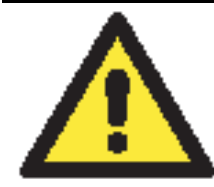

#### внимание

В данном режиме до двух хостов могут установить соединение с одним последовательным портом OnCell G3100. Перед использованием данного TCP-порта убедитесь, что порт 63950 открыт в антивирусной программе (файерволе).

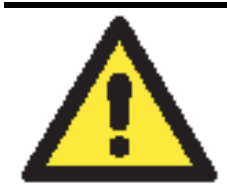

#### внимание

В качестве параметра Destination address может быть указан IP-адрес удаленного хоста, доменное имя или имя, определенное в таблице хостов NPort'a – host table.

**Designated local port 1 - 2 (по умолчанию = 7010 - 7320):** в данном поле назначаются локальные порты.

**Connection goes down (по умолчанию = always high):** Можно задать характер изменения сигналов RTS и DTR при обрыве Ethernet-соединения. В некоторых задачах последовательные устройства требуют получение информации о состоянии Ethernet-соединения через сигналы RTS и DTR последовательного порта. Используйте значение параметра **goes low**, чтобы сигналы RTS и DTR меняли уровень на низкий при разрыве Ethernet-соединения. Если Вы хотите, чтобы состояние Ethernet-соединения никак не влияло на сигналы RTS и DTR, используйте значение **always high**.

**Packet length (по умолчанию = 0):** настройка длины пакета – это максимальный объем данных, накапливаемых в буфере последовательного порта перед отправкой. По умолчанию установлено значение 0, данные будут отправляться либо в соответствии с настройкам delimiter, либо когда буфер заполнен. Если установлено значение от 1 до 1024 байт, данные из буфера будут пересылаться при достижении установленой длины данных.

**Delimiter 1 и Delimiter 2 (по умолчанию = None):** Если включена функция Delimiter 1, то при получении заданного символа (в шестнадцатеричной кодировке) данные с последовательного порта пересылаются на Ethernet-порт, буфер очищается. Функция и символ второго

разделителя задаются в поле Delimiter 2 – в этом случае оба символа действуют как разделители для управления отправкой данных.

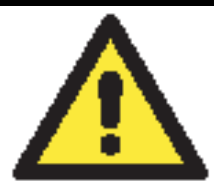

#### внимание

Для того, чтобы была доступна функция Delimiter, необходимо установить параметр packet length в 0. Delimiter 2 может быть включен только совместно с Delimiter 1, иначе возникнет ошибка. Даже при включенных делиметрах OnCell G3100 будет упаковывать и отправлять данные, если их объем превысил емкость памяти буфера 1 кБ.

**Delimiter process (по умолчанию = Do Nothing):** данное поле определяет действие, выполняемое при получении символов разделителей. Для того, чтобы это поле было активно, должен быть назначен по крайней мере Delimiter 1. Если назначены и Delimiter 1, и 2, то действие будет выполняться при получении обоих символов.

- Do Nothing: при получении символа разделителя данные пересылаются из буфера.
- Delimiter + 1: Данные будут пересылаться после получения первого байта, следующего за делиметром (разделителем).
- Delimiter + 2: Данные пересылаются после получения двух байт после разделителя.
- Strip Delimiter: Перед посылкой данных из них сперва удаляется символ-разделитель.

**Force transmit (по умолчанию = 0 мс):** Этот параметр определяет интервал времени, в течении которого OnCell накапливает последовательные данные во внутреннем буфере. Если буфер оказывается полным или интервал времени Force transmit time превысил интервал времени Force transmit time out, то OnCell осуществляет посыл данных из буфера через TCP/IP. Если значение параметра 0, то функция отключена и отправка данных происходит при заполении буфера.

Оптимальное значение Force transmit timeout зависит от используемого приложения, но оно должно быть не менее времени, заданного для передачи символа при данной скорости. Например, предположим, что последовательный порт установлен на 1200 bps, data bits 8, stop bits 1, по parity. В этом случае общее число битов, необходимых для передачи символа, равно 10, и время, затрачиваемое на передачу одного символа, рассчитывается так:

(10 (bps) / 1200 (bits/s)) \* 1000 (ms/s) = 8.3 ms (mc)

Из этого следует, что значение Force transmit timeout должно превышать 8.3 мс. В нашем случае лучше всего, если это значение будет больше или равно 10 мс.

Если необходимо в каждом пакете посылать несколько символов, то необходимо чтобы последовательное устройство, подключенное к OnCell, передавало их за промежуток времени меньший, чем указан в Force transmit timeout, а также, чтобы общий объем данных был меньше или равен объему буфера OnCell'а. Размер буфера последовательных данных у OnCell'a равен 1 Кбайт на каждый порт.

## RFC 2217

|                                                                                                    |                              | >>>>>>>>>>>>>>>>>>>>>>>>>>>>>>>>>>>>>>                 |
|----------------------------------------------------------------------------------------------------|------------------------------|--------------------------------------------------------|
| 🔁 Main Menu<br>🔁 Overview                                                                           | Operation Modes              |                                                        |
| Basic Settings                                                                                      | Port 1                       |                                                        |
| Network Settings      Serial Port Settings                                                          | Application<br>Mode          | Device Control                                         |
| Port 1     Operation Modes                                                                          | TCP alive check time         | 7 (0 - 99 min)                                         |
| Communication Para                                                                                  | TCP port                     | 4001                                                   |
| 🔲 Data Buffering/Log                                                                                | Data Packing                 |                                                        |
| Cipher Settings  Cipher Settings  System Management  System Monitoring  Save Configuration  Restart | Packet length<br>Delimiter 1 | 0 (0 - 1024)<br>00 (Hex) Enable                        |
|                                                                                                    | Delimiter 2                  | 00 (Hex) Enable                                        |
|                                                                                                    | Delimiter process            | Do Nothing Y (Processed only when Packing length is 0) |
|                                                                                                    | Submit                       | u cecco - u) u                                         |

**TCP alive check time (по умолчанию = 7 мин.):** данный параметр определяет, как долго OnCell ожидает ответа (пакетов «keep alive») перед тем, как разорвать TCP-соединение. OnCell проверяет состояние соединение, периодически посылая пакеты "keep alive". Если удаленный хосат не отвечает в течение заданного в этом поле времени, то OnCell разорвет текущее TCP-соединение. В режимах socket и device control после разрыва соединения OnCell будет прослушивать TCP-канал. Если параметр **TCP alive check time** установлен в 0, то TCP-соединение будет оставаться открытым все время, и не будет посылаться никаких пакетов "keep alive".

**TCP port (по умолчанию = 4001):** номер TCP-порта, назначенный на удаленном сервере/хосте. Это номер порта, используемый последовательным портом OnCell'а для установления соединения с удаленным хостом/сервером. Во избежание совпадения с уже используемыми TCP-портами по умолчанию данный номер установлен равным 4001.

**Packet length (по умолчанию = 0):** настройка длины пакета – это максимальный объем данных, накапливаемых в буфере последовательного порта перед отправкой. По умолчанию установлено значение 0, данные будут отправляться либо в соответствии с настройкам delimiter, либо когда буфер заполнен. Если установлено значение от 1 до 1024 байт, данные из буфера будут пересылаться при достижении установленой длины данных.

**Delimiter 1 и Delimiter 2 (по умолчанию = None):** Если включена функция Delimiter 1, то при получении заданного символа (в шестнадцатеричной кодировке) данные с последовательного порта пересылаются на Ethernet-порт, буфер очищается. Функция и символ второго разделителя задаются в поле Delimiter 2 – в этом случае оба символа действуют как разделители для управления отправкой данных.

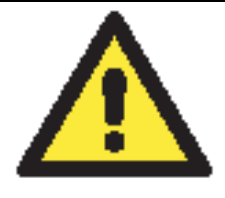

#### ВНИМАНИЕ

Для того, чтобы была доступна функция Delimiter, необходимо установить параметр packet length в 0. Delimiter 2 может быть включен только совместно с Delimiter 1, иначе возникнет ошибка. Даже при включенных делиметрах OnCell будет упаковывать и отправлять данные, если их объем превысил емкость памяти буфера 1 кБ.

**Delimiter process (по умолчанию = Do Nothing):** данное поле определяет действие, выполняемое при получении символов разделителей. Для того, чтобы это поле было активно,

должен быть назначен по крайней мере Delimiter 1. Если назначены и Delimiter 1, и 2, то действие будет выполняться при получении обоих символов.

- Do Nothing: при получении символа разделителя данные пересылаются из буфера.
- Delimiter + 1: Данные будут пересылаться после получения первого байта, следующего за делиметром (разделителем).
- Delimiter + 2: Данные пересылаются после получения двух байт после разделителя.
- Strip Delimiter: Перед посылкой данных из них сперва удаляется символ-разделитель.

**Force transmit (по умолчанию = 0 мс):** Этот параметр определяет интервал времени, в течении которого OnCell накапливает последовательные данные во внутреннем буфере. Если буфер оказывается полным или интервал времени Force transmit time превысил интервал времени Force transmit timeout, то OnCell осуществляет посыл данных из буфера через TCP/IP. Если значение параметра 0, то функция отключена и отправка данных происходит при заполении буфера.

Оптимальное значение Force transmit timeout зависит от используемого приложения, но оно должно быть не менее времени, заданного для передачи символа при данной скорости. Например, предположим, что последовательный порт установлен на 1200 bps, data bits 8, stop bits 1, по parity. В этом случае общее число битов, необходимых для передачи символа, равно 10, и время, затрачиваемое на передачу одного символа, рассчитывается так:

(10 (bps) / 1200 (bits/s)) \* 1000 (ms/s) = 8.3 ms (mc)

Из этого следует, что значение Force transmit timeout должно превышать 8.3 мс. В нашем случае лучше всего, если это значение будет больше или равно 10 мс.

Если необходимо в каждом пакете посылать несколько символов, то необходимо чтобы последовательное устройство, подключенное к OnCell, передавало их за промежуток времени меньший, чем указан в Force transmit timeout, а также, чтобы общий объем данных был меньше или равен объему буфера OnCell'а. Размер буфера последовательных данных у OnCell'a равен 1 Кбайт на каждый порт.

## Режимы сокетов

### **TCP Server**

|                                                                                                    |                                                                                                    | >>>> Total Solution for Industrial Wireles                                                                                                    | s Networking |
|----------------------------------------------------------------------------------------------------|----------------------------------------------------------------------------------------------------|----------------------------------------------------------------------------------------------------|--------------|
| Main Menu                                                                                                    | Operation Modes                                                                                                    |                                                                                                    | ^            |
| Basic Settings                                                                                                    | Port 1                                                                                                    |                                                                                                    |              |
| <ul> <li>Network Settings</li> <li>Serial Port Settings</li> <li>Port 1</li> <li>Operation Modes</li> <li>Communication Para</li> <li>Data Bufferina/Loq</li> <li>Cipher Settings</li> <li>System Management</li> <li>System Monitoring</li> <li>Save Configuration</li> <li>Restart</li> </ul> | Application<br>Mode<br>TCP alive check time<br>Inactivity time<br>Max connection<br>Ignore jammed IP<br>Allow driver control<br>Secure<br>TCP port<br>Cmd port<br>Connection goes down | Socket<br>TCP Server<br>7 (0 - 99 min)<br>0 (0 - 65535 ms)<br>1<br>Enable Disable<br>Enable Disable<br>4001<br>966<br>BTS O always low @ always high |              |
|                                                                                                    |                                                                                                    | DTR 🔿 always low 💿 always high                                                                                                    |              |
|                                                                                                    | Data Packing                                                                                                    |                                                                                                    |              |
|                                                                                                    | Packet length                                                                                                    | 0 (0 - 1024)                                                                                                    |              |
|                                                                                                    | Delimiter 1                                                                                                    | 00 (Hex) Enable                                                                                                    |              |
|                                                                                                    | Delimiter 2                                                                                                    | 00 (Hex) Enable                                                                                                    |              |
|                                                                                                    | Delimiter process                                                                                                    | Do Nothing 🛛 (Processed only when Packing length is 0)                                                                                               |              |
|                                                                                                    | Force transmit                                                                                                    | 0 (0 - 65535 ms)                                                                                                    |              |
|                                                                                                    | Cubmit                                                                                                    |                                                                                                    |              |

**TCP alive check time (по умолчанию = 7 мин.):** данный параметр определяет, как долго OnCell ожидает ответа (пакетов «keep alive») перед тем, как разорвать TCP-соединение. OnCell проверяет состояние соединение, периодически посылая пакеты "keep alive". Если удаленный хосат не отвечает в течение заданного в этом поле времени, то OnCell разорвет текущее TCP-соединение. В режимах socket и device control после разрыва соединения OnCell будет прослушивать TCP-канал. Если параметр **TCP alive check time** установлен в 0, то TCP-соединение будет оставаться открытым все время, и не будет посылаться никаких пакетов "keep alive".

**Inactivity time (по умолчанию = 0 мс):** Время бездействия. В данном поле задается время, в течение которого OnCell ожидает входящих или исходящих данных на последовательном порте перед тем как разорвать TCP-соединение. TCP-соединение закрывается, если в течение времени, равного **Inactivity time** через последовательный порт не идут данные ни в каком направлении. Если значение равно 0, то TCP-соединение остается активным, пока не будет получена команда закрытия.

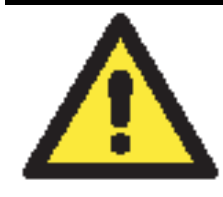

#### внимание

При использовании данного параметра **Inactivity time** необходимо задавать его значение большим, чем **Force transmit time**. Для предотвращения случайной потери данных из-за разрыва соединения рекомендуется, чтобы значение параметра Inactivity time было достаточным для завершения передачи данных.

**Max. Connection (по умолчанию = 1):** Данное поле используется, когда необходимо отправлять данные с нескольких хостов одновременно. Когда установлено значение 1, доступ к OnCell'у может иметь только один хост, на котором драйвер Real COM будет полностью управлять последовательным портом. Когда установлено значение 2 и выше, то

такое же число хостов могут обращаться к одному последовательному порту одновременно. С Ethernet-порта на последовательный порт данные будут пересылаться по правилу FIFO (первым вошел - первым вышел).

**Ignore jammed IP** (по умолчанию = Disable): Данная функция определяет работу порта при подключении нескольких хостов, когда один и несколько из них перестанут отвечать на передачу данных портом. Если выбрано значение Disable, порт будет ожидать успешного завершения передачи данных на все хосты и только после этого будет отправлять следующие пакеты данных. Если выбрано значение Enable, то порт проигнорирует хосты, переставшие отвечать и продолжить передачу данных на оставшиеся.

**Allow driver control (по умолчанию = Disable):** Данная функция определяет поведение порта при получении управляющих команд одновременно с нескольких хостов, подключенных к порту. Если выбран вариант **Disable**, эти команды будут проигнорированы. Если выбран вариант **Enable**, управляющие команды будут приняты с приоритетом обработки команд, полученных последними (новейших).

Secure (по умолчанию=Disable): Если выбран вариант Enable, данные отправляются по Ethernet с SSL-шифрованием.

**TCP port (по умолчанию=4001):** Это номер TCP-порта, назначенного последовательному порту OnCell G3100. Он используется последовательным портом для прослушивания соединения и другие устройства должны использовать его для установления соединения с последовательным портом. Во избежание конфликта с уже используемыми портами его номер установлен по умолчанию 4001.

**Command port (по умолчанию = 966):** командный порт – это TCP-порт для получения SSDK-команд хоста. Во избежание конфликта с другими приложениями пользователь может назначить другой номер.

**Packet length (по умолчанию = 0):** настройка длины пакета – это максимальный объем данных, накапливаемых в буфере последовательного порта перед отправкой. По умолчанию установлено значение 0, данные будут отправляться либо в соответствии с настройкам delimiter, либо когда буфер заполнен. Если установлено значение от 1 до 1024 байт, данные из буфера будут пересылаться при достижении установленной длины данных.

**Delimiter 1 и Delimiter 2 (по умолчанию = None):** Если включена функция Delimiter 1, то при получении заданного символа (в шестнадцатеричной кодировке) данные с последовательного порта пересылаются на Ethernet-порт, буфер очищается. Функция и символ второго разделителя задаются в поле Delimiter 2 – в этом случае оба символа действуют как разделители для управления отправкой данных.

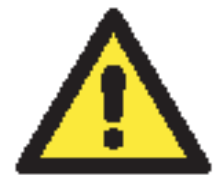

#### внимание

Для того, чтобы была доступна функция Delimiter, необходимо установить параметр packet length в 0. Delimiter 2 может быть включен только совместно с Delimiter 1, иначе возникнет ошибка. Даже при включенных делиметрах OnCell будет упаковывать и отправлять данные, если их объем превысил емкость памяти буфера 1 кБ.

**Delimiter process (по умолчанию = Do Nothing):** данное поле определяет действие, выполняемое при получении символов разделителей. Для того, чтобы это поле было активно, должен быть назначен по крайней мере Delimiter 1. Если назначены и Delimiter 1, и 2, то действие будет выполняться при получении обоих символов.

• Do Nothing: при получении символа разделителя данные пересылаются из буфера.

- Delimiter + 1: Данные будут пересылаться после получения первого байта, следующего за делиметром (разделителем).
- Delimiter + 2: Данные пересылаются после получения двух байт после разделителя.
- Strip Delimiter: Перед посылкой данных из них сперва удаляется символ-разделитель.

**Force transmit (по умолчанию = 0 мс):** Этот параметр определяет интервал времени, в течении которого OnCell накапливает последовательные данные во внутреннем буфере. Если буфер оказывается полным или интервал времени Force transmit time превысил интервал времени Force transmit timeout, то OnCell осуществляет посыл данных из буфера через TCP/IP. Если значение параметра 0, то функция отключена и отправка данных происходит при заполении буфера.

Оптимальное значение Force transmit timeout зависит от используемого приложения, но оно должно быть не менее времени, заданного для передачи символа при данной скорости. Например, предположим, что последовательный порт установлен на 1200 bps, data bits 8, stop bits 1, по parity. В этом случае общее число битов, необходимых для передачи символа, равно 10, и время, затрачиваемое на передачу одного символа, рассчитывается так:

(10 (bps) / 1200 (bits/s)) \* 1000 (ms/s) = 8.3 ms (mc)

Из этого следует, что значение Force transmit timeout должно превышать 8.3 мс. В нашем случае лучше всего, если это значение будет больше или равно 10 мс.

Если необходимо в каждом пакете посылать несколько символов, то необходимо чтобы последовательное устройство, подключенное к OnCell, передавало их за промежуток времени меньший, чем указан в Force transmit timeout, а также, чтобы общий объем данных был меньше или равен объему буфера OnCell'а. Размер буфера последовательных данных у OnCell'а равен 1 Кбайт на каждый порт.

| A Main Menu Operation Modes   Basic Settings Port 1   Network Settings Application   Social Port Settings Application   Communication Pare TCP alive check time   Communication Pare Inactivity time   Operation Modes TCP alive check time   Communication Pare Inactivity time   Operation Modes Inactivity time   Communication Pare Inactivity time   Communication Pare Inactivity time   System Monitoring Secure   Save Configuration Destination address 3   Destination address 3 Port 4001   Destination address 4 Port 4001   Destination address 3 Port 4001   Destination address 3 Port 4001   Destination address 3 Port 4001   Destination address 3 Port 4001   Destination address 3 Port 4001   Destination address 4 Port 4001   Designated local port 3 5012   Designated local port 3 5012   Designated local port 4 5013   Designated local port 4 5013   Designated local port 4 5013   Designated local port 4 5013   Designated local port 4 5013   Designated local port 4 5013   Designated local port 4 5013   Designated local port 4 5013   Designated local port 4 5013   Designated local port 4 5013   Delimiter 1 00 (Hex) Enable |                                                                                                    |                                                                                                    | >>>>>>>>>>>>>>>>>>>>>>>>>>>>>>>>>>>>>>                                                                                                    | ss Networking |
|----------------------------------------------------------------------------------------------------|----------------------------------------------------------------------------------------------------|----------------------------------------------------------------------------------------------------|----------------------------------------------------------------------------------------------------|---------------|
| Port 1   Application   Serial Port Settings   Application   Serial Port Settings   Operation Modes   Communication Pare   Deta Buffering/Log   Communication Pare   Data Buffering/Log   System Management   System Management   System Monitoring   Destination address 1   Destination address 2   Destination address 3   Destination address 4   Destination address 4   Destination address 4   Destination address 4   Destination address 4   Designated local port 1   Designated local port 2   Data Packing   Designated local port 3   Sol2   Designated local port 4   Designated local port 3   Designated local port 4   Delimiter 1   D0   Delimiter 2   D0   Delimiter 2   D0   Delimiter 2   D0   Delimiter 1   D0   Delimiter 1   D0   Delimiter 2   D0   Delimiter 1   D0   Delimiter 1   D0   Delimiter 1   D0   Delimiter 2   D0   D0   Delimiter 3   D0   D0   D0   D0   D0   D0   D0   D0   D0   D0   D0                                                                                                    | Main Menu<br>Overview                                                                                                    | Operation Modes                                                                                                    |                                                                                                    | -             |
| Network Settings   Serial Port Settings   Operation Modes   CCP alive check time   Operation Modes   CCP alive check time   Operation Modes   Communication Para   Data Buffering/Log   Opher Settings   System Management   System Management   Destination address 1   Destination address 2   Destination address 3   Destination address 3   Destination address 4   Designated local port 1   Designated local port 3   Designated local port 4   Designated local port 4   Designated local port 4   Designated local port 4   Designated local port 2   Delimiter 1   Delimiter 2   Delimiter 2   Delimiter 2   Delimiter 2   Delimiter 1   Delimiter 2   Do (0 - 1024)   Delimiter 1   Delimiter 2   Do (10 - 65535 ms)                                                                                                    | Basic Settings                                                                                                    | Port 1                                                                                                    |                                                                                                    |               |
| Connection control       Startup/None         Data Packing       Data Packet length         Packet length       0 (0 - 1024)         Delimiter 1       00 (Hex) Enable         Delimiter 2       00 (Hex) Enable         Delimiter process       Do Nothing V (Processed only when Packing length is 0)         Force transmit       0 (0 - 65535 ms)                                                                                                    | <ul> <li>Network Settings</li> <li>Serial Port Settings</li> <li>Port 1</li> <li>Operation Modes</li> <li>Communication Para</li> <li>Data Buffering/Log</li> <li>Cipher Settings</li> <li>System Management</li> <li>System Monitoring</li> <li>Save Configuration</li> <li>Restart</li> </ul> | Application<br>Mode<br>TCP alive check time<br>Inactivity time<br>Ignore jammed IP<br>Secure<br>Destination address 1<br>Destination address 3<br>Destination address 3<br>Destination address 4<br>Designated local port 1<br>Designated local port 3<br>Designated local port 3 | Socket       TCP Client       7     (0 - 99 min)       0     (0 - 65535 ms)       © Enable ③ Disable       ○ Enable ④ Disable       ○ Enable ④ Disable       ○ Port 4001       ○ Port 4001       Solid       5010       5012       5013 |               |
| Data Packing         Packet length       0 (0 - 1024)         Delimiter 1       00 (Hex) Enable         Delimiter 2       00 (Hex) Enable         Delimiter process       Do Nothing (Processed only when Packing length is 0)         Force transmit       0 (0 - 65535 ms)                                                                                                    |                                                                                                    | Connection control                                                                                                    | Startup/None                                                                                                    |               |
| Packet length     0     (0 - 1024)       Delimiter 1     00     (Hex)     Enable       Delimiter 2     00     (Hex)     Enable       Delimiter process     Do Nothing     (Processed only when Packing length is 0)       Force transmit     0     (0 - 65535 ms)                                                                                                    |                                                                                                    | Data Packing                                                                                                    |                                                                                                    |               |
| Delimiter 1     OO     (Hex)     Enable       Delimiter 2     OO     (Hex)     Enable       Delimiter process     Do Nathing      (Processed only when Packing length is 0)       Force transmit     O     (0 - 65535 ms)                                                                                                    |                                                                                                    | Packet length                                                                                                    | 0 (0 - 1024)                                                                                                    |               |
| Delimiter 2     OO     (Hex)     Enable       Delimiter process     Do Nothing     (Processed only when Packing length is 0)       Force transmit     O     (0 - 65535 ms)                                                                                                    |                                                                                                    | Delimiter 1                                                                                                    | 00 (Hex) Enable                                                                                                    |               |
| Delimiter process     Do Nothing     (Processed only when Packing length is 0)       Force transmit     0     (0 - 65535 ms)                                                                                                    |                                                                                                    | Delimiter 2                                                                                                    | 00 (Hex) Enable                                                                                                    |               |
| Force transmit 0 (0 - 65535 ms)                                                                                                    |                                                                                                    | Delimiter process                                                                                                    | Do Nothing Y (Processed only when Packing length is 0)                                                                                                    |               |
|                                                                                                    |                                                                                                    | Force transmit                                                                                                    | 0(0 - 65535 ms)                                                                                                    |               |

### **TCP** Client

**TCP alive check time (по умолчанию = 7 мин.):** данный параметр определяет, как долго OnCell ожидает ответа (пакетов «keep alive») перед тем, как разорвать TCP-соединение. OnCell проверяет состояние соединение, периодически посылая пакеты "keep alive". Если удаленный хосат не отвечает в течение заданного в этом поле времени, то OnCell разорвет текущее TCP-соединение. В режимах socket и device control после разрыва соединения OnCell будет прослушивать TCP-канал. Если параметр **TCP alive check time** установлен в 0, то TCP-соединение будет оставаться открытым все время, и не будет посылаться никаких пакетов "keep alive".

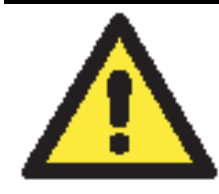

#### внимание

Необходимо проверять, чтобы значение параметра inactivity time было меньше параметра inactivity time в настройках GSM/GPRS. GSM/GPRSсоединение должно сохраняться до того, как истечет время inactivity time для TCP-соединения.

**Inactivity time (по умолчанию = 0 мс):** Время бездействия. В данном поле задается время, в течение которого OnCell ожидает входящих или исходящих данных на последовательном порте перед тем как разорвать TCP-соединение. TCP-соединение закрывается, если в течение времени, равного **Inactivity time** через последовательный порт не идут данные ни в каком направлении. Если значение равно 0, то TCP-соединение остается активным, пока не будет получена команда закрытия.

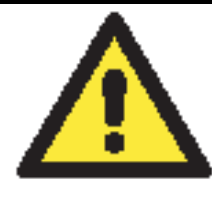

#### внимание

При использовании данного параметра **Inactivity time** необходимо задавать его значение большим, чем **Force transmit time**. Для предотвращения случайной потери данных из-за разрыва соединения рекомендуется, чтобы значение параметра Inactivity time было достаточным для завершения передачи данных.

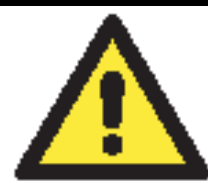

### внимание

Функция Inactivity time доступна только когда параметр Connection Control=Any character/Inactivity time.

**Ignore jammed IP** (по умолчанию = Disable): Данная функция определяет работу порта при подключении нескольких хостов, когда один и несколько из них перестанут отвечать на передачу данных портом. Если выбрано значение Disable, порт будет ожидать успешного завершения передачи данных на все хосты и только после этого будет отправлять следующие пакеты данных. Если выбрано значение Enable, то порт проигнорирует хосты, переставшие отвечать и продолжить передачу данных на оставшиеся.

Secure (по умолчанию=Disable): Если выбран вариант Enable, данные отправляются по Ethernet с SSL-шифрованием.

**Destination address 1-4** (по умолчанию = None): здесь можно задать IP-адреса удаленных хостов, к которым будет подключаться OnCell. Должен быть задан по крайней мере один адрес.

**TCP port (по умолчанию=4001):** Это номер TCP-порта, назначенного последовательному порту OnCell'а. Он используется последовательным портом для прослушивания соединения и другие устройства должны использовать его для установления соединения с последовательным портом. Во избежание конфликта с уже используемыми портами его номер установлен по умолчанию 4001.

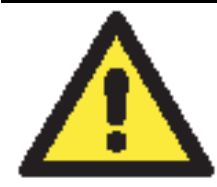

#### внимание

Может быть установлено соединение максимум с 4-мя хостами. Скорость соединения может быть низкой, если какой-либо из каналов имеет низкую пропускную способность, таким образом, один канал может ухудшить скорости обмена по другим.

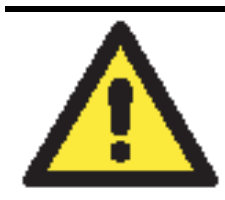

#### внимание

В качестве Destination IP может использоваться IP-адрес, доменное имя или имя, определенное в таблице хостов (host table). В некоторых случаях пользователю может понадобиться активная передача данных на удаленный домен.

**Designated local port 1-4 (по умолчанию = 5010-5013):** Данные поля используются для назначения локальных портов.

**Connection control (по умолчанию = Startup/None):** Эта настройка определяет параметры, с которыми устанавливается или разрывается TCP-соединение. В таблице ниже приведены различные значения данного параметра. Приведены условия для установления и разрыва соединений.

| Значение           | Описание                                                           |
|--------------------|--------------------------------------------------------------------|
| Startup/None       | ТСР-соединение устанавливается при запуске и остается активным все |
|                    | время.                                                             |
| Any Character/None | ТСР-соединение устанавливается при получении любого символа по     |
|                    | последовательному порту и остается активным все время.             |
| Any Character/     | ТСР-соединение устанавливается при получении какого-либо символа   |
| Inactivity Time    | на последовательный порт и разрывается по истечении времени        |
|                    | бездействия Inactivity time.                                       |
| DSR On/DSR Off     | TCP-соединение устанавливается, когда состояние сигнала DSR равно  |
|                    | "On", разрывается, когда состояние сигнала DSR – "Off".            |
| DSR On/None        | TCP-соединение устанавливается, когда состояние сигнала DSR равно  |
|                    | "On" и все время остается активно.                                 |
| DCD On/DCD Off     | ТСР-соединение устанавливается, когда состояние сигнала DCD равно  |
|                    | "On", разрывается, когда состояние сигнала DCD – "Off".            |
| DCD On/None        | ТСР-соединение устанавливается, когда состояние сигнала DCD равно  |
|                    | "On", и остается активным всё время.                               |

**Packet length (по умолчанию = 0):** настройка длины пакета – это максимальный объем данных, накапливаемых в буфере последовательного порта перед отправкой. По умолчанию установлено значение 0, данные будут отправляться либо в соответствии с настройкам delimiter, либо когда буфер заполнен. Если установлено значение от 1 до 1024 байт, данные из буфера будут пересылаться при достижении установленой длины данных.

#### MOXA OnCell G3100: руководство пользователя

**Delimiter 1 и Delimiter 2 (по умолчанию = None):** Если включена функция Delimiter 1, то при получении заданного символа (в шестнадцатеричной кодировке) данные с последовательного порта пересылаются на Ethernet-порт, буфер очищается. Функция и символ второго разделителя задаются в поле Delimiter 2 – в этом случае оба символа действуют как разделители для управления отправкой данных.

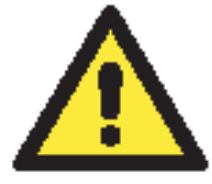

#### внимание

Для того, чтобы была доступна функция Delimiter, необходимо установить параметр packet length в 0. Delimiter 2 может быть включен только совместно с Delimiter 1, иначе возникнет ошибка. Даже при включенных делиметрах OnCell будет упаковывать и отправлять данные, если их объем превысил емкость памяти буфера 1 кБ.

**Delimiter process (по умолчанию = Do Nothing):** данное поле определяет действие, выполняемое при получении символов разделителей. Для того, чтобы это поле было активно, должен быть назначен по крайней мере Delimiter 1. Если назначены и Delimiter 1, и 2, то действие будет выполняться при получении обоих символов.

- Do Nothing: при получении символа разделителя данные пересылаются из буфера.
- Delimiter + 1: Данные будут пересылаться после получения первого байта, следующего за делиметром (разделителем).
- Delimiter + 2: Данные пересылаются после получения двух байт после разделителя.
- Strip Delimiter: Перед посылкой данных из них сперва удаляется символ-разделитель.

**Force transmit (по умолчанию = 0 мс):** Этот параметр определяет интервал времени, в течении которого OnCell накапливает последовательные данные во внутреннем буфере. Если буфер оказывается полным или интервал времени Force transmit time превысил интервал времени Force transmit timeout, то OnCell осуществляет посыл данных из буфера через TCP/IP. Если значение параметра 0, то функция отключена и отправка данных происходит при заполении буфера.

Оптимальное значение Force transmit timeout зависит от используемого приложения, но оно должно быть не менее времени, заданного для передачи символа при данной скорости. Например, предположим, что последовательный порт установлен на 1200 bps, data bits 8, stop bits 1, по parity. В этом случае общее число битов, необходимых для передачи символа, равно 10, и время, затрачиваемое на передачу одного символа, рассчитывается так:

(10 (bps) / 1200 (bits/s)) \* 1000 (ms/s) = 8.3 ms (mc)

Из этого следует, что значение Force transmit timeout должно превышать 8.3 мс. В нашем случае лучше всего, если это значение будет больше или равно 10 мс.

Если необходимо в каждом пакете посылать несколько символов, то необходимо чтобы последовательное устройство, подключенное к OnCell, передавало их за промежуток времени меньший, чем указан в Force transmit timeout, а также, чтобы общий объем данных был меньше или равен объему буфера OnCell'а. Размер буфера последовательных данных у OnCell'a равен 1 Кбайт на каждый порт.

## Режим UDP

| Main Menu                                 | Operation Modes       |                                                        |       |           |
|-------------------------------------------|-----------------------|--------------------------------------------------------|-------|-----------|
| Basic Settings                            | Port 1                |                                                        |       |           |
| 🗉 🦲 Network Settings                      | Application           | Socket                                                 | *     |           |
| 🖻 🔂 Serial Port Settings                  | Mode                  | UDP 💌                                                  |       |           |
| 🗏 🔄 Port 1                                | Destination address 1 | Begin                                                  | End   | Port 4001 |
| Operation Modes                           | Destination address 2 | Begin                                                  | End   | Port 4001 |
| Communication Para     Data Puffering/Log | Destination address 3 | Begin                                                  | End   | Port 4001 |
| Cinher Settings                           | Destination address 4 | Begin                                                  | End   | Port 4001 |
| 🗉 🦲 System Management                     | Local listen port     | 4001                                                   |       |           |
| 🗉 🧰 System Monitoring                     | Data Packing          |                                                        |       |           |
| Save Configuration                        | Packet length         | 0 (0 - 1024)                                           |       |           |
| 🗄 🦲 Restart                               | Delimiter 1           | 00 (Hex) 🗌 Ena                                         | ble   |           |
|                                           | Delimiter 2           | 00 (Hex) 🗌 Ena                                         | ble   |           |
|                                           | Delimiter process     | Do Nothing V (Processed only when Packing length is 0) |       |           |
|                                           | Force transmit        | 0 (0 - 65535                                           | 5 ms) |           |

**Destination address 1-4 (по умолчанию не заданы):** В режиме UDP, можно задать до 4 диапазонов IP-адресов, к которым будет подключаться последовательный порт. Нужно задать хотя бы один диапазон.

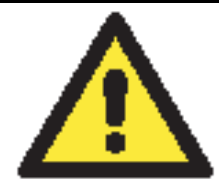

#### внимание

Максимальное число IP-адресов равно 64. Однако, при использовании многоадресной передачи данных можно ввести IP-адрес в формате *xxx.xxx.255* в поле **Begin**. Например, если ввести 192.127.168.255, то NPort 6000 сможет отправлять широковещательные UDP-пакеты на все хосты с IP-адресами с 192.127.168.1 по 192.127.168.254.

**Local listen port (по умолчанию = 4001):** Это UDP-порт, который прослушивает OnCell, и который остальные устройства должны использовать для связи с OnCell'ом. Во избежание совпадения его номера с портами, используемыми другими приложениями, он по умолчанию равен 4001.

**Packet length (по умолчанию = 0):** настройка длины пакета – это максимальный объем данных, накапливаемых в буфере последовательного порта перед отправкой. По умолчанию установлено значение 0, данные будут отправляться либо в соответствии с настройкам delimiter, либо когда буфер заполнен. Если установлено значение от 1 до 1024 байт, данные из буфера будут пересылаться при достижении установленой длины данных.

**Delimiter 1 и Delimiter 2 (по умолчанию = None):** Если включена функция Delimiter 1, то при получении заданного символа (в шестнадцатеричной кодировке) данные с последовательного порта пересылаются на Ethernet-порт, буфер очищается. Функция и символ второго разделителя задаются в поле Delimiter 2 – в этом случае оба символа действуют как разделители для управления отправкой данных.

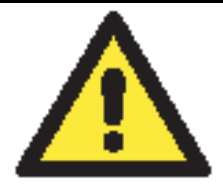

#### внимание

Для того, чтобы была доступна функция Delimiter, необходимо установить параметр packet length в 0. Delimiter 2 может быть включен только совместно с Delimiter 1, иначе возникнет ошибка. Даже при включенных делиметрах OnCell будет упаковывать и отправлять данные, если их объем превысил емкость памяти буфера 1 кБ.

**Delimiter process (по умолчанию = Do Nothing):** данное поле определяет действие, выполняемое при получении символов разделителей. Для того, чтобы это поле было активно, должен быть назначен по крайней мере Delimiter 1. Если назначены и Delimiter 1, и 2, то действие будет выполняться при получении обоих символов.

- Do Nothing: при получении символа разделителя данные пересылаются из буфера.
- Delimiter + 1: Данные будут пересылаться после получения первого байта, следующего за делиметром (разделителем).
- Delimiter + 2: Данные пересылаются после получения двух байт после разделителя.
- Strip Delimiter: Перед посылкой данных из них сперва удаляется символ-разделитель.

**Force transmit (по умолчанию = 0 мс):** Этот параметр определяет интервал времени, в течении которого OnCell накапливает последовательные данные во внутреннем буфере. Если буфер оказывается полным или интервал времени Force transmit time превысил интервал времени Force transmit timeout, то OnCell осуществляет посыл данных из буфера через TCP/IP. Если значение параметра 0, то функция отключена и отправка данных происходит при заполении буфера.

Оптимальное значение Force transmit timeout зависит от используемого приложения, но оно должно быть не менее времени, заданного для передачи символа при данной скорости. Например, предположим, что последовательный порт установлен на 1200 bps, data bits 8, stop bits 1, no parity. В этом случае общее число битов, необходимых для передачи символа, равно 10, и время, затрачиваемое на передачу одного символа, рассчитывается так:

(10 (bps) / 1200 (bits/s)) \* 1000 (ms/s) = 8.3 ms (mc)

Из этого следует, что значение Force transmit timeout должно превышать 8.3 мс. В нашем случае лучше всего, если это значение будет больше или равно 10 мс.

Если необходимо в каждом пакете посылать несколько символов, то необходимо чтобы последовательное устройство, подключенное к OnCell, передавало их за промежуток времени меньший, чем указан в Force transmit timeout, а также, чтобы общий объем данных был меньше или равен объему буфера OnCell'а. Размер буфера последовательных данных у OnCell'a равен 1 Кбайт на каждый порт.

## Режим Ethernet Modem

| MOXA                  |                                         |                                                                                       |
|-----------------------|-----------------------------------------|---------------------------------------------------------------------------------------|
|                       | ATTAINED A CALCON                       | >>>> Total Solution for Industrial Wireless Networking                                |
| Main Menu<br>Overview | Operation Modes                         |                                                                                       |
| Basic Settings        | Port 1                                  |                                                                                       |
| Serial Port Settings  | Application                             | Ethernet Modem 💙                                                                      |
| 🖻 🔄 Port 1            | TCP alive check time                    | 7 (0 - 99 min)                                                                        |
| 🗀 Operation Modes     | TCP port                                | 4001                                                                                  |
| Communication Para    | Please note that in Ethernet<br>RS-185. | Modem mode, DTR, RTS, and DCD signals are disabled for ports that are using RS-422 or |
| E System Management   | Submit                                  |                                                                                       |
| 🗉 🧰 System Monitoring | Jubinic                                 |                                                                                       |
| Save Configuration    |                                         |                                                                                       |
| 🖽 🛄 Restart           |                                         |                                                                                       |
|                       |                                         |                                                                                       |
|                       |                                         |                                                                                       |
|                       |                                         |                                                                                       |
|                       |                                         |                                                                                       |
| < >                   |                                         |                                                                                       |

OnCell G3100 получает AT-команду формата <ATD IP address:TCP port> (например, для IPv4: ATD 192.127.168.1: 4001) по последовательному порту и затем посылает запрос на установление TCP-соединения с удаленным Ethernet-модемом или ПК, в этом случае TCP-порт – это номер порта удаленного Ethernet-модема или ПК. После того, как соединение с удаленным хостом установлено, OnCell G3100 посылает сигнал "CONNECT baud" по последовательному передачи данных.

**TCP alive check time (по умолчанию = 7 мин.):** данный параметр определяет, как долго OnCell G3100 ожидает ответа (пакетов «keep alive») перед тем, как разорвать TCPсоединение. OnCell G3100 проверяет состояние соединение, периодически посылая пакеты "keep alive". Если удаленный хосат не отвечает в течение заданного в этом поле времени, то OnCell G3100 разорвет текущее TCP-соединение. В режимах socket и device control после разрыва соединения NPort 6000 будет прослушивать TCP-канал. Если параметр **TCP alive check time** установлен в 0, то TCP-соединение будет оставаться открытым все время, и не будет посылаться никаких пакетов "keep alive".

**TCP port (по умолчанию=4001):** Это номер TCP-порта, назначенного последовательному порту OnCell G3100. Он используется последовательным портом для прослушивания соединения и другие устройства должны использовать его для установления соединения с последовательным портом. Во избежание конфликта с уже используемыми портами его номер установлен по умолчанию 4001.

#### Dial-in (Входящий звонок)

OnCell G3100 прослушивает TCP/IP-соединение, ожидая запроса от удаленного Ethernetмодема или хоста. Ответ OnCell'а зависит от значения параметра AS0, как показано ниже.

#### $\mathbf{ATS0} = \mathbf{0}:$

OnCell G3100 временно устанавливает TCP-соединение и затем отправляет сигнал "**RING**" по последовательному порту. Последовательный контроллер должен дать ответ "**ATA**" в течение 2,5 секунд для установления соединения, после этого OnCell G3100 переходит в режим передачи данных. Если ответа "**ATA**" не последовало, то после отправки трех сигналов "**RING**" OnCell G3100 разорвет соединение.

#### $\mathbf{ATS0} \ge \mathbf{1}:$

OnCell G3100 сразу устанавливает TCP-соединение и затем посылает команду "**CONNECT** *baud*" на последовательный порт, где *baud* – скорость соединения по последовательному порту OnCell'а. После этого OnCell G3100 переходит в режим передачи данных.

#### Dial-out (Исходящий звонок)

OnCell G3100 принимает AT-команду формата <ATD IP: TCP port> по последовательному порту и затем посылает запрос на TCP-соединение с удаленным Ethernet-модемом или ПК. В данном случае IP – это адрес удаленного модема или ПК, TCP port – номер порта удаленного модема или ПК. Как только установлено TCP-соединение с удаленным хостом, OnCell G3100 отправит сигнал "CONNECT baud" на последовательный порт, где baud – скорость соединения по последовательному порту OnCell G3100.

#### Запрос на разрыв соединения с локального устройства

Когда OnCell G3100 работает в режиме передачи данных, пользователь может инициировать разрыв соединения, послав «+++» с локального последовательного порта OnCell G3100. Некоторые приложения позволяют напрямую устанавливать DTR-сигнал в OFF – это также инициирует разрыв соединения. OnCell G3100 переходит в режим передачи данных, по истечении 1 секунды можно ввести "ATH" для закрытия TCP-соединения. OnCell G3100 пошлет сигнал "NO CARRIER" через последовательный порт.

**ПРИМЕЧАНИЕ** Последовательность "+++" должна быть непрерывной. Символ "+" назначается в регистре S2, и в регистре S12 можно изменить защитные временные интервалы, предшествующие и следующие за последовательностью "+++" – для обеспечения защиты собранной информации.

#### Разрыв соединения с удаленного устройства

После закрытия TCP-соединения удаленным модемом или ПК OnCell G3100 отправляет сигнал "NO CARRIER" по последовательному порту и возвращается в командный режим.

#### АТ-команды

OnCell G3100 поддерживает приведенные ниже АТ-команды, используемые в обычном модеме:

| No. | АТ-команда                  | Описание                             | Примечания        |
|-----|-----------------------------|--------------------------------------|-------------------|
| 1   | ATA                         | Ответ вручную                        |                   |
| 2   | ATD <ip>:<port></port></ip> | Дозвон до устройства с указанным IP- |                   |
|     |                             | адресом: номер порта                 |                   |
| 3   | ATE                         | АТЕО = выключить эхо                 |                   |
|     |                             | АТЕ1 = включить эхо (по умолчанию)   |                   |
| 4   | ATH                         | АТН0 = с отключенной линией (по      |                   |
|     |                             | умолчанию)                           |                   |
|     |                             | ATH1 – с подключенной линией         |                   |
| 5   | ATI, ATI0, ATI1,            | Версия модема                        | Только ответ "ОК" |
|     | ATI2                        |                                      |                   |
| 6   | ATL                         | Громкость динамика                   | Только ответ "ОК" |
| 7   | ATM                         | Управление динамиком                 | Только ответ "ОК" |
| 8   | ATO                         | Он-лайн команда                      |                   |
| 9   | ATP, ATT                    | Установить Импульсный/Тональный      | Только ответ "ОК" |
|     |                             | режим                                |                   |
| 10  | ATQ0, ATQ1                  | Команда неактивного состояния (по    |                   |
|     |                             | умолчанию ATQ0)                      |                   |
| 11  | ATSr = n                    | Изменить содержимое S-регистра       | См. пункт «S-     |

|    |       |                                      | регистры»         |  |
|----|-------|--------------------------------------|-------------------|--|
| 12 | ATSr? | Прочитать содержимое S-регистра      | См. пункт «S-     |  |
|    |       |                                      | регистры»         |  |
| 13 | ATV   | Код типа результата:                 |                   |  |
|    |       | ATV0 – для дискретных данных,        |                   |  |
|    |       | ATV1 – для текстовых (по умолчанию)  |                   |  |
|    |       | 0 = OK                               |                   |  |
|    |       | 1 = connect (соединение)             |                   |  |
|    |       | 2 = ring (звонок)                    |                   |  |
|    |       | 3 = No carrier (отсутствует несущая) |                   |  |
|    |       | 4 = error (ошибка)                   |                   |  |
| 14 | ATZ   | Сброс (разрыв соединения, переход в  |                   |  |
|    |       | режим комад и восстановление         |                   |  |
|    |       | настроек из флэш-памяти)             |                   |  |
| 15 | AT&C  | Управление DCD-сигналом              |                   |  |
|    |       | последовательного порта              |                   |  |
|    |       | AT&C0=DCD всегда в состоянии ON      |                   |  |
|    |       | АТ&С1=терминальное устройство        |                   |  |
|    |       | определяет соединение по состоянию   |                   |  |
|    |       | сигнала DCD (по умолчанию)           |                   |  |
| 16 | AT&F  | Восстановить заводские установки     |                   |  |
| 17 | AT&G  | Выбор защитного временного           | Только ответ "ОК" |  |
|    |       | интервала                            |                   |  |
| 18 | AT&R  | Команда RTS-сигнала                  | Только ответ "ОК" |  |
|    |       | последовательного порта              |                   |  |
| 19 | AT&S  | Управление DSR-сигналом              | Только ответ "ОК" |  |
|    |       | последовательного порта              |                   |  |
| 20 | AT&V  | Просмотр настроек                    |                   |  |
| 21 | AT&W  | Сохранить текущие настройки во флэш- |                   |  |
|    |       | память для последующей загрузки      |                   |  |

## S-регистры

| No. | S-регистр | Описание и значение по умолчанию          | Примечания       |
|-----|-----------|-------------------------------------------|------------------|
| 1   | S0        | Количество звонков перед ответом (по      |                  |
|     |           | умолчанию=0)                              |                  |
| 2   | S1        | Счетчик поступающих вызовов (всегда = 0)  | не настраивается |
| 3   | S2        | Код символа ESCAPE (по умолчанию=43-      |                  |
|     |           | ASCII «+»)                                |                  |
| 4   | S3        | Символ возврата каретки (по умолчанию=13  |                  |
|     |           | ASCII)                                    |                  |
| 5   | S4        | Символ перевода строки (по умолчанию = 10 |                  |
|     |           | ASCII)                                    |                  |
| 6   | S5        | Символ ВАСКЅРАСЕ (по умолчанию = 8        |                  |
|     |           | ASCII)                                    |                  |
| 7   | S6        | Время ожидания гудка (всегда=2 с)         | не настраивается |
| 8   | S7        | Время одной попытки при наборе (по        |                  |
|     |           | умолчанию = 3 с) – время ожидания несущей |                  |
|     |           | при наборе                                |                  |
| 9   | S8        | Продолжительность паузы (всегда =2 с)     | не настраивается |
| 10  | S9        | Время определения несущей (всегда = 6,    | не настраивается |
|     |           | ед.изм. = 1/10 с)                         |                  |
| 11  | S10       | Время восстановления несущей              | не настраивается |
|     |           | (всегда = 14, ед.изм.=1/10 с)             |                  |

| 12 | S11 | Длительность тонального набора на двух<br>частотах (всегда=100 мс)                                                            | не настраивается |
|----|-----|----------------------------------------------------------------------------------------------------|------------------|
| 13 | S12 | Пауза для передачи ESCAPE<br>последовательности (по умолчанию =50, ед.<br>изм. = 1/50 с) для управления временем для<br>«+++» |                  |

# Режим SMS Tunnel

| ΜΟΧΛ                                  |                       |                                                        |
|---------------------------------------|-----------------------|--------------------------------------------------------|
|                                       | www.moxa.com          | >>>>>>>>>>>>>>>>>>>>>>>>>>>>>>>>>>>>>>                 |
| 🔄 Main Menu<br>🗀 Overview             | Operation Modes       | <u>^</u>                                               |
| Basic Settings                        | Port 1                |                                                        |
| Serial Port Settings                  | Application           | SMS Tunnel 💌                                           |
| Port 1                                | SMS IN Data           |                                                        |
| 💼 Operation Modes                     | SMS IN                | ◯ Enable 		 ⊙ Disable                                  |
| Communication Para                    | Auth type             | None                                                   |
| Data Buffering/Log                    | Caller ID 1           |                                                        |
| Cipner Settings     System Management | Caller ID 2           |                                                        |
| E System Monitoring                   | Caller ID 3           |                                                        |
| 🗀 Save Configuration                  | Caller ID 4           |                                                        |
| 🗄 🧰 Restart                           | SMS OUT Data          |                                                        |
|                                       | SMS OUT               | ○ Enable ③ Disable                                     |
|                                       | Target phone number 1 |                                                        |
|                                       | Target phone number 2 |                                                        |
|                                       | Target phone number 3 |                                                        |
|                                       | Target phone number 4 |                                                        |
|                                       | Encode format         | Text ASCII (7 bits) 💌                                  |
|                                       | Data Packing          |                                                        |
|                                       | Packet length         | 0 (0 - 160)                                            |
|                                       | Delimiter 1           | 00 (Hex) Enable                                        |
|                                       | Delimiter 2           | 00 (Hex) Enable                                        |
|                                       | Delimiter process     | Do Nothing 🛛 (Processed only when Packing length is 0) |
|                                       | Force transmit        | 0(0 - 65535 ms)                                        |
|                                       |                       |                                                        |
| <                                     | Submit                | ×                                                      |

SMS IN (по умолчанию=Disable): Для перенаправления входящих SMS-сообщений на COM-порт OnCell'а.

Auth type (по умолчанию=none): для включения авторизации по ID звонящего.

Caller ID (1-4): Список телефонных номеров отправителей.

SMS OUT (по умолчанию=Disable): для переправки по SMS данных с COM-порта.

Target Phone Number (1-4): Телефонный номер получателя.

Кодировка:

| Формат SMS                        |                                                        |  |
|-----------------------------------|--------------------------------------------------------|--|
| Text ASCII (7 бит) (по умолчанию) | 7-битный текстовый формат (160 байт в одном сообщении) |  |
| Binary (двоичный)                 | 8-битный двоичный (140 байт в сообщении)               |  |
| Unicode                           | 16-битный Юникод (UCS2) (70 байт в одном сообщении)    |  |

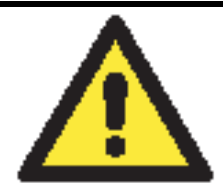

#### внимание

- 1. Если функцият SMS-OUT активирована, то должен быть указан телефонный номер получателя.
- 2. Телефонные номера можно вводить как в международном формате (начиная с символа «+» и далее код страны...), так и в стандарте местных операторов.
- 3. Если не используется авторизация по номеру отправителя, то OnCell G3100 будет транслировать на свой СОМ-порт все приходящие SMSсообщения, включая различного рода расслыки.

**Packet length (по умолчанию = 0):** настройка длины пакета – это максимальный объем данных, накапливаемых в буфере последовательного порта перед отправкой. По умолчанию установлено значение 0, данные будут отправляться либо в соответствии с настройкам delimiter, либо когда буфер заполнен. Если установлено значение от 1 до 1024 байт, данные из буфера будут пересылаться при достижении установленой длины данных.

**Delimiter 1 и Delimiter 2 (по умолчанию = None):** Если включена функция Delimiter 1, то при получении заданного символа (в шестнадцатеричной кодировке) данные с последовательного порта пересылаются на Ethernet-порт, буфер очищается. Функция и символ второго разделителя задаются в поле Delimiter 2 – в этом случае оба символа действуют как разделители для управления отправкой данных.

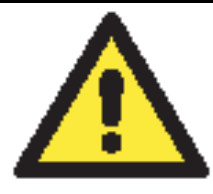

### ВНИМАНИЕ

Для того, чтобы была доступна функция Delimiter, необходимо установить параметр packet length в 0. Delimiter 2 может быть включен только совместно с Delimiter 1, иначе возникнет ошибка. Даже при включенных делиметрах OnCell будет упаковывать и отправлять данные, если их объем превысил емкость памяти буфера 1 кБ.

**Delimiter process (по умолчанию = Do Nothing):** данное поле определяет действие, выполняемое при получении символов разделителей. Для того, чтобы это поле было активно, должен быть назначен по крайней мере Delimiter 1. Если назначены и Delimiter 1, и 2, то действие будет выполняться при получении обоих символов.

- Do Nothing: при получении символа разделителя данные пересылаются из буфера.
- Delimiter + 1: Данные будут пересылаться после получения первого байта, следующего за делиметром (разделителем).
- Delimiter + 2: Данные пересылаются после получения двух байт после разделителя.
- Strip Delimiter: Перед посылкой данных из них сперва удаляется символ-разделитель.

**Force transmit (по умолчанию = 0 мс):** Этот параметр определяет интервал времени, в течении которого OnCell накапливает последовательные данные во внутреннем буфере. Если буфер оказывается полным или интервал времени Force transmit time превысил интервал времени Force transmit timeout, то OnCell осуществляет посыл данных из буфера через TCP/IP. Если значение параметра 0, то функция отключена и отправка данных происходит при заполении буфера.

Оптимальное значение Force transmit timeout зависит от используемого приложения, но оно должно быть не менее времени, заданного для передачи символа при данной скорости. Например, предположим, что последовательный порт установлен на 1200 bps, data bits 8, stop bits 1, по parity. В этом случае общее число битов, необходимых для передачи символа, равно 10, и время, затрачиваемое на передачу одного символа, рассчитывается так:

(10 (bps) / 1200 (bits/s)) \* 1000 (ms/s) = 8.3 ms (mc)

Из этого следует, что значение Force transmit timeout должно превышать 8.3 мс. В нашем случае лучше всего, если это значение будет больше или равно 10 мс.

Если необходимо в каждом пакете посылать несколько символов, то необходимо чтобы последовательное устройство, подключенное к OnCell, передавало их за промежуток времени меньший, чем указан в Force transmit timeout, а также, чтобы общий объем данных был меньше или равен объему буфера OnCell'а. Размер буфера последовательных данных у OnCell'a равен 1 Кбайт на каждый порт.

## Режим Disabled

| ΜΟΧΛ                                                                                      | /ww.moxa.com    |           | >>> Total Solution for Industrial Wireless Networking |
|-------------------------------------------------------------------------------------------|-----------------|-----------|-------------------------------------------------------|
| Main Menu                                                                                 | Operation Modes |           |                                                       |
| Basic Settings                                                                            | Port 1          |           |                                                       |
| Network Settings     Serial Port Settings     Det 1                                       | Application     | Disable 👻 |                                                       |
| Operation Modes     Communication Para     Data Buffering/Log                             | Submit          |           |                                                       |
| <ul> <li>Cipher Settings</li> <li>System Management</li> <li>System Monitoring</li> </ul> |                 |           |                                                       |
| Save Configuration                                                                        |                 |           |                                                       |
|                                                                                           |                 |           |                                                       |
| < >                                                                                       |                 |           |                                                       |

Если выбран режим **Disable**, соответствующий порт отключен.

# 9 Подключение устройств с Ethernetпортом

В данной главе дается руководство по подключению к OnCell'у устройств с Ethernetинтерфейсом.

Замечание: Данная функция поддерживается только аппаратной версией 2.0 (OnCell G3100 Rev. 2.0), см. также главу 1 (техническую спецификацию).

Глава содержит следующие разделы:

- Подключение удаленных Ethernet-сегментов
- Подключение локальной сети к интернету

## Подключение удаленных Ethernet-сегментов

| H Maintananna      |       |     | WWP T | <br> |       |  |  |
|--------------------|-------|-----|-------|------|-------|--|--|
| EGI Conficate      | 9     |     | UDP 🛩 |      | <br>1 |  |  |
| System Monitoring  | 10    |     | UDP 🛩 |      |       |  |  |
| Save Configuration | 11    |     | UDP 🛩 |      |       |  |  |
| 🖻 🧰 Restart        | 12    |     | UDP 💌 |      |       |  |  |
|                    | 13    |     | UDP 🛩 |      |       |  |  |
|                    | 14    |     | UDP 💌 |      |       |  |  |
|                    | 15    |     | UDP Y |      | E 1   |  |  |
|                    | 16    |     | UDP 🛩 |      |       |  |  |
|                    |       |     |       |      |       |  |  |
|                    | Sub   | nut |       |      |       |  |  |
|                    | Louis |     |       |      |       |  |  |
|                    |       |     |       |      |       |  |  |
|                    |       |     |       |      |       |  |  |

Virtual Server Settings (по умолчанию=Disable): Данная функция позволяет удаленным пользователям подключаться к хостам или FTP-серверам, доступным по одному публичному IP-адресу, автоматически перенаправляя пакеты данных в частную локальную сеть (LAN).

Встроенный файервол отсеивает подозрительные данные, защищая локальную сеть со скрытыми IP-адресами. При необходимости можно открыть доступ из Интернета к локальным хостам, активировав функцию Virtual Server. В зависимости от типа внешних запросов OnCell перенаправляет их на соответствующий сервер локальной сети.

В OnCell можно также настраивать перенаправление входящего трафика по отдельным портам на конкретный TCP-порт локального сервера.

**Public Port:** Внешний (публичный) порт – доступный по Интернету; их номера не должны совпадать с номерами портов, используемых различными режимами работы OnCell (950, 966, 4001, ...).

**Internal IP:** Здесь указывают локальный IP-адрес хоста LAN, на который нужно сделать перенаправление входящих пакетов.

Internal Port: Локальный порт – используется приложением локального хоста.

## Подключение локальной сети к интернету

Здесь приведены настройки для случая, когда Ethernet-устройства работают в качестве клиентов. Для связи с интернетом у устройств локальной сети необходимо прописать IPадрес OnCell'а в качестве шлюза (gateway). Если включена функция адреса по **DHCP** (DHCP=enable), то адрес OnCell'а определится автоматически. Можно также вручную прописать соответствующие IP-адреса в настройках TCP/IP локального устройства.

| You can get IP settings assigned<br>this capability. Otherwise, you nee<br>the appropriate IP settings. | automatically if your network supports<br>ed to ask your network administrator for |
|----------------------------------------------------------------------------------------------------|------------------------------------------------------------------------------------|
| Obtain an IP address autom                                                                              | atically                                                                           |
| • Use the following IP address                                                                          | s:                                                                                 |
| IP address:                                                                                             | 192 . 168 . 127 . 111                                                              |
| Subnet mask:                                                                                            | 255 . 255 . 255 . 0                                                                |
| Default gateway:                                                                                        | 192 . 168 . 127 . 254                                                              |
| Dblam DNS server address                                                                                | automatically                                                                      |
| O Use the following DNS serv                                                                            | er addresses:                                                                      |
| Preferred DNS server:                                                                                   | 168 . 95 . 1 . 1                                                                   |
| Alternate DNS server:                                                                                   | 168 . 95 . 192 . 1                                                                 |
|                                                                                                    | Advanced                                                                           |

# 10 Настройка режима Virtual Modem

Данная глава разъясняет, как настраивается режим Virtual Modem для работы с устройствами по AT-командам. Этот режим может использоваться в сотовых службах CSD, SMS и GPRS. Перед настройкой необходимо выбрать подходящий режим сотовой связи, поскольку от этого зависит дальнейшая программная настройка.

Примечание: Данная функция поддерживается только в устройствах аппаратной версии 2.0 (OnCell G3100 Rev. 2.0).

- Настройка в WEB-консоли
  - Установка утилиты Windows Driver Manager
  - ➢ Использование OnCell Windows Driver Manager
  - Использование утилиты РСотт для обмена данными
- Работа с CSD по АТ-командам
- Работа с SMS по АТ-командам
- Выход в сети GPRS с помощью АТ-команд
- Установление GPRS-соединения с помощью службы Windows Dial-up Network

## Настройка в WEB-консоли

Слева в панели навигации выберите пункт Network Settings -> GSM GPRS Settings для настройки режима Virtual Modem. Ниже описаны параметры настроек.

| MOXA                        | vww.moxa.com                                                                                                   |                                                        |
|-----------------------------|----------------------------------------------------------------------------------------------------|--------------------------------------------------------|
|                             | A CONTRACTOR OF THE OWNER OF THE OWNER OF THE OWNER OF THE OWNER OF THE OWNER OF THE OWNER OF THE OWNER OF THE | >>>> Total Solution for Industrial Wireless Networking |
| 🔁 Main Menu 🔷               | CRM (CDDR Sottings                                                                                             |                                                        |
| Overview                    | Gamy GPRa aettings                                                                                             |                                                        |
| 🔁 Basic Settings            | Type                                                                                                    |                                                        |
| 🖻 🔄 Network Settings        | CIM DIN                                                                                                    |                                                        |
| 📄 Basic Network Settir      | SIM PIN                                                                                                    |                                                        |
| DNS Settings                | Band                                                                                                    | Auto                                                   |
| Advanced Network S          |                                                                                                    |                                                        |
| 📃 Auto IP Report Setti      | Submit                                                                                                    |                                                        |
| GSM GPRS Settings           | Cabine                                                                                                    |                                                        |
| 🖻 🔁 OnCell Central Settil 🔤 |                                                                                                    |                                                        |
| OnCell Central Se           |                                                                                                    |                                                        |
| 🔄 Service Forwardir         |                                                                                                    |                                                        |
| 🖻 🚭 Serial Port Settings    |                                                                                                    |                                                        |
| 🖻 🔁 Port 1                  |                                                                                                    |                                                        |
| Operation Modes             |                                                                                                    |                                                        |
| Communication P.            |                                                                                                    |                                                        |
| 🗀 Data Buffering/Lo         |                                                                                                    |                                                        |
| Cipher Settings             |                                                                                                    |                                                        |
| 🖲 🧰 System Management       |                                                                                                    |                                                        |
| 🗉 🧰 System Monitoring       |                                                                                                    |                                                        |
| 🗀 Save Configuration 💌      |                                                                                                    |                                                        |
| <                           |                                                                                                    |                                                        |

Установка утилиты Windows Driver Manager

Для работы с настройками OnCell'а необходимо установить утилиту OnCell Windows Driver Manager.

- 1. Запустите программу установки **INSTALL COM Driver** с CD-диска, идущего в комплекте с устройством. Нажмите **Yes** для продолжения процесса установки.
- 2. Нажмите Next при появлении приветственного окна.

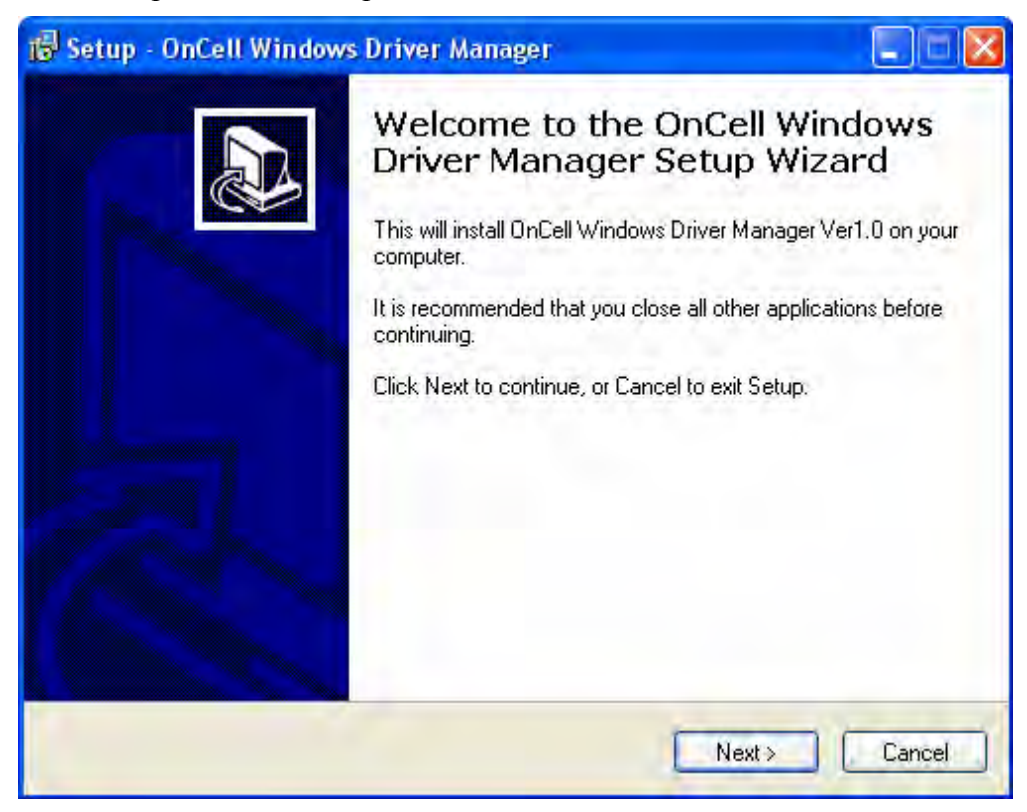

Нажмите **Next** для установки программных файлов в папку, предлагаемую по умолчанию или нажмите кнопку **Browse** для выбора другой.

| 🕏 Setup - OnCell Windows Driver Manager 📃 🗖 🔯                                           |
|-----------------------------------------------------------------------------------------|
| Select Destination Location<br>Where should OnCell Windows Driver Manager be installed? |
| Setup will install OnCell Windows Driver Manager into the following folder.             |
| To continue, click Next. If you would like to select a different folder, click Browse.  |
| C:\Program Files\Moxa\OnCell\OnCellDrvManager Browse                                    |
| At least 1.2 MB of free disk space is required.                                         |
| < Back Next > Cancel                                                                    |

- 3. Нажмите Next для настройки ярлыка программы в соответствующем пункте меню «Пуск».
- 4. Нажмите Next для продолжения установки. В следующем окне будут отображены все параметры установки.

| Ready to Install<br>Setup is now readu to begin in         |                                                         |
|------------------------------------------------------------|---------------------------------------------------------|
| computer.                                                  |                                                         |
| Click Install to continue with the<br>change any settings. | ne installation, or click Back if you want to review or |
| Destination location:<br>C:\Program Files\Moxa\C           | InCell\OnCellDrvManager                                 |
| Start Menu folder:<br>OnCell Windows Driver M              | lanager                                                 |
|                                                            |                                                         |
|                                                            |                                                         |
|                                                            |                                                         |
| 1                                                          |                                                         |
|                                                            |                                                         |

5. Нажмите **Install** для запуска процесса установки. В окне установки будет показываться ход процесса. Чтобы измененить параметров установки, нажмите **Back** для возврата в предыдущее окно. В ОС Windows XP будет выдано сообщение о том, что ПО не тестировалось для работы с Windows:

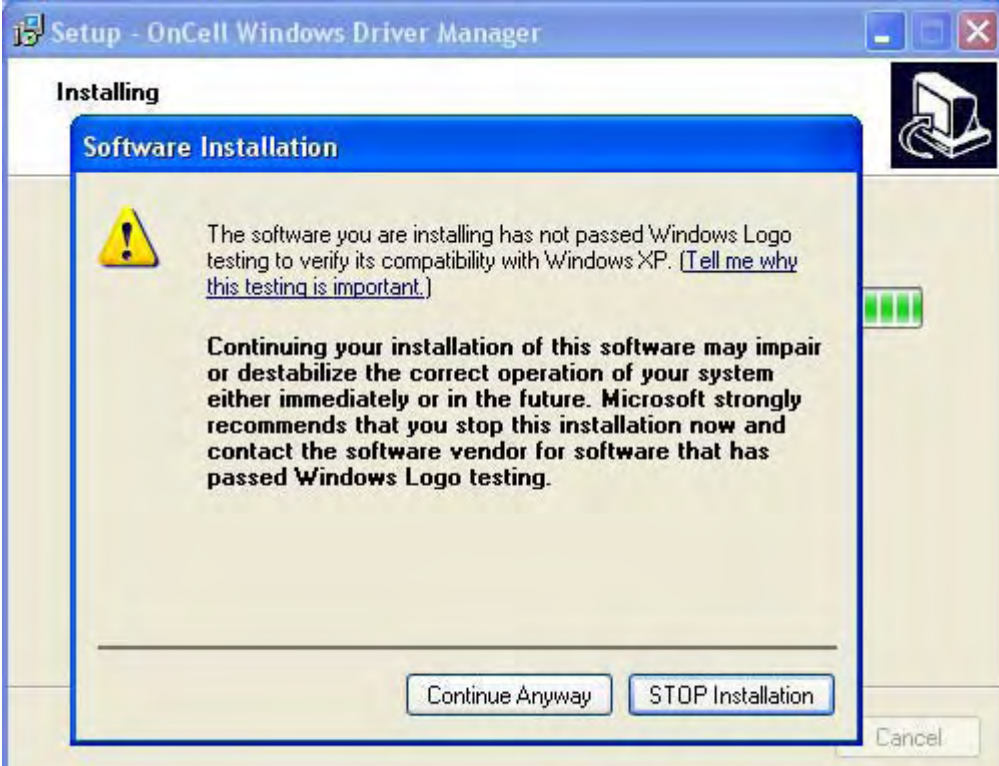

Нажмите Continue Anyway для продолжения.

6. Нажмите Finish Для завершения установки утилиты.

| 🐻 Setup - OnCell Windows | s Driver Manager                                                                                                    |
|--------------------------|----------------------------------------------------------------------------------------------------|
|                          | Completing the OnCell Windows<br>Driver Manager Setup Wizard<br>Setup has finished installing OnCell Windows Driver Manager<br>on your computer. The application may be launched by<br>selecting the installed icons.<br>Click Finish to exit Setup.<br>I Launch OnCell Windows Driver Manager |
|                          | Finish                                                                                                    |

## Использование OnCell Windows Driver Manager

После установки OnCell Windows Driver Manager можно назначить COM-порты OnCell'а в качестве удаленных COM-портов ПК. При создании COM-портов в утилите OnCell Windows Driver Manager проверьте, чтобы последовательные порты OnCell'а были настроены в режим Real COM.

- 1. Запустите утилиту OnCell Windows Driver Manager для создания СОМ-портов.
- 2. Нажмите пиктограмму Add.

| 🗟 OnCell Windows Driver Manager |                                 |             |    |
|---------------------------------|---------------------------------|-------------|----|
| <u>File</u> OM                  | 1 Mapping Settings View Help    |             |    |
| Exit                            | Add Bennive Apply Undo Setting: |             |    |
| No                              | COM Port / LAN Address          | WAN Address |    |
| -                               |                                 |             | -  |
|                                 |                                 |             |    |
|                                 |                                 |             |    |
|                                 |                                 |             |    |
| -                               |                                 |             |    |
|                                 |                                 |             |    |
|                                 |                                 |             | _  |
|                                 |                                 |             |    |
|                                 |                                 |             |    |
|                                 |                                 |             | _  |
|                                 |                                 |             |    |
|                                 |                                 |             |    |
| m - 1 0 0 1 / P                 |                                 |             |    |
| Total COM P                     | ort-U                           |             | 1. |

3. Нажмите **Rescan** для обнаружения имеющихся в сети OnCell'ов. Из полученного списка выберите нужные устройства для создания СОМ-портов и затем нажмите **OK**.

| id OnCell            |                                                   |                   |                 |             |           |
|----------------------|---------------------------------------------------|-------------------|-----------------|-------------|-----------|
| Select F             | From List                                         |                   | Rescan S        | elect All C | Clear All |
| No                   | Model                                             | LAN MAC Address   | LAN Address     | WAN Address | :         |
| <b>□</b> 1           | OnCell G3110_V2                                   | 00:90:E8:16:A6:84 | 192.168.127.254 |             |           |
|                      |                                                   |                   |                 |             |           |
| C Input M<br>RealCor | anually<br>n   Reverse RealCom                    |                   |                 |             |           |
| ©                    | ype<br>LAN IP or Host name<br>WAN IP or Host name |                   |                 |             |           |
| 1st<br>1st           | Data Port 950<br>Command Port 966                 | _                 |                 |             |           |
|                      | Enable Auto IP Report                             | MAC Addr          | ess  ::         |             |           |
| ? Help               |                                                   |                   |                 | 🗸 ОК 🔡      | 🗙 Cancel  |

4. В списке назначенных портов неактивированные СОМ-порты отображаются голубым цветом. Активация портов сохраняет информацию в регистре ОС хоста и делает СОМ-порты готовыми к работе. До активации данные СОМ-порты использовать невозможно. Нажмите Yes для немедленной активации или Cancel, чтобы выполнить её позднее.

| <u>E</u> xit | Add Bemov             | e Apply Undo Setting                     |             |
|--------------|-----------------------|------------------------------------------|-------------|
| No           | COM Port /            | LAN Address                              | WAN Address |
|              | COM8 +                | 192.168.127.254 950:966 (Port1)          |             |
|              | Information           | a December 2010                          | R           |
|              | Information<br>D<br>[ | o you want to activate the COM Port now? |             |
|              | Information<br>D      | o you want to activate the COM Port now? |             |
|              | Information<br>D<br>[ | o you want to activate the COM Port now? |             |

#### Использование утилиты РСотт для обмена данными

Ниже приведены указания по передаче данных через утилиту PComm Terminal Emulator, которая является как часть программного пакета PComm Lite suite. Можно использовать любую другую терминальную программу, поэтому приведенные ниже рисунки и инструкции могут отличаться от Ваших.

- 1. Запустите утилиту PComm Terminal Emulator: Пуск->Программы->PComm Lite -> Terminal Emulator.
- 2. Откроется окно утилиты. В меню **Port Manager** выберите **Open** или щелкните на соответствующей пиктограмме на панели инструментов.

| 📸 PComm Terminal Emulator |  |  |  |  |
|---------------------------|--|--|--|--|
| Profile Port Manager Help |  |  |  |  |
| (3) □ ₩ ≥ □ ≤ □* 28       |  |  |  |  |
| Ŭ                         |  |  |  |  |

3. Откроется окно настройки параметров последовательного канала. Выберите вкладку Communication Parameter для выбора нужного COM-порта (COM1 в примере). Установите параметры: **115200**, **8**, **N**, **1** (Скорость: **115200**, Биты данных: **8**, **None** – контроль четности и Стоповые биты: **1**).

| MOXA OnCel | l G3100: | руководство | пользователя |
|------------|----------|-------------|--------------|
|------------|----------|-------------|--------------|

| Property                | ×                                   |
|-------------------------|-------------------------------------|
| Communication Parameter | er Terminal File Transfer Capturing |
| COM Options             |                                     |
| Ports :                 | COM1 -                              |
| Baud Rate :             | 115200 💌                            |
| Data Bits :             | 8                                   |
| Parity :                | None                                |
| Stop Bits :             | 1                                   |
|                         |                                     |
| Flow Control            | DTR  Output State                   |
|                         | BTO C ON C OFF                      |
| I XUN/XUFF              | NIS (OUN COFF                       |
|                         |                                     |
|                         | OK Cancel                           |

# Работа с CSD по АТ-командам

Совершение исходящего вызова (dial-out)

| PComm Terminal Emulator - COM1,115200,None,8,1,VT100                          |                                                                                                    |
|-------------------------------------------------------------------------------|----------------------------------------------------------------------------------------------------|
| Profile Edit Port Manager Window Help                                         |                                                                                                    |
| 🛃 🖬 🕅 🎥 🔄 😂 Brk 🔊 28                                                          |                                                                                                    |
| COM1,115200,None,8,1,VT100                                                    |                                                                                                    |
| At<br>CK<br>atd0972613404<br>RTS<br>CCNNECT 9600<br>Hello Remot!<br>CK<br>ath | Команда АТD для дозвона<br>–<br>Для перевода в командный<br>– режим введите +++<br>– Команла АТН – «положить трубку» |
| CK<br>NC CARRIER                                                              |                                                                                                    |

Ответ на входящий звонок (dial-in)

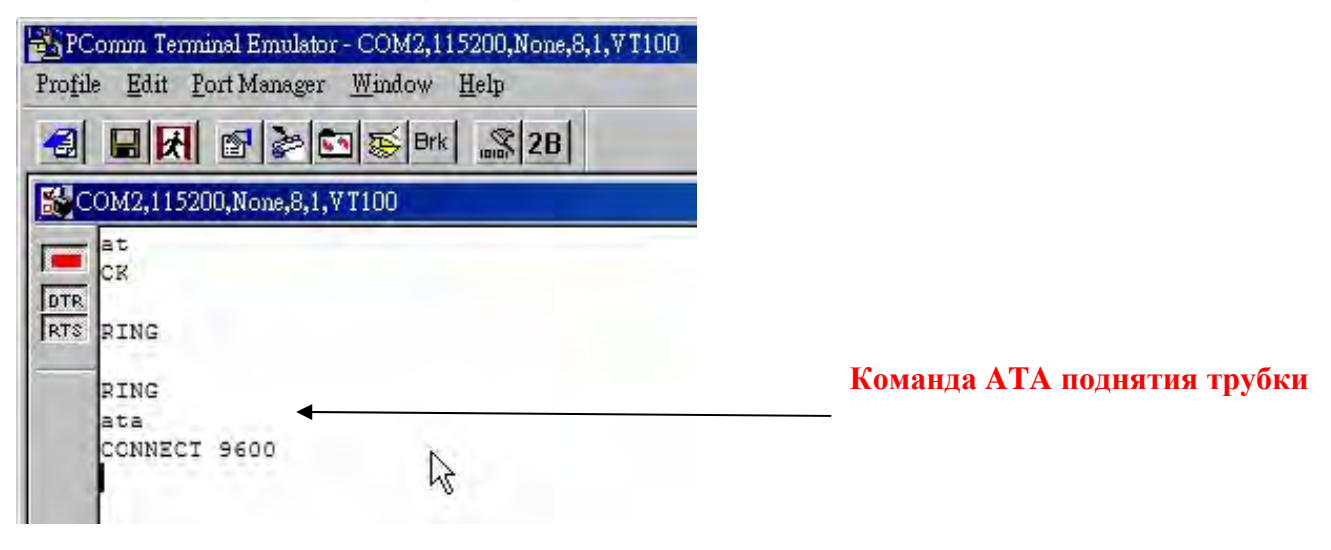

## Работа с SMS по АТ-командам

Пример посылки сообщения

| <b>B</b> PC | omm Terminal Emulator - COM1,115200,None,8,1,Dumb Ter | minal         |                                                  |
|-------------|-------------------------------------------------------|---------------|--------------------------------------------------|
| Profile     | Edit Port Manager Window Help                         |               |                                                  |
| -           | 🖬 🛃 🚰 ጅ Brk 🔤 2B                                      |               |                                                  |
| 👪 C C       | DM1,115200,None,8,1,Dumb Terminal                     |               |                                                  |
|             | at                                                    |               |                                                  |
| DTR         | 0K<br>at+cmgf=1 ◀                                     | Наст<br>симн  | гройка передачи 7-битных АSCII-<br>золов         |
|             | 0K<br>at+cmgs="0922873951" ◀                          | Наст<br>сооб  | гройка номера получателя<br>щения                |
|             | > SMS Test #1 🚽                                       | Введ<br>Ctrl- | ите текст сообщения и нажмите<br>+Z для отправки |
|             | +CMGS: 250                                            |               |                                                  |

#### Получение сообщения

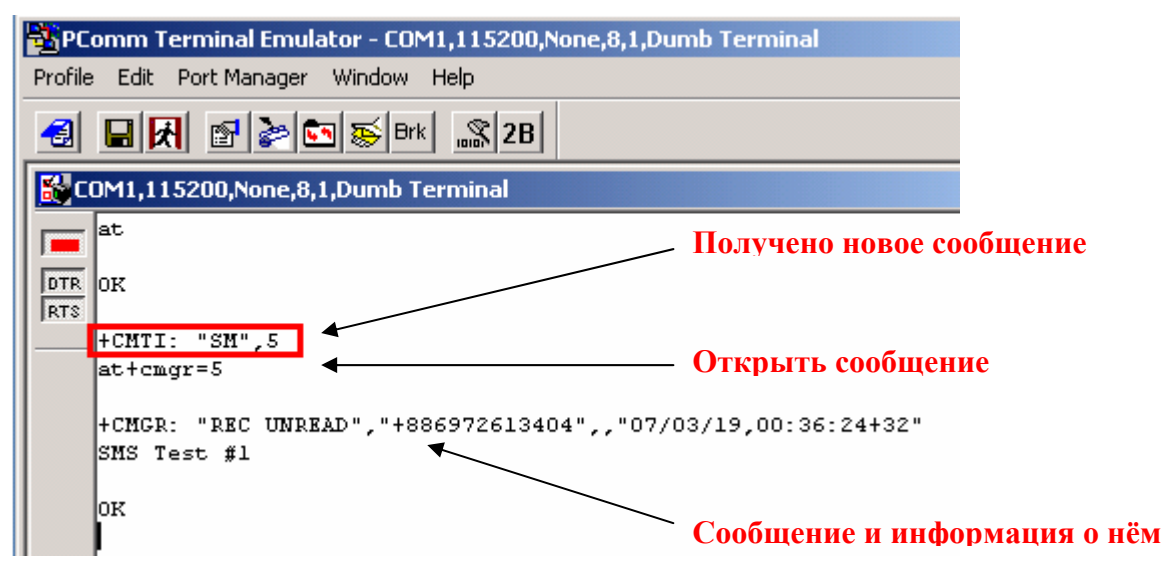

## Выход в сети GPRS с помощью АТ-команд

Можно подключиться к сети Интернет (GPRS) по АТ-командам. Необходимо знать две команды:

Для указания точки доступа APN: AT+CGDCONT=1, "IP", "<APN>"

Для установления Dial-соединения: ATD\*99\*\*\*1#

## Установление GPRS-соединения с помощью службы Windows Dial-up Network

1. Зайдите в настройки модемов через панель управления (Пуск->Панель управления->Телефон и модем).

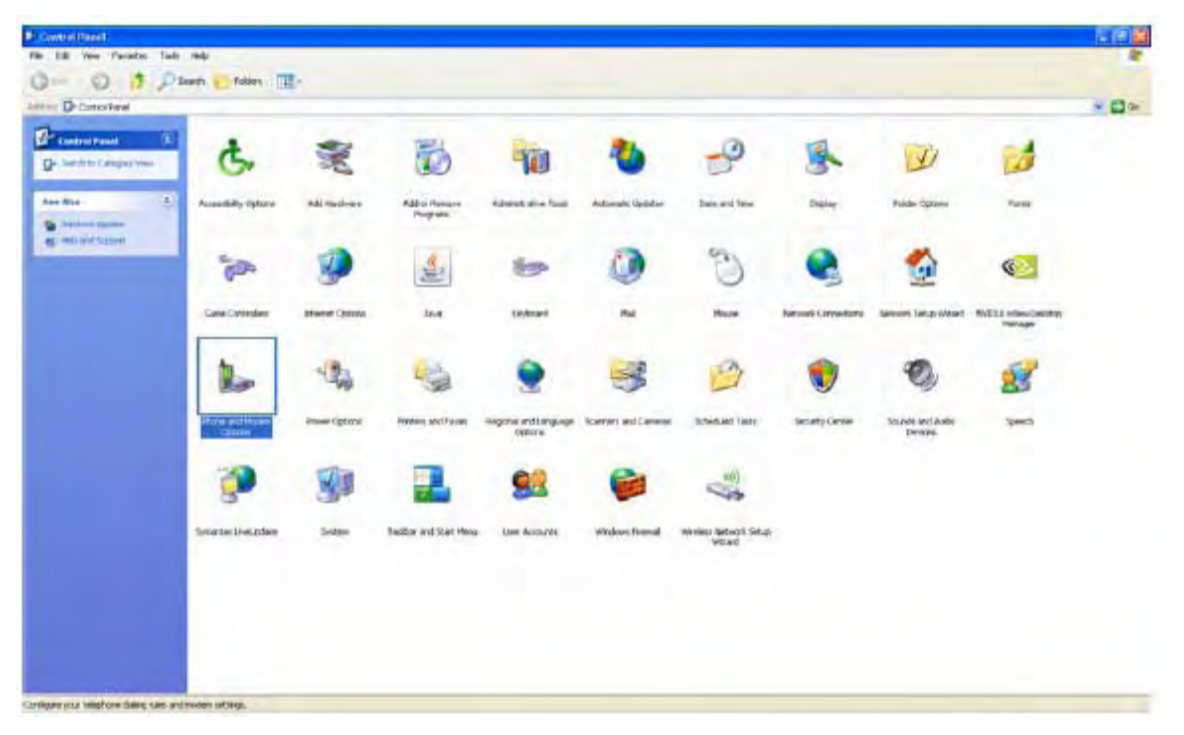

2. Нажмите кнопку Add (Добавить).

| Phone and Modem Options           | ? 🛛               |
|-----------------------------------|-------------------|
| Dialing Rules Modems Advanced     |                   |
| The following modems are installe | ed:               |
| Modem                             | Attached To       |
|                                   |                   |
|                                   |                   |
|                                   |                   |
|                                   |                   |
|                                   |                   |
|                                   |                   |
|                                   |                   |
| Add                               | Remove Properties |
|                                   |                   |
| DK                                | Cancel Apply      |

3. Отметьте флажок Don't detect my modem; I will selct it from a list (не определять модем, чтобы выбрать самостоятельно из списка устройств). Нажмите **Next** для продолжения.

| Add Hardware Wizard                               |                                                                                                    |    |
|---------------------------------------------------|----------------------------------------------------------------------------------------------------|----|
| <b>Install New Modem</b><br>Do you want Windows t | to detect your modem?                                                                                                    | ΨŢ |
|                                                   | <ul> <li>Windows will now try to detect your modem. Before continuing, you should:</li> <li>1. If the modem is attached to your computer, make sure it is turned on.</li> <li>2. Quit any programs that may be using the modem.</li> <li>Click Next when you are ready to continue.</li> <li>Image: Don't detect my modem; I will select it from a list.</li> </ul> |    |
|                                                   | < Back Next > Cance                                                                                                    |    |

4. В окне мастера установки [Add Hardware Wizard] выберите **Have Disk** (имеется установочный диск).

| Add Hardware Wizard                                                          |                                                                                                    |
|------------------------------------------------------------------------------|----------------------------------------------------------------------------------------------------|
| Install New Modem                                                            |                                                                                                    |
| Select the manufacturer an have an installation disk, cli                    | d model of your modem. If your modem is not listed, or if you<br>ick Have Disk.                                                           |
| Manufacturer<br>(Standard Modem Types)                                       | Models  Communications cable between two computers  Parallel cable between two computers  Standard 300 bps Modem  Standard 1200 bps Modem |
| This driver is digitally signed.<br><u>Tell me why driver signing is imp</u> | ortant Have Disk                                                                                                    |
|                                                                              | < Back Next > Cancel                                                                                                    |

5. Найдите на CD файл vmodem\_v1.0.2.inf. Кликните OK для продолжения.

| Install F | rom Disk                                                                                                    | 8      |
|-----------|----------------------------------------------------------------------------------------------------|--------|
| H         | Insert the manufacturer's installation disk, and then<br>make sure that the correct drive is selected below. | OK     |
| -         |                                                                                                    | Cancel |
|           | Copy manufacturer's files from:                                                                              |        |
|           | C:\Documents and Settings\iw-test01\Desktop\01 🐱                                                             | Browse |

6. Модем OnCell G3100 Modem (GPRS) появится в списке устройств. Выберите его и нажмите **Next**.

| Add Hardware Wizard                                                                                                    |    |
|----------------------------------------------------------------------------------------------------|----|
| Install New Modem                                                                                                    |    |
| Select the manufacturer and model of your modem. If your modem is not listed, or if yo have an installation disk, click Have Disk. | u  |
| Models                                                                                                    | ~  |
| OnCell G3100 14400 bps Modem (ISDN V.110)                                                                                          |    |
| UnDell G3100 9600 bps Modem (Analog V.32)<br>OpCell G3100 9600 bps Modem (ISDN V 110)                                              |    |
| OnCell G3100 Modem (GPRS)                                                                                                    | ~  |
| This driver is not digitally signed!     Have Disk     Tell me why driver signing is important                                     |    |
| < Back Next > Cano                                                                                                    | el |

7. Установите переключатель на **Selected ports**. Это может быть не обязательно COM 1. Нажмите **Next** для продолжения.

| Add Hardware Wizard                           |                                                                                                    |       |
|-----------------------------------------------|----------------------------------------------------------------------------------------------------|-------|
| Install New Modem<br>Select the port(s) you w | vant to install the modem on.                                                                                                    |       |
|                                               | You have selected the following modem:<br>OnCell G3100 Modem (GPRS)<br>On which ports do you want to install it?<br>C All ports<br>Selected ports<br>CDM1 |       |
|                                               | < Back Next > C                                                                                                    | ancel |

Появится окно аппаратной установки. Для изменения параметров установки и перехода в предыдущее окно нажмите **Back**. В ОС Windows XP программа установки выдаст, следующее сообщение о том, что данное устройство не тестировалось на совместимость с Windows XP.

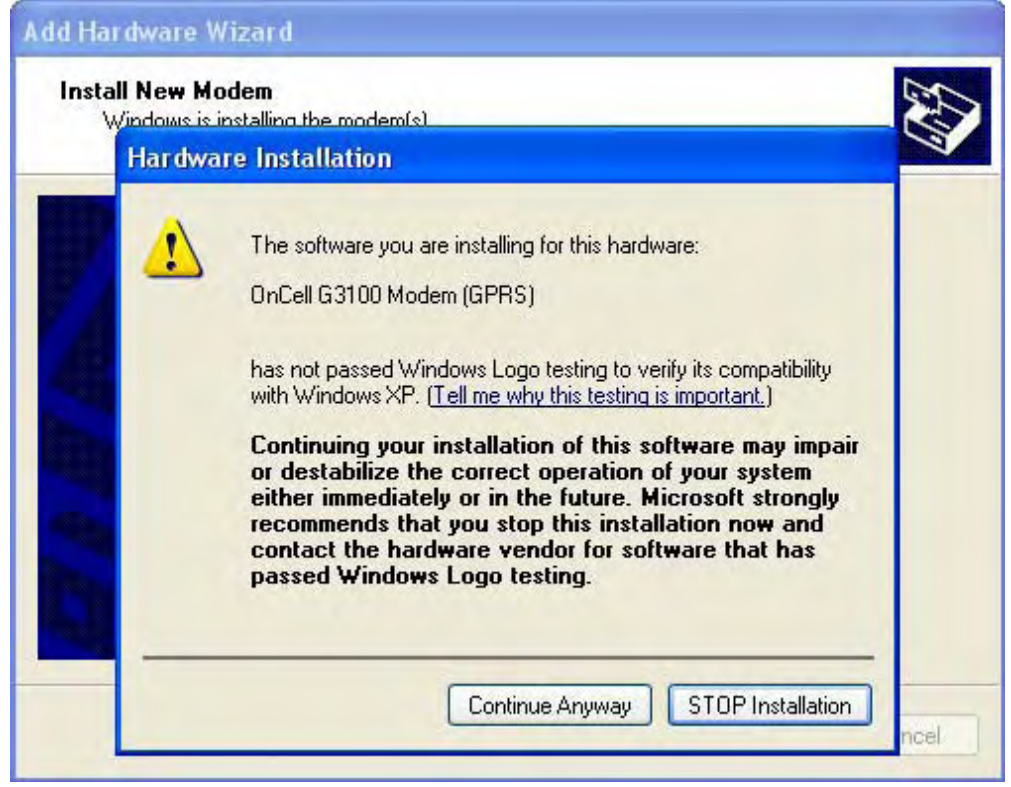

Для продолжения нажмите Continue Anyway.

8. Нажмите Finish для завершения установки нового модема.

| Add Hardware Wizard                            |                                                                                                    |
|------------------------------------------------|----------------------------------------------------------------------------------------------------|
| Install New Modem<br>Modem installation is fir | nished!                                                                                                    |
|                                                | Your modem has been set up successfully.<br>If you want to change these settings, double-click the<br>Phone and Modem Options icon in Control Panel, click the<br>Modems tab, select this modem, and then click Properties. |
|                                                | < Back Finish Cancel                                                                                                    |

9. Появится окно **Phone and Modem Options** (Свойства телефона и модема). Щелкните дважды на названии модема, подключенного к СОМ-порту №1.

| one and Modem O     | otions              |                   |
|---------------------|---------------------|-------------------|
| ialing Rules Modems | Advanced            |                   |
| The following       | modems are installe | d:                |
| Modem               |                     | Attached To       |
| OnCell G3100 Mod    | dem (GPRS)          | COM1              |
|                     |                     |                   |
|                     |                     |                   |
|                     |                     |                   |
|                     |                     |                   |
|                     |                     |                   |
|                     |                     | Remove Properties |

10. Перейдите на вкладку Advanced (Расширенные настройки). В поле Extra initialization commands введите AT+CGDCONT=1, "IP", "INTERNET" и нажмите OK для продолжения.

| nCell G3100 Modem (GPRS) Properties       | ?      |
|-------------------------------------------|--------|
| General Modem Diagnostics Advanced Driver |        |
| Extra Settings                            |        |
| Extra initialization commands:            | -      |
| AT+CODCONTET, IP, INTERNET ]              |        |
|                                           |        |
|                                           |        |
|                                           |        |
|                                           |        |
|                                           |        |
|                                           |        |
|                                           |        |
|                                           |        |
|                                           |        |
|                                           | _      |
| Change Default Preference:                | s      |
|                                           |        |
|                                           |        |
| UK                                        | Lancel |

11. Нажмите ОК для выхода и сохранения настроек.

| Phone and Modem Options           | ? 🔀         |
|-----------------------------------|-------------|
| Dialing Rules Modems Advanced     |             |
| The following modems are installe | id:         |
| Modem                             | Attached To |
| OnCell G3100 Modem (GPRS)         | COM1        |
|                                   |             |
| Add Rêmove Properties             |             |
| OK Cancel Apply                   |             |

12. Зайдите в меню Пуск->Панель управления->Сетевые подключения->Создать новое (Start->Settings->Network Connections->Create a new connection).

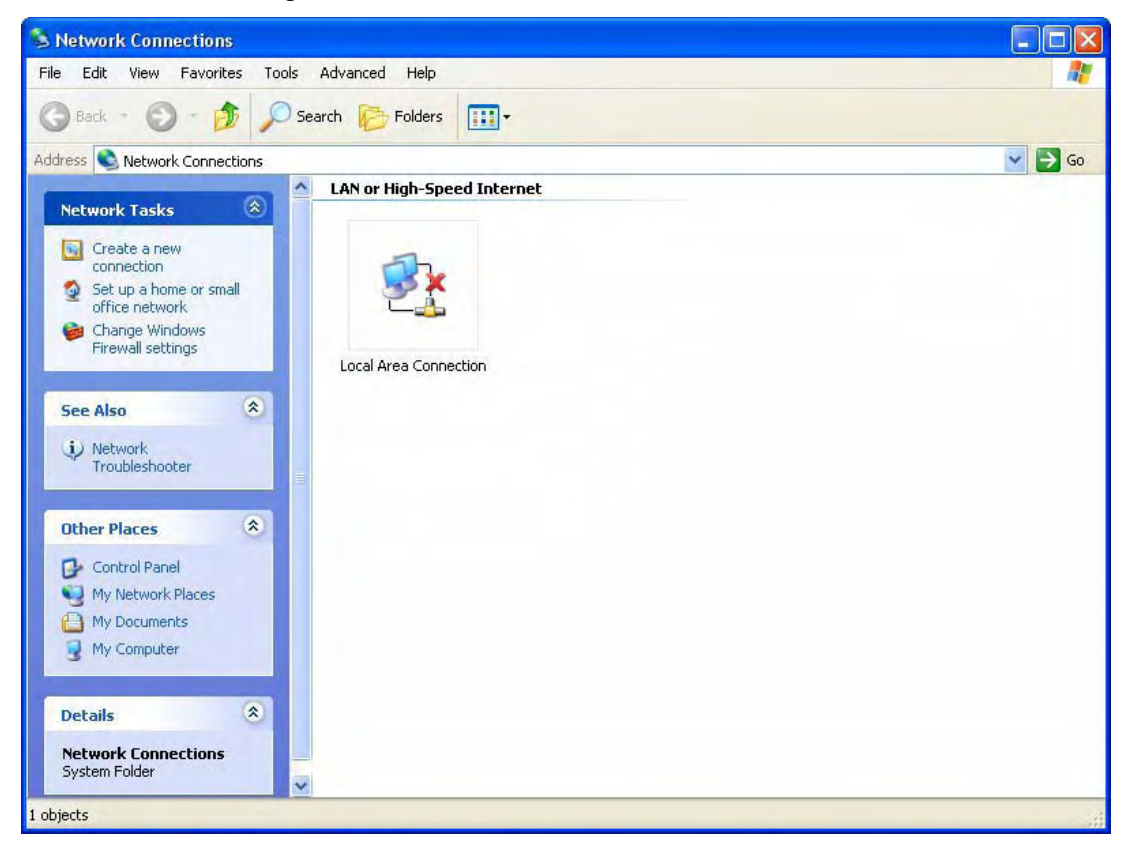
## 13. Нажмите Next.

| New Connection Wizard |                                                                                       |
|-----------------------|---------------------------------------------------------------------------------------|
| <b>S</b>              | Welcome to the New Connection<br>Wizard                                               |
|                       | This wizard helps you:                                                                |
|                       | Connect to the Internet.                                                              |
|                       | <ul> <li>Connect to a private network, such as your workplace<br/>network.</li> </ul> |
|                       | <ul> <li>Set up a home or small office network.</li> </ul>                            |
|                       | To continue, click Next.                                                              |
|                       | < Back Next > Cancel                                                                  |

14. Выберите Connect to the Internet (Подключиться к Интернету) и затем нажмите Next.

| New Connection Wizard                                                                                                    |
|----------------------------------------------------------------------------------------------------|
| Network Connection Type<br>What do you want to do?                                                                                                    |
| <ul> <li>Connect to the Internet         Connect to the Internet so you can browse the Web and read email.     </li> <li>Connect to the network at my workplace         Connect to a business network (using dial-up or VPN) so you can work from home,             a field office, or another location.     </li> <li>Set up a home or small office network         Connect to an existing home or small office network or set up a new one.     </li> <li>Set up an advanced connection         Connect directly to another computer using your serial, parallel, or infrared port, or             set up this computer so that other computers can connect to it.     </li> </ul> |
| < Back Next > Cancel                                                                                                    |

15. Выберите Set up my connection manually (Настроить вручную) и затем нажмите Next.

| New Connection Wizard                                                                                                    |
|----------------------------------------------------------------------------------------------------|
| Getting Ready<br>The wizard is preparing to set up your Internet connection.                                                                                        |
| How do you want to connect to the Internet?                                                                                                    |
| Choose from a list of Internet service providers (ISPs)                                                                                                    |
| Set up my connection manually                                                                                                    |
| For a dial-up connection, you will need your account name, password, and a<br>phone number for your ISP. For a broadband account, you won't need a phone<br>number. |
| ○Use the CD I got from an ISP                                                                                                    |
|                                                                                                    |
|                                                                                                    |
|                                                                                                    |
| < Back Next > Cancel                                                                                                    |

16. Задайте имя поставшика услуг интернета.

| New Connection Wizard                                                                                                    |
|----------------------------------------------------------------------------------------------------|
| Connection Name<br>What is the name of the service that provides your Internet connection?                                                      |
| Type the name of your ISP in the following box.<br>ISP Name<br>I<br>The name you type here will be the name of the connection you are creating. |
| < Back Next > Cancel                                                                                                    |

17. Введите телефонный номер **\*99\*\*\*1**# и нажмите **Next**.

| New Connection Wizard                                                                                                    |           |
|----------------------------------------------------------------------------------------------------|-----------|
| <b>Phone Number to Dial</b><br>What is your ISP's phone number?                                                                                                    | (T)       |
| Type the phone number below.<br>Phone number:<br>*99***1#<br>You might need to include a "1" or the area code, or both. If you are not su<br>you need the extra numbers, dial the phone number on your telephone. If yo<br>hear a modem sound, the number dialed is correct. | ire<br>DU |
| < Back Next >                                                                                                    | Cancel    |

18. Введите данные пользовательского аккаунта. Данная информация выдается интернетпровайдером. Нажмите **Next** для продолжения.

| New Connection Wizard                             |                                                                                                    |
|---------------------------------------------------|----------------------------------------------------------------------------------------------------|
| Internet Account Inform<br>You will need an accou | nation<br>Int name and password to sign in to your Internet account.                                                                    |
| Type an ISP account n<br>safe place. (If you have | ame and password, then write down this information and store it in a forgotten an existing account name or password, contact your ISP.) |
| User name:                                        | ispda@cingulargprs.com                                                                                                    |
| Password:                                         | •••••                                                                                                    |
| Confirm password:                                 | •••••                                                                                                    |
| Use this account in this computer                 | ame and password when anyone connects to the Internet from                                                                              |
| 🔲 Make this the defau                             | ult Internet connection                                                                                                    |
|                                                   |                                                                                                    |
|                                                   | < Back Next > Cancel                                                                                                    |

19. Нажмите Finish для завершения создания нового подключения.

| New Connection Wizard |                                                                                                    |
|-----------------------|----------------------------------------------------------------------------------------------------|
| <b>S</b>              | Completing the New Connection<br>Wizard                                                                                                    |
|                       | You have successfully completed the steps needed to<br>create the following connection:                                                                                                    |
|                       | <ul> <li>Cingular Wireless</li> <li>Share with all users of this computer</li> <li>The connection will be saved in the Network<br/>Connections folder.</li> <li>Add a shortcut to this connection to my desktop</li> <li>To create the connection and close this wizard, click Finish.</li> </ul> |
|                       | < Back Finish Cancel                                                                                                    |

20. Нажмите **Dial** (Дозвон) для подключения к сотовой сети.

| Connect Cing                     | ular Wireless                                                        | ? 🗙    |
|----------------------------------|----------------------------------------------------------------------|--------|
| C                                |                                                                      |        |
| User name:                       | lispda@cingulargprs.com                                              |        |
| Password:                        | [To change the saved password, click                                 | here]  |
| Save this u<br>Me only<br>Anyone | iser name and password for the following u<br>who uses this computer | isers: |
| Dial:                            | *99***1#                                                             | ~      |
| Dial                             | Cancel Properties                                                    | Help   |

## 11 Настройка приложения OnCell Central Management

В данной главе описана настройка программного пакета OnCell Central Manager через WEB-консоль, установка утилиты OnCell Central Driver Manager и параметры всего оборудования.

Содержание главы:

- Шаг 1: Настройки сервера
  - ≻ Системные требования
  - > Установка приложения OnCell Management Manager
  - ▶ Работа с OnCell Management Manager
- Шаг 2: Настройки WEB-консоли устройства OnCell
  - Haстройки OnCell Central
  - ≻ Сервер OnCell Central
  - ≻ Перенаправление связи
- Шаг 3: Настройки и управление хостом
   > WEB-консоль OnCell Central
- Сервер
  - ▶ Обзор
  - > Управляющие порты/Пользовательские порты
  - > Настройка аккаунта
- Устройство
  - Все устройства (All devices)
  - Bce пользовательские порты (All User ports)
  - Перенаправление сервиса (Service Forwarding)
  - Настройки и управление устройством
  - Обзор (Overview)
  - Пользовательские порты (User Ports)
  - Системное обслуживание (Maintenance)
- Выход из аккаунта

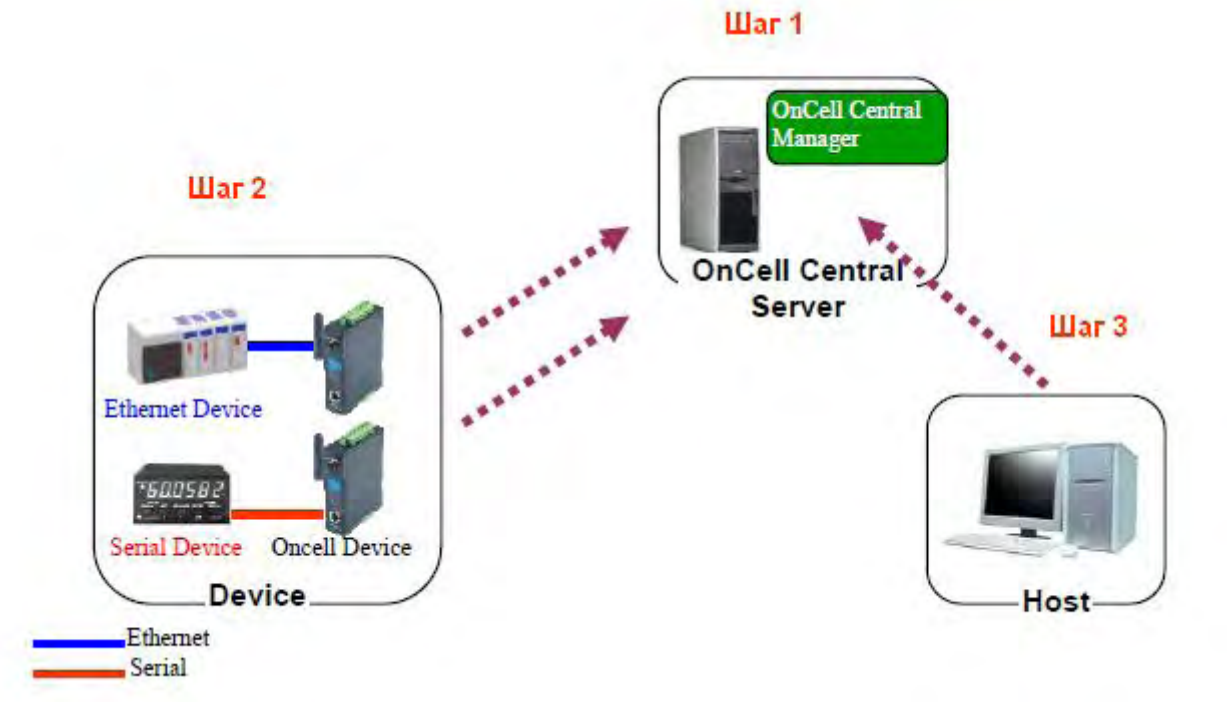

## Шаг 1: Настройки сервера

#### Системные требования

#### Аппаратные требования

Должны выполняться следующие требованиия:

- Процессор Pentium III или выше
- Частота процессора: 500 МГц (Рекомендуемая 1 ГГц)
- ОЗУ: 256 Мбайт (Рекомендуемая 1 Гбайт)
- 300 Мбайт свободного дискового пространства

#### Программные требования

- Одна из следующих платформ:
- Microsoft Windows 2000 Server
- Microsoft Windows 2000 Professional
- Microsoft Windows Server 2003
- Microsoft Windows Server 2008
- Internet Explorer 6.0 или выше

#### Установка:

- В случае необходимости установите Adobe Flash.
- Установите OnCell Central Manager.

## Установка приложения OnCell Management Manager

Для установки OnCell Central Manager следуйте указанной ниже последовательности действий. Необходимо обладать правами администратора компьютера. Вставьте установочный CD в ПК, используемый в качестве сервера OnCell Manager.

- 1. В окне автозапуска нажмите кнопку **INSTALL OnCell Central Manager** для запуска процесса установки. Для продолжения нажмите **Yes**.
- 2. Нажмите Next в приветственном окне программы установки.

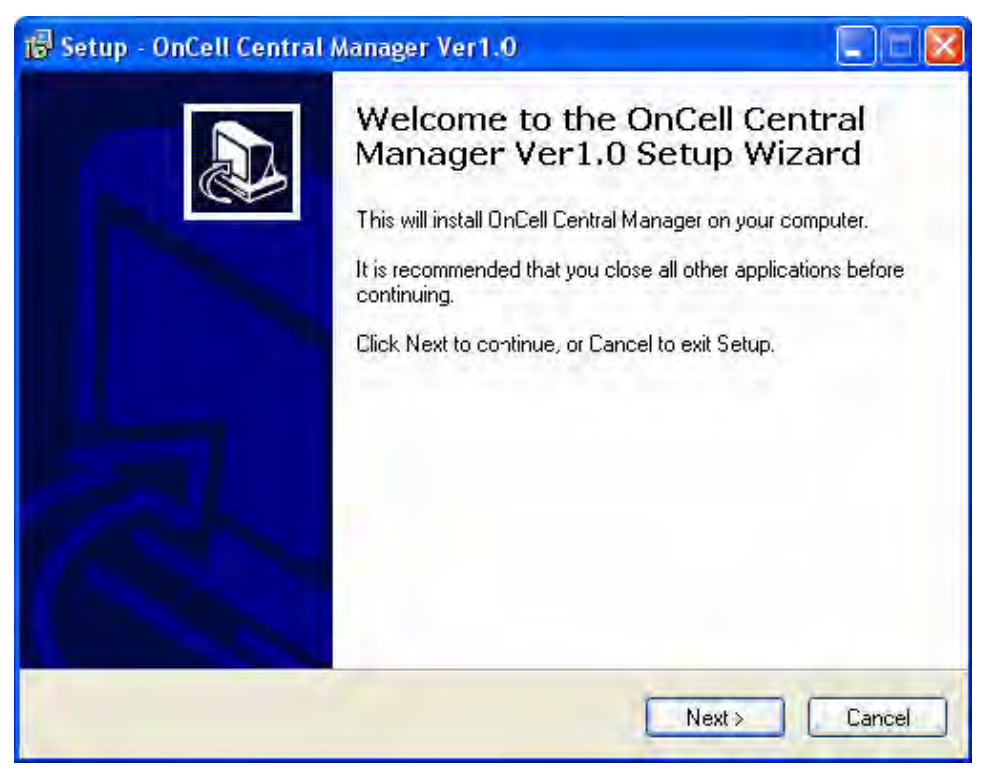

Нажмите Next для установки файлов программы в папку по умолчанию или нажмите кнопку **Browse** для изменения пути установки.

| 🖥 Setup - OnCell Central Manager                                 | r Ver1.0                                           |
|------------------------------------------------------------------|----------------------------------------------------|
| Select Destination Location<br>Where should DnCell Central Manag | jer Ver1.0 be installed?                           |
| Setup will install OnCell Cer                                    | ntral Manager Ver1.0 into the following folder.    |
| To continue, click Next. If you would                            | I like to select a different folder, click Browse. |
| U:\Program Hies\Moxa\UnUell\Unu                                  | Lei Lentra Browse                                  |
|                                                                  |                                                    |
|                                                                  |                                                    |
|                                                                  |                                                    |
|                                                                  |                                                    |
| At least 201.4 MB of free disk space                             | is required.                                       |
|                                                                  | <back next=""> Cancel</back>                       |

MOXA OnCell G3100: руководство пользователя

3. Нажмите Next для помещения ярлыка запуска программы в меню «Пуск».

| 🐻 Setup - OnCell Central Manager Ver1.0                                                 | Z       |
|-----------------------------------------------------------------------------------------|---------|
| Select Destination Location<br>Where should OnCell Central Manager Ver1.0 be installed? |         |
| Setup will install OnCell Central Manager Ver1.0 into the following                     | folder. |
| To continue, click Next. If you would like to select a different folder, click E        | Browse. |
| C:\Program Files\Moxa\OnCell\OnCell Central                                             | Browse  |
|                                                                                         |         |
|                                                                                         |         |
| At least 201.4 MB of free disk space is required.                                       |         |
| <pre> Back Next &gt;</pre>                                                              | Cancel  |

4. Нажмите Next для продолжения установки. Вам будут предложены дополнительные действия.

| 🕼 Setup - OnCell Central Manager Ver1.0                                                                                         | × |
|----------------------------------------------------------------------------------------------------|---|
| Select Additional Tasks<br>Which additional tasks should be performed?                                                          | 3 |
| Select the additional tasks you would like Selup to perform while installing OnCell Central<br>Manager Ver1.0, then click Next. |   |
| Additional icons:                                                                                                    |   |
| Create a desktop icon                                                                                                    |   |
| < Back Next > Cancel                                                                                                    |   |

5. Нажмите Next для продолжения установки. В появившемся окне будут показаны все параметры установки.

MOXA OnCell G3100: руководство пользователя

| eady to Install                                            |                                                      |
|------------------------------------------------------------|------------------------------------------------------|
| Setup is now ready to begin insta<br>computer.             | alling OnCell Central Manager Ver1.0 on your         |
| Click Install to continue with the<br>change any settings. | installation, cr click Back if you want to review or |
| Destination location:                                      | Cell\DnCell Central                                  |
| Start Menu folder:<br>OnCell Central                       |                                                      |
|                                                            |                                                      |
|                                                            |                                                      |

6. Нажмите Install для установки. В окне будет отображаться ход процесса установки. Для изменения параметров нажмите **Back**.

| Installing              |                                                          |   |
|-------------------------|----------------------------------------------------------|---|
| Please wait while Setup | installs OnCell Central Manager Ver1.0 on your computer. | Ċ |
| Extracting files        |                                                          |   |
| C:\Program Files\Moxa\  | \OnCell\OnCell Central\ire.7z                            |   |
|                         | 111                                                      |   |
|                         |                                                          |   |
|                         |                                                          |   |
|                         |                                                          |   |
|                         |                                                          |   |
|                         |                                                          |   |
|                         |                                                          |   |
|                         |                                                          |   |
|                         |                                                          |   |

7. Нажмите Finish для завершения установки программы OnCell Central Manager.

| 😼 Setup - OnCell Central . | Manager Ver1.0                                                                                                    |
|----------------------------|----------------------------------------------------------------------------------------------------|
|                            | Completing the OnCell Central<br>Manager Ver1.0 Setup Wizard<br>Setup has finished installing OnCell Central Manager Ver1.0 on<br>your computer. The application may be launched by selecting<br>the installed icons.<br>Click Finish to exit Setup. |
|                            | Finish                                                                                                    |

## Работа с OnCell Central Manager

После установки программы OnCell Central Manager можно настроить рабочие параметры. Необходимо, чтобы настройки OnCell G3100 совпадали с настройками OnCell Central Manager.

1. Зайдите в меню Пуск->OnCell Central Manager->OnCell Central для запуска настройки параметров ПО.

| 🚰 OnCell Central Manager                                 |    |
|----------------------------------------------------------|----|
| Eile Iool Help                                           |    |
| IP Settings OnCell Central Manager                       |    |
| IP for User Connection IP for OnCell Connection          | 10 |
| 192.168.127.111 (Broadcom Ne 😪 192.168.127.111 (Broadcom |    |
| Startup/Shutdown OnCell Central Manager Startup Shutdown |    |
| Messagei                                                 | -  |
|                                                          |    |

Возможно, понадобится установка Adobe Flash перед использованием OnCell Central Server. При запуске системы будет автоматически предложена ссылка на его скачивание. На установочном CD он также имеется.

2. Выберите меню **Tool->Control Port Settings** для изменения номеров управляющих TCP-портов.

| 🚰 On                   | Cell Central Manager                                                                                                    |                                                                                               |
|------------------------|----------------------------------------------------------------------------------------------------|-----------------------------------------------------------------------------------------------|
| Eile I<br>IP -<br>Star | Control Ports Settings         User Ports Settings         Import OnCell User Ports/ Service Forwarding         Add OnCell User Ports/ Service Forwarding         Yiew OnCell User Ports/ Service Forwarding         Control Ports Testing         tup/Shutdown OnCell Central Manager         Startup | Manager<br>IP for OnCell Connection<br>192.168.127.111 (Broadcom Ne <table-cell></table-cell> |
| Mess                   | age:                                                                                                    |                                                                                               |

В этом меню доступны все настройки управляющих портов. Эти параметры должны совпадать со значениями, заданными в разделе OnCell Central Server WEB-консоли. См. Шаг 2, где приведена информация об управляющих портах. Нажмите кнопку **Save** для активации изменений.

| Management information port: | 56201     |                                  |
|------------------------------|-----------|----------------------------------|
| Management config. port:     | 63202     | al                               |
| OPmode data port:            | 63211     |                                  |
| OPmode command port:         | 63251     | IP for OnCell Connection         |
| Telnet port:                 | 63203     | 192.168.4.38 (Intel(R) PRO/Win 🕥 |
| Service forwarding port:     | 63204     |                                  |
|                              | Save Cano | el                               |
| Message:                     |           |                                  |
|                              |           |                                  |
|                              |           |                                  |

3. Зайдите в меню Tool->User Ports Settings для изменения номеров портов. Для сохранения изменений нажмите кнопку Save.

User Ports (порты пользователя) используются для подключения клиентского хоста к OnCell Central Server. Номера из указанных диапазонов назначаются последовательно устройствам OnCell сервером OnCell Central.

**Data port:** порты, используемые для обмена данными с последовательными устройствами, подключенными к OnCell'ам.

**Command port:** TCP-порт, по которому ожидаются управляющие команды (SSDK) от пользовательского хоста.

Service forwarding: порты, используемые для обмена данными с устройствами, подключенными к Ethernet-интерфейсу OnCell'a.

**Telnet port:** telnet-порт – это TCP-порт, через который возможна настройка OnCell'а через Telnet-консоль.

**ПРИМЕЧАНИЕ:** Установка флага Remove registered ports приведет к удалению назначенных ранее номеров портов из системы.

| User Ports Setting        |       |      |             | X    |                       |
|---------------------------|-------|------|-------------|------|-----------------------|
| Data port range:          | from  |      | to<br>63599 |      |                       |
| Command port range:       | 63600 |      | 63799       |      |                       |
| Service forwarding range: | 64000 |      | 64399       |      | Connection            |
| Telnet port range:        | 63300 |      | 63399       |      | 8 (Intel(R) PRO/Win 😪 |
| Remove registered ports   |       |      |             |      |                       |
|                           |       | Save | e Can       | icel |                       |
| Marrama                   |       |      |             |      |                       |
| Message.                  |       |      |             |      |                       |
|                           |       |      |             |      |                       |
|                           |       |      |             |      |                       |

- 4. Если необходимо импортировать/добавить список устройств в OnCell Central Server, переходите к следующему пункту, если нет то сразу к п. 9.
- 5. Для импорта конфигурации из текстового файла нажмите Tool->Import OnCell User Ports/Service Forwarding.

MOXA OnCell G3100: руководство пользователя

| 10                | nCell Central Manager                                                                                                    |                                                                     |
|-------------------|----------------------------------------------------------------------------------------------------|---------------------------------------------------------------------|
| Eile<br>IP<br>Sta | Tool       Help         Control Ports Settings       User Ports Settings         User Ports Settings       Import OnCell User Ports/ Service Forwarding         Add OnCell User Ports/ Service Forwarding       Yiew OnCell User Ports/ Service Forwarding         Yiew OnCell User Ports/ Service Forwarding       Yiew OnCell User Ports/ Service Forwarding         Control Ports Testing       Import OnCell Central Manager         Startup       Shutdown | Manager<br>IP for OnCell Connection<br>192.168.127.111 (Broadcom Ne |
| Me                | ssage:                                                                                                    |                                                                     |

Укажите путь хранения файла конфигурации (формат файла \*.txt) и затем щелкните Import. (Аналогично для импорта Service Forwarding).

| nport User Po | urts Import Service Forwardi | ng                  |            |      |
|---------------|------------------------------|---------------------|------------|------|
| Import file   |                              |                     |            |      |
| File path:    |                              |                     | Brows      | æ    |
|               |                              |                     |            |      |
| View          |                              |                     | Import Cia | ).se |
| İmport for    | nat —                        |                     |            |      |
| OnCell M.     | AC, User Data Port, User Com | mand Port, Telnet P | ort        |      |
| Example:      | 00-90-e8-16-e7-f4,967,969,9  | 955                 |            |      |
|               |                              |                     |            |      |
|               |                              |                     |            |      |
|               |                              |                     |            |      |

6. Эту информацию можно также ввести вручную. Зайдите в меню **Tool->Add OnCell** User Ports/Service Forwarding.

MOXA OnCell G3100: руководство пользователя

| 20         | nCell Central Manager                                                                                                    |                                                                       |
|------------|----------------------------------------------------------------------------------------------------|-----------------------------------------------------------------------|
| Eile<br>IP | Tool       Help         Control Ports Settings       User Ports Settings         User Ports Settings       Import OnCell User Ports/ Service Forwarding         Add OnCell User Ports/ Service Forwarding       Yiew OnCell User Ports/ Service Forwarding         View OnCell User Ports/ Service Forwarding       Control Ports Testing         Artup/Shutdown OnCell Central Manager       Startup | Manager<br>IP for OnCell Connection<br>192.168.127.111 (Broadcom Ne ) |
| Me         | ssage:                                                                                                    |                                                                       |

(Аналогично для импорта Service Forwarding).

| ld OnCell User Ports<br>OnCell User Ports   Servi | ce Forwarding  |                   |                  |
|---------------------------------------------------|----------------|-------------------|------------------|
| OnCell MAC                                        | User Data Port | User Command Port | User Telnet Port |
| OnCell MAC                                        | User Data Port | User Command Port | User Telnet Port |
|                                                   |                |                   |                  |
|                                                   |                |                   |                  |
|                                                   |                |                   |                  |
|                                                   |                |                   |                  |
|                                                   |                |                   |                  |
|                                                   |                |                   |                  |
| View                                              |                |                   | Save Close       |

7. Для просмотра введенной или импортированной информации нажмите **View**. (то же самое для Import Service Forwarding).

| nCell User Ports | Service Forwarding |                   |                  |  |
|------------------|--------------------|-------------------|------------------|--|
| OnCell MAC       | User Data Port     | User Command Port | User Telnet Port |  |
|                  |                    |                   |                  |  |
|                  |                    |                   |                  |  |
|                  |                    |                   |                  |  |
|                  |                    |                   |                  |  |
|                  |                    |                   |                  |  |
|                  |                    |                   |                  |  |
|                  |                    |                   |                  |  |
|                  |                    |                   |                  |  |
|                  |                    |                   |                  |  |

8. Для сохранения всех настроек в файл формата \*.xml выберите пункт меню File-> **Export DataBase**. Это дает возможность перенести выполненные настройки на другой компьютер.

| 💯 OnCell Central Manager                                                                                    |                                                                      |  |
|----------------------------------------------------------------------------------------------------|----------------------------------------------------------------------|--|
| File     Tool     Help       Import DataBase       Export DataBase       Exit                               | OnCell Central Manager                                               |  |
| IP for User Connection<br>192.168.127.111 (Broadc<br>Startup/Shutdown OnCell Central Man<br>Startup Hutdown | om Ne ♥ IP for OnCell Connection I92,168,127,111 (Broadcom Ne ♥ ager |  |
| Message:                                                                                                    |                                                                      |  |

9. После выполнения всех настроек зайдите на основную страницу OnCell Central. Если на ПК, где установлено ПО OnCell Central Server, имеется две сетевых карты, необходимо будет указать IP-адрес, используемый для связи с OnCell'ами и пользовательскими ПК. Затем нажмите **Startup**.

Для обеспечения информационной безопасности в примере используется 2 сетевых карты: одна с частным IP-адресом для связи с ПК пользователя, другая – с публичным IP-адресом – для соединения с OnCell.

| 🚰 OnCell Central Manager                |                                |
|-----------------------------------------|--------------------------------|
| Eile Tool Help                          |                                |
| IP Settings OnCell Cent                 | ral Manager                    |
| IP for User Connection                  | IP for OnCell Connection       |
| 192.168.127.111 (Broadcom Ne 💌          | 192.168.127.111 (Broadcom Ne 🔽 |
| Startup/Shutdown OnCell Central Manager |                                |
| Message:                                |                                |
|                                         |                                |

## Шаг 2: Настройки WEB-консоли устройства OnCell

Настройки OnCell Central

В навигационной панели окна выберите пункт **Network Settings->OnCell Central Settings->OnCell Central Server** для настройки параметров работы с OnCell Central. Меню настроек приведено ниже:

| <ul> <li>Main Menu</li> <li>Overview</li> <li>Basic Settings</li> <li>Network Settings</li> <li>Basic Network Settings</li> <li>DNS Settings</li> </ul>                                                                                                    | OnCell Central Server                                                                                                    |                                           | Total Solution for Industrial Wireless Networkin |
|----------------------------------------------------------------------------------------------------|----------------------------------------------------------------------------------------------------|-------------------------------------------|--------------------------------------------------|
|                                                                                                    | Configuration                                                                                                    |                                           |                                                  |
|                                                                                                    | Server<br>Server IP                                                                                                    | ○ Enable 	 Disable                        |                                                  |
| Advanced Network Settings                                                                                                    | Control Dort                                                                                                    | [10 ](10 - 1000 Sec)                      |                                                  |
| <ul> <li>Auto IP Report Settings</li> <li>GSM GPRS Settings</li> <li>OnCell Central Settings</li> <li>OnCell Central Server</li> <li>Service Forwarding</li> <li>Serial Port Settings</li> <li>System Management</li> <li>System Monitoring</li> <li>Save Configuration</li> <li>Restart</li> </ul> | Management information port<br>Management configuration port<br>Telnet port<br>OP mode data port 1<br>OP mode cmd port 1 | 63201<br>63202<br>63203<br>63211<br>63251 |                                                  |
|                                                                                                    | Submit                                                                                                    |                                           |                                                  |

## Сервер OnCell Central

## Configuration

Server (по умолчанию=Disable-отключен): При выборе Enbale (Включить) OnCell можно подключать к OnCell Central Server.

**Server IP:** Введите IP-адрес сервера OnCell Central. IP-адрес должен быть **белым** (публичным - т.е. видимым из глобальной сети).

Auto reconnect period (по умолчанию = 10 с): В этом поле задается пауза перед новой попыткой автоматического переподключения.

## **Control Port**

**Management information port (по умолчанию=63201):** Данный порт используется для передачи информации состояния OnCell на сервер OnCell central. Номер порта должен совпадать со значением, указанным в ПО, установленном на сервере. При необходимости номер порта может быть переназначен на любой другой.

**Management configuration port (по умолчанию=63202):** данный порт используется для передачи информации о настройках OnCell'а на сервер. Номер порта должен совпадать со значением, указанным в ПО, установленном на сервере. При необходимости номер порта может быть переназначен на любой другой.

**Telnet port (по умолчанию=63203):** telnet-порт – TCP-порт, используемый для прослушивания запросов от telnet-консоли со стороны пользовательского хоста. При необходимости номер порта может быть переназначен на любой другой.

**OP mode data port 1 (по умолчанию=63211):** этот TCP-порт ипользуется для соединения с последовательным портом OnCell'а и обмена данными.

**OP mode command port 1 (по умолчанию=63251):** это TCP-порт, используемый для управления COM-портом SSDK-командами с сервера OnCell Central.

## Перенаправление связи

В панели навигации выберите пункт **Network Settings->OnCell Central Settings->Service Forwarding.** Меню настроек показано ниже:

| Main Menu     Overview     Basic Settings     Network Settings     Basic Network Settings | Service Forwarding<br>Service forwarding<br>Service forwarding port | ⊙ Enable<br>63204 | O Disable  |      | » Total Solution for Industrial Wireless Network |
|-------------------------------------------------------------------------------------------|---------------------------------------------------------------------|-------------------|------------|------|--------------------------------------------------|
| DNS Settings                                                                              | No Act. Protocol Device N                                           | ame               | IP Address | Port | Device Description                               |
| Auvanceu Network Settings     Auto IP Report Settings     GSM GPRS Settings               | 1                                                                   |                   |            |      |                                                  |
|                                                                                           |                                                                     |                   |            |      |                                                  |
| OnCell Central Server                                                                     | 4 🔲 TCP 🎽                                                           |                   |            |      |                                                  |
| C Serial Port Settings                                                                    | 6 🔲 TCP 💌                                                           |                   |            |      |                                                  |
| System Monitoring                                                                         |                                                                     |                   |            |      |                                                  |
| Save Configuration                                                                        |                                                                     |                   | -11        |      |                                                  |
|                                                                                           | Submit                                                              |                   |            |      |                                                  |
|                                                                                           | <                                                                   |                   |            |      |                                                  |

Service Forwarding (по умолчанию=Disable): Выберите Enable для обеспечения связи с сервером OnCell Central устройств, подключенных к Ethernet-порту OnCell'a. В таблице можно задать до 8 устройств.

Service forwarding port: порт, используемый для установления соединения между Ethernetинтерфейсом OnCell'a и сервером OnCell Central.

## Шаг 3: Настройки и управление пользовательским хостом

Перед подключением к OnCell Central необходимо установить Adobe Flash, его можно скачать с сайта: <u>http://get.adobe.com/flashplayer/</u>

При использовании Microsoft Windows 2000 Server, Microsoft Windows 2008 Server или Windows 2003 Server, может понадобиться включить ActiveX-компоненты. Для других ОС это не нужно.

1. Откройте Internet Explorer, выберите меню Tool->Internet Options... (Сервис -> Свойства обозревателя).

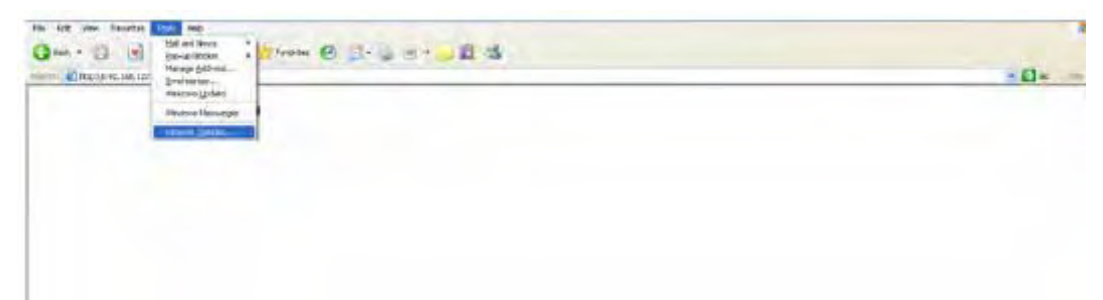

2. Перейдите на вкладку Security (Безопасность), выберите Internet и нажмите кнопку Custom Level...

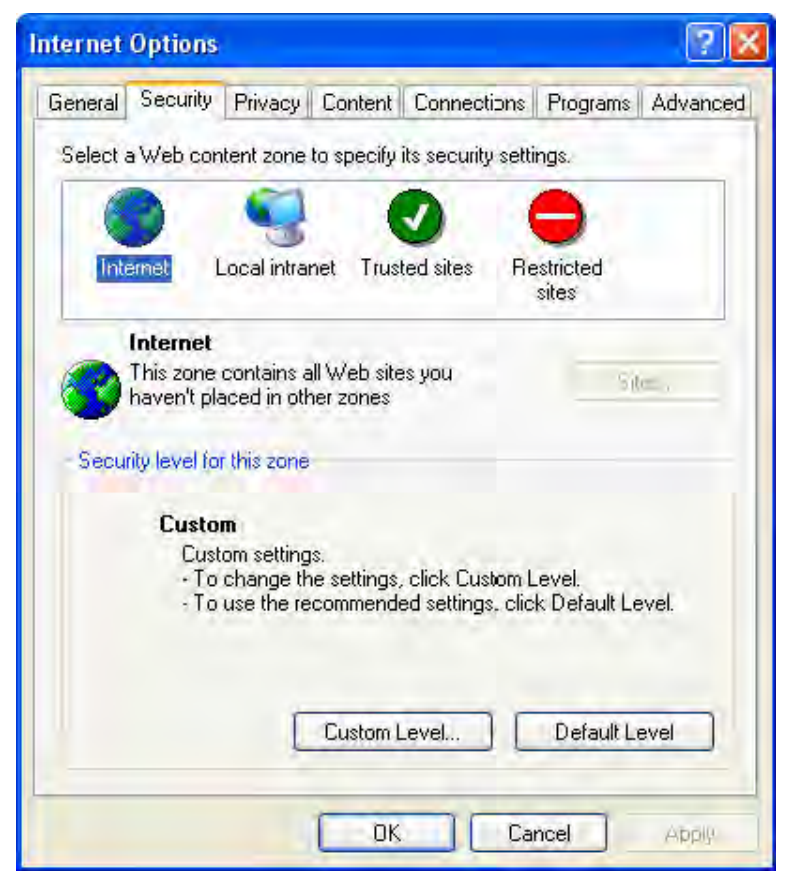

3. Активируйте ActiveX control (Enable).

| Security Security | ettings                                                                                          |                                         | ? 🛛    |
|-------------------|--------------------------------------------------------------------------------------------------|-----------------------------------------|--------|
| Settings:         |                                                                                                  |                                         |        |
| Bir<br>Do<br>Do   | Disable<br>Enable<br>ary and script b<br>Administrator a<br>Disable<br>Enable<br>wnload signed A | ehaviors<br>Ipproved<br>ctiveX controls |        |
|                   | Enable<br>Prompt<br>wnload unsigned<br>Disable<br>Enable                                         | I ActiveX controls                      | *      |
| Decetrud          | tom celtinac                                                                                     |                                         | 18     |
| Reset to:         | Medium                                                                                           | 8                                       | Reset  |
|                   |                                                                                                  | ОК                                      | Cancel |

4. Активируйте функцию запуска activeX-компонентов и модулей подключения (Run ActiveX controls and plug-ins).

| Security S            | Settings                                                                                                    |                                                                    | 20               |
|-----------------------|----------------------------------------------------------------------------------------------------|--------------------------------------------------------------------|------------------|
| Settings:             |                                                                                                    |                                                                    |                  |
|                       | <ul> <li>Enable</li> <li>Prompt</li> <li>nitialize and script A</li> <li>Disable</li> <li>Enable</li> <li>Prompt</li> <li>un ActiveX controls</li> <li>Administrator app</li> <li>Disable</li> <li>Enable</li> <li>Prompt</li> <li>cript ActiveX control</li> </ul> | ctiveX controls no<br>and plug-ins<br>proved<br>Is marked safe for | t marked as safe |
| 5                     | ) Disable                                                                                                    |                                                                    | 2                |
| Reset cu<br>Reset to: | stom settings<br>Medium                                                                                                    | ОК                                                                 | Reset            |

5. Включите Script ActiveX controls marked safe for scripting (Выполнять сценарии, подписанные как «безопасные») и нажмите ОК.

| Security Security Sec | ettings                                         |                         |                   | ? 🛛    |
|----------------------------------------------------------------------------------------------------|-------------------------------------------------|-------------------------|-------------------|--------|
| Settings:                                                                                                    |                                                 |                         |                   |        |
| 00                                                                                                    | Disable<br>Enable                               |                         |                   | ~      |
| Ru O                                                                                                    | Prompt<br>In ActiveX contr<br>Administrator     | ols and plu<br>approved | g-ins             |        |
| 000                                                                                                    | Disable<br>Enable                               |                         |                   |        |
| Sci<br>O                                                                                                    | Prompt<br>ript ActiveX con<br>Disable<br>Enable | itrols marke            | ed safe for scrip | ting   |
| Downlo<br>Downlo                                                                                                    | Prompt<br>bads                                  | in n 61., 61.           | danseta a da      | *      |
| Reset cus                                                                                                    | tom settings                                    |                         |                   |        |
| Reset to:                                                                                                    | Medium                                          |                         | × [               | Reset  |
|                                                                                                    |                                                 | C                       | ок                | Cancel |

6. Выберите пункт Trusted sites (Доверенные узлы) и затем нажмите кнопку Sites...

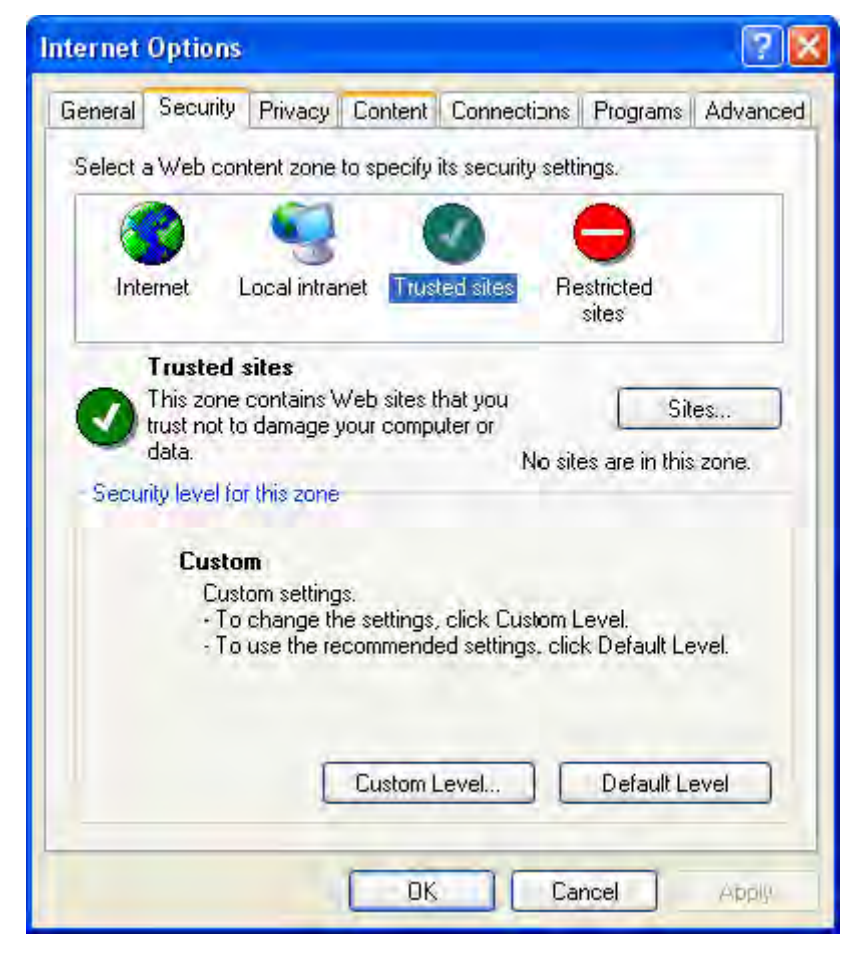

7. Введите IP-адрес OnCell Central и нажмите Add.

| Trusted sites                                                                                                    |
|----------------------------------------------------------------------------------------------------|
| You can add and remove Web sites from this zone. All Web sites<br>in this zone will use the zone's security settings. |
| Add this Web site to the zone:                                                                                        |
| http://192.168.127.111 Add                                                                                            |
| Web sites:                                                                                                    |
| Remove                                                                                                    |
| Require server verification (https:) for all sites in this zone                                                       |
| OK Cancel                                                                                                    |

8. Нажмите кнопку Custom Level...

| General  | Security Privacy Content Connections Programs Advanced |
|----------|--------------------------------------------------------|
| Select a | Web content zone to specify its security settings.     |
| 6        |                                                        |
| Inte     | rnet Local intranet Trusted sites Restricted sites     |
| 1        | Trusted sites                                          |
|          | (his zone contains Web sites that you Sites            |
|          | fata. No sites are in this zone.                       |
| - Securi | ty level for this zone                                 |
|          |                                                        |
|          | Custom<br>Custom settings                              |
|          | To change the settings, click Custom Level.            |
|          | I o use the recommended settings, click Default Level. |
|          |                                                        |
|          |                                                        |
|          | Custom Level Default Level                             |
| _        |                                                        |
|          |                                                        |

9. Активируйте функцию **Download signed ActiveX controls** (Загрука подписанных элементов ActiveX).

| Security S | ettings                                                                                                    |                                                     |                | ? 🛛                    |
|------------|----------------------------------------------------------------------------------------------------|-----------------------------------------------------|----------------|------------------------|
| Settings:  |                                                                                                    |                                                     |                |                        |
|            | Enable<br>Administrator a<br>Disable<br>Enable<br>Winload signed A<br>Disable<br>Prompt<br>Winload unsigned<br>Disable<br>Enable<br>Enable<br>Prompt<br>Prompt | ehaviors<br>pproved<br>ctiveX contr<br>I ActiveX co | rols<br>ntrols | endrue de ser se se se |
| Reset cus  | tom settings                                                                                                    |                                                     |                |                        |
| Reset to:  | Low                                                                                                    |                                                     | ~              | Reset                  |
|            |                                                                                                    |                                                     | ок             | Cancel                 |

10. Включите Запуск элементов ActiveX и модулей подключения (Run ActiveX controls and plig-ins).

| ecurity   | Settings              |                          | 2      |
|-----------|-----------------------|--------------------------|--------|
| Settings: |                       |                          |        |
|           | 🔿 Enable              |                          | 15     |
| _         | Prompt                |                          |        |
|           | Run ActiveX controls  | and plug-ins             |        |
| 1         | Administrator ap      | proved                   |        |
|           | 🕐 Disable             |                          |        |
|           | Enable                |                          |        |
| 173       | O Prompt              |                          |        |
|           | Script ActiveX contro | ols marked safe for scri | pting  |
|           |                       |                          |        |
|           |                       |                          |        |
| Down      | ploade                |                          |        |
|           | Automatic prompting   | ) for file downloads     | ~      |
| 5         | Dissele               |                          | 2      |
| Decote    | urbana mabbinan       |                          |        |
| Reset 0   | uscom soccings        |                          |        |
| Reset to  | & Low                 | *                        | Reset  |
|           |                       |                          |        |
|           |                       | OK                       | Cancel |

11. Включите Выполнение сценариев ActiveX, подписанных как «безопасные» (Script ActiveX controls marked safe for scripting), нажмите OK.

| Security S                   | ettings                                         |                          |                  | ? 🛛    |
|------------------------------|-------------------------------------------------|--------------------------|------------------|--------|
| Settings:                    |                                                 |                          |                  |        |
| 00                           | Enable<br>Prompt                                |                          |                  | *      |
|                              | in ActiveX contri<br>Administrator :<br>Disable | ols and plug<br>approved | -ins             |        |
| 00                           | Enable<br>Prompt                                | ka a la caracteria d     |                  | Mark   |
| 0                            | Disable                                         | trois marked             | i sare ror scrip | cing   |
| Downlo<br>Complete<br>Downlo | bads<br>Itomatic prompti                        | ng for file do           | ownloads         | ~      |
| 5                            |                                                 |                          | _                | 2      |
| Reset cus                    | tom settings                                    |                          |                  |        |
| Reset to:                    | Low                                             |                          | *                | Reset  |
|                              |                                                 | C                        | ок               | Cancel |

## WEB-консоль OnCell Central

- 1. Откройте WEB-браузер.
- 2. В адресном поле введите IP-адрес OnCell'а вместе с номером порта 8080 (например, 192.168.127.111:8080). Должна появиться приветственная страница.
- 3. Введите логин и пароль (по умолчанию) и нажмите кнопку Login.

#### Username: admin

**Password: admin** 

4. Откроется страница OnCell Central:

С этой страницы можно перейти на другие:

- Server
- **Device** (устройство OnCell)
- Logout (выход и возврат на приветственную страницу).

## Сервер

Здесь описаны способы изменения портов подключения устройства и хоста к серверу OnCell Central. В этом меню также можно при необходимости изменить настройки аккаунта.

## Обзор

На этой странице показывается используемая версия OnCell Central Manager.

| WWWINDALCON                                                   |                                                                                           | XIII Total Solution for Industrial Wireless Networking |
|---------------------------------------------------------------|-------------------------------------------------------------------------------------------|--------------------------------------------------------|
| hange View Server 🔹                                           | Overview                                                                                  |                                                        |
| Oveniew<br>Control Ports/User Ports Info.<br>Account Settings | Overview<br>OnCell Central Manager<br>Version: 1.0 Build 09021718<br>Copyright: Moxa Inc. |                                                        |
|                                                               |                                                                                           |                                                        |

## Управляющие порты/Пользовательские порты

| Change View Server +                                     | Control Ports/User Ports info.                                                                                                    |  |
|----------------------------------------------------------|----------------------------------------------------------------------------------------------------|--|
| Overview Control Ports/User Ports info, Account Settings | Control Ports Info,<br>Management information port: 63201<br>Management config.port: 63202<br>OProode data port: 63211<br>OProode command port: 63231<br>Tohret port: 63203<br>Bervice forwarding port: 63204 |  |
|                                                          | User Ports Infe.<br>Data port: from 63400 to 63590<br>Command port: from 64000 to 63790<br>Service forwarding: from 64000 to 64399<br>Teinet port: from 63300 to 63399                                        |  |

#### **Controls Ports Info.**

Эти порты используются для установления соединения между устройствами OnCell и сервером OnCell Central. В этом разделе показаны все назначенные порты.

#### User Ports info.

Эти порты используются для установления соединения между пользовательским хостом (клиентом) и сервером OnCell Central. В этой области показаны все назначенные диапазоны портов. См. выше описание назначения этих портов.

## Настройка аккаунта

| Change View Convert | Captured Denter Ulicon Dentes Info                                                                                                    |  |
|---------------------|----------------------------------------------------------------------------------------------------|--|
| Control Ports Info  | Control Ports info.<br>Managament information port: 63201<br>Managament config. port: 63202<br>OProode data port: 63211<br>OProode command port: 63251<br>Telnet port: 63203                                                                                                    |  |
|                     | User Ports Info.           Data port:         from         63400         to         63599           Command port:         from         63600         to         63799           Service forwarding:         from         64000         to         64399           Teinet port:         from         63000         to         63399 |  |
|                     |                                                                                                    |  |

При изменениях логина и пароля необходимо будет указать старый пароль. Для задания нового пароля введите его в поле **New password** и подтвердите в поле **Confirm password**.

## Устройство

В данном разделе описаны способы просмотра информации об устройстве, имеющемся в списке Device list.

Если Вы впервые используете приложение OnCell Central, то списки групп и устройств будут пусты, поскольку не было добавлено еще никаких устройств.

Если ведется управление сотнями устройств, то список Device List может быть очень длинным. Искать конкретное устройство в нем весьма неудобно и долго. Используя списки All Devices, All User Ports и Service Forwarding, можно вывести всю информацию в список и быстрее находить нужное устройство.

## Все устройства (All devices)

Данная таблица содержит все устройства, подключенные к серверу OnCell Central.

| hange View Device +                            | All Devices A    | II User Ports S | Service Forwarding |                 |         |                   |            |                |
|------------------------------------------------|------------------|-----------------|--------------------|-----------------|---------|-------------------|------------|----------------|
| Phil Devices                                   | OnCell MAC       | Server Name     | WAN IP             | Ethernet IP     | OP mode | Serial No.        | FW Version | Last Connected |
| CAll Derices<br>OrnCell_G3150_V2_4128 (Online) | 00:90:08:16:a6:d | Concel_G3150_V  | WAY IP             | 192.160.127.254 | RealCOM | 36703 NO.<br>4128 | 21.0.0     | Mon Mar 2 10:2 |
|                                                |                  |                 |                    |                 |         |                   |            |                |

| Столбец        | Описание                                                                                                    |
|----------------|----------------------------------------------------------------------------------------------------|
| Device MAC     | Каждое устройство имеет уникальный МАС-адрес, который можно посмотреть на табличке устройства или через web/telnet/последконсоль               |
| Device Name    | Название устройства                                                                                                    |
| WAN IP         | Глобальный (публичный) IP-адрес                                                                                                    |
| Ethernet IP    | Локальный IP-адрес устройства                                                                                                    |
| OP mode        | Режим работы устройства (СОМ-порта)                                                                                                    |
| Serial No.     | Каждое устройство имеет уникальный серийный номер, который написан на табличке устройства или его можно узнать через WEB/telnet/последконсоль. |
| FW Version     | Версия прошивки                                                                                                    |
| Last Connected | Последнее подключение устройства в формате: дата/месяц/время                                                                                   |

**Refresh:** При нажатии этой кнопки обновляется список устройств. Новые подключенные устройства появятся вверху списка.

Auto Refresh (30 сек): Если отметить этот флажок, список будет обновляться автоматически каждые 30 секунд.

**Group edit.** Если созданы группы устройств, то одновременно ко всем устройствам группы можно применять одинаковые настройки или выполнять одинаковые действия. Для создания группы щелкните правой кнопкой мыши в области устройств и выберите пункт **Group Edit**.

|                                 |                      | >>>> Total Solution for Industrial Wireless Netwo |
|---------------------------------|----------------------|---------------------------------------------------|
| hange View Device 🔹             | Overview User Ports  | Maintenance                                       |
|                                 | Overview             |                                                   |
| OnCell G3150 V2 1111 (Offline)  | Device name          | OnCell_G3150_V2_1111                              |
| OnCell_G3110_V2_1111 (Online)   | Serial No.           | 4238                                              |
| 🗋 OnCell_G3110_V2_1111 (Online) | Firmware version     | 2.1                                               |
|                                 | WAN IP address       | 114.137.32.142                                    |
| Copy to                         | Ethernet IP address  | 192.168.127.253                                   |
| Remove Device                   | Ethernet MAC address | 00:90:E8:16:A7:41                                 |
| Group edit                      | Operation mode       | TCP Server                                        |
| Settings                        | Last connected       | 2009/3/9/ 17:15:59                                |
| About Adobe Flash Player 10     | II                   |                                                   |
|                                 |                      |                                                   |
|                                 |                      |                                                   |
|                                 |                      |                                                   |
|                                 |                      |                                                   |
|                                 |                      |                                                   |
|                                 |                      |                                                   |
|                                 |                      |                                                   |
|                                 |                      |                                                   |
|                                 |                      |                                                   |
| Refresh 🗸 Auto Refresh(30 secs) |                      |                                                   |

После того, как группа создана, в неё можно скопировать устройства из писка **All devices** (например, в папку South A).

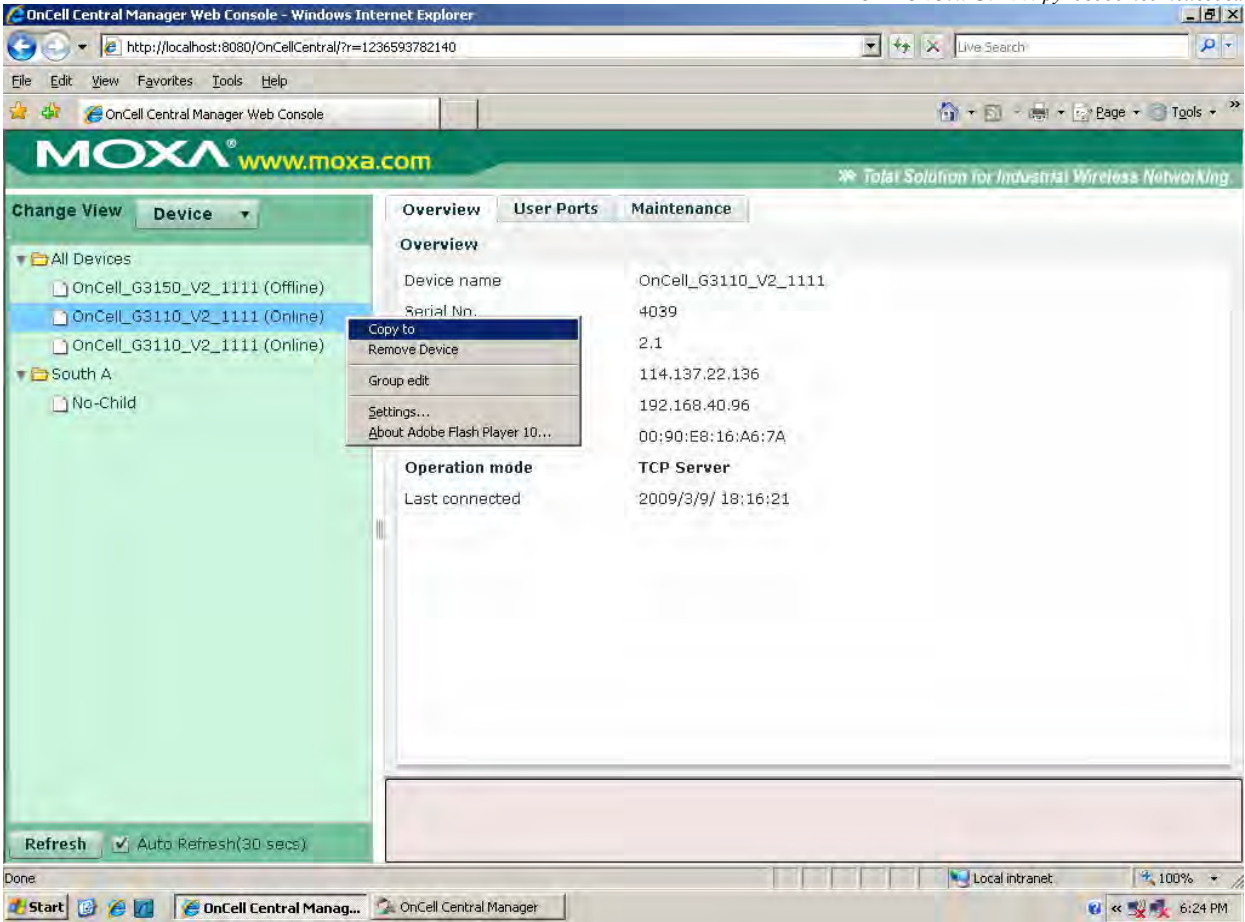

**Remove Device.** Можно удалять отключенные устройства. Для вызова функции щелкните правой кнопкой мыши и выберите пункт меню **Remove Devices**.

**Примечание:** При удалении устройства из списка **All Devices**, оно также автоматически удаляется из всех других групп (папок), куда оно входило.

#### Все пользовательские порты (All User ports)

В этой таблице собраны все порты, по которым пользовательские хосты подключаются к устройствам OnCell.

| hange View Device +           | All Devices All L | Iser Ports Service Forwardin | 1              |                   |                  |
|-------------------------------|-------------------|------------------------------|----------------|-------------------|------------------|
| Pa Al Devices                 | Status            | OnCell MAC                   | User Data Port | User Command Port | User Telnet Port |
| Doncei_c3150_v2_4128 (Online) | Registered        | 00:90:e0:16:a6:d3            | 63401          | 63601             | 0                |
|                               |                   |                              |                |                   |                  |
|                               |                   |                              |                |                   |                  |

| Столбец           | Описание                                                                                                    |
|-------------------|----------------------------------------------------------------------------------------------------|
| Status            | Показывает состояние пользовательского порта (User Data Port)                                                                    |
| Device MAC        | Каждое устройство имеет уникальный MAC-адрес, который можно посмотреть на табличке устройства или через web/telnet/последконсоль |
| User Data Port    | Порт с этим номером используется для установления обмена данными с COM-портом OnCell'a, подключенного к серверу OnCell Central.  |
| User Command Port | Порт с этим номером используется для соединения и управления COM-<br>портом OnCell'a, подключенного к серверу OnCell Central.    |
| User Telnet Port  | Этот порт используется для установления соединения через telnet-<br>консоль с OnCell'ом, подключенным к серверу OnCell Central.  |

## Перенаправление сервиса (Service Forwarding)

В этом списке приведено перенаправление служб: какой хост устанавливает Ethernetсоединение с соответствующим OnCell'ом через сервер OnCell Central.

| Thange View Device + | All Dev | ices All User Po | irts Service For | varding  |             |           |      |             |
|----------------------|---------|------------------|------------------|----------|-------------|-----------|------|-------------|
| PAIl Devices         | Status  | OnCell MAC       | Service Port     | Protocol | Device Name | Device IP | Port | Description |
|                      |         |                  |                  |          |             |           |      |             |
|                      |         |                  |                  |          |             |           |      |             |

| Столбец      | Описание                                                      |  |  |  |  |  |
|--------------|---------------------------------------------------------------|--|--|--|--|--|
| Status       | Показывает состояние пользовательского порта (User Data Port) |  |  |  |  |  |
| Status       | Closed: порт не открыт                                        |  |  |  |  |  |
|              | Каждое устройство имеет уникальный МАС-адрес, который можно   |  |  |  |  |  |
| Device MAC   | посмотреть на табличке устройства или через web/telnet/послед |  |  |  |  |  |
|              | консоль                                                       |  |  |  |  |  |
| Service Port | Номер порта, через который хост может устанавливать Ethernet  |  |  |  |  |  |
| Protocol     | Протокол для перенаправления                                  |  |  |  |  |  |
| Device name  | Имя устройства                                                |  |  |  |  |  |
| Device IP    | IР-адрес устройства                                           |  |  |  |  |  |
| Port         | Это номер локального порта для Ethernet-устройства            |  |  |  |  |  |
| Description  | Описание устройства                                           |  |  |  |  |  |

## Настройки и управление устройством

Слева в панели навигации откройте папку All Device, будут показаны все устройства. Выберите конкретное устройство, настройки которого нужно посмотреть или изменить.

| nge View Device  | · -  | All Devices All   | User Ports  | Servi | ce Forwarding |         |            |            |                    |
|------------------|------|-------------------|-------------|-------|---------------|---------|------------|------------|--------------------|
| All Devices      |      | Device MAC        | Device Nam  | WAN   | Ethernet IP   | OP Mode | Serial No. | FW Version | Last Connected     |
| Doncell 63150 V2 | 4201 | 00:90:E8:16:A7:1C | OnCell_G315 | N/A   | 192.168.127.2 | RealCOM | 4201       | 2.1        | 2009/3/4/ 10:27:3: |
| Doncell G3150 V2 | 4211 | 00:90:E8:25:31:12 | OnCell_G315 | N/A   | 192.168.127.2 | RealCOM | 4212       | 2.1        | 2009/3/4/ 10:27:3: |
| Doncell 63150 V2 | 4212 | 00:90:E8:25:31:13 | OnCell_G315 | N/A   | 192.168.127.2 | RealCOM | 4213       | 2.1        | 2009/3/4/ 10:27:3: |
| Oncell_63150_V2  | 4213 | 00:90:E8:25:31:14 | OnCell_G315 | N/A   | 192.168.127.2 | RealCOM | 4214       | 2.1        | 2009/3/4/ 10:27:3: |
|                  | 4214 | 00:90:E8:25:31:15 | OnCell_G315 | N/A   | 192.168.127.2 | RealCOM | 4215       | 2.1        | 2009/3/4/ 10:27:3: |
| Oncell_03150_V2  | 4215 | 00:90:E8:25:31:16 | OnCell_G315 | N/A   | 192.168.127.2 | RealCOM | 4216       | 2.1        | 2009/3/4/ 10:27:3: |
| Doncell 63150 V2 | 4016 | 00:90:E8:25:31:17 | OnCell_G315 | N/A   | 192.168.127.2 | RealCOM | 4217       | 2.1        | 2009/3/4/ 10:27:3: |
| OnCell_03150_V2  | 4210 | 00:90:E8:25:31:18 | OnCell_G315 | N/A   | 192.168.127.2 | RealCOM | 4218       | 2.1        | 2009/3/4/ 10:27:3: |
| Oncell_63150_V2  | 4010 | 00:90:E8:25:31:19 | OnCell_G315 | N/A   | 192.168.127.2 | RealCOM | 4219       | 2.1        | 2009/3/4/ 10:27:3  |
| Oncell_03130_V2  | 4010 | 00:90:E8:25:31:20 | OnCell_G315 | N/A   | 192.168.127.2 | RealCOM | 4220       | 2.1        | 2009/3/4/ 10:27:3  |
| Oncell_G3150_V2  | 4219 | 00:90:E8:25:31:21 | OnCell_G315 | N/A   | 192.168.127.2 | RealCOM | 4221       | 2.1        | 2009/3/4/ 10:27:3: |
| DICEN_03130_V2   | 4220 | 00:90:E8:25:31:22 | OnCell_G315 | N/A   | 192.168.127.2 | RealCOM | 4222       | 2.1        | 2009/3/4/ 10:27:3: |
|                  | 4221 | 00:90:E8:25:31:23 | OnCell_G315 | N/A   | 192.168.127.2 | RealCOM | 4223       | 2.1        | 2009/3/4/ 10:27:3: |
| ncell_03130_V2   | 4000 | 00:90:E8:25:31:24 | OnCell_G315 | N/A   | 192.168.127.2 | RealCOM | 4224       | 2.1        | 2009/3/4/ 10:27:3  |
| Dricell_03150_V2 | 4223 | 00:90:E8:25:31:25 | OnCell_G315 | N/A   | 192.168.127.2 | RealCOM | 4225       | 2.1        | 2009/3/4/ 10:27:3: |
| Incell_G3150_V2  | 4224 | 00:90:E8:25:31:26 | OnCell_G315 | N/A   | 192.168.127.2 | RealCOM | 4226       | 2.1        | 2009/3/4/ 10:27:3: |
| Dricell_G3150_V2 | 4225 | 00:90:E8:25:31:27 | OnCell_G315 | N/A   | 192.168.127.2 | RealCOM | 4227       | 2.1        | 2009/3/4/ 10:27:3: |
| Oncell_03150_V2  | 4220 | 00:90:E8:25:31:28 | OnCell_G315 | N/A   | 192.168.127.2 | RealCOM | 4228       | 2.1        | 2009/3/4/ 10:27:3: |
| Oncell_G3150_V2  | 4227 | 00:90:E8:25:31:29 | OnCell_G315 | N/A   | 192.168.127.2 | RealCOM | 4229       | 2.1        | 2009/3/4/ 10:27:3: |
| Dhcell_G3150_V2  | 4228 | 00:90:E8:25:31:30 | OnCell_G315 | N/A   | 192.168.127.2 | RealCOM | 4230       | 2.1        | 2009/3/4/ 10:27:3: |
| Oncell_03150_V2  | 4229 | 00:90:E8:25:31:31 | OnCell_G315 | N/A   | 192.168.127.2 | RealCOM | 4231       | 2.1        | 2009/3/4/ 10:27:3: |
| Oncell_G3150_V2  | 4230 | 00:90:E8:25:31:32 | OnCell_G315 | N/A   | 192.168.127.2 | RealCOM | 4232       | 2.1        | 2009/3/4/ 10:27:3: |
| Uncell_G3150_V2  | 4231 | 00:90:E8:25:31:33 | OnCell G315 | N/A   | 192.168.127.2 | RealCOM | 4233       | 2.1        | 2009/3/4/ 10:27:3: |

## Обзор (Overview)

#### На этой странице показаны основные сведения об устройстве.

| MOXA <sup>®</sup> www.moxa.com                                                                                       |                                                                                                    | 36 Total Colution for Industrial Wireless Metworking |
|----------------------------------------------------------------------------------------------------|----------------------------------------------------------------------------------------------------|------------------------------------------------------|
| Change View Device •  Change View Device •  Change View OnCell_G3150_V2_4128 (Online)  OnCell_G3150_V2_4128 (Online) | Dverview         User Ports         Maintenance           Server name         OnCell_63150_V2_4128           Serial No.         4128           Firmware version         2.1.0.0           WAN IP address         N/A           Ethernet IP address         102.160.127.254           Ethernet MAC address         00:90:e8:16:a6:d3           Operation mode         RealCOM           Last connected         2009/3/2 10:26:32 | ** Total Solution for Industrial Wareless Metworking |
| Concession of the second second                                                                                      |                                                                                                    |                                                      |

## Пользовательские порты (User Ports)

| hange View Device +            |   | Overview Us                                                                                            | er Ports Mainter                                                 | ance                   |                                             |             |      |             |
|--------------------------------|---|----------------------------------------------------------------------------------------------------|------------------------------------------------------------------|------------------------|---------------------------------------------|-------------|------|-------------|
| All Devices                    |   | User Ports<br>Channel<br>Data Port<br>Command Port<br>Telnet enabl<br>Change User P<br>Service Forward | Port<br>Port: 6<br>Port: 0<br>Port: 0<br>ort Reset conne<br>ling | 9401<br>9601<br>ection | Status<br>Registered<br>Registered<br>Close |             |      |             |
|                                |   | Status                                                                                                 | Service Port                                                     | Protocol               | Ethernet Device                             | Ethernet IP | Port | Description |
|                                |   |                                                                                                    |                                                                  |                        |                                             |             |      |             |
|                                |   | Del selected re                                                                                        | ecord Reset con                                                  | nection                |                                             |             |      |             |
|                                | 0 |                                                                                                    |                                                                  |                        |                                             |             |      |             |
| efresh 🥑 Auto Refresh(30 secs) |   |                                                                                                    |                                                                  |                        |                                             |             |      |             |

Telnet Enable: Если нажать эту кнопку, то хост сможет подключаться к OnCell'у через telnet-консоль.

**Change User Port:** Можно изменить номера портов, назначенные автоматически: User Data Port, User Command Port и Telnet Port.

**Reset connection:** сброс соединения – используется для разрыва занятого или недоступного соединения.

| hange View Device 🔻            | Overview L         | Jser Ports Mai | ntenance   |                   |                 |       |                      |   |
|--------------------------------|--------------------|----------------|------------|-------------------|-----------------|-------|----------------------|---|
|                                | User Ports         |                |            |                   |                 |       |                      |   |
| Doncell G3150 V2 1111 (Online) | Channel            | Po             | rt         | Status            |                 |       |                      |   |
|                                | Data Port          | Por            | t: 63400   | Registere         | c               |       |                      |   |
|                                | Command Port       | Por            | t: 63600   | Registere         | c               |       |                      |   |
|                                | Telnet Ena         | ble Poi        | rt: 0      | Closed            |                 |       |                      |   |
|                                | Change user        | port Reset co  | nnection   |                   |                 |       |                      |   |
|                                | Service Forwarding |                |            |                   |                 |       |                      |   |
|                                | Status             | Service Port   | Protocol   | Eth. Device Name  | Eth. Device IP  | Port  | Description          |   |
|                                | Registered         | 64001          | TCP        | Ethernet Device 1 | 192.168.127.111 | 50002 | Service Forwarding 2 | - |
|                                | Registered         | 64003          | TCP        | Ethernet Device 1 | 192.168.127.111 | 50005 | Service Forwarding 5 |   |
|                                | Registered         | 64002          | TCP        | Ethernet Device 1 | 192.168.127.111 | 50003 | Service Forwarding 3 | 1 |
|                                | Registered         | 64000          | TCP        | Ethernet Device 1 | 192.168.127.111 | 50004 | Service Forwarding 4 |   |
|                                | Registered         | 64004          | TCP        | Ethernet Device 1 | 192.168.127.111 | 50006 | Service Forwarding 6 |   |
|                                | Registered         | 64005          | ТСР        | Ethernet Device 1 | 192.168.127.111 | 50001 | Service Forwarding 1 | • |
|                                | Del selected       | record Reset   | connection |                   |                 |       |                      |   |
|                                |                    |                |            |                   |                 |       |                      | _ |

**ПРИМЕЧАНИЕ:** Если порт данных или командный заняты, в нижней части окна выводится сообщение об ошибке.

## Service Forwarding (Перенаправление связи)

| MOXA www.moxa.co                | n                                            | 300 Tot            | H Solution for Industrial Wireless Metworking |  |  |  |  |  |  |
|---------------------------------|----------------------------------------------|--------------------|-----------------------------------------------|--|--|--|--|--|--|
| Change View Device +            | Dvervlew User Ports Maintenance              |                    |                                               |  |  |  |  |  |  |
| Y DAII Devices                  | User Ports                                   |                    |                                               |  |  |  |  |  |  |
| OnCell_G3150_V2_4128 (Online)   | Channel Port Status                          |                    |                                               |  |  |  |  |  |  |
|                                 | Data Port Port: 63401 Registered             |                    |                                               |  |  |  |  |  |  |
|                                 | Command Port Port: 63601 Registered          |                    |                                               |  |  |  |  |  |  |
|                                 | Toinet enable Port: 0 Close                  |                    |                                               |  |  |  |  |  |  |
|                                 | Change User Port Reset connection            |                    |                                               |  |  |  |  |  |  |
|                                 | Service Forwarding                           | Service Forwarding |                                               |  |  |  |  |  |  |
|                                 | Status Service Port Protocol Ethernet Device | Ethernet IP Port   | Description                                   |  |  |  |  |  |  |
|                                 |                                              |                    |                                               |  |  |  |  |  |  |
|                                 |                                              |                    |                                               |  |  |  |  |  |  |
|                                 |                                              |                    |                                               |  |  |  |  |  |  |
|                                 |                                              |                    |                                               |  |  |  |  |  |  |
|                                 |                                              |                    |                                               |  |  |  |  |  |  |
|                                 | Del selected record Reset connection         |                    |                                               |  |  |  |  |  |  |
| Refresh 🗸 Auto Refresh(30 sacs) |                                              |                    |                                               |  |  |  |  |  |  |
| Столоец                         | Описание                                     |                    |                                               |  |  |  |  |  |  |
| ~                               | Показывает состояние пользовательс           | кого порта (Us     | er Data Port)                                 |  |  |  |  |  |  |
| Status                          | Closed: HODT HE OTEDLIT                      |                    |                                               |  |  |  |  |  |  |
|                                 | Сюзеа: порт не открыт                        |                    |                                               |  |  |  |  |  |  |
| ~                               | Номер служебного порта, через котог          | рый хост може      | г устанавливать                               |  |  |  |  |  |  |
| Service Port                    | Ethernet                                     |                    |                                               |  |  |  |  |  |  |
|                                 | Ethernet                                     |                    |                                               |  |  |  |  |  |  |
| Protocol                        | Протокол для перенаправления                 |                    |                                               |  |  |  |  |  |  |
|                                 |                                              |                    |                                               |  |  |  |  |  |  |
| Device name                     | Имя устройства                               |                    |                                               |  |  |  |  |  |  |
| Device IP                       | IP-апрес устройства                          |                    |                                               |  |  |  |  |  |  |
|                                 | п-адрес устронства                           |                    |                                               |  |  |  |  |  |  |
| Port                            | Это номер локального порта для Ethe          | ernet-устройств    | a                                             |  |  |  |  |  |  |
| Description                     | Описание устройства                          |                    |                                               |  |  |  |  |  |  |
| Description                     | Описание устроиства                          |                    |                                               |  |  |  |  |  |  |

Del selected record: удалить информацию об устройстве для выбранного перенаправления.

**Reset connection:** сброс соединения – используется для разрыва занятого или недоступного соединения.

## Экспорт настроек (Configuration Export)

Сохранение всех настроек в файл формата xml. Выберите **Configuration Export** и затем щелкните **Download**.

| www.moxa.com                  |                                 | 20 Total Solution for Industrial Wireless Networking |
|-------------------------------|---------------------------------|------------------------------------------------------|
| Change View Device •          | Overview User Ports Maintenance |                                                      |
| * CAll Devices                | Maintenance                     |                                                      |
| OnCell_G3150_V2_4128 (Online) | Action: Configuration Export    |                                                      |
|                               | Configuration Export            |                                                      |
|                               | Download                        |                                                      |
|                               |                                 |                                                      |
|                               |                                 |                                                      |
|                               |                                 |                                                      |
|                               |                                 |                                                      |
|                               |                                 |                                                      |
|                               |                                 |                                                      |
|                               |                                 |                                                      |
|                               |                                 |                                                      |
|                               |                                 |                                                      |
|                               |                                 |                                                      |

## Импорт настроек (Configuration Import)

Можно загрузить внешний файл с настроками с другого хоста, чтобы использовать такие же самые настройкиOnCell Central.

| Maintenance<br>Action: Configuration Import •<br>Select configuration file | ( Amore )     |  |
|----------------------------------------------------------------------------|---------------|--|
| Action: Configuration Import                                               | ( Deservers ) |  |
| Select configuration file                                                  | Brown         |  |
|                                                                            | Browse        |  |
| submit                                                                     |               |  |
|                                                                            |               |  |
|                                                                            |               |  |
| ¥.                                                                         |               |  |
|                                                                            |               |  |
|                                                                            |               |  |
|                                                                            |               |  |
|                                                                            |               |  |
|                                                                            |               |  |

## Перезагрузка OnCell'a (Restart OnCell Device)

Нажмите **Restart** для перезагрузки OnCell G3100. Перед тем, как перезагружать, убедитесь, что все выполненные изменения настроек сохранены.

| www.moxa.com                    |                                         | 30 Total Solution for Industrial Wireless Networking |
|---------------------------------|-----------------------------------------|------------------------------------------------------|
| Change View Device +            | Overview User Ports Maintenance         |                                                      |
| All Devices                     | Action: Restart OnCell Device + Restart |                                                      |
|                                 |                                         |                                                      |
|                                 |                                         |                                                      |
| Refresh 🗹 Auto Refresh(30 secs) |                                         |                                                      |

## Выход из аккаунта (Logout)

|                        |                                                                                     | Contraction of the second second second second second second second second second second second second second s |
|------------------------|-------------------------------------------------------------------------------------|----------------------------------------------------------------------------------------------------|
| Change View Legout +   | Overview                                                                            |                                                                                                    |
| Catalije view Legeut + | Creatiener<br>Ground Manager<br>Version: 1.0 Build 09021718<br>Copyright: Mora Inc. |                                                                                                    |

# 12 Дополнительные настройки последовательной связи

В этой главе описаны дополнительные настройки последовательных портов OnCell G3100. Эти же параметры настроек доступны через Telnet или последовательную консоль.

Содержание главы:

- Настройки параметров связи
- Параметры последовательной связи
- Буферизация данных/системных записей
- Настройки шифрования данных

# Настройки параметров связи (Port->Communication Parameters)

| The second second second second second second second second second second second second second second second s                                                                                                    |                                                                                           |                                                                                 | Total Solution for Industrial Wireless Networking |
|----------------------------------------------------------------------------------------------------|-------------------------------------------------------------------------------------------|---------------------------------------------------------------------------------|---------------------------------------------------|
| 🔄 Main Menu<br>🗀 Overview                                                                                                    | Communication Parameters                                                                  |                                                                                 |                                                   |
| Basic Settings                                                                                                    | Port 1                                                                                    |                                                                                 |                                                   |
| Serial Port Settings                                                                                                    | Port alias                                                                                |                                                                                 |                                                   |
| Port 1                                                                                                    | Serial Parameters                                                                         |                                                                                 |                                                   |
| <ul> <li>Operation Modes</li> <li>Communication Para</li> <li>Data Buffering/Log</li> <li>Cipher Settings</li> <li>System Management</li> <li>System Monitoring</li> <li>Save Configuration</li> <li>Restart</li> </ul> | Baud rate [Hint]<br>Data bits<br>Stop bits<br>Parity<br>Flow control<br>FIFO<br>Interface | 115200 V<br>8 V<br>1 V<br>None V<br>RTS/CTS V<br>© Enable O Disable<br>RS-232 V |                                                   |

**Port alias:** Это необязательное для заполнения поле, в котором можно назначить имя порта для более простой идентификации.

## Параметры последовательной связи

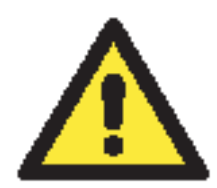

#### ВНИМАНИЕ

Параметры каждого последовательного портаOnCell'а G3100 должны совпадать с настройками, используемыми подключенным последовательным устройством. Для выбора нужных параметров следует руководствоваться рекомендациями, приведенными в документации на последовательное устройство.

**Baud rate** (по умолчанию=115200 бит/с): Данное поле используется для настройки скорости обмена. Выберите одно из стандартных значений в выпадающем списке или пункт **Other** и затем наберите значение скорости в поле ввода.

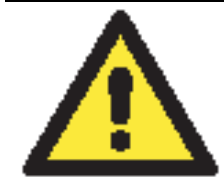

#### внимание

Если для работы порта необходима скорость, отсутствующая в списке, к примеру, 500000 бит/с, нужно выбрать вариант **Other** и затем ввести требуемое значение скорости в текстовое поле. NPort 6000 автоматически вычисляет ближайшую поддерживаемую скорость. Погрешность автоопределения составляет менее 1,7% для всех скоростей, меньших 921600 бит/с.

**Data bits** (число битов данных, по умолчанию=8): В данном поле задается число битов данных. Замечание: Если это число задано равным 5, то число стоп-битов автоматически будет установлено равным 2.

**Stop bits** (стоп-биты, по умолчанию=1): В данном поле задается число стоповых битов. Замечание: Если число битов данных установлено равным 5, то число стоповых автоматически будет равно 1,5 бит.

Parity (по умолчанию = None): В этом поле настраивается контроль четности.

**Flow control** (по умолчанию = RTS/CTS): В данном поле задается способ управления потоком данных.

**FIFO (по умолчанию = Enable):** Данное поле включает или отключает буфер FIFO (очередь типа «первым пришел - первым ушел») на 128 байт. NPort 6000 имеет FIFO-память для каждого последовательного порта, для обоих сигналов Tx/Rx (передача/прием). Однако, если подключаемое последовательное устройство не имеет своего FIFO-буфера, то и на NPort'е 6000 следует отключить данную опцию. Это вызвано тем, что устройство, не имеющее промежуточной памяти, не сможет обработать данные, поступающие из FIFO-буфера NPort'a 6000.

**Interface (по умолчанию = RS-232):** Можно настроить один из последовательных интерфейсов: RS-232/422/485 (двух- или четырехпроводный).

## Буферизация данных/системных записей

|                                                                                             | WWWINGACKCOIII                                      |                                      | >>>> Total Solution for Industrial Wireless Networking |
|---------------------------------------------------------------------------------------------|-----------------------------------------------------|--------------------------------------|--------------------------------------------------------|
| 🔄 Main Menu<br>🗀 Overview                                                                   | Data Buffering/Log                                  |                                      |                                                        |
| Basic Settings                                                                              | Port 1                                              |                                      |                                                        |
| <ul> <li>Network Settings</li> <li>Serial Port Settings</li> <li>G Ort 1</li> </ul>         | Port buffering (256K)<br>Serial data logging (256K) | ○Enab e ⊙Disable<br>○Enab e ⊙Disable |                                                        |
| <ul> <li>Operation Modes</li> <li>Communication Para</li> <li>Data Buffering/Log</li> </ul> | Submit                                              |                                      |                                                        |
| <ul> <li>Cipher Settings</li> <li>System Management</li> <li>System Monitoring</li> </ul>   |                                                     |                                      |                                                        |
| Save Configuration                                                                          |                                                     |                                      |                                                        |
|                                                                                             |                                                     |                                      |                                                        |
|                                                                                             |                                                     |                                      |                                                        |

OnCell G3100 имеет возможность буферизации данных последовательного порта для предотвращения потери данных при отсутствии Ethernet-соединения. Буферизация может применяться в режимах Real COM, Secure Real COM, Reverse Real COM, Secure Reverse Real COM, RFC2217, , Secure TCP Server, TCP Client, Secure TCP Client и SMS Tunnel. Для других режимов настройки буферизации неприменимы.

Serial data logging (по умолчанию = Disable): Если в данном поле значение Enable, то OnCell будет сохранять логи данных со всех последовательных портов в системной RAMпамяти. Необходимо помнить, что данные не сохраняются, когда OnCell G3100 обесточен. Для хранения данных с каждого последовательного порта выделяется 256 Кбайт.
## Настройки шифрования данных

Serial Port Settings  $\rightarrow$  Port N  $\rightarrow$  Cipher Settings

| Contraction of the Contract of the Contract of | >>>>>>>>>>>>>>>>>>>>>>>>>>>>>>>>>>>                                                                                                    |
|----------------------------------------------------------------------------------------------------|----------------------------------------------------------------------------------------------------|
| Cipher Settings                                                                                                    |                                                                                                    |
| Port 1                                                                                                    |                                                                                                    |
| Use up/down to sort the cipher list.<br>Secure Mode (SSL) Ciphers                                                                                                    |                                                                                                    |
| DHE-RSA-AES256-SHA<br>AES256-SHA<br>EDH-RSA-DES-CBC3-SHA<br>DES-CBC3-SHA<br>DES-CBC3-SHA<br>DHE-RSA-AES128-SHA<br>AES128-SHA<br>RC4-MD5<br>EDH-RSA-DES-CBC-SHA<br>DES-CBC-SHA<br>DES-CBC-SHA<br>DES-CBC-SHA<br>DES-CBC-SHA                                                                                                    |                                                                                                    |
|                                                                                                    | Cipher Settings Port 1 Use up/down to sort the cipher list. Secure Mode (SSL) Ciphers DHE-RSA-AES256-SHA AES256-SHA DES-CBC3-MD5(SSL2) DHE-RSA-AES128-SHA AES128-SHA RC4-MD5 EDH-RSA-DES-CBC-SHA DES-CBC-SHA DES-CBC-SHA DES-CBC-SHA DES-CBC-SHA DES-CBC-SHA DES-CBC-SHA DES-CBC-MD5(SSL2) Submit |

Используемые по приоритетам шифры для установления безопасных SSL и SSH-соединений. Список Secure Mode (SSL) Ciphers используется, когда выбран режим Secure.

# 13 Системные настройки

В главе описаны дополнительные настройки OnCell G3100.

- Misc. Network Settings (Прочие сетевые настройки)
  - Accesible IP List (список разрешенных IP-адресов)
- Дополнительные сетевые настройки
  - Список IP-адресов с разрешенным доступом
  - Настройки SNMP-агента
  - DDNS-сервер
  - Таблица хостов
  - > Настройка регистрации системных событий
  - Настройка виртуального сервера (Virtual Server)

#### • Настройки автооповещения

- Настройки событий
- > Настройки событий по последовательному порту
- Оповещение по Е-mail
- ▹ SNMP-прерывание
- ≻ SMS-оповещение
- Диагностика (Maitenance)
  - ▶ Управление консольным доступом
  - Пингование (Ping)
  - ▹ Обновление прошивки
  - Импорт/экспорт конфигурации
  - > Заводские настройки по умолчанию
  - ▶ Изменение пароля
- Сертификат безопасности
  - Испорт сертификата (Ethernet SSL Certificate Import)
  - > Удаление ключа сертификата (Certificate/Key Delete)

#### • Мониторинг работы системы (System Monitoring)

- > Соединение последовательных портов с Ethernet-сетью
- ▶ Состояние последовательного порта
- ▶ Счетчик ошибок последовательной связи
- Настройки последовательного порта
- ▶ Состояние использования шифрования

#### • Состояние системы

- > Запись данных с последовательного порта
- Запись системных событий
- ➤ Состояние дискретного выхода
- ▶ Состояние дискретного входа и входов питания

#### • Состояние сети

- Состояние Ethernet-соединений
- > Статистика сетевых соединений
- ▶ Маршрутизация
- Список DHCP-клиентов
- ▶ Список Интернет-соединений
- Сохранение настроек
- Перезагрузка
  - ▶ Перезагрузка системы
  - Перезагрузка портов

## Дополнительные сетевые настройки

Список IP-адресов с разрешенным доступом

|                           |       |                                              | m total Solution for industrial wireless Network | ung |
|---------------------------|-------|----------------------------------------------|--------------------------------------------------|-----|
| 🔁 Main Menu               | Acces | ssible IP List                               |                                                  | ^   |
| Overview                  |       |                                              |                                                  |     |
| Basic Settings            |       | able the accessible IP list ( "Disable" will | allow all IP's connection request )              |     |
| Network Settings          | No    | Active IP Address                            | Netmask                                          |     |
| System Management         | 1     |                                              |                                                  |     |
| G Misc. Network Settings  | -     |                                              |                                                  |     |
| Accessible IP List        | 2     |                                              |                                                  |     |
| SNMP Agent                | З     |                                              |                                                  |     |
| DDNS                      | 4     |                                              |                                                  |     |
| Host Table                | 5     |                                              |                                                  |     |
| 🔁 System Log Settings     | 6     |                                              |                                                  |     |
| Virtual Server Settings   | 7     |                                              |                                                  |     |
| P 🔄 Auto Warning Settings | 8     |                                              |                                                  |     |
| Maintenance               | 9     |                                              |                                                  |     |
|                           | 10    |                                              |                                                  |     |
| System Monitoring         | 11    |                                              |                                                  |     |
| Save configuration        | 10    |                                              |                                                  |     |
|                           | 12    |                                              |                                                  |     |
|                           | 13    |                                              |                                                  |     |
|                           | 14    |                                              |                                                  |     |
|                           | 15    |                                              |                                                  | ~   |

OnCell G3100 используют метод контроля доступа к последовательным портам на основе проверки IP-адресов.

Список допустимых IP-адресов позволяет ограничивать сетевой доступ к OnCell'у G3100. Доступ осуществляется на основе IP-адреса. Когда список включен (флаг enable), для того, чтобы удаленный хост имел доступ к OnCell'у G3100, необходимо, чтобы IP-адрес этого хоста присутствовал в списке Accessible IP list. Можно также задавать определенные диапазоны адресов, используя различные комбинации параметров IP-адрес и маска подсети, как показано ниже:

#### Для разрешения доступа с определенного IP-адреса:

Введите IP-адрес в соответствующем поле; в качестве маски подсети укажите **255.255.255.255**.

#### Для разрешения доступа с хостов одной определенной подсети:

При указании IP-адреса и маски последнее число равно 0 (например, **192.168.1.0** и **255.255.255.0**).

#### Для разрешения неограниченного доступа

Снимите флажок [Enable the accessible IP list].

См. примеры настроек в таблице ниже:

| Разрешенные хосты                | Параметры настроек: IP-адрес/Маска подсети |
|----------------------------------|--------------------------------------------|
| Любой хост                       | Disable (снят флаг Enable)                 |
| 192.168.1.120                    | 192.168.1.120 / 255.255.255.255            |
| С 192.168.1.1 по 192.168.1.254   | 192.168.1.0 / 255.255.255.0                |
| С 192.168.0.1 по 192.168.255.254 | 192.168.0.0 / 255.255.0.0                  |
| С 192.168.1.1 по 192.168.1.126   | 192.168.1.0 / 255.255.255.128              |
| С 192.168.1.129 по 192.168.1.254 | 192.168.1.128 / 255.255.255.128            |

### Настройки SNMP-агента

|                         |                                |                  | Total Solution for Industrial Wireless Networkin |
|-------------------------|--------------------------------|------------------|--------------------------------------------------|
| Main Menu<br>] Overview | SNMP Agent                     |                  |                                                  |
| Basic Settings          | Configuration                  |                  |                                                  |
| Network Settings        | SNMP                           | ⊙Enable ○Disable |                                                  |
| System Management       | Read community string          | public           |                                                  |
| Misc. Network Settings  | Write community string         | private          |                                                  |
| Accessible IP List      | Contact name                   |                  |                                                  |
| 🔲 SNMP Agent            | Location                       |                  |                                                  |
|                         | SNMP agent version             | ✓v1 ✓v2 ✓v3      |                                                  |
| Host Table              | Read only user name            |                  |                                                  |
| Virtual Server Settings | Read only authentication mode  | Disable 😒        |                                                  |
| Auto Warning Settings   | Read only password             |                  |                                                  |
| 🗀 Maintenance           | Read only privacy mode         | Disable 🔛        |                                                  |
| Certificate             | Read only privacy              |                  |                                                  |
| System Monitoring       | Read/write user name           |                  |                                                  |
| Save Configuration      | Read/write authentication mode | Disable 🕙        |                                                  |
| Restart                 | Read/write password            |                  |                                                  |
|                         | Read/write privacy mode        | Disable 😒        |                                                  |
|                         | Read/write privacy             |                  |                                                  |

**SNMP:** для активации функции SNMP-агента установите переключатель в **Enable** и затем введите имя SNMP-группы (в примере **public**).

**Read community string (по умолчанию = public):** Это механизм текстового пароля, используемый в запросах на авторизацию агентов управляемых сетевых устройств.

Write community string (по умолчанию = private): Это механизм текстового пароля, используемый при изменениях авторизации для агентов управляемой сети.

**Contact name:** Дополнительная информация для соединения по SNMP, обычно включает контактное имя и телефон или номер пэйджера.

Location: Данное поле используется для указания местонахождения для SNMP-агентов, таких как OnCell G3100. Эта строка обычно указывается улица, где географически расположен OnCell G3100.

SNMP agent version: OnCell G3100 поддерживает версии SNMP v1, v2 и v3.

#### Контроль доступа для чтения и чтения/записи

Следующие ниже поля позволяют задать имена пользователей, пароли и параметры авторизации для двух уровней доступа: чтение и чтение/запись. По имени можно определять соответствующий уровень доступа. Например, режим **«Read-only»** позволяет настроить доступ только для просмотра настроек, **"Read/write"** – позволяет Вам настроить доступ на чтение/запись.

User name: это поле используется для указания имени пользователя с соответствующим уровнем доступа.

Authentication mode (по умолчанию=Disable): можно выбрать метод шифрования пароля MD5 или SHA, либо отключить авторизацию.

**Privacy mode** (по умолчанию=Disable): данная опция включает или отключает шифрование данных для соответствующего уровня доступа.

Password: Это поле используется для установки пароля к определенному уровню доступа.

**Privacy:** Здесь определяется ключ шифрования для заданного уровня доступа.

## DDNS-сервер

См. приложение Приложение С *DDNS-сервер* – подробнее о настройках DDNS на устройстве OnCell G3100.

|                                                                                                    | Willoweneon                                                 | >>>>>>>>>>>>>>>>>>>>>>>>>>>>>>>>>>>>>> |
|----------------------------------------------------------------------------------------------------|-------------------------------------------------------------|----------------------------------------|
| 🛛 Main Menu<br>🗀 Overview                                                                                                    | DDNS                                                        |                                        |
| 🔲 Basic Settings                                                                                                    | Configuration                                               |                                        |
| Network Settings     Serial Port Settings     System Management     Misc. Network Settings     Accessible IP List     SNMP Agent     DDNS                                                                                                    | DDNS<br>Server address<br>Host name<br>Username<br>Password | Enable Obisable      DynDns.org        |
| <ul> <li>Host Table</li> <li>System Log Settings</li> <li>Virtual Server Settings</li> <li>Auto Warning Settings</li> <li>Maintenance</li> <li>Certificate</li> <li>System Monitoring</li> <li>Save Configuration</li> <li>Restart</li> </ul> | Submit                                                      |                                        |

## Таблица хостов (Host Table)

|                         |            |           | Total Solution for Industrial Wireless Network | king |
|-------------------------|------------|-----------|------------------------------------------------|------|
| Main Menu<br>] Overview | Host Table |           |                                                |      |
| Basic Settings          | No         | Host Name | Host IP Address                                |      |
| Network Settings        | 1          |           |                                                |      |
| Serial Port Settings    | 2          |           |                                                |      |
| System Management       | з          |           |                                                |      |
| 🗀 Accessible IP List    | 4          |           |                                                |      |
| 🔲 SNMP Agent            | 5          |           |                                                |      |
|                         | 6          |           |                                                |      |
| Host Table              | 7          |           |                                                |      |
| Virtual Server Settings | 8          |           |                                                |      |
| Auto Warning Settings   | 9          |           |                                                |      |
| 🗀 Maintenance           | 10         |           |                                                |      |
| Certificate             | 11         |           |                                                |      |
| System Monitoring       | 12         |           |                                                |      |
| Bestart                 | 13         |           |                                                |      |
|                         | 14         |           |                                                |      |
|                         | 15         |           |                                                |      |
|                         | 16         |           |                                                |      |

Таблица хостов Host Table может быть использована для упрощения использования IPадресов при настройке OnCell присвоением им текстовых имен доменов. Если хосту назначено имя, то везде, где потребуется вводить его IP-адрес, можно вместо него указывать это имя. В таблице может быть сохранено до 16 имен.

### Настройка регистрации системных событий

| ΜΟΧΛ <sup>®</sup> ww                      | w.moxa.co   | m         | >>> Total Solution for Industrial Wireless Networking                                                                                                    |
|-------------------------------------------|-------------|-----------|----------------------------------------------------------------------------------------------------|
| 🔄 Main Menu<br>🦳 Overview                 | System Log  | Settings  |                                                                                                    |
| Basic Settings                            | Event Group | Local Log | Summary                                                                                                    |
| Network Settings     Serial Port Settings | System      |           | System Cold Start, System Warm Start, Power 1 DOWN, Power 2 DOWN, Cell. module<br>awake/fail, Cell. module close/over temperature range                         |
| System Management                         | Network     |           | DHCP/BOOTP/PPP Get IP/Renew, NTP, Mail Fail, NTP Connect Fail, IP Conflict, Network Link<br>Down, Cell. moudle get/lost IP                                      |
| SNMP Agent                                | Config      |           | Login Fail, IP Changed, Password Changed, Config Changed, Firmware Upgrade, SSL<br>Certificate Import, Delete SSL Certificate/Key, Config Import, Config Export |
| Host Table                                | OpMode      |           | Connect, Disconnect, Restart                                                                                                    |
| Virtual Server Settings                   | Input       |           | Din 1 turn on, Din 1 turn off, Din 2 turn on, Din 2 turn off                                                                                                    |
| E Certificate                             | Submit      |           |                                                                                                    |
| System Monitoring     Save Configuration  |             |           |                                                                                                    |
| ■ Gave configuration ■ Restart            |             |           |                                                                                                    |
|                                           |             |           |                                                                                                    |
|                                           |             |           |                                                                                                    |

Настройки системных записей позволяют администратору определять, какие сетевые события будут фиксироваться OnCell'ом G3100. События сгруппированы в 5 классов и сетевой администратор отмечает в столбце Local Log, какие группы попадают в записи. Конкретные системные события, которые будут фиксироваться, перечислены в столбце Summary. Например, если включена группа System, то будут выполняться записи о событиях System Cold Start (холодный перезапуск системы) и System Warm Start (теплый перезапуск системы).

#### System (системные события)

| System Cold Start       | Холодный перезапуск                                             |
|-------------------------|-----------------------------------------------------------------|
| System Warm Start       | Теплый перезапуск                                               |
| Power 1 DOWN            | Отключен основной источник питания                              |
| Power 2 DOWN            | Отключен резервный источник питания                             |
| Cell. Module awake/fail | Сигнал сотовой сети восстановился/отключился                    |
| Cell. Module close/over | Сотовый приемник отключился/выход за пределы нормальной рабочей |
| temperature range       | температуры                                                     |
|                         |                                                                 |

#### Network (сетевые события)

| DHCP/BOOTP/ Get IP/Renew | Обновился IP-адрес                            |
|--------------------------|-----------------------------------------------|
| NTP                      | Успешная синхронизация времени.               |
| NTP Connect Fail         | Не удалось подключиться к NTP-серверу.        |
| Mail Fail                | Не удалось доставить почту                    |
| IP Conflict              | В локальной сети имеется конфликт IP-адресов. |
| Network Link Down        | Потеряно соединение по Ethernet-порту LAN 1.  |
| Cell. Module get/lost IP | Сотовый приемник получил/не получил ІР-адрес  |

### Config (настройки)

| Login Fail       | Неудачная попытка авторизации              |
|------------------|--------------------------------------------|
| IP Changed       | Изменен IP-адрес                           |
| Password Changed | Изменен пароль                             |
| Config Changed   | Изменены настройки                         |
| Firmware Upgrade | Обновлена прошивка                         |
| SSL Key Import   | Импорт SSL-сертификата                     |
| Config Import    | Импорт файла конфигурации                  |
| Config Export    | Экспорт файла конфигурации                 |
| OpMode           |                                            |
| Connect          | Используется один из режимов работы        |
| Disconnect       | Не используется ни один из режимов работы  |
| Restart          | Перезагружен последовательный порт         |
| Input            |                                            |
| Din 1 turn on    | Замкнут первый дискретный вход (лог. 1)    |
| Din 1 turn off   | Разомкнут первый дискретный выход (лог. 0) |
| Din 2 turn on    | Замкнут второй дискретный вход (лог. 1)    |
| Din 2 turn off   | Разомкнут второй дискретный выход (лог. 0) |
|                  |                                            |

## Настройка виртуального сервера (Virtual Server)

| 🕽 Main Menu<br>🗀 Overview             | Virtu | ual Server Si | ettings  |             |                |               |  |
|---------------------------------------|-------|---------------|----------|-------------|----------------|---------------|--|
| Basic Settings                        | Virte | ual Server    |          | ۰E          | nable ODisable |               |  |
| Network Settings Serial Port Settings | No    | Activate      | Protocol | Public Port | Internal IP    | Internal Port |  |
| 🔄 System Management                   | 1     |               | ТСР 💌    |             |                |               |  |
| 🖻 🔄 Misc. Network Settings            | 2     |               | ТСР 💌    |             |                |               |  |
| Accessible IP List                    | з     |               | ТСР 💌    |             |                |               |  |
|                                       | 4     |               | ТСР 💌    |             |                |               |  |
| Host Table                            | 5     |               | тср 🛩    |             |                |               |  |
| 📃 System Log Settings                 | 6     |               | тср 🛩    |             |                |               |  |
| Virtual Server Settings               | 7     |               | TCP 💌    |             |                |               |  |
| Auto Warning Settings                 | 8     |               | тср 👻    |             |                |               |  |
| Maintenance     Certificate           | 9     |               | ТСР 💌    |             |                |               |  |
| System Monitoring                     | 10    |               | ТСР 💌    |             |                |               |  |
| 🗀 Save Configuration                  | 11    |               | ТСР 💌    |             |                |               |  |
| 🗎 Restart                             | 12    |               | ТСР 💌    |             |                |               |  |
|                                       | 13    |               | TCP 💌    |             |                |               |  |
|                                       | 14    |               | TCP 💌    |             |                |               |  |
|                                       | 15    |               | TCP 💌    |             |                |               |  |

Virtual Server Settings (по умолчанию = Disable): Эта функция позволяет удаленным пользователем получать доступ к устройствам локальной сети с одним внешним IP-адресом.

OnCell в этом случае автоматически перенаправляет обращения на устройства, подключенные к его Ethernet-порту.

Встроенный файервол фильтрует неизвестные пакеты данных, обеспечивая защиту локальной сети. Включив функцию виртуального сервера, можно разрешить доступ с внешних хостов к устройствам LAN со скрытыми IP-адресами.

OnCell позволяет также настраивать перенаправление трафика с одного порта на заданный порт сервера.

**Public Port:** Внешний порт виден из глобальной сети. Их значения не могут быть из числа используемых различными режимами работы СОМ-порта (950, 966, 4001 и т.д.).

**Internal IP:** IP-адрес локального хоста, на который нужно перенаправлять трафик, поступающий на заданный внешний порт.

Internal Port: это TCP/UDP-порт, используемый для работы приложения с устройством из локальной сети.

## Настройки автооповещения (Auto Warning Settings)

Настройки событий (Event Settings)

| Main Menu<br>] Overview | Event Settings                    |        |      |      |     |
|-------------------------|-----------------------------------|--------|------|------|-----|
| sic Settings            | System Event                      |        |      |      |     |
| twork Settings          | Cold start                        | 🗖 Mail | Trap |      | SMS |
| Serial Port Settings    | Warm start                        | 🗌 Mail | Trap |      | SMS |
| Misc. Network Settings  | Network Event                     |        |      |      |     |
| Auto Warning Settings   | Ethernet link down                |        |      | Dout | SMS |
| Event Settings          | Config Event                      |        |      |      |     |
| Serial Event Setting:   | Console(web/text) login auth fail | 🗖 Mail | Trap |      | SMS |
| E-mail Alert            | IP changed                        | 🔲 Mail |      |      | SMS |
| SNMP Trap               | Password changed                  | 🔲 Mail |      |      | SMS |
| SMS Alert               | Power Event                       |        |      |      |     |
| Maintenance             | Power 1 fail                      | 🗌 Mail |      | Dout | SMS |
| stem Monitorina         | Power 2 fail                      | 🔲 Mail |      | Dout | SMS |
| e Configuration         | Din Event                         |        |      |      |     |
| start                   | Din 1 turn on (trigger)           | 🗌 Mail |      | Dout | SMS |
|                         | Din 1 turn off (trigger)          | 🗌 Mail |      | Dout | SMS |
|                         | Din 2 turn on (trigger)           | 🗌 Mail |      | Dout | SMS |
|                         | Din 2 turn off (trigger)          | 🗌 Mail |      | Dout | SMS |
|                         | Cellular Module Event             |        |      |      |     |
|                         | Cell. module fail                 | 🗌 Mail |      | Dout |     |
|                         | Cell. close temperature range     | 🗌 Mail |      | Dout | SMS |
|                         | Cell. over temperature range      | 🗌 Mail |      | Dout |     |

На странице настроек событий можно задать оповещение сетевых администраторов об определенных системных, сетевых событиях и изменениях настроек, состоянии питания, замыкания дискретного входа и подключениях/отключениях сотовой сети. Для различных событий доступны различные функции автооповещения, как показано на рисунке выше. **Mail:** Электронная почта отправляется на указанный е-mail. **Trap:** это отправка SNMP-прерываний. **Dout** – функция связана с изменением состояния сетевого соединения, дискретного входа и сотовой связи. **SMS**: функция отправки сообщения на указанный телефонный номер.

Cold start: Запуск системы из выключенного состояния или после обновления прошивки.

Warm start: Перезапуск OnCell'a G3100 без отключения питания.

**Network Event:** Эти параметры позволяют настроить изменение состояния релейного выхода и отправку SMS-сообщения, когда указанное соединение обрывается.

**Console** (web/text) login auth fail: Индикация неудачной попытки авторизоваться в консоли OnCell'a G3100.

**IP changed:** Если включена данная функция, то OnCell G3100 отправит сообщение по электронной почте или SMS после перезагрузки с новым IP-адресом.

**Password changed:** Если включена данная функция, то OnCell G3100попытается отправить сообщение по электронной почте или SMS перед перезагрузкой с новым паролем на вход в консоль. Если OnCell'у G3100 не удастся отправить сообщение на почтовый сервер или SMS в течение 15 секунд, то он перезагрузится без отправки оповещения.

**Power event:** OnCell G3100 имеет два входа питания для резервирования. Если один из них отключится, то будет послано уведомление по почте, SMS и замкнут релейный выход.

**Din event:** Когда изменяется состояние дискретных входов 1 или 2, OnCell G3100 будет отправлять сообщение по электронной почте, замкнет дискретный выход или пошлет SMS-сообщение.

**Cell. module fail:** Когда сотовый передатчик перестает принимать сигнал, OnCell G3100 будет отправлять сообщение по электронной почте, замкнет дискретный выход или пошлет SMS-сообщение.

**Cell.close temperature range:** Когда температура сотового передатчика внутри OnCell'а приближается к верхнему или нижнему допустимому пределу, OnCell автоматически отправит оповещение по электронной почте или по SMS, замкнет дискретный выход.

**Cell.over temperature range:** Когда температура сотового передатчика внутри OnCell'а выходит за допустимые пределы, OnCell автоматически отправит оповещение по электронной почте или по SMS, замкнет дискретный выход.

Настройки событий по последовательному порту (Serial Event Settings)

| Main Menu<br>Overview                                                                                                    | Port Event Settings |         |      |      |     |         |      |      |     |
|----------------------------------------------------------------------------------------------------|---------------------|---------|------|------|-----|---------|------|------|-----|
| Basic Settings                                                                                                    | Serial Port Event   | DCD cha | nged |      |     | DSR cha | nged |      |     |
| Network Settings Serial Port Settings                                                                                                    | Port 1              | 🗖 Mail  | Trap | Dout | SMS | 🗖 Mail  | Trap | Dout | SMS |
| <ul> <li>Senar Port Sectings</li> <li>System Management</li> <li>Misc. Network Settings</li> <li>Auto Warning Settings</li> <li>Event Settings</li> <li>Event Settings</li> <li>E-mail Alert</li> <li>SMP Trap</li> <li>SMS Alert</li> <li>Maintenance</li> <li>Certificate</li> <li>System Monitoring</li> <li>Save Configuration</li> <li>Restart</li> </ul> | Submit              |         |      |      |     |         |      |      |     |

На странице настройки событий по последовательным портам можно настроить оповещения сетевого администратора об изменениях сигналов DCD и DSR последовательных портов. Для различных событий доступны различные функции автооповещения, как показано на рисунке выше. **Mail:** Электронная почта отправляется на указанный е-mail. **Trap:** это отправка SNMP-прерываний. **Dout** – функция связана с изменением состояния релейного выхода. **SMS**: функция отправки сообщения на указанный телефонный номер.

#### **DCD** changed

Изменение сигнала DCD (обнаружения несущей) сигнализирует об изменении состояния соединения с модемом. Например, если DCD-сигнал перешел в состояние низкого уровня, значит, соединение оборвалось. Когда DCD-сигнал переходит на низкий уровень, OnCell G3100 автоматически посылает оповещение сетевому администратору, если эта функция включена на странице настроек событий.

Сброс состояния сработавших реле производит сетевой администратор выбором **Acknowledge Event** (квитировать/подтвердить событие) из консоли OnCell'a G3100 или изменением состояния DCD-сигнала.

#### **DSR** changed

Изменение уровня DSR (Data Set Ready – сигнал готовности) показывает, что DCEустройство отключилось. Например, если данный сигнал перешел на низкий уровень, то это означает, что отключено питание модема. В таком случае OnCell G3100 автоматически отправит оповещение сетевому администратору, если это настроено на странице событий.

Сброс состояния сработавших реле производит сетевой администратор выбором **Acknowledge Event** (квитировать/подтвердить событие) из консоли OnCell'a G3100 или изменением состояния DSR-сигнала. См. также параграф *System Monitoring* (Мониторинг системы) ниже в данной главе.

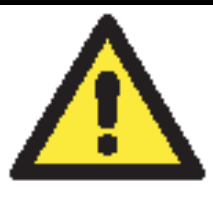

#### внимание

Состояние сигналов DCD или DSR можно получать по SNMP, но невозможно узнать состояние каждого по отдельности. Изменение любого сигнала с «-» на «+» показывается как «link up» (восстановление соединений), переход с «+» на «-» индицируется как «link down» (потеря связи).

## Оповещение по E-mail (E-mail Alert)

|                                                                                                    | Training and the second second s | >>>>>>>>>>>>>>>>>>>>>>>>>>>>>>>>>>> |
|----------------------------------------------------------------------------------------------------|----------------------------------------------------------------------------------------------------|-------------------------------------|
| Main Menu                                                                                                    | E-mail Alert                                                                                                    |                                     |
| 🔲 Basic Settings                                                                                                    | Mail Server Settings                                                                                                    |                                     |
| Network Settings                                                                                                    | Mail server (SMTP)                                                                                                    |                                     |
| Contraction Security Security | My server requires authentication                                                                                                    |                                     |
| 😐 🧰 Misc. Network Settings                                                                                                    | User name                                                                                                    |                                     |
| 🖻 🔄 Auto Warning Settings                                                                                                    | Password                                                                                                    |                                     |
| Event Settings                                                                                                    | From e-mail address                                                                                                    |                                     |
| E-mail Alert                                                                                                    | To e-mail address 1                                                                                                    |                                     |
| SNMP Trap                                                                                                    | To e-mail address 2                                                                                                    |                                     |
| SMS Alert                                                                                                    | To e-mail address 3                                                                                                    |                                     |
| 🖲 🗀 Maintenance                                                                                                    | To e-mail address 4                                                                                                    |                                     |
| 🗉 🛄 Certificate                                                                                                    |                                                                                                    |                                     |
| System Monitoring                                                                                                    | Submit                                                                                                    |                                     |
| 1 Restart                                                                                                    |                                                                                                    |                                     |
|                                                                                                    |                                                                                                    |                                     |
|                                                                                                    |                                                                                                    |                                     |
|                                                                                                    |                                                                                                    |                                     |

Настройки оповещений по электронной почте задают, куда будут приходить соответствующие сообщения. Можно задать до 4-ех адресов-получателей оповещений.

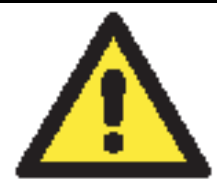

#### ВНИМАНИЕ

Уточните у Вашего сетевого администратора или провайдера настройки почтовых серверов. Функция автооповещения не будет работать при некорректных настройках почтовых серверов. The NPort 6000's SMTP AUTH поддерживает LOGIN, PLAIN, и CRAM-MD5 (RFC 2554).

Mail server: Доменное имя или IP-адрес почтового сервера.

User name: Логин почтового ящика (если требуется).

Password: Пароль почтового ящика (если требуется).

From e-mail address: адрес, с которого будут автоматически отправляться оповещения.

**To e-mail address 1 to 4:** Один или несколько адресов, на которые будут отправляться автооповещения.

## SNMP-прерывание (SNMP-trap)

|                            |                               |         | >>>>>>>>>>>>>>>>>>>>>>>>>>>>>>>>>>> |
|----------------------------|-------------------------------|---------|-------------------------------------|
| Main Menu                  | SNMP Trap                     |         |                                     |
| Basic Settings             | SNMP Trap                     |         |                                     |
| Network Settings           | SNMP trap server IP or domain | name    |                                     |
| System Management          | Trap version                  | ⊙v1 ○v2 |                                     |
| 🖲 🔲 Misc. Network Settings | Trap community                | alert   |                                     |
| 🖻 🔄 Auto Warning Settings  |                               |         |                                     |
| Event Settings             | Submit                        |         |                                     |
| Serial Event Setting:      |                               |         |                                     |
| SNMP Tran                  |                               |         |                                     |
| SMS Alert                  |                               |         |                                     |
| 🗉 🧰 Maintenance            |                               |         |                                     |
| 🗄 🛄 Certificate            |                               |         |                                     |
| System Monitoring          |                               |         |                                     |
| Save Configuration         |                               |         |                                     |
| Restart                    |                               |         |                                     |

**SNMP trap server IP:** Данное поле используется для указания IP-адреса получателя SNMP-прерываний.

**Trap version** (по умолчанию = v1): выбор версии SNMP trap.

Trap community (по умолчанию = alert): здесь указывается SNMP-группа.

#### SMS-оповещение

| ΜΟΧΛ                                                                                                    | ww.moxa.com                                                                                                    | _                   | <b>※</b> Total Solution for Industrial Device Networking |
|----------------------------------------------------------------------------------------------------|----------------------------------------------------------------------------------------------------|---------------------|----------------------------------------------------------|
| <ul> <li>Main Menu</li> <li>Overview</li> <li>Basic Settings</li> <li>Network Settings</li> <li>Serial Port Settings</li> <li>System Management</li> <li>Misc. Network Settings</li> <li>Auto Warning Settings</li> <li>Event Settings</li> <li>Serial Event Settings</li> <li>Serial Alert</li> <li>SMMP Trap</li> <li>SMS Alert</li> <li>Maintenance</li> <li>Certificate</li> <li>System Monitoring</li> <li>Save Configuration</li> <li>Restart</li> </ul> | SMS Alert<br>SMS Alert<br>To phone number 1<br>To phone number 2<br>To phone number 3<br>To phone number 4<br>Encode format<br>Submit | Text ASCII (7 bits) |                                                          |

**To phone number 1 to 4:** Телефонные номера, на которые автоматически будут отправляться оповещения.

#### Кодировка:

| Формат SMS                        |                                                        |  |
|-----------------------------------|--------------------------------------------------------|--|
| Text ASCII (7 бит) (по умолчанию) | 7-битный текстовый формат (160 байт в одном сообщении) |  |
| Binary (двоичный)                 | 8-битный двоичный (140 байт в сообщении)               |  |
| Unicode                           | 16-битный Юникод (UCS2) (70 байт в одном сообщении)    |  |

## Обслуживание и диагностика (Maitenance)

Управление консольным доступом (Console Setting)

| MOXA                                                                                                    | /ww.moxa.com                                                                   |                                                                                                    |
|----------------------------------------------------------------------------------------------------|--------------------------------------------------------------------------------|----------------------------------------------------------------------------------------------------|
| Concession of the Owner works of the                                                                                                    |                                                                                | >>>>>>>>>>>>>>>>>>>>>>>>>>>>>>>>>>>>>>                                                                                                    |
| 🔄 Main Menu<br>🗀 Overview                                                                                                    | Console Settings                                                               |                                                                                                    |
| <ul> <li>Overview</li> <li>Basic Settings</li> <li>Network Settings</li> <li>Serial Port Settings</li> <li>System Management</li> <li>Misc. Network Settings</li> <li>Auto Warning Settings</li> <li>Auto Warning Settings</li> <li>Maintenance</li> <li>Console Settings</li> <li>Ping</li> <li>Firmware Upgrade</li> <li>Configuration Impor</li> <li>Configuration Export</li> <li>Load Factory Default</li> <li>Change Password</li> <li>Certificate</li> <li>System Monitoring</li> <li>Save Configuration</li> </ul> | HTTP console<br>HTTPS console<br>Telnet console<br>SSH console<br>Reset button | <ul> <li>Enable O Disable</li> <li>Enable O Disable</li> <li>Enable O Disable</li> <li>Enable O Disable</li> <li>Always Enable O Disable after 60 sec</li> </ul> |
| E Restart                                                                                                    |                                                                                |                                                                                                    |

На данной вкладке настроек можно включить или отключить доступ к консоли настроек OnCell'a G3100 (HTTP, HTTPS, Telnet, SSH). См. также параграф Change Password ниже. Можно также активировать/деактивировать кнопку сброса (Reset).

Enable (по умолчанию): кнопка всегда активна

Disable after 60 sec: Кнопка сброса становится неактивной после первых 60 секунд работы. Это защищает от случайного нажатия и сброса настроек.

## Пингование (Ping)

| ΜΟΧΛ                                                                                                    | www.moxa.cor                             | " | >>>>>>>>>>>>>>>>>>>>>>>>>>>>>>>>>>>>>> |
|----------------------------------------------------------------------------------------------------|------------------------------------------|---|----------------------------------------|
| Main Menu<br>Overview                                                                                                    | Ping Test                                |   |                                        |
| Basic Settings     Network Settings     Serial Port Settings     System Management     Misc Network Settings                                                                                                    | Ping Destination<br>Destination<br>Start | 1 |                                        |
| Auto Warning Settings     Maintenance     Console Settings     Ping                                                                                                    |                                          |   |                                        |
| Fing     Fing     Fing |                                          |   |                                        |
| Coad Factory Default     Change Password     Certificate     System Monitoring                                                                                                    |                                          |   |                                        |
| Save Configuration                                                                                                    |                                          |   |                                        |

Пинговать IP-адреса можно прямо из консоли OnCell'a G3100 для проверки Ethernetсоединения. Введите IP-адрес или доменное имя в поле **Destination** для проверки наличия связи с определенным хостом.

### Обновление прошивки (Firmware Upgrade)

|                            | >>>> Total Solution for Industrial Wireless Networking                                               |
|----------------------------|----------------------------------------------------------------------------------------------------|
| 🔄 Main Menu                | Character Hannada                                                                                    |
| 🗀 Overview                 | Firmware opgrade                                                                                     |
| 📹 Basic Settings           | UI Warning UI                                                                                        |
| 🗉 🧰 Network Settings       | Warn 1: Sustem will restart after ungrade. Reware that all un-saved configuration will be discarded! |
| 🗉 🧰 Serial Port Settings   | Warn 2: 'DHCP IP renew' could interfere with the firmware upgrade.                                   |
| 🖻 🔁 System Management 👘    | Please make sure your IP won't change (or modified) during the firmware upgrade.                     |
| 🖻 🚞 Misc. Network Settings | Select firmware file Browse                                                                          |
| 🖲 🗀 Auto Warning Settings  |                                                                                                    |
| 🖻 🔁 Maintenance            |                                                                                                    |
| Console Settings           | Submit                                                                                               |
| Ping                       |                                                                                                    |
| 📹 Firmware Upgrade         |                                                                                                    |
| Configuration Impor        |                                                                                                    |
| Configuration Export       |                                                                                                    |
| 🗀 Load Factory Default     |                                                                                                    |
| Change Password            |                                                                                                    |
| 🖲 🗀 Certificate            |                                                                                                    |
| 🖲 🔲 System Monitoring      |                                                                                                    |
| - Save Configuration       |                                                                                                    |
| 🗉 🧰 Restart                |                                                                                                    |
|                            |                                                                                                    |
|                            |                                                                                                    |
|                            |                                                                                                    |
|                            |                                                                                                    |
| •                          |                                                                                                    |
|                            |                                                                                                    |

Прошивку OnCell'a G3100 мжно обновить через web-консоль, последовательную консоль или через утилиту OnCell Search Utility. Если были произведены изменения в настройках, то их нужно сохранить перед обновлением прошивки. См. параграф Save Configuration – о том, как сохранять выполненные настройки. Все несохраненные изменения не вступят в силу после обновления прошивки. Для обновления прошивки укажите имя файла и нажмите **Submit**.

## Импорт/экспорт конфигурации (Configuration Import/Export)

Для OnCell'ов G3100 можно тиражировать одинаковые настройки или восстанавливать конфигурацию с помощью файла, импортируемого с одного устройства на другое.

| ΜΟΧΛ                      | ww.moxa.com               | >>>>>>>>>>>>>>>>>>>>>>>>>>>>>>>>>>>>>>                   |
|---------------------------|---------------------------|----------------------------------------------------------|
| 🔄 Main Menu<br>🗋 Overview | Configuration Import      |                                                          |
| Basic Settings            | Configuration Import      |                                                          |
| Part Network Settings     | Select configuration file | Browse                                                   |
| System Management         | IP configuration          | ☐ Import all configurations including IP configurations. |
| Misc. Network Settings    | Submit                    |                                                          |
| Haintenance               |                           |                                                          |
| Console Settings          |                           |                                                          |
| Firmware Upgrade          |                           |                                                          |
| Configuration Impor       |                           |                                                          |
| Configuration Export      |                           |                                                          |
| Load Factory Default      |                           |                                                          |
| Change Password           |                           |                                                          |
| 🗉 🛄 Certificate           |                           |                                                          |
| System Monitoring         |                           |                                                          |
| Bostart                   |                           |                                                          |
| <                         |                           |                                                          |

Для импорта конфигурации необходимо зайти на вкладку System Management  $\rightarrow$  Maintenance  $\rightarrow$  Configuration Import. Укажите путь к файлу и нажмите Submit. Настройки OnCell'a G3100 установятся в соответствии с заданным файлом. Если нужно импортировать и настройки IP-адресов, то отметьте флажок Import all configurations including IP configurations.

| ΜΟΧΛ                                                                | /ww.moxa.com         | 🗰 Total Solution for Industrial Device Networking |
|---------------------------------------------------------------------|----------------------|---------------------------------------------------|
| 🔄 Main Menu<br>🔄 Overview                                           | Configuration Export |                                                   |
| <ul> <li>Basic Settings</li> <li>Metwork Settings</li> </ul>        | Configuration Export |                                                   |
| <ul> <li>Serial Port Settings</li> <li>System Management</li> </ul> | Download             |                                                   |
| Misc. Network Settings     Auto Warning Settings                    |                      |                                                   |
| Maintenance     Console Settings                                    |                      |                                                   |
| Firmware Upgrade     Configuration Import                           |                      |                                                   |
| Configuration Export                                                |                      |                                                   |
| Change Password                                                     |                      |                                                   |
| System Monitoring     Save Configuration                            |                      |                                                   |
|                                                                     |                      |                                                   |
| < >                                                                 |                      |                                                   |

Для экспорта настроек зайдите на вкладку System Managament  $\rightarrow$  Maintenance  $\rightarrow$  Configuration Export и нажмите Download. Появится стандартное окно загрузки, где нужно выбрать файл и его местонахождение.

### Заводские настройки по умолчанию (Load Factory Defaults)

|                                                                   | WWINDXACOIN Solution for Industrial Device Networking                                                                                                    |
|-------------------------------------------------------------------|----------------------------------------------------------------------------------------------------|
| Main Menu                                                         | Load Factory Default                                                                                                    |
| <ul> <li>Basic Settings</li> <li>Network Settings</li> </ul>      | Click on <b>Submit</b> to reset all settings, including the console password, to the factory default values. To leave the network-<br>related settings unchanged, make sure that <b>Keep IP Settings</b> is enabled. |
| 🖣 🧰 Serial Port Settings<br>🖻 🔄 System Management                 | Reset to Factory Default                                                                                                    |
| Misc. Network Settings     Auto Warning Settings                  | ☑ Keep IP settings                                                                                                    |
| 🖻 🔁 Maintenance                                                   | Submit                                                                                                    |
| Ping                                                              |                                                                                                    |
| <ul> <li>Firmware Upgrade</li> <li>Configuration Impor</li> </ul> |                                                                                                    |
| Configuration Export                                              |                                                                                                    |
| Change Password                                                   |                                                                                                    |
| 🖻 🧰 Certificate                                                   |                                                                                                    |
| 🗉 🛄 System Monitoring                                             |                                                                                                    |
| 🗀 Save Configuration                                              |                                                                                                    |
| 🗄 🧰 Restart                                                       |                                                                                                    |

Данная функция сбрасывает все настройки OnCell G3100 к заводским значениям по умолчанию. Все предыдущие значения параметров, включая пароль консоли, будут утеряны. Если нужно сохранить сетевые настройки (IP-адресов), то перед загрузкой заводских настроек отметьте флажок **Keep IP settings**.

### Изменение пароля (Change password)

| ΜΟΧΛ                                       | ww.moxa.com      | >>>>>>>>>>>>>>>>>>>>>>>>>>>>>>>>>>>>>> |
|--------------------------------------------|------------------|----------------------------------------|
| 🔄 Main Menu<br>🧰 Overview                  | Change Password  |                                        |
| Basic Settings                             | Password         |                                        |
| Network Settings      Serial Port Settings | Old password     |                                        |
| Image: System Management                   | New password     |                                        |
| 🗉 🧰 Misc. Network Settings                 | Confirm password |                                        |
| 🗉 🧰 Auto Warning Settings                  |                  |                                        |
| 🖻 🔂 Maintenance                            | Submit           |                                        |
| Console Settings                           |                  |                                        |
| Firmware Upgrade                           |                  |                                        |
| Configuration Impor                        |                  |                                        |
| Configuration Export                       |                  |                                        |
| Load Factory Default                       |                  |                                        |
| Change Password                            |                  |                                        |
| System Monitoring                          |                  |                                        |
| Save Configuration                         |                  |                                        |
| 🗄 🧰 Restart                                |                  |                                        |
| <                                          |                  |                                        |

На изменение настроек OnCell G3100 можно установить пароль. Сначала нужно указать старый пароль (old password) – если установка производится в первый раз, оставьте это поле незаполненным. Для задания нового пароля или изменения существующего введите новое значение в **New Password** и подтвердите его в **Confirm password**. Для снятия парольной защиты оставьте пустыми поля **New Password** и **Confirm password**.

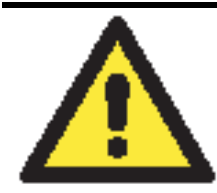

#### внимание

Если старый пароль утерян или забыт, единственный способ получить доступ к OnCell G3100 – использовать кнопку сброса Reset, загружающую заводские настройки.

Перед установкой пароля в первый раз хороший способ – создать файл экспорта полностью выполненных настроек OnCell G3100. В этом случае конфигурацию достаточно просто можно восстановить при необходимости сброса к заводским настройкам в случае утери пароля или др. См. также параграф Configuration Import/Export ранее в данной главе.

## Сертификат безопасности

Импорт сертификата (Ethernet SSL Certificate Import)

| ΜΟΧΛ                                                                                         | ww.moxa.com                     |                                                               | >>>>>>>>>>>>>>>>>>>>>>>>>>>>>>>>>>>>>> |
|----------------------------------------------------------------------------------------------|---------------------------------|---------------------------------------------------------------|----------------------------------------|
| Main Menu                                                                                    | Ethernet SSL Certificate Impor  | ŧ.                                                            |                                        |
| Basic Settings                                                                               | Installed Certificate           |                                                               |                                        |
| Network Settings     Serial Port Settings     System Management     Misc. Network Settings   | Issued to<br>Issued by<br>Valid | 192.168.40.42<br>192.168.40.42<br>from 2008/4/17 to 2028/4/17 |                                        |
| Auto Warning Settings     Auto Warning Settings     Maintenance     Garcificate              | Select SSL certificate/key file |                                                               | Browse                                 |
| Ethernet SSL Certific     Certificate/Key Delet     System Monitoring     Save Configuration | Submit                          |                                                               |                                        |
| ⊕ Restart                                                                                    |                                 |                                                               |                                        |
| < >                                                                                          |                                 |                                                               |                                        |

SSL-сертификат позволяет проверять, что определенный web-узел относится к доверенным и шифровать данные при обмене с этим узлом. SSL-сертификат содержит уникальную информацию об авторизованном пользователе.

OnCell G3100 создает новый SSL-сертификат каждый раз при получении нового IP-адреса. SSL-сертификат поддерживается самим OnCell'ом. Если нужно импортировать этот сертификат, то можно использовать страницу "Ethernet SSL Certificate Import".

Удаление ключа сертификата (Certificate/Key Delete)

|                                                                    | /ww.moxa.com           |                 |                                                   |
|--------------------------------------------------------------------|------------------------|-----------------|---------------------------------------------------|
| 🔁 Main Menu                                                        | Certificate/Key Delete |                 | W Total Solution for Industrial Device Networking |
| <ul> <li>Basic Settings</li> <li>Network Settings</li> </ul>       | SSL certificate        | O Delete 💿 Keep |                                                   |
| Serial Port Settings     System Management                         | Submit                 |                 |                                                   |
| Auto Warning Settings     Auto Warning Settings     Maintenance    |                        |                 |                                                   |
| Certificate                                                        |                        |                 |                                                   |
| Certificate/Key Delet     System Monitoring     Save Configuration |                        |                 |                                                   |
| Restart                                                            |                        |                 |                                                   |
|                                                                    |                        |                 |                                                   |
|                                                                    |                        |                 |                                                   |
| < >                                                                |                        |                 |                                                   |

Здесь можно удалить SSL-сертификат. Для этого выберите Delete и затем нажмите Submit.

## Мониторинг работы системы (System Monitoring)

Соединение последовательных портов с Ethernet-сетью (Serial to Network Connections)

В меню Serial Status зайдите на вкладку Serial to Network Connections для просмотра режима работы и состояния каждого соединения для каждого последовательного порта. Все функции мониторинга обновляются каждые 15 секунд.

| MOXA <sup>®</sup> www.mo                                                                                                    | oxa.c          | om                                                |    | ≫ Total Solution for I | ndustrial Wireless Ne | tworking |
|----------------------------------------------------------------------------------------------------|----------------|---------------------------------------------------|----|------------------------|-----------------------|----------|
| Main Menu     Overview     Basic Settings     Network Settings                                                                                                    | Seria<br>V Aut | l to Network Connections<br>to refresh<br>OP Mode |    | Connections            |                       |          |
| <ul> <li>Serial Port Settings</li> <li>System Management</li> <li>System Monitoring</li> <li>Serial Status</li> <li>Serial Port Status</li> <li>Serial Port Status</li> <li>Serial Port Settings</li> <li>Cipher Usage Status</li> <li>System Status</li> <li>Network Status</li> <li>Save Configuration</li> <li>Restart</li> </ul> | 1              | Device Control/RealCOM [                          | 11 | 11                     | 11                    | 1        |

### Состояние последовательного порта (Serial Port Status)

На вкладке Serial Port Status можно просмотреть состояние каждого последовательного порта. В столбце **Buffering** показывается число байт буфера, используемое каждым последовательным портом. Зеленые индикаторы показывают активность соответствующего сигнала, серый – свидетельствует о том, что сигнал неактивен.

| WWW.III                         | o A di CC |           |       |            |   |            | * | » To | tal Solu | tion fo | r Indust | trial Wire | less Netwo | rk |
|---------------------------------|-----------|-----------|-------|------------|---|------------|---|------|----------|---------|----------|------------|------------|----|
| 1ain Menu<br>  Overview         | Serial    | Port Stat | us    |            |   |            |   |      |          |         |          |            |            |    |
| Basic Settings                  | Auto      | refresh   |       |            |   |            |   |      |          |         |          |            |            |    |
| Network Settings                | Port      | TxCnt     | RxCnt | TxTotalCnt |   | RxTotalCnt | D | SR   | DTR      | RTS     | CTS      | DCD        | Bufferin   | q  |
| Serial Port Settings            | 1         | 0         | 0     |            | 0 |            | 0 | 0    | 0        | 0       | 0        | 0          |            |    |
| System Management               |           |           |       |            |   |            |   | -    | -        |         |          |            |            |    |
| System Monitoring               |           |           |       |            |   |            |   |      |          |         |          |            |            |    |
| 🔄 Serial Status                 |           |           |       |            |   |            |   |      |          |         |          |            |            |    |
| 📋 Serial to Network Connections |           |           |       |            |   |            |   |      |          |         |          |            |            |    |
| 🗀 Serial Port Status            |           |           |       |            |   |            |   |      |          |         |          |            |            |    |
| 📄 Serial Port Error Count       |           |           |       |            |   |            |   |      |          |         |          |            |            |    |
| 🗀 Serial Port Settings          |           |           |       |            |   |            |   |      |          |         |          |            |            |    |
| Cipher Usage Status             |           |           |       |            |   |            |   |      |          |         |          |            |            |    |
| System Status                   |           |           |       |            |   |            |   |      |          |         |          |            |            |    |
| Network Status                  |           |           |       |            |   |            |   |      |          |         |          |            |            |    |
| Save Configuration              |           |           |       |            |   |            |   |      |          |         |          |            |            |    |
| Restart                         |           |           |       |            |   |            |   |      |          |         |          |            |            |    |
|                                 |           |           |       |            |   |            |   |      |          |         |          |            |            |    |
|                                 |           |           |       |            |   |            |   |      |          |         |          |            |            |    |
|                                 |           |           |       |            |   |            |   |      |          |         |          |            |            |    |
|                                 |           |           |       |            |   |            |   |      |          |         |          |            |            |    |
|                                 |           |           |       |            |   |            |   |      |          |         |          |            |            |    |

### Счетчик ошибок последовательной связи (Serial Port Error Count)

Для просмотра количества ошибок на каждом последовательном порту зайдите на вкладку Serail Port Error Count.

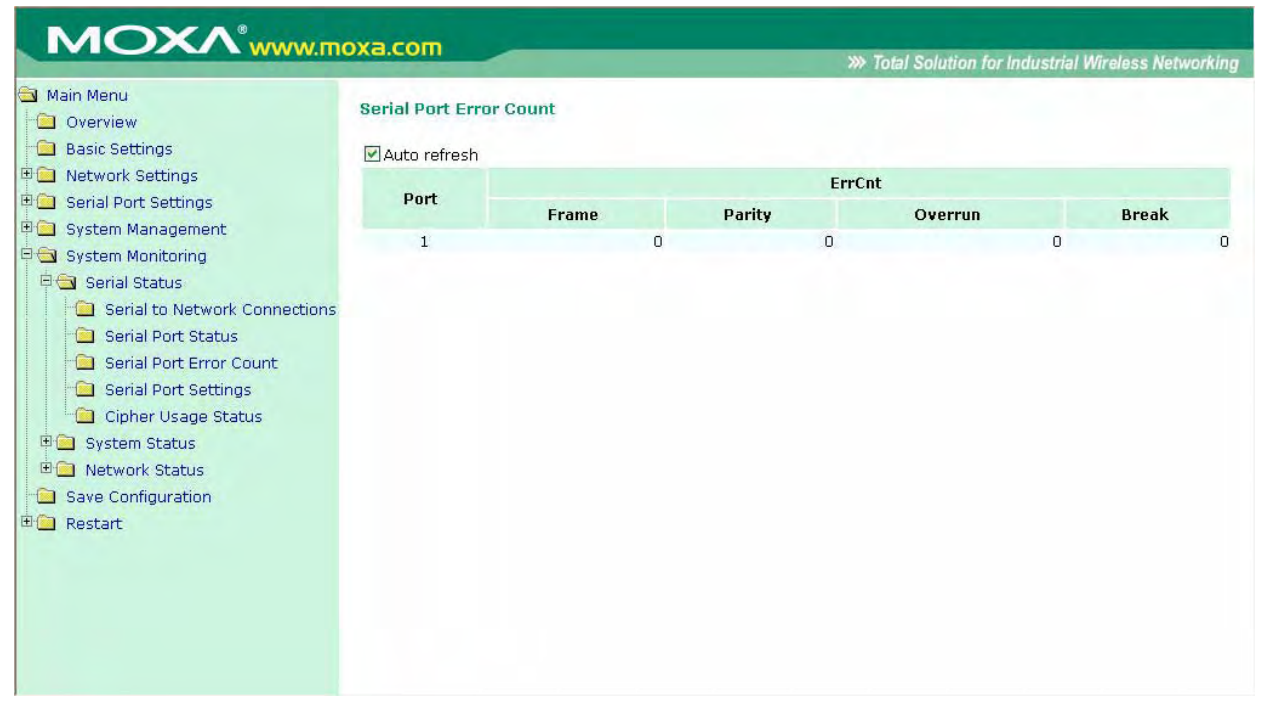

**Frame:** Ошибка кадра; показывает, что в принятом символе отсутствовал корректный стоповый бит.

**Parity:** Ошибка контроля четности; показывает, что принятый символ имеет ошибку проверки четности.

**Overrun:** NPort не успевает сохранять принимаемые данные в аппаратном буфере, поскольку скорость входного потока превосходит скорость обработки данных NPort'ом.

**Break:** Прерванная передача; показывает, что принимаемый поток данных передавался дольше длительности одного полного слова. Время слова определяется как общее время для передачи стартового бита, бита данных, паритета и стопового.

### Настройки последовательного порта (Serial Port Settings)

Для просмотра сводной таблицы настроек последовательных портов зайдите на вкладку Serial Port Settings.

| Main Menu<br>Overview                                                                              | Seria | al Port Se   | ettings   |           |        |          | <i>w</i> 101 | ar controll | 107 11/0032 | nai miraess netwo |
|----------------------------------------------------------------------------------------------------|-------|--------------|-----------|-----------|--------|----------|--------------|-------------|-------------|-------------------|
| Network Settings                                                                                   | M AU  | uto refres   | h         |           |        |          | Flow Contro  | ( )         |             |                   |
| Serial Port Settings                                                                               | Port  | Baud<br>Rate | Data Bits | Stop Bits | Parity | DTC ICTC |              | DTD (DCD    | FIFO        | Interface         |
| System Management System Monitoring Serial Status Serial to Network Connections Serial Port Status | 1     | 115200       | 8         | 1         | None   | ON       | OFF          | OFF         | Enable      | RS-232            |
| Serial Port Error Count     Serial Port Settings     Cipher Usage Status     System Status         |       |              |           |           |        |          |              |             |             |                   |
| <ul> <li>Network Status</li> <li>Save Configuration</li> <li>Restart</li> </ul>                    |       |              |           |           |        |          |              |             |             |                   |
|                                                                                                    |       |              |           |           |        |          |              |             |             |                   |

Состояние использования шифрования (Chipher Usage Status)

| MOXA <sup>®</sup> www.mo                                                                                                    | oxa.com                                                                |             | >>> Total Solution for Industrial Wireless Networking |
|----------------------------------------------------------------------------------------------------|------------------------------------------------------------------------|-------------|-------------------------------------------------------|
| <ul> <li>Main Menu</li> <li>Overview</li> <li>Basic Settings</li> <li>Network Settings</li> <li>Serial Port Settings</li> <li>System Management</li> <li>System Monitoring</li> <li>Serial Status</li> <li>Serial Status</li> <li>Serial Port Status</li> <li>Serial Port Settings</li> <li>Cipher Usage Status</li> <li>System Status</li> <li>Network Status</li> <li>Save Configuration</li> <li>Restart</li> </ul> | Cipher Usage Status Auto refresh Port OP Mode 1 Device Control/RealCOM | Connections | Cipher                                                |

#### Serial Status → Cipher Usage Status

Просмотр шифра и состояния соединения каждого порта. Зависит от настроек Cipher Settings

## Состояние системы (System Status)

Запись данных с последовательного порта (Serial Data Log)

Записи данных для каждого последовательного порта можно просмотреть в формате ASCII или 16-ричном (HEX). После выбора последовательного порта и формата можно нажать кнопку **Select All** для просмотра целиком всей записи, если нужно копировать и вставить ее содержимое в текстовый файл.

|                                                                                                    |                              | >>>>>>>>>>>>>>>>>>>>>>>>>>>>>>>>>>>>>> |
|----------------------------------------------------------------------------------------------------|------------------------------|----------------------------------------|
| 🛿 Main Menu<br>🗀 Overview                                                                                                    | Serial Data Log              |                                        |
| Basic Settings                                                                                                    | Data Log - ASCII             |                                        |
| Carl Network Settings                                                                                                    | Select port Port1 💌          | [ASCII][HEX]                           |
| System Management<br>System Monitoring<br>Serial Status<br>Serial Data Log<br>System Log<br>Dout State<br>Din and Power State<br>Network Status<br>Save Configuration<br>Restart | Select all Clear log Refresh |                                        |

## Запись системных событий (System Log)

Данная функция отображает записи о системных событиях. Можно нажать кнопку Select All для просмотра целиком всей записи, если нужно копировать и вставить ее содержимое в текстовый файл.

|                      | >>>> Total Solution                                                                                               | for Industrial Wireless Netwo |
|----------------------|----------------------------------------------------------------------------------------------------|-------------------------------|
| ain Menu             | System Log                                                                                                    |                               |
| Overview             | of store rog                                                                                                    |                               |
| Basic Settings       | System Loa                                                                                                    |                               |
| Network Settings     | 2000/01/20 17:41:06 [Custom] Sustam Cold Start                                                                    | 122                           |
| Serial Port Settings | 2000/01/30 17:19 [Network] Ethernet Link Down                                                                     | ~                             |
| System Management    | 2000/02/02 11:15:12 [Network] Ethernet Link Down                                                                  |                               |
| Custom Monitoring    | 2000/02/03 17:13:06 [System] Power 2 DOWN                                                                         |                               |
| system Monitoring    | 2000/02/03 17:13:06 [System] System Cold Start                                                                    |                               |
| Serial Status        | 2000/02/03 17:25:06 [System] System Cold Start                                                                    |                               |
| System Status        | 2000/02/03 17:25:48 [Network] Cell. module gets an IP 114.137.32.29                                               |                               |
| 🗀 Serial Data Log    | 2000/02/03 17:25:48 [Config] IP Changed<br>2000/02/03 17:32:50 [Network] Ethernet Link Down                       |                               |
| 🗀 System Log         | 2000/02/03 17:33:33 [Config] Config Changed                                                                       |                               |
| - Dout State         | 2000/02/03 17:33:42 [System] Power 2 DOWN                                                                         |                               |
|                      | 2000/02/03 17:33:42 [System] System Warm Start<br>2000/02/03 17:35:59 [OnMode] Port02 Connect 192.168.127.31:5448 |                               |
| Din and Power State  | 2000/02/03 17:37:51 [OpMode] Port02 Disconnect                                                                    |                               |
| Network Status       | 2000/02/04 15:24:06 [System] Power 2 DOWN                                                                         |                               |
| Save Configuration   | 2000/02/04 15:24:06 [System] System Cold Start<br>2000/02/04 15:27:06 [Network] Ethernet Link Down                |                               |
| Restart              | 2000/02/04 15:27:09 [Network] Ethernet Link Down                                                                  |                               |
|                      | 2000/02/04 15:27:30 [Config] Delete SSL Certificate/Key                                                           | ~                             |

### Состояние дискретного выхода (Dout State)

Dout State – это состояние выходного реле, состояние которого изменяется в зависимости от возникновения определенных системных событий через настройки **Auto Warning Settings** в меню **System Management**. Можно выбрать пункт меню Dout State для отображения списка событий, которые могут вызывать изменение состояния релейного выхода. Для квитирования аларма нажмите Acknowledge Event.

|                                             |                               | >>> Total S | Solution for Industrial Wireless Networl |
|---------------------------------------------|-------------------------------|-------------|------------------------------------------|
| Main Menu<br>🔁 Overview<br>🗀 Basic Settings | Dout State                    |             |                                          |
| 🔁 Network Settings                          | -                             |             |                                          |
| Serial Port Settings                        | Dout Status                   |             |                                          |
| System Management                           | Ethernet link down            |             | Acknowledge Event                        |
| System Monitoring                           | Power 1 down                  |             | Acknowledge Event                        |
| Pierial Status                              | Power 2 down                  |             | Acknowledge Event                        |
| Serial Data Log                             | Din 1 on                      |             | Acknowledge Event                        |
| System Log                                  | Din 1 off                     |             | Acknowledge Event                        |
| Dout State                                  | Din 2 on                      |             | Acknowledge Event                        |
| Din and Power State                         | Din 2 off                     |             | Acknowledge Event                        |
| 🗄 🧰 Network Status                          | Cell. module fail             |             | Acknowledge Event                        |
| Save Configuration                          | Cell. close temperature range |             | Acknowledge Event                        |
| Restart                                     | Cell. over temperature range  |             | Acknowledge Event                        |
|                                             | DCD changed (Port 1)          |             | Acknowledge Event                        |
|                                             | DSR changed (Port 1)          |             | Acknowledge Event                        |

#### Состояние дискретного входа и входов питания (Din and Power Status)

Вкладка System Status->Din and Power status для отображения информации о состоянии дискретных входов и питания.

|                                       |                      | >>>>>>>>>>>>>>>>>>>>>>>>>>>>>>>>>>> |
|---------------------------------------|----------------------|-------------------------------------|
| Main Menu                             | Din and Power status |                                     |
| 🔲 Basic Settings                      | 🗹 Auto refresh       |                                     |
| Network Settings                      | Input Status         | ON / OFF                            |
| Serial Port Settings                  | Power 1 status       | ON                                  |
| 🔁 System Management                   | Power 2 status       | OFF                                 |
| 🔄 System Monitoring                   | Din 1 status         | OFF                                 |
| 🖲 📄 Serial Status                     | Din 2 status         | OFF                                 |
| 🛱 🔄 System Status                     |                      |                                     |
| 🔄 Serial Data Log                     |                      |                                     |
| System Log                            |                      |                                     |
| Dout State                            |                      |                                     |
| Din and Power State                   |                      |                                     |
| • • • • • • • • • • • • • • • • • • • |                      |                                     |
| Save Configuration                    |                      |                                     |
| Restart                               |                      |                                     |
|                                       |                      |                                     |
|                                       |                      |                                     |
|                                       |                      |                                     |
|                                       |                      |                                     |
|                                       |                      |                                     |
|                                       |                      |                                     |

## Состояние сети (Network Status)

Состояние Ethernet-соединений (Network Connections)

Информация о сетевых подключениях: System Status->Network Connections.

| Main Menu<br>Overview | Network Conn | ections |        |                       |                    |        |
|-----------------------|--------------|---------|--------|-----------------------|--------------------|--------|
| Basic Settings        | Auto refresh |         |        |                       |                    |        |
| Network Settings      | Protocol     | Recv-Q  | Send-Q | Local Address         | Foreign Address    | State  |
| Serial Port Settings  | ТСР          | 0       | 0      | 192,168,127,254;8000  | * *                | LISTEN |
| System Management     | TCP          | 0       | 0      | 192.168.127.254:4900  | * *                | LISTEN |
| System Monitorina     | TCP          | 0       | 0      | 192.168.127.254:14900 | * *                | LISTEN |
| Sorial Status         | TCP          | 0       | 0      | 192.168.127.254:80    | * *                | LISTEN |
|                       | TCP          | 0       | 0      | 192.168.127.254:443   | *;*                | LISTEN |
| System Status         | TCP          | 0       | 0      | 192.168.127.254:23    | *:*                | LISTEN |
| Network Status        | TCP          | 0       | 0      | 192.168.127.254:22    | *:*                | LISTEN |
| 🗎 Network Connections | TCP          | 0       | 0      | 192.168.127.254:950   | * ;*               | LISTEN |
| 📃 Network Statistics  | TCP          | 0       | 0      | 192.168.127.254:966   | * *                | LISTEN |
| Routing               | TCP          | 0       | 0      | 192.168.127.254:80    | 169.254.132.0:3037 | ESTAB  |
|                       | TCP          | 0       | 0      | 192.168.127.254:80    | 169.254.132.0:3039 | ESTAB  |
|                       |              |         |        |                       |                    |        |
| Internet Session List |              |         |        |                       |                    |        |
| Save Configuration    |              |         |        |                       |                    |        |
| Restart               |              |         |        |                       |                    |        |
|                       |              |         |        |                       |                    |        |
|                       |              |         |        |                       |                    |        |
|                       |              |         |        |                       |                    |        |
|                       |              |         |        |                       |                    |        |

Статистика сетевых соединений (Network Statistics)

Вкладка System Status->Network Statistics для просмотра информации о статистике сетевых соединений.

|                       |              |           |      |          | in Iolai Golu |           | cless netwo |
|-----------------------|--------------|-----------|------|----------|---------------|-----------|-------------|
| Main Menu             | Network Stat | istics    |      |          |               |           |             |
| Overview              |              |           |      |          |               |           |             |
| Basic Settings        | Auto refres  | n         |      |          |               |           |             |
| Network Settings      | ETHERNET     | Received  | 1372 |          |               | Sent      | 2688        |
| Serial Port Settings  | 000          | Received  | 0    |          |               | Sent      | 0           |
| System Management     | РРР          | RDiscard  | 0    | ErrSum   | 0             | SDiscard  | 0           |
|                       |              | Received  | 1366 |          |               | Sent      | 2671        |
| System Monitoring     | IP           | RDiscard  | 0    | SNoRoute | 0             | SDiscard  | 0           |
| 🖶 🔜 Serial Status     |              | ErrHeader | 0    | ErrProto | 0             | ErrAddr   | 0           |
| 🗉 🦲 System Status     |              | Received  | 0    |          |               | Sent      | 0           |
| Status                | ICMP         | REchoReq  | 0    |          |               | SEchoReq  | 0           |
| Network Connections   |              | REchoRply | 0    |          |               | SEchoRply | 0           |
|                       | UDD          | Received  | 26   |          |               | Sent      | 21          |
| Network Statistics    | OUP          | ErrHeader | 0    | ErrPorts | 0             |           |             |
| 🔲 Routing             |              | Received  | 1271 |          |               | Sent      | 2650        |
| DHCP Client List      | TCP          | ErrHeader | 0    | ErrPorts | 0             | ReSent    | 16          |
| Internet Session List |              | CurrEstab | 2    | Opens    | 6             |           |             |
| Course Configuration  |              |           |      |          |               |           |             |
|                       |              |           |      |          |               |           |             |
| Restart               |              |           |      |          |               |           |             |
|                       |              |           |      |          |               |           |             |
|                       |              |           |      |          |               |           |             |
|                       |              |           |      |          |               |           |             |
|                       |              |           |      |          |               |           |             |
|                       |              |           |      |          |               |           |             |

## Маршрутизация (Routing)

Для отображения информации о выполняемой маршрутизации: System Status->Routing.

| ΜΟΧΛ <sup>®</sup> ₩₩₩.Π                                                                                                    | оха.сог                                 | n                                |                 | >>> Total Sol | ution for Indu | strial Wire | less Networking |
|----------------------------------------------------------------------------------------------------|-----------------------------------------|----------------------------------|-----------------|---------------|----------------|-------------|-----------------|
| Main Menu Overview Basic Settings C. Network Settings C. Serial Port Settings                                                                                                    | Routing<br>Auto r<br>Current I<br>Iface | efresh<br>Routing<br>Destination | Gateway/HA      | Netmask       | Metric         | Flag        | Use<br>2760     |
| <ul> <li>System Monitoring</li> <li>Serial Status</li> <li>System Status</li> <li>Network Status</li> <li>Network Statistics</li> <li>Routing</li> <li>DHCP Client List</li> <li>Internet Session List</li> <li>Save Configuration</li> <li>Restart</li> </ul> | Dav                                     | 192.100.127.0                    | 192.100.127.204 | 233,233,233,0 |                | ŬŦ          | 2760            |

Возможные состояния (flag):

- U: маршрут активен
- D: маршрут неактивен
- G: используется шлюз
- +: шлюз по умолчанию
- Т: статический маршрут
- Н: целью является хост

## Список DHCP-клиентов (DHCP Client List)

Этот список показывает всех клиентов, которые запрашивают и уже получили IP-адрес. Для автоматического обновления списка отметьте флаг Auto refresh.

| оха сот     |            |                                                          |                                                            |                                                                                                    |
|-------------|------------|----------------------------------------------------------|------------------------------------------------------------|----------------------------------------------------------------------------------------------------|
| Acticon     | -          |                                                          | >>> Total Soluti                                           | on for Industrial Wireless Networking                                                                                                  |
| DHCP Client | : List     |                                                          |                                                            |                                                                                                    |
| No.         | SN<br>Name | ΙΡ                                                       | MAC                                                        | Remain Lease Time                                                                                                    |
|             | Xa.com     | Xa.com<br>DHCP Client List<br>✓ Auto refresh<br>No. Name | Xa.com<br>DHCP Client List<br>✓Auto refresh<br>No. Name IP | Xa.com       >>> Total Solution         DHCP Client List          ✓ Auto refresh       No.         No.       Name         IP       MAC |

## Список Интернет-сеансов (Internet Sessions List)

|                           |        |                 |          |                | w Iotal Soll | ition for i | ndustrial Wir | eless Networ |
|---------------------------|--------|-----------------|----------|----------------|--------------|-------------|---------------|--------------|
| Main Menu                 | Intorr | at Passions     |          |                |              |             |               |              |
| Overview                  | men    | let dessions    |          |                |              |             |               |              |
| Basic Settings            | Aut    | o refresh       |          |                |              |             |               |              |
| Network Settings          | No     | Local           | NAT Port | Internet       | Protocol     | State       | Direction     | Time Out     |
| Serial Port Settings      | 1      | 168 1 0 0.33072 | 6        | 152 137 1 0.87 | LIDD         | NONE        | IN            | 350          |
| System Management         | 2      | 168.1.0.0:33072 | 6        | 152,137,1.0:87 | UDP          | NONE        | IN            | 355          |
| System Monitoring         | 3      | 168.1.0.0:33072 | 6        | 152.137.1.0:87 | UDP          | NONE        | IN            | 35s          |
| Covial Chature            | 4      | 168.1.0.0:33072 | 6        | 152.137.1.0:87 | UDP          | NONE        | IN            | 35s          |
|                           | 5      | 168.1.0.0:33072 | 6        | 152.137.1.0:87 | UDP          | NONE        | IN            | 35s          |
| System Status             | 6      | 168.1.0.0:33072 | 6        | 152.137.1.0:87 | UDP          | NONE        | IN            | 355          |
| 🔄 Network Status          | 7      | 168.1.0.0:33072 | 6        | 152.137.1.0:87 | UDP          | NONE        | IN            | 35s          |
| Network Connections       | 8      | 168.1.0.0:33072 | 6        | 152.137.1.0:87 | UDP          | NONE        | IN            | 35s          |
| Network Statistics        | 9      | 168.1.0.0:33072 | 6        | 152.137.1.0:87 | UDP          | NONE        | IN            | 35s          |
|                           | 10     | 168.1.0.0:33072 | 6        | 152.137.1.0:87 | UDP          | NONE        | IN            | 35s          |
|                           | 11     | 168.1.0.0:33072 | 6        | 152.137.1.0:87 | UDP          | NONE        | IN            | 35s          |
| DHCP Client List          | 12     | 168.1.0.0:33072 | 6        | 152.137.1.0:87 | UDP          | NONE        | IN            | 35s          |
| 🗀 🔲 Internet Session List | 13     | 168.1.0.0:33072 | 6        | 152.137.1.0:87 | UDP          | NONE        | IN            | 35s          |
| Save Configuration        | 14     | 168.1.0.0:33072 | 6        | 152.137.1.0:87 | UDP          | NONE        | IN            | 35s          |
| Restart                   | 15     | 168.1.0.0:33072 | 6        | 152.137.1.0:87 | UDP          | NONE        | IN            | 35s          |
| , nostare                 | 16     | 168.1.0.0:33072 | 6        | 152.137.1.0:87 | UDP          | NONE        | IN            | 35s          |
|                           | 17     | 168.1.0.0:33072 | 6        | 152.137.1.0:87 | UDP          | NONE        | IN            | 35s          |
|                           | 18     | 168.1.0.0:33072 | 6        | 152.137.1.0:87 | UDP          | NONE        | IN            | 35s          |
|                           | 19     | 168.1.0.0:33072 | 6        | 152.137.1.0:87 | UDP          | NONE        | IN            | 35s          |
|                           | 20     | 168.1.0.0:33072 | 6        | 152,137,1,0;87 | UDP          | NONE        | IN            | 35s          |
|                           | 21     | 208.7.0.0:4     | 0        | 2.0.0.0:0      | UDP          | NONE        | IN            | 35s          |
|                           | 22     | 208.7.0.0:4     | 0        | 2.0.0.0:0      | UDP          | NONE        | IN            | 35s          |
|                           | 23     | 208 7 0 0.4     | n        | 20000          | LIDP         | NONE        | TN            | 354          |

На этой вкладке представлена детальная информация об активных Интернет-сеансах через Ваш маршрутизатор. Сеансовый уровень – это соединение между приложением на локальном хосте и прикладным ПО в Интернете.

## Coxpaнeниe настроек (Save Configuration)

Для сохранения настроек OnCell'а во флэш-памяти перейдите на вкладку **Save Configuration** и нажмите кнопку **Save**. Изменения всупят в силу после перезаргузки устройства. Если они не были сохранены, то после перезагрузки будут сброшены.

| MOXA                                                                                                    | www.moxa.com                                                                                                    |
|----------------------------------------------------------------------------------------------------|----------------------------------------------------------------------------------------------------|
| Main Menu Overview Basic Settings Content Network Settings Content Settings Content Settin | Save Configuration<br>If you have submitted any configuration changes, you must save the changes and restart the server before they take effect.<br>Click Save to save the changes in the OnCell G3100's memory. To restart the server, go to Restart System in the<br>navigation panel. |
| B ☐ System Monitoring<br>☐ Save Configuration<br>B ☐ Restart                                                                                                    | Save                                                                                                    |
|                                                                                                    |                                                                                                    |
|                                                                                                    |                                                                                                    |

## Перезагрузка (Restart)

Перезагрузка системы (Restart System)

Для перезагрузки устройства используйте меню **Restart->Restart System**. Убедитесь, что все необходимые изменения были сохранены.

| MOXA                                                                                                    | WWW.MOXa.com Solution for Industrial Device Networking                                                                                                    |
|----------------------------------------------------------------------------------------------------|----------------------------------------------------------------------------------------------------|
| <ul> <li>Main Menu</li> <li>Overview</li> <li>Basic Settings</li> <li>Network Settings</li> <li>Serial Port Settings</li> <li>System Monitoring</li> <li>Save Configuration</li> <li>Restart</li> <li>Restart System</li> <li>Restart Ports</li> </ul> | WWW.MOX3.COM       >> Total Solution for Industrial Device Networking         Restart System       III Warning !!!         Clicking Restart will disconnect all serial and Ethernet connections and reboot the OnCell G3100 server.         NOTE: Unsaved configuration changes will be discarded, and data currently in the middle of transmission may be lost.         Restart |
|                                                                                                    |                                                                                                    |

## Перезагрузка портов (Restart Ports)

Для перезагрузки отдельных СОМ-портов зайдите в меню **Restart->Restart Ports**. Отметьте флаг **Select All** для выбора сразу всех портов. Нажмите **Submit** для перезагрузки выбранных портов.

| MOXA                                                                | www.moxa.com                                        | >>>>>>>>>>>>>>>>>>>>>>>>>>>>>>>>>>>>>> |
|---------------------------------------------------------------------|-----------------------------------------------------|----------------------------------------|
| Main Menu Overview Basic Settings Overviek Settings                 | Restart Ports<br>Restart the selected serial ports. |                                        |
| Serial Port Settings                                                | Select Ports                                        |                                        |
| System Management     System Monitoring                             |                                                     |                                        |
| Save Configuration     Restart     Restart System     Restart Ports |                                                     | Select All Submit                      |
|                                                                     |                                                     |                                        |
|                                                                     |                                                     |                                        |

# 14 Установка/настройка ПО

Содержание данной главы:

- Misc. Network Settings (Прочие сетевые настройки)
  - > Accesible IP List (список разрешенных IP-адресов)
- Обзор
- OnCell Windows Driver Manager
  - Установка утилиты Windows Driver Manager
  - Работа с утилитой Windows Driver Manager
- Утилита OnCell Search Utility
  - Установка утилиты OnCell Search Utility
  - ➢ Настройка утилиты OnCell Search Utility
- Утилита Moxa OnCell Linux Real TTY Driver
  - Основная последовательность установки ТТУ-драйвера
  - ▶ Аппаратная установка
  - Установка файлов Linux Real TTY Driver
  - Назначение ТТҮ-портов
  - Удаление созданных ТТУ-портов
  - Удаление файлов драйвера Linux Driver
- Утилита Moxa OnCell Unix Fixed TTY Driver
  - Установка Unix Driver
  - ➢ Настройка Unix Driver

## Обзор

Компакт-диск с документацией и утилитами поставляется в комплекте с OnCell'ом G3100. На данном CD имеется утилита OnCell Windows Driver Manager (для создания виртуальных COM-портов), OnCell Search Utility (для широковещательного поиска всех OnCell'ов G3100 доступных в сети), Руководство пользователя OnCell G3100 и утилита для обновления прошивки устройства.

## **OnCell Windows Driver Manager**

## Установка утилиты Windows Driver Manager

Данная утилита предназначена для работы с COM-портами OnCell G3100, настроенными в режиме работы Real COM. Эта программа устанавливает драйверы, и позволяет назначать свободные номера COM-портов ПК последовательным портам OnCell G3100. Драйверы можно использовать в OC Windows 98/ME/2000/XP/2003/Vista/2008. После того, как установлены и настроены драйверы, с устройствами, подключенными к последовательным портам OnCell G3100, можно работать так, как будто они подключены к обычным COM-портам ПК.

- 1. Щелкните на кнопке **INSTALL COM Driver** окна автозапуска CD для установки утилиты OnCell Windows Driver Manager. Для продолжения установки в появившемся окне нажмите **Yes**.
- 2. Щелкните Next в приветственном окне для продолжения установки.

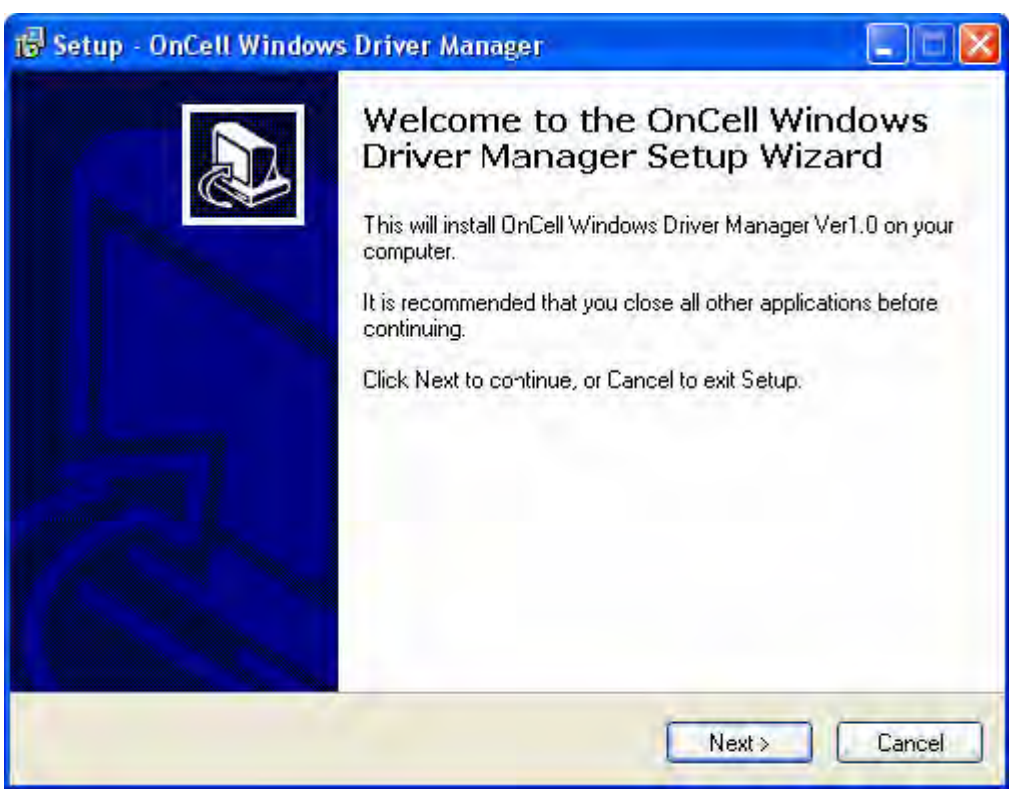

Щелкните **Next** для установки файлов приложения в папку по умолчанию или кнопку Browse для выбора другой директории.

| Setup - OnCell Windows Driver Manager                                                   |        |
|-----------------------------------------------------------------------------------------|--------|
| Select Destination Location<br>Where should OnCell Windows Driver Manager be installed? |        |
| Setup will install OnCell Windows Driver Manager into the following f                   | older. |
| To continue, click Next, if you would like to select a different folder, click Brow     | wse.   |
|                                                                                         | TOWSE  |
|                                                                                         |        |
|                                                                                         |        |
|                                                                                         |        |
|                                                                                         |        |
| At least 1.2 MB of free disk space is required.                                         |        |
| < Back Next >                                                                           | Cancel |

- 3. Нажмите Next для установки в папку с указанным названием.
- 4. Нажмите **Next** для продолжения установки. Программа установки выведет основные параметры установки.

| eady to Install                                            | and the second second second second second second second second second second second second second second second |
|------------------------------------------------------------|----------------------------------------------------------------------------------------------------|
| Setup is now ready to begin instal<br>computer.            | lling OnCell Windows Driver Manager on your                                                                      |
| Click Install to continue with the ir change any settings. | nstallation, cr click Back if you want to review or                                                              |
| Destination location:<br>C:\Program Files\Moxa\OnC         | ell\@nCellDrvManager                                                                                             |
| Start Menu folder:                                         | 2021                                                                                                    |
| Gricei wildows Drivel Mark                                 |                                                                                                    |
|                                                            |                                                                                                    |
|                                                            |                                                                                                    |
| <u></u>                                                    |                                                                                                    |
|                                                            |                                                                                                    |

5. Нажмите **Install** для начала установки. Окно установки показывает ход процесса. Для изменения параметров установки кликните **Back** и перейдите в предыдущее окно. В системе Windows XP программа установки покажет сообщение, что ПО не проходило тестирование на совместимость с Windows:

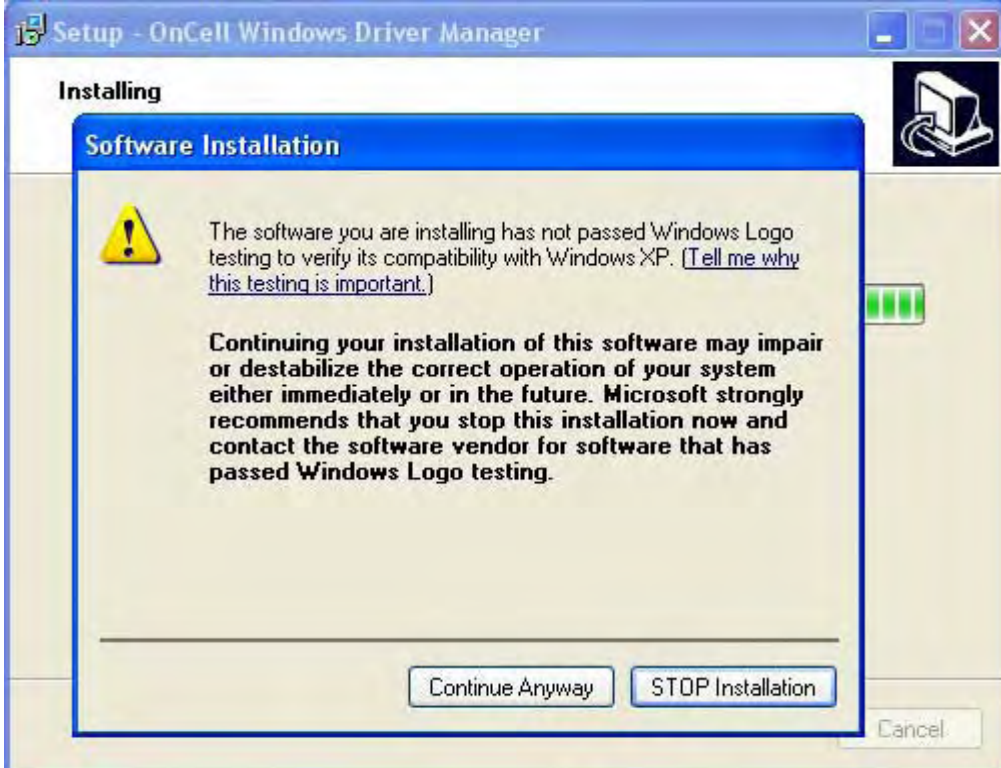

Для завершения установки нажмите кнопку Continue Anyway (Всё равно продолжить).

6. Нажмите Finish для завершения установки утилиты OnCell Windows Driver Manager.

| 😼 Setup - OnCell Windows | Driver Manager                                                                                                    |
|--------------------------|----------------------------------------------------------------------------------------------------|
|                          | Completing the OnCell Windows<br>Driver Manager Setup Wizard<br>Setup has finished installing OnCell Windows Driver Manager<br>on your computer. The application may be launched by<br>selecting the installed icons.<br>Click Finish to exit Setup.<br>I Launch OnCell Windows Driver Manager |
|                          | Finish                                                                                                    |

### Работа с утилитой Windows Driver Manager

После установки OnCell Windows Driver Manager можно назначить COM-порты OnCell'а в качестве удаленных COM-портов ПК. При создании COM-портов в утилите OnCell Windows Driver Manager проверьте, чтобы последовательные порты OnCell'а были настроены в режим Real COM.

- 1. Запустите утилиту OnCell Windows Driver Manager для создания СОМ-портов.
- 2. Нажмите пиктограмму Add.

| 🗟 OnCell W    | lindows Driver Manager                             |             |   |
|---------------|----------------------------------------------------|-------------|---|
| Eile COM N    | Mapping <u>S</u> ettings <u>V</u> iew <u>H</u> elp |             |   |
| <u>E</u> xit  | Add Bernive Apply Undo Deting                      |             |   |
| No            | COM Port // LAN Address                            | WAN Address |   |
|               |                                                    |             | - |
|               |                                                    |             |   |
|               |                                                    |             |   |
|               |                                                    |             | _ |
|               |                                                    |             |   |
|               |                                                    |             |   |
|               |                                                    |             |   |
|               |                                                    |             |   |
|               |                                                    |             |   |
|               |                                                    |             |   |
|               |                                                    |             |   |
|               |                                                    |             |   |
|               |                                                    |             | - |
| Total COM Por | t-0                                                |             |   |

3. Нажмите **Rescan** для обнаружения имеющихся в сети OnCell'ов. Из полученного списка выберите нужные устройства для создания СОМ-портов и затем нажмите **OK**.

| No                   | Model                                                                                          | LAN MAC Address   | LAN Address     | WAN Address                           |
|----------------------|------------------------------------------------------------------------------------------------|-------------------|-----------------|---------------------------------------|
| 1                    | OnCell G3110_V2                                                                                | 00:90:E8:16:A6:84 | 192.168.127.254 | ··· · · · · · · · · · · · · · · · · · |
|                      |                                                                                                |                   |                 |                                       |
| C Input M<br>RealCo  | anually<br>m   Reverse RealCom  <br>Type                                                       |                   |                 |                                       |
| C Input M<br>RealCon | anually<br>Manually<br>Manually<br>LAN IP or Host name<br>WAN IP or Host name<br>Data Port 950 |                   |                 |                                       |

Можно также вручную добавить новое устройство. Для этого нужно выбрать пункт **Input Manually** и затем самостоятельно ввести адрес OnCell'a. Выберите тип подключения: по

локальной/глобальной сети, укажите TCP-порты данных (1<sup>st</sup> Data Port) и команд (1<sup>st</sup> Command Port) для COM-порта №1. Нажмите OK для перехода к следующему шагу. Данная функция Add поддерживает FQDN (Fully Qualified Domain Name), поэтому IP-адрес будет введен автоматически при использовании доменных имен устройств.

| Add OnCell                                    |                            |                   |                 |                    | 2   |
|-----------------------------------------------|----------------------------|-------------------|-----------------|--------------------|-----|
|                                               |                            |                   |                 |                    |     |
| C Select F                                    | rom List                   |                   | Rescan Se       | lect All Clear All |     |
| No                                            | Model                      | LAN MAC Address   | LAN Address     | WAN Address        |     |
| ☑ 1                                           | OnCell G3110_V2            | 00:90:E8:16:A6:84 | 192.168.127.254 |                    |     |
|                                               |                            |                   |                 |                    | _   |
|                                               |                            |                   |                 |                    | _   |
|                                               |                            |                   |                 |                    | _   |
|                                               |                            |                   |                 |                    | _   |
|                                               |                            |                   |                 |                    |     |
|                                               |                            |                   |                 |                    | _   |
| <ul> <li>Input Ma</li> <li>RealCom</li> </ul> | anually<br>Reverse RealCom |                   |                 |                    |     |
|                                               | vpe                        |                   |                 |                    |     |
|                                               | AN ID or Host name         | 192 168 127 254   |                 |                    |     |
|                                               |                            |                   |                 |                    |     |
|                                               | WAIN IP OF HOST name       | 1                 |                 |                    |     |
| 1st E                                         | Data Port 950              |                   |                 |                    |     |
| 1st C                                         | Command Port 966           |                   |                 |                    |     |
|                                               | Enable Auto ID Depart      |                   |                 |                    |     |
|                                               | chable Auto IP Report      | MAC Addr          | ess             |                    |     |
|                                               |                            |                   |                 |                    |     |
| <b>?</b> Help                                 |                            |                   |                 | 🗸 OK 🛛 🗶 Can       | cel |

Если выбран вариант «WAN or Host name», необходимо будет задать номер **1st Data Port**, **1**<sup>st</sup> **Command Port** и общее число портов **Total Ports** для всех создаваемых виртуальных COMпортов. Нажмите **ОК** для перехода к следующему шагу. Можно использовать также доменное имя устройств.

| t Manually Com Reverse RealCom P Type                                                                                                    |  |
|----------------------------------------------------------------------------------------------------|--|
| ect From List                                                                                                    |  |
| Rescan Select All Clear All   Model LAN MAC Address LAN Address WAN Address   OnCell G3110_V2 00:90:E8:16:A6:84 192.168.127.254   Image: Comparison of the second of the second of the                                                 |  |
| Model         LAN MAC Address         LAN Address         WAN Address           OnCell G3110_V2         00:90:E8:16:A6:84         192.168.127.254            Image: Comparison of the second second se                                               |  |
| OnCell G3110_V2       00:90:E8:16:A6:84       192:168.127.254          Image: Common Series RealCommon Series RealCo |  |
| t Manually Com Reverse RealCom P Type                                                                                                    |  |
| t Manually Com Reverse RealCom P Type                                                                                                    |  |
| t Manually Com Reverse RealCom P Type                                                                                                    |  |
| t Manually Com Reverse RealCom P Type                                                                                                    |  |
| t Manually<br>Com Reverse RealCom                                                                                                    |  |
| t Manually<br>Com Reverse RealCom                                                                                                    |  |
| t Manually<br>Com Reverse RealCom<br>P Type                                                                                                    |  |
| Com Reverse RealCom                                                                                                    |  |
| Com   Reverse RealCom   P Type                                                                                                    |  |
| Р Туре                                                                                                    |  |
|                                                                                                    |  |
| C LAN IP or Host name                                                                                                    |  |
| WAN IP or Host name 221.11.22.33                                                                                                    |  |
|                                                                                                    |  |
| st Data Port 950                                                                                                    |  |
| (st Command Port 966                                                                                                    |  |
| Enable Auto IP Report MAC Address                                                                                                    |  |
|                                                                                                    |  |
|                                                                                                    |  |
| elp 🛛 🗸 🗡 Cancel                                                                                                    |  |

Здесь же можно активировать функцию **Auto IP report**. Введите MAC-адрес OnCell'a (посмотреть его можно на информационной табличке, прикрепленной на устройстве) для того, чтобы на хост приходило автоматическое уведомление с новым IP-адресом OnCell'a при его изменении. Подробнее о данной функции см. в Главе 6.

| No                                                 | Model                                                                                                    | LAN MAC Address   | LAN Address     | WAN Address |  |
|----------------------------------------------------|----------------------------------------------------------------------------------------------------|-------------------|-----------------|-------------|--|
| <b>⊡</b> 1                                         | OnCell G3110_V2                                                                                                    | 00:90:E8:16:A6:84 | 192.168.127.254 |             |  |
|                                                    |                                                                                                    |                   |                 |             |  |
| <u> </u>                                           |                                                                                                    |                   |                 |             |  |
|                                                    |                                                                                                    |                   |                 |             |  |
|                                                    |                                                                                                    |                   |                 |             |  |
|                                                    |                                                                                                    |                   |                 |             |  |
|                                                    |                                                                                                    |                   |                 |             |  |
| )<br>Filnput M                                     | anually                                                                                                    |                   |                 |             |  |
| F Input M<br>RealCor                               | anually<br><sup>n</sup> Reverse RealCom<br>ype<br>LAN IP or Host name<br>WAN IP or Host name                                                                    | 192.168.127.254   |                 |             |  |
| Input M<br>RealCor                                 | anually<br>Preverse RealCom<br>ype<br>LAN IP or Host name<br>WAN IP or Host name<br>Data Rest                                                                   | 192.168.127.254   |                 |             |  |
| Input M<br>RealCor<br>IP T<br>C<br>1st1            | anually<br>P Reverse RealCom<br>ype<br>LAN IP or Host name<br>WAN IP or Host name<br>Data Port 950<br>950                                                       | 192.168.127.254   |                 |             |  |
| Finput M<br>RealCor<br>IP T<br>C<br>1st I<br>1st I | anually          Reverse RealCom         ype         LAN IP or Host name         WAN IP or Host name         Data Port       950         Command Port       966 | 192.168.127.254   |                 |             |  |

4. В списке назначенных портов неактивированные СОМ-порты отображаются голубым цветом. Активация портов сохраняет информацию в регистре ОС хоста и делает

СОМ-порты готовыми к работе. До активации данные СОМ-порты использовать невозможно. Нажмите **Yes** для немедленной активации или **Cancel**, чтобы выполнить её позднее.

| 👫 OnCell W     | Findows Driver b         | lanager                                  | 🗙           |
|----------------|--------------------------|------------------------------------------|-------------|
| <u>File</u> OM | Mapping <u>S</u> ettings | <u>V</u> iew <u>H</u> elp                |             |
| <u> </u>       | Add <u>R</u> emov        |                                          |             |
| No             | COM Port /               | LAN Address                              | WAN Address |
| 1              | COM8 +                   | 192.168.127.254 950:966 (Port1)          | *           |
|                | Information<br>Do        | o you want to activate the COM Port now? |             |
|                |                          | <u>Xes</u> <u>N</u> o                    |             |
|                |                          |                                          |             |

5. При создании COM-порта в OC Windows XP появится сообщение о том, что нет сведений о совместимости данного ПО с OC Windows. Для продолжения нажмите **Continue Anyway**.

| 🗟 OnCell Wir     | ndows D    | river Manager                                                                                                    |  |
|------------------|------------|----------------------------------------------------------------------------------------------------|--|
| <u> </u>         | ipping ⊻ie | ew <u>H</u> elp                                                                                                    |  |
|                  | <b>u</b> , |                                                                                                    |  |
| Exit A           |            | dware Installation                                                                                                    |  |
| No               |            | The software you are installing for this hardware:<br>OnCell Communication Port 1<br>has not passed Windows Logo testing to verify its compatibility<br>with Windows XP. (Tell me why this testing is important.)<br>Continuing your installation of this software may impair<br>or destabilize the correct operation of your system<br>either immediately or in the future. Microsoft strongly<br>recommends that you stop this installation now and<br>contact the hardware vendor for software that has<br>passed Windows Logo testing.<br>Continue Anyway STOP Installation |  |
| Total COM Port - | 0          |                                                                                                    |  |

6. Созданные порты отображаются черным цветом.

MOXA OnCell G3100: руководство пользователя

| 🗟 OnCell Wi                   | ndows Driver M          | anager            |                 |             |  |  |  |
|-------------------------------|-------------------------|-------------------|-----------------|-------------|--|--|--|
| ∫ <u>F</u> ile <u>C</u> OM Ma | apping <u>S</u> ettings | ⊻iew <u>H</u> elp |                 |             |  |  |  |
| <u>E</u> xit                  | dd <u>R</u> emove       | Apply Undo        | Setting         |             |  |  |  |
| No                            | COM Port 🛆              | LAN Address       |                 | WAN Address |  |  |  |
| 1                             | COM8                    | 192.168.127.254   | 950:966 (Port1) | -           |  |  |  |
|                               |                         |                   |                 |             |  |  |  |
|                               |                         |                   |                 |             |  |  |  |
|                               |                         |                   |                 |             |  |  |  |
|                               |                         |                   |                 |             |  |  |  |
|                               |                         |                   |                 |             |  |  |  |
|                               |                         |                   |                 |             |  |  |  |
|                               |                         |                   |                 |             |  |  |  |
|                               |                         |                   |                 |             |  |  |  |
|                               |                         |                   |                 |             |  |  |  |
|                               |                         |                   |                 |             |  |  |  |
|                               |                         |                   |                 |             |  |  |  |
|                               |                         |                   |                 |             |  |  |  |
|                               |                         |                   |                 |             |  |  |  |
|                               |                         |                   |                 |             |  |  |  |
|                               |                         |                   |                 |             |  |  |  |
| Total COM Port - 1            |                         |                   |                 |             |  |  |  |

Для настройки режима **Reverse Real COM** выберите пункт **Input Manually**, вручную введите IP-адрес OnCell'a. Нажмите **ОК** для продолжения.

| Add | OnCell        |                      |                 |            |     |         |           | X |
|-----|---------------|----------------------|-----------------|------------|-----|---------|-----------|---|
| (   | C Select F    | rom List             |                 | Rescan     | Sel | ect All | Clear All |   |
|     | No            | Model                | LAN MAC Address | LAN Addres | SS  | WAN Ad  | dress     |   |
|     | L             |                      |                 |            |     |         |           |   |
|     |               |                      |                 |            |     |         |           |   |
|     |               |                      |                 |            |     |         |           |   |
|     |               |                      |                 |            |     |         |           |   |
|     |               |                      |                 |            |     |         |           |   |
|     |               |                      |                 |            |     |         |           |   |
| (   | Input Ma      | anually              |                 |            |     |         |           |   |
|     | RealCom       | Reverse RealCom      |                 |            |     |         |           |   |
|     | LAN N         | AC Address of OnCell | _:_:_:_:_       |            |     |         |           |   |
|     |               |                      |                 |            |     |         |           |   |
|     |               |                      |                 |            |     |         |           |   |
|     |               |                      |                 |            |     |         |           |   |
|     |               |                      |                 |            |     |         |           |   |
|     |               |                      |                 |            |     |         |           |   |
|     |               |                      |                 |            |     |         |           |   |
|     | <b>?</b> Help |                      |                 |            |     | 🗸 ок    | X Cance   |   |
Для перенастройки отдельных виртуальных СОМ-портов выделите соответствующую строку таблицы и щелкните на пиктограмме Setting.

| 🗟 OnCell W                                         | 🖥 OnCell Windows Driver Manager         |                                 |                |  |  |  |  |
|----------------------------------------------------|-----------------------------------------|---------------------------------|----------------|--|--|--|--|
| <u>F</u> ile <u>C</u> OM Mapping ⊻iew <u>H</u> elp |                                         |                                 |                |  |  |  |  |
| Exit                                               | din din din din din din din din din din | Apply Undo Setting              |                |  |  |  |  |
| No                                                 | COM Port 🛆                              | LAN IP Address                  | WAN IP Address |  |  |  |  |
| 1                                                  | COM16                                   | 192.168.127.254 950:966 (Port1) | •              |  |  |  |  |
|                                                    |                                         |                                 |                |  |  |  |  |
|                                                    |                                         |                                 |                |  |  |  |  |
|                                                    |                                         |                                 |                |  |  |  |  |
|                                                    |                                         |                                 |                |  |  |  |  |
|                                                    |                                         |                                 |                |  |  |  |  |
|                                                    |                                         |                                 |                |  |  |  |  |
|                                                    |                                         |                                 |                |  |  |  |  |
|                                                    |                                         |                                 |                |  |  |  |  |
|                                                    |                                         |                                 |                |  |  |  |  |
|                                                    |                                         |                                 |                |  |  |  |  |
|                                                    |                                         |                                 |                |  |  |  |  |
|                                                    |                                         |                                 |                |  |  |  |  |
|                                                    |                                         |                                 |                |  |  |  |  |
|                                                    |                                         |                                 |                |  |  |  |  |
|                                                    |                                         |                                 |                |  |  |  |  |
|                                                    |                                         |                                 |                |  |  |  |  |
| Total COM Port - 0                                 |                                         |                                 |                |  |  |  |  |

7. На вкладке **Basic Settings**, можно изменять номер COM-порта в системе, выбирая любой в раскрывающемся списке. Порты, обозначенные как «in use», уже заняты другими устройствами.

| 🗟 COM Port Setting                                          |
|-------------------------------------------------------------|
| Port Number: 1 Port(s) are Selected.                        |
| Basic Settings Advanced Settings Serial Parameters Security |
| Auto Enumerating COM Number for Selected Ports.             |
| COM Number COM8 (current) (in use)                          |
|                                                             |
|                                                             |
|                                                             |
|                                                             |
|                                                             |
| ? Help X Cancel                                             |

8. На вкладке Advanced Settings можно изменить режим передачи Tx mode, настроить буфер FIFO, Fast Flush и некоторые другие параметры.

| 🗟 COM Port Setting                                          | < |
|-------------------------------------------------------------|---|
| Port Number: 1 Port(s) are Selected.                        |   |
| Basic Settings Advanced Settings Serial Parameters Security | ļ |
| Apply All Selected Ports                                    |   |
| The FIFO settings will overwrite the firmware setting .     |   |
| Tx Mode Hi-Performance 💌                                    |   |
| FIFO Enable                                                 |   |
| Network Timeout 20000 ms (500 - 20000)                      |   |
| Auto Network Re-Connection                                  |   |
| 🧮 Return error if network is unavailable                    |   |
| Fast Flush (Only flush local buffer)                        |   |
| Enable Auto IP Report                                       |   |
| MAC Address::::                                             |   |
| 🕐 Help 🛛 🗸 Cancel                                           |   |

#### Tx Mode

**Hi-Perfomance** – значение по умолчанию. После отправки данных на OnCell G3100 драйвер немедленно передает в программу ответ «Тх Empty» (Тх пуст). В режиме **Classical** драйвер отправляет этот ответ "Тх Empty" только после прихода подтверждения о получении данных последовательным портом OnCell. Это уменьшает пропускную способность. Рекомендуется использовать режим Classical, если нужно обязательное подтверждение доставки данных перед продолжением передачи.

#### FIFO

Если FIFO отключен (**Disabled**), то OnCell G3100 будет передавать по байту до тех пор, пока Тх FIFO не станет пустым, Rx также будет передавать каждый принятый байт. Это дает большую скорость реакции, но меньшую пропускную способность.

#### **Network Timeout**

Сетевой таймаут. Эта функция служит для предотвращения блокирования связи, если нужный OnCell недоступен.

#### **Auto Network Re-Connection**

Автоматическое переустановление соединения. Когда включена эта функция, драйвер будет повторно пытаться установить TCP-соединение при отсутствии ответа от OnCell G3100 на пакеты "check alive".

#### Return error if network is unavailable

Выдавать ошибку, если недоступна сеть. Если эта функция отключена, драйвер не будет сигнализировать об ошибках, когда невозможно установить соединение с OnCell G3100. Если эта функция включена, функция Win32 Comm будет выдавать ошибку "STATUS\_NETWORK\_UNREACHABLE" при невозможности установления соединения с

OnCell G3100. Обычно это означает сбой в работе сети хоста, возможно из-за повреждения кабеля. Однако, если другие сетевые устройства доступны, то возможно, что OnCell G3100 обесточен или отключен от сети. Для использования этой функции необходимо, чтобы было активно Auto Network Re-Connection.

#### Fast Flush (очищает только локальный буфер)

В некоторых задачах прикладная программа будет использовать функцию Win32 "PurgeComm()" перед чтением или записью данных. При применении функции "PurgeComm()" драйвер OnCell'a посылает запросы на OnCell G3100 несколько раз для подтверждения, что данные поставлены в очередь в буфере перед тем, как удалить их из локального буфера. Эта функция используется в некоторых приложениях. Однако требуется больше времени (на несколько сотен миллисекунд), чем при использовании локального COM-порта на ПК за счет дополнительных задержек при передаче данных по Ethernet. Поэтому "PurgeComm()" работает значительно быстрее на встроенных COM-порты ПК, чем на виртуальных COM-портах. Для приложений, требующих меньшее время реакции, в новой версии драйвера OnCell G3100 есть функция Fast Flush. По умолчанию эта функция включена.

Если Вы отключили функцию Fast Flush и после этого виртуальные COM-порты заметно медленнее, чем обычные COM-порты, попытайтесь выяснить, не использует ли Ваше приложение функции "PurgeComm()". Если да, то включите функцию Fast Flush и посмотрите результат.

**Auto IP Report:** Когда OnCell имеет динамический IP-адрес, пользователь должен управлять IP-настройками, затрачивая на это время. Например, если OnCell работает как сервер (в режимах Real COM, TCP Server, UDP), то клиент должен знать IP-адрес OnCell'а. При назначении модему нового адреса DHCP-сервером, клиент должен каким-то образом получить информацию об этом новом IP-адресе OnCell'а.

OnCell'ы могут самостоятельно уведомлять хосты об изменениях IP-адреса. Для этого используется функция Auto IP report, которая отсылает служебное сообщение в OnCell Windows Driver Manager, и в соответствии с полученной информацией программа находит СОМ-порты, назначенные устройству с указанным MAC-адресом и переадресует их на новый IP-адрес.

9. На вкладке Serial Parameters показываются настройки по умолчанию, которые выставляются при включении OnCell'а. Однако программа может открыть COM-порт через Win 32 API с другими параметрами последовательной связи.

| 🗟 COM Port Setting                                     | ł                                                                                                    |                     |         |  |  |  |  |
|--------------------------------------------------------|----------------------------------------------------------------------------------------------------|---------------------|---------|--|--|--|--|
| Port Number:                                           | l Port(s) are Sel                                                                                                    | lected.             |         |  |  |  |  |
| Basic Settings Adva                                    | anced Settings                                                                                                    | Serial Parameters S | ecurity |  |  |  |  |
| 🔲 Apply Ali Seleci                                     | ted Ports                                                                                                    |                     |         |  |  |  |  |
| (*These options<br>few applications<br>general case yo | (*These options will be saved on registry and used on<br>few applications such as serial printer driver. In<br>general case you can ignore these settings.) |                     |         |  |  |  |  |
| Baud Rate                                              | 9600                                                                                                    | •                   |         |  |  |  |  |
| Parity                                                 | None                                                                                                    | •                   |         |  |  |  |  |
| Data Bits                                              | 8                                                                                                    | •                   |         |  |  |  |  |
| Stop Bits                                              | 1                                                                                                    | •                   |         |  |  |  |  |
| Flow Control                                           | None                                                                                                    | •                   |         |  |  |  |  |
|                                                        |                                                                                                    |                     |         |  |  |  |  |
|                                                        |                                                                                                    |                     |         |  |  |  |  |
|                                                        |                                                                                                    |                     |         |  |  |  |  |
| ? Help                                                 |                                                                                                    | 🗸 ок 🛛 🗶 с          | ancel   |  |  |  |  |

10. Для настроек параметров безопасности перейдите на вкладку Security. Для включения шифрования данных при передаче по COM-порту отметьте флаг Enable Data Encryption. Для подключения функции шифрования без перезагрузки COM-портов отметьте флаг Keep connection. (Если Ваша программа часто открывает/закрывает COM-порты и OnCell G3100 используется только одним хостом, то можно включить данную функцию для увеличения быстродействия открытия/закрытия. Однако это приведет к тому, что последовательный порт OnCell'а будет все время занят одним хостом, в то время как другие не смогут его использовать). Для применения настроек шифрования ко всем последовательным портам отметьте флаг Apply All Selected Ports.

| 🗟 COM Port Setting                                           |
|--------------------------------------------------------------|
| Port Number: 1 Port(s) are Selected.                         |
| Basic Settings Advanced Settings Serial Parameters Security  |
| Apply All Selected Ports                                     |
| Enable Data Encryption                                       |
| Keep connection                                              |
| In Reverse RealCom mode, "Keep connection" is not supported. |
|                                                              |
|                                                              |
|                                                              |
|                                                              |
| ? Help ✓ OK X Cancel                                         |

11. Для сохранения настроек в текстовом файле, в меню **COM mapping** выберите пункт **Export**. Впоследствии можно импортировать этот файл настроек в другой OnCell и использовать такие же самые настройки COM-портов на других хостах.

| 🗟 On         | Cell Windows                                 | Drive                            | r Manager                                                                  |                |
|--------------|----------------------------------------------|----------------------------------|----------------------------------------------------------------------------|----------------|
| <u>F</u> ile | <u>C</u> OM Mapping<br>at Add<br>Add Remove  | <u>V</u> iew<br>Ctrl+N<br>Ctrl+D | Help           Help         P           Apply         Undo         Setting |                |
| <u>No</u>    | Setting<br>Apply<br>Undo<br>Export<br>Import | Ctrl+C<br>Ctrl+S<br>Ctrl+Z       | LAN IP Address 192.168.127.254 950:966 (Port1)                             | VAN IP Address |
|              |                                              |                                  |                                                                            |                |
| Total CO     | DM Port - 0                                  |                                  |                                                                            |                |

## Утилита OnCell Search Utility

#### Установка утилиты OnCell Search Utility

- 1. В окне автозапуска установочного CD нажмите кнопку **INSTALL UTILITY** для установки утилиты OnCell Search Utility. После запуска программы нажмите **Yes** для продолжения процесса.
- 2. Нажмите Next, когда откроется приветственное окно.

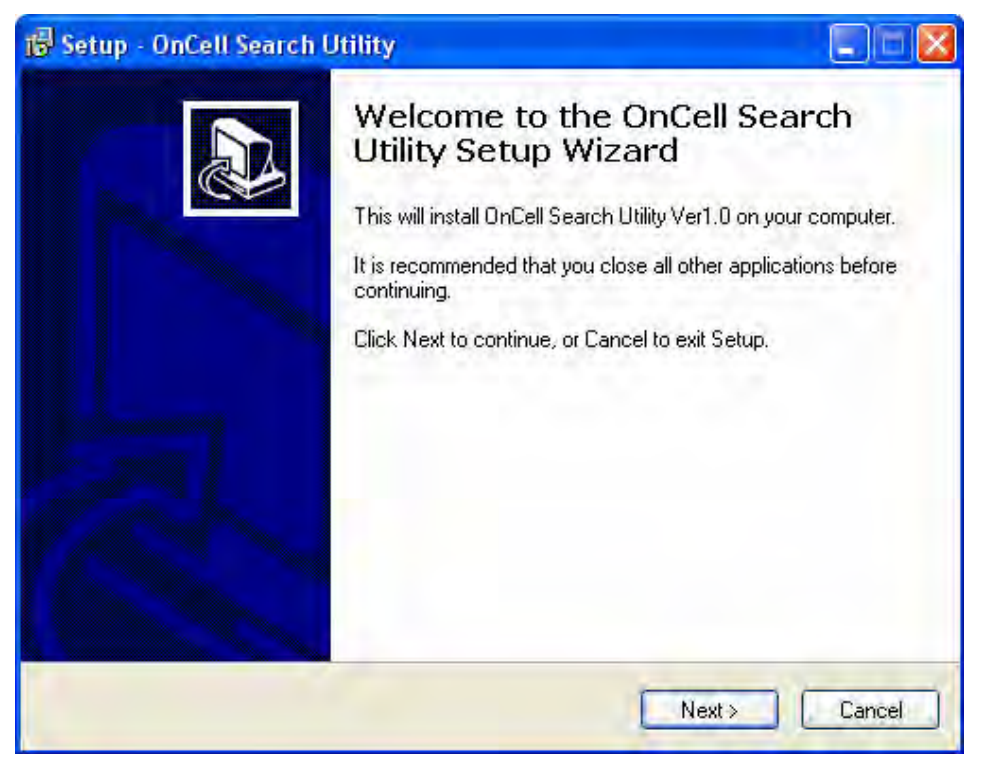

3. Нажмите Next для установки файлов в папку по умолчанию или Browse для выбора другого местоположения.

| Setup - OnCell Search Utility                                                   |                       |
|---------------------------------------------------------------------------------|-----------------------|
| Select Destination Location<br>Where should OnCell Search Utility be installed? | <u>1</u>              |
| Setup will install OnCell Search Utility into the follow                        | ing folder.           |
| To continue, click Next, If you would like to select a different                | folder, click Browse. |
|                                                                                 |                       |
|                                                                                 |                       |
|                                                                                 |                       |
| At least 1.5 MB of free disk space is required.                                 |                       |
|                                                                                 |                       |
| < Back                                                                          | Next > Cancel         |

4. Нажмите Next для установки в папку с названием по умолчанию.

| ietup - OnCell Search Utility                                                       |                                     |
|-------------------------------------------------------------------------------------|-------------------------------------|
| Select Additional Tasks<br>Which additional tasks should be performed?              |                                     |
| Select the additional tasks you would like Selup to pe<br>Utility, then click Next. | form while installing OnCell Search |
| Additional icons:                                                                   |                                     |
| Create a desktop icon                                                               |                                     |
|                                                                                     |                                     |
|                                                                                     |                                     |
|                                                                                     |                                     |
|                                                                                     |                                     |
|                                                                                     |                                     |
|                                                                                     |                                     |
|                                                                                     |                                     |
| <pre></pre>                                                                         | ck Next > Cance                     |

5. Нажмите **Next** для продолжения установки. Программа установки покажет список параметров установки.

| Setup - OnCell Search Utility                                 |                                                     |
|---------------------------------------------------------------|-----------------------------------------------------|
| Ready to Install<br>Setup is now ready to begin install       | ling OnCell Search Utility on your computer.        |
| Click Install to continue with the in<br>change any settings. | istallation, cr click Back if you want to review or |
| Destination location:<br>C:\Program Files\Moxa\OnCe           | all\OnCellSearch                                    |
|                                                               |                                                     |
|                                                               |                                                     |
|                                                               | < Back Install Cance                                |

- 6. Нажмите **Install** для начала установки. Окно установки будет показывать ход процесса установки. Для изменения настроек, нажмите кнопку **Back** и перейдите в предыдущие окна.
- 7. Нажмите Finish для завершения установки OnCell Search Utility.

| 🕞 Setup - OnCell Search | Utility                                                                                                    |
|-------------------------|----------------------------------------------------------------------------------------------------|
|                         | Completing the OnCell Search<br>Utility Setup Wizard<br>Setup has finished installing OnCell Search Utility on your<br>computer. The application may be launched by selecting the<br>installed icons.<br>Click Finish to exit Setup. |
|                         | Finish                                                                                                    |

#### Настройка утилиты OnCell Search Utility

Широковещательный поиск позволяет обнаружить все OnCell'ы, находящиеся в одной локальной сети с ПК. После нахождения OnCell'ов можно изменить их IP-адреса.

Поскольку функция широковещательного использует поиск не по IP-адресам, а по MACадресам, то будут найдены все OnCell'ы локальной сети, независимо от того, находятся ли они в одной подсети с ПК или нет. 1. Запустите утилиту OnCell Search Utility и затем щелкните пиктограмму Search.

| 🞾 OnCell Search Utility                                      |           |             |                 |                |             |        |  |  |
|--------------------------------------------------------------|-----------|-------------|-----------------|----------------|-------------|--------|--|--|
| <u>File</u> F <u>u</u> nction IP Address Report <u>H</u> elp |           |             |                 |                |             |        |  |  |
| Exit Search                                                  | Search IP | 盗<br>Locate | L State         | Assign IP Un-L | ock Upgrade |        |  |  |
| Function                                                     | Function  |             |                 |                |             |        |  |  |
| Search                                                       | No 🛆      | Model       | LAN MAC Address | LAN IP         | WAN IP      | Status |  |  |
| IP Address Report                                            |           |             |                 |                |             |        |  |  |
|                                                              |           |             |                 |                |             |        |  |  |
|                                                              |           |             |                 |                |             |        |  |  |
|                                                              |           |             |                 |                |             |        |  |  |
|                                                              |           |             |                 |                |             |        |  |  |
|                                                              |           |             |                 |                |             |        |  |  |
|                                                              |           |             |                 |                |             |        |  |  |
|                                                              |           |             |                 |                |             |        |  |  |
|                                                              |           |             |                 |                |             |        |  |  |
|                                                              |           |             |                 |                |             |        |  |  |
|                                                              |           |             |                 |                |             |        |  |  |
|                                                              |           |             |                 |                |             |        |  |  |
|                                                              |           |             |                 |                |             |        |  |  |
|                                                              |           |             |                 |                |             |        |  |  |
|                                                              |           |             |                 |                |             |        |  |  |
|                                                              |           |             |                 |                |             |        |  |  |
|                                                              |           |             |                 |                |             |        |  |  |
|                                                              |           |             |                 |                |             |        |  |  |
| <u> </u>                                                     |           |             |                 |                |             |        |  |  |
| Search Result - 0 (s)                                        |           |             |                 |                |             |        |  |  |

2. После завершения поиска будет выведен список устройств OnCell в рабочем окне утилиты.

| 🔍 OnCell Search Utility                               |                                  |              |                   |               |               |        |  |
|-------------------------------------------------------|----------------------------------|--------------|-------------------|---------------|---------------|--------|--|
| File F <u>u</u> nction IP Address Report <u>H</u> elp |                                  |              |                   |               |               |        |  |
| <u>Exit</u>                                           | Search IP 🖄 📃 💺 Zearch IP Locate |              |                   |               |               |        |  |
| Function                                              | Function Items                   |              |                   |               |               |        |  |
| Search                                                | No 🛆                             | Model        | LAN MAC Address   | LAN IP        | WAN IP        | Status |  |
| IP Address Report                                     | 1                                | OnCell G3150 | 00:90:E8:D8:CC:02 | 192.168.40.42 | 221.120.2.210 |        |  |
|                                                       | 2                                | OnCell G3150 | 00:90:E8:DB:AA:09 | 192.168.40.94 |               |        |  |
|                                                       |                                  |              |                   |               |               |        |  |
|                                                       |                                  |              |                   |               |               |        |  |
|                                                       |                                  |              |                   |               |               |        |  |
|                                                       |                                  |              |                   |               |               |        |  |
|                                                       |                                  |              |                   |               |               |        |  |
|                                                       |                                  |              |                   |               |               |        |  |
|                                                       |                                  |              |                   | N             |               |        |  |
|                                                       |                                  |              |                   | 4             |               |        |  |
|                                                       |                                  |              |                   |               |               |        |  |
|                                                       |                                  |              |                   |               |               |        |  |
|                                                       |                                  |              |                   |               |               |        |  |
|                                                       |                                  |              |                   |               |               |        |  |
|                                                       |                                  |              |                   |               |               |        |  |
|                                                       |                                  |              |                   |               |               |        |  |
|                                                       |                                  |              |                   |               |               |        |  |
|                                                       |                                  |              |                   |               |               |        |  |
|                                                       |                                  |              |                   |               |               |        |  |
|                                                       |                                  |              |                   |               |               |        |  |
|                                                       |                                  |              |                   |               |               |        |  |
| ,                                                     |                                  |              | 1                 |               | 1             |        |  |
| Search Result - 2 OnCell(s)                           |                                  |              |                   |               |               |        |  |

Щелкните по пиктограмме Locate, чтобы выбранное устройство издало звуковой сигнал.

| OnCell Search Utility<br>File Function IP Address B | enort Heln                               |                                      |                                               |                                |              |        |
|-----------------------------------------------------|------------------------------------------|--------------------------------------|-----------------------------------------------|--------------------------------|--------------|--------|
| Exit Search                                         | Search <u>I</u> P                        | <u>≇</u><br>Locate                   | Web Ielnet                                    | • Assign IP                    | Lock Upgrade |        |
| Function                                            |                                          |                                      |                                               | Items                          |              |        |
| 🚽 🚅 Search                                          | No A                                     | Model                                | LAN MAC Address                               | LAN IP                         | WAN IP       | Status |
| P Address Report                                    | 1<br>2                                   | OnCell G3150<br>OnCell G3150         | 00:90:E8:D8:CC:02<br>00:90:E8:D8:AA:09        | 192.168.40.42<br>192.168.40.94 |              |        |
|                                                     | 5. Locate                                | OnCell                               |                                               |                                |              |        |
|                                                     | Model<br>IP Addre<br>MAC Ad<br>Serial No | On<br>Iss 19.<br>dress 00:<br>umbe 2 | ICell G3150<br>2.168.40.42<br>:90:E8:D8:CC:02 |                                | ✓ Stop       |        |
|                                                     |                                          |                                      |                                               |                                |              |        |
| earch Result - 2 OnCell(s)                          |                                          |                                      |                                               |                                |              |        |

Для изменения настроек выделенного устройства OnCell G3100 щелкните пиктограмму Webconsole для открытия WEB-консоли. См. Главу 6 подробнее о работе в web-консоли.

| 埦 OnCell Search Utility     |                   |              |                   |               |                      |        | X |
|-----------------------------|-------------------|--------------|-------------------|---------------|----------------------|--------|---|
| <u><u> </u></u>             | oort <u>H</u> elp |              |                   |               |                      |        |   |
| <u>Exit</u>                 | Search <u>I</u> P | 실<br>Locate  | Web Ielnet        |               | ock U <u>p</u> grade |        |   |
| Function                    |                   |              | 45                | Items         |                      |        |   |
| Search                      | No 🛆              | Model        | LAN MAC Address   | LAN IP        | WAN IP               | Status |   |
| IP Address Report           | 🔒 1               | OnCell G3150 | 00:90:E8:D8:CC:02 | 192.168.40.42 | 221.120.2.210        |        |   |
|                             | 2                 | OnCell G3150 | 00:90:E8:DB:AA:09 | 192.168.40.94 |                      |        |   |
|                             |                   |              |                   |               |                      |        |   |
|                             |                   |              |                   |               |                      |        |   |
|                             |                   |              |                   |               |                      |        |   |
|                             |                   |              |                   |               |                      |        |   |
|                             |                   |              |                   |               |                      |        |   |
|                             |                   |              |                   |               |                      |        |   |
|                             |                   |              |                   |               |                      |        |   |
|                             |                   |              |                   |               |                      |        |   |
|                             |                   |              |                   |               |                      |        |   |
|                             |                   |              |                   |               |                      |        |   |
|                             |                   |              |                   |               |                      |        |   |
|                             |                   |              |                   |               |                      |        |   |
|                             |                   |              |                   |               |                      |        |   |
|                             |                   |              |                   |               |                      |        |   |
|                             |                   |              |                   |               |                      |        |   |
|                             |                   |              |                   |               |                      |        |   |
|                             |                   |              |                   |               |                      |        |   |
|                             |                   |              |                   |               |                      |        |   |
|                             |                   |              |                   |               |                      |        |   |
|                             |                   |              |                   |               |                      |        |   |
|                             |                   |              |                   |               |                      |        |   |
| Search Result - 2 OnCell(s) |                   |              |                   |               |                      |        |   |

3. Для получения информации о состояии IP-адреса выберите пункт **IP Address Report** и нажмите **Go**.

| 🞾 OnCell Search Utility     |                   |                 |                 |            |                 |
|-----------------------------|-------------------|-----------------|-----------------|------------|-----------------|
| <u> </u>                    | port <u>H</u> elp |                 |                 |            |                 |
|                             | Eelnet Settings   | Go Stop         | Clear           |            |                 |
| Function                    |                   | IP Address Rep  | ort - Stopped - | Port:63200 |                 |
| P Address Report            | No A Model        | LAN MAC Address | LAN IP          | WAN IP     | Server Name Sig |
|                             |                   |                 |                 |            | >               |
| Search Result - 2 OnCell(s) |                   |                 |                 |            |                 |

4. Для изменения настроек функции IP Address Report нажмите пиктограмму Settings. Параметр локальный UDP-порт должен совпадать с этим параметром в web-консоли.

| e F <u>unction IP Address R</u> | eport <u>H</u> elp |               |                 |               |                 |             |  |
|---------------------------------|--------------------|---------------|-----------------|---------------|-----------------|-------------|--|
| Exit Web                        | Leinet - Sei       | S<br>It ngs   | Go Stop         | Clear         |                 |             |  |
| Function                        |                    |               | IP Address Re   | port - Runnir | ng - Port:63100 |             |  |
| IP Address Report               | No 🛆 M             | Model         | LAN MAC Address | LAN IP        | WAN IP          | Server Name |  |
|                                 | <b>5.</b> 1P I     | ocation Set   | ttings          |               |                 |             |  |
|                                 |                    |               |                 |               | _               |             |  |
|                                 |                    |               | C2100           | -             |                 |             |  |
|                                 |                    | Local UDP Lis | sten Port 63100 |               |                 |             |  |
|                                 |                    | Local UDP Lis | sten Port 63100 | × C           | ancel           |             |  |
|                                 |                    | Local UDP Lis | sten Port 63100 | × C:          | ancel           |             |  |
|                                 |                    | Local UDP Lis | sten Port 63100 |               | ancel           |             |  |
|                                 |                    | Local UDP Lis | sten Port 63100 | × C:          | ancel           |             |  |

5. Для завершения установки нажмите Go. См. более подробную информацию о настройке функции IP Address Report через WEB-консоль.

| 沟 OnCell Search Utility     |                   |                 |                  |            |             |     |
|-----------------------------|-------------------|-----------------|------------------|------------|-------------|-----|
| <u><u> </u></u>             | port <u>H</u> elp |                 |                  |            |             |     |
| Exit Web ]                  | Teinet Settings   | Go Stop         | ≪<br>Clear       |            |             |     |
| Function                    |                   | IP Address Re   | port - Running - | Port:63100 |             |     |
| Search                      | No 🛆 Model        | LAN MAC Address | LAN IP           | WAN IP     | Server Name | Sig |
|                             |                   |                 |                  |            |             |     |
|                             |                   |                 |                  |            |             |     |
|                             |                   |                 |                  |            |             |     |
|                             |                   |                 |                  |            |             |     |
|                             |                   |                 |                  |            |             |     |
|                             |                   |                 |                  |            |             |     |
|                             |                   |                 |                  |            |             |     |
|                             |                   |                 |                  |            |             |     |
|                             | <                 |                 |                  |            |             | >   |
| Search Result - 2 OnCell(s) |                   |                 |                  |            |             |     |

## **Moxa OnCell Linux Real TTY Driver**

#### Основная последовательность установки ТТҮ-драйвера

Для создания виртуального TTY-порта в ОС Linux, выполните следующие действия:

- 1. Подключите OnCell G3100. После проверки наличия доступа к нему по IP-адресу (с помощью процедур ping, telnet и т.д.) можно задать конкретные настройки каждого последовательного порта в режиме Real COM.
- 2. Установите на компьютере файлы драйвера Linux Real TTY.
- 3. Создайте виртуальные ТТҮ-порты.

#### Аппаратная установка

Перед программной установкой убедитесь, что произведена полная аппаратная установка. IP-адрес по умолчанию равен **192.168.127.254**.

**ПРИМЕЧАНИЕ** После аппаратной установки нужно настроить режим работы Real COM последовательных портов.

#### Установка файлов Linux Real TTY Driver

- 1. Файл с драйвером есть на СD-диске
- 2. Авторизуйтесь в консоли в качестве root-пользователя.
- 3. Выполните команду cd / для перехода в корневую папку.
- 4. Скопируйте файл драйвера moxa\_oncell\_realtty.tgz в папку / .

- 5. Выполните tar xvfz moxa\_oncell\_realtty.tgz, чтобы распаковать все файлы.
- 6. Выполните команду /tmp/oncell\_realtty/mxinst.

При использовании RedHat AS/ES/WS и Fedora Corel нужно использовать команду с дополнительными аргументами: # /tmp/ oncell\_realtty/mxinst SP1

Скрипт-сценарий автоматически установит необходимые драйвера.

- 7. После установки драйвера можно просмотреть файлы в папке /usr/lib/oncell\_realtty/driver:
  - > mxaddsvr (Добавить Сервер, назначить ТТҮ-порт)
  - > mxdelsvr (Удаление Сервера, удаление ТТҮ-порта)
  - > mxloadsvr (Перезагрузка сервера)
  - > mxmknod (Создание узел устройства/tty-порт)
  - > mxrmnod (Удалить device node/tty-порт)
  - > mxuninst (Удалить tty-порт и файл драйверов)

На этом последовательные порты OnCell'а готовы к использованию в качестве виртуальных TTY-портов.

#### Назначение ТТҮ-портов

Проверьте, чтобы режим работы последовательных портов, назначаемых как виртуальные TTY-порты, был установлен в Real COM. После авторизации войдите в директорию /usr/lib/oncell\_realtty/driver и выполните команду mxaddsvr для назначения последовательных портов OnCell'а в качестве TTY-портов. Формат команды mxaddsvr:

mxaddsvr [IP-adpec OnCell'a] [Общее число портов] ([Порт данных] [Командный порт])

Команда mxaddsvr выполняет следующие действия:

- 1. Изменяет oncellreadld.cf.
- 2. Создает ТТҮ-порты в директории /dev со старшим и младшим номером, настроенным в npreal2d.cf.
- 3. Перезагружает драйвер.

#### Автоматическое назначение ТТҮ-портов

Для автоматического создания TTY-портов можно выполнить команду **mxaddsvr** с IPадресом и номерами портов, как в примере ниже:

## # cd /usr/lib/oncell\_realtty/driver # ./mxaddsvr 192.168.3.4 1

В данном примере будет добавлен 1 ТТҮ-порт, IP-адрес 192.168.3.4, номера порта данных: 950 и командного порта: 966.

#### Назначение ТТҮ-портов вручную

Для автоматического создания TTY-портов можно выполнить команду **mxaddsvr** и вручную определите порты данных и командный как в примере ниже:

## # cd /usr/lib/oncell\_realtty/driver # ./mxaddsvr 192.168.3.4 1 4001 966

В примере добавлен 1 ТТҮ-порт с IP-адресом 192.168.3.4, порт данных = 4001, командный = 966.

#### Удаление созданных ТТҮ-портов

После авторизации войдите в директорию /usr/lib/oncell\_realtty/driver и выполните команду mxdelsvr для удаления устройства. Формат команды:

mxdelsvr [IP-адрес устройства]

Например:

#### # cd /usr/lib/oncell\_realtty/driver

#### #./mxdelsvr 192.168.3.4

Команда **mxdelsvr** выполняет следующие действия:

- 1. Изменяет файл oncellreald.cf.
- 2. Удаляет соответствующие tty-порты в папке /dev.
- 3. Перезагружает драйвер.

Если команда введена без IP-адреса устройства, то на экран будет выведен список всех установленных серверов и общее число портов. Вам нужно будет выбрать конкретный OnCell.

#### Удаление файлов драйвера Linux Driver

Предусмотрена возможность удаления всех файлов драйверов, назначенных TTY-портов и деинсталляция драйвера. Для выполнения данного действия, нужно войти в директорию /usr/lib/oncell\_realtty/driver и выполнить команду mxuninst. При этом будут произведены следующие действия:

- 1. Удален драйвер.
- 2. Удалены все файлы и папки из директории /usr/lib/moxa\_oncell
- 3. Удалена директория /usr/lib/moxa\_oncell
- 4. Соответствующим образом изменен файл сценария запуска системы.

## **Moxa OnCell Unix Fixed TTY Driver**

#### Установка Unix Driver

1. Авторизуйтесь в ОС UNIX и создайте папку для Моха TTY. Для создания папки с именем /usr/etc введите команду:

#### # mkdir – p /usr/etc

2. Скопируйте **moxa\_oncell\_fixetty.tar** в созданную папку. Если создана папка, указанная выше, то нужно выполнить команду:

#### # cp moxa\_oncell\_fixetty.tar / usr/etc

# cd /usr/etc

3. Распакуйте архив выполнив следующую команду:

#### # tar xvf moxa\_oncell\_fixetty.tar

Будут извлечены следующие файлы:

#### **README.TXT**

| oncellttyd.c  | исходная программа   |
|---------------|----------------------|
| oncellttyd.cf | пустой файл настроек |
| Makefile      | формирование файла   |
| VERSION.TXT   | версия драйвера tty  |

#### FAQ.TXT

4. Компиляция и связывание

Для OC SCO UNIX:

#### # make sco

Для UnixWare 7:

#### # make svr5

Для UnixWare 2.1.x, SVR4.2:

#### # make svr42

#### Настройка Unix Driver

#### Изменение настроек

Конфигурация, используемая программой **oncellttyd**, хранится в текстовом файле **oncellttyd.cf**, который находится в папке, содержащей саму программу. Можно использовать **vi** или любой текстовый редактор для изменения файла:

#### ttyp1 192.168.1.1 950

Более подробную информацию о настройках можно просмотреть в файле **oncellttyd.cf**, содержащем детальное описание различных параметров.

**ПРИМЕЧАНИЕ** "Device name" (Название устройства) зависит от используемой ОС. См. раздел Device Name Rule в файле README.TXT.

Для начала работы с moxattyd после загрузки системы, добавьте строку в /etc/inittab с именем tty, определенном в файле oncellttyd.cf, как показано в примере ниже:

#### ts:2:respawn:/usr/etc/ oncell\_fixetty/oncellttyd -t 1

#### **Device naming rule**

Для OC UnixWare 7, UnixWare 2.1.х и SVR4.2:

**pts**/[*n*]

Для всех остальных UNIX-систем:

**ttyp**/[*n*]

#### Запуск moxattyd

Выполните команду init q или перезапустите Вашу ОС UNIX.

#### Добавление нового сервера

- 1. Измените текстовый файл **moxattyd.cf** для добавления дополнительного сервера. Для этого можно использовать **vi** или любой текстовый редактор. Более подробную информацию о настройках можно просмотреть в файле **moxattyd.cf**, содержащем детальное описание различных параметров.
- 2. Отыщите PID программы moxattyd.

#### # ps -ef | grep oncellttyd

3. Обновите конфигурацию программы oncellttyd.

#### # kill –USR1 [PID]

(например, если PID = 404, то kill – USR1 404)

На этом процедура добавления нового сервера заканчивается.

# Приложение А Распиновка и разводка кабеля

## Распиновка порта

### RS-232 ("Папа" DB9)

| Контакт | Сигнал RS-232 |
|---------|---------------|
| 1       | DCD           |
| 2       | RXD           |
| 3       | TXD           |
| 4       | DTR           |
| 5       | GND           |
| 6       | DSR           |
| 7       | RTS           |
| 8       | CTS           |
| 9       |               |

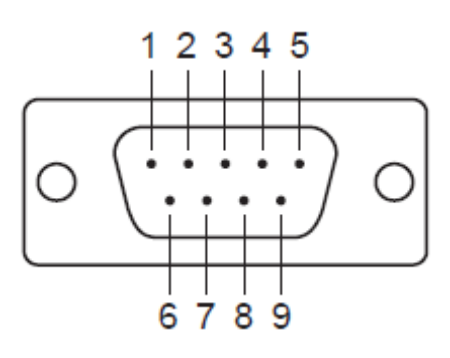

## RS-485 (2-х и 4-хпроводный)/ RS-422 (распиновка клеммного блока)

| Контакт | RS-422/RS-485 (4-<br>ехпроводный) | RS-485 (2-<br>ухпроводный) |
|---------|-----------------------------------|----------------------------|
| 1       | TxD+ (B)                          |                            |
| 2       | TxD- (A)                          |                            |
| 3       | RxD+ (B)                          | Data+(B)                   |
| 4       | RxD- (A)                          | Data-(A)                   |
| 5       | GND                               | GND                        |

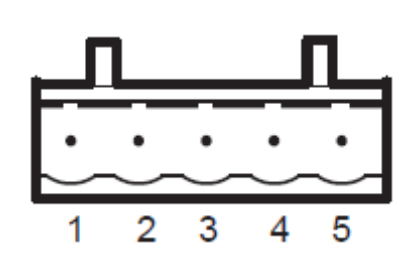

#### Назначение контактов входа питания и дискретного выхода

| Контакт      | 1                   | 2       | 3                             | 4   | 5               | 6  | 7              | 8       | 9              | 10      |
|--------------|---------------------|---------|-------------------------------|-----|-----------------|----|----------------|---------|----------------|---------|
| Назван.      | V1+                 | V1-     | V2+                           | V2- | ⊢ t             |    | I1             | COM_1   | I2             | COM_2   |
| Назнач-<br>е | Основной<br>питания | і́ вход | Вход<br>резервного<br>питания |     | Релейн<br>выход | ый | Дисркетн<br>№1 | ый вход | Дисркетн<br>№2 | ый вход |

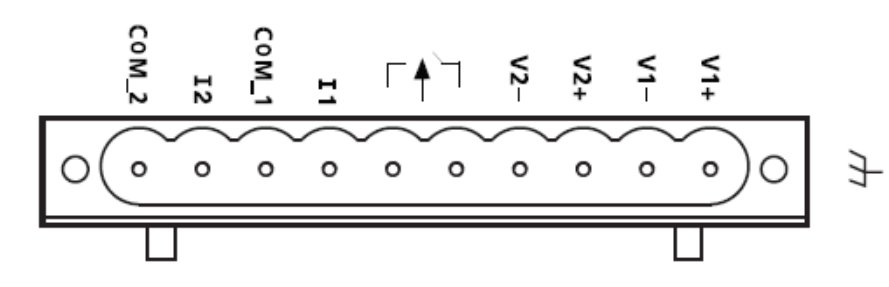

## Распайка кабелей

Кабели последовательного интерфейса

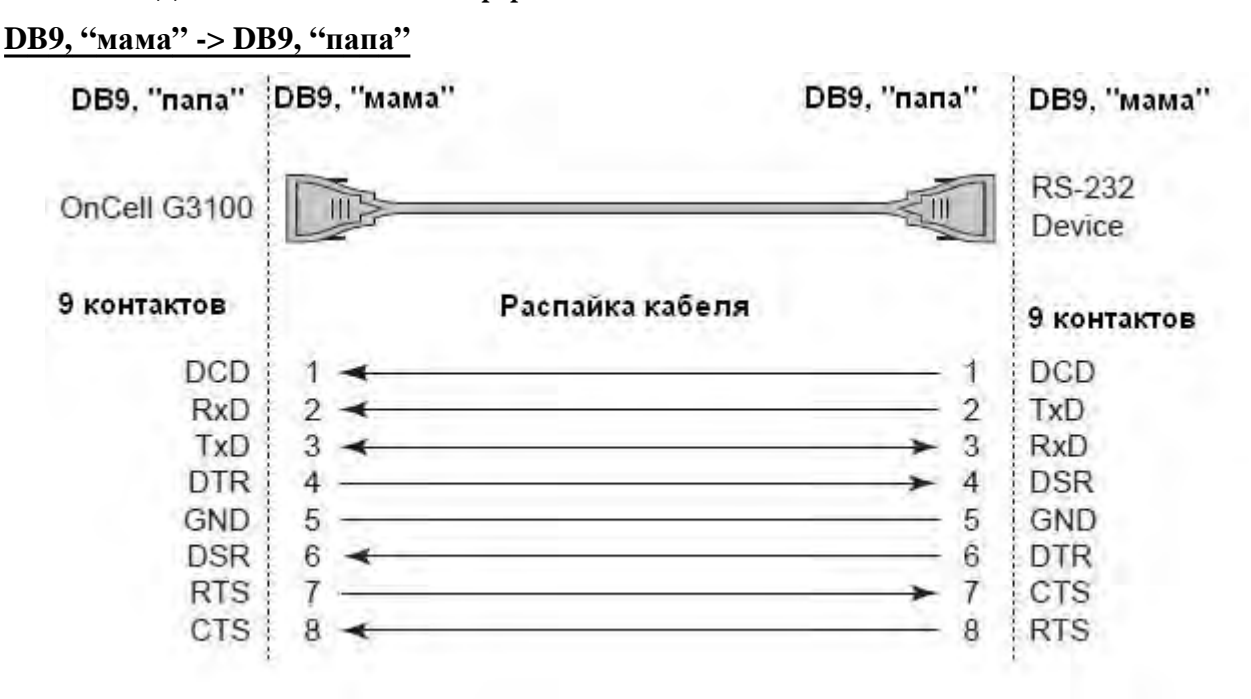

#### <u>DB9, "мама" -> DB25, "папа"</u>

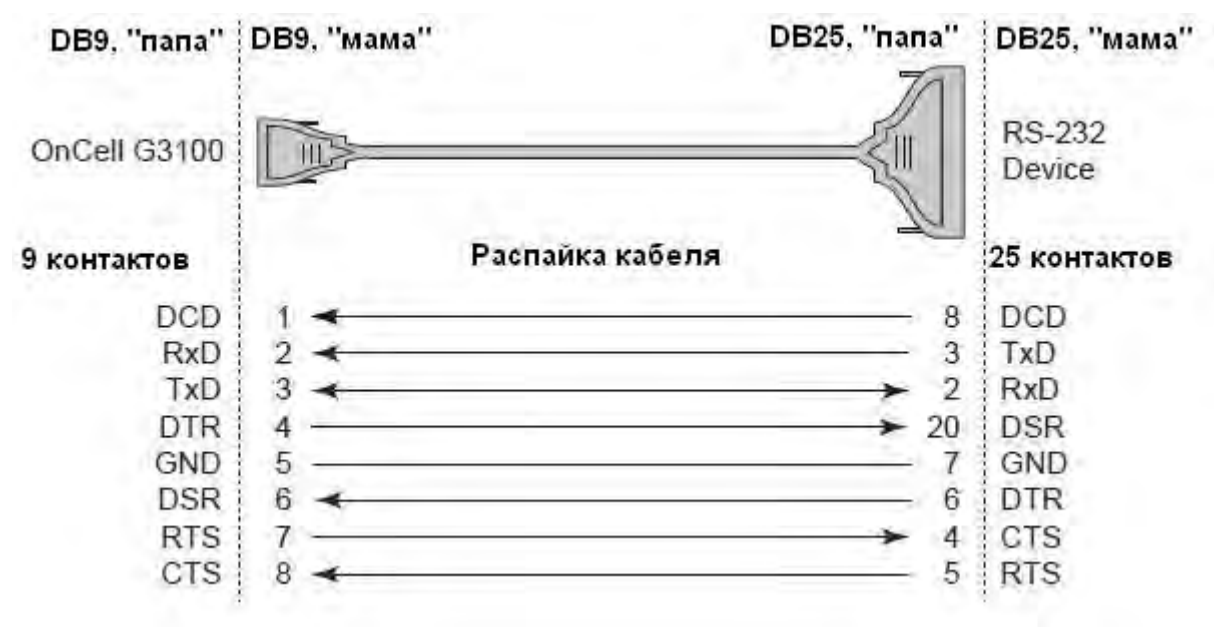

## Распиновка разъема DB9, "папа" и ответного DB9, "мама"

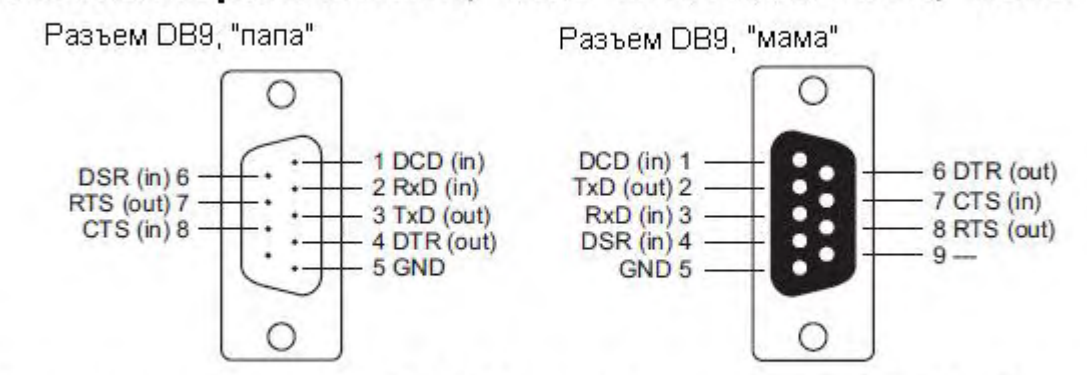

## Распиновка разъема DB25, "папа" и ответного DB25, "мама"

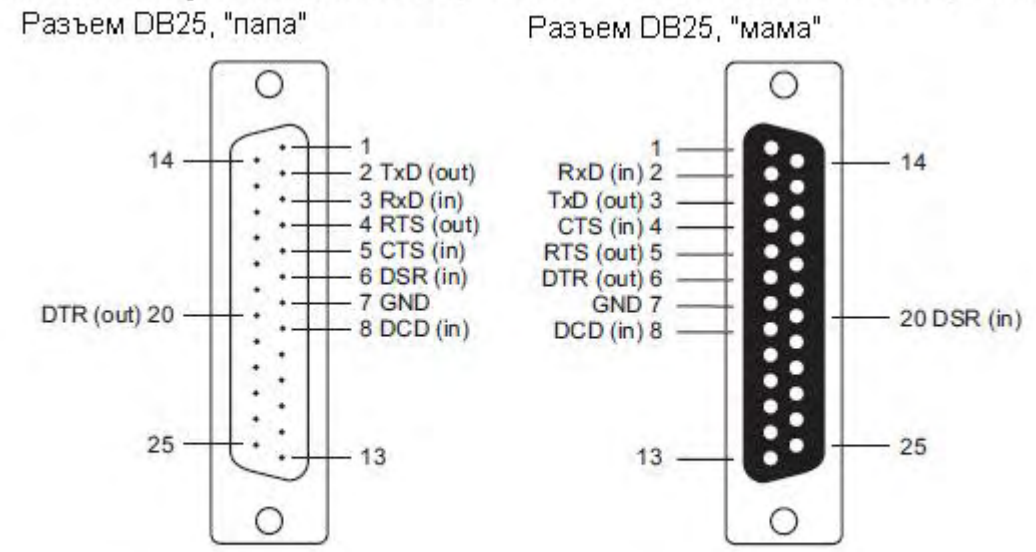

# Приложение В RFC2217

В приложении поясняется, каким образом настраивается режим RFC-2217. RFC-2217 определяет функции управления COM-портом на основе Telnet-протокола и используется для назначения COM-портов сетевым портам. Любое устройство стороннего производителя, поддерживающее стандарт RFC-2217, может использовать виртуальные COM-порты OnCell'a. Ниже показаны настройки:

 В консоли настроек OnCell G3100 выберите режим RFC2217 для нужного последовательного порта. По умолчанию первому последовательного порта OnCell G3100 назначен TCP-порт 4001, второму – 4002 и т.д.

| Main Menu Operation Modes                                                                                                    | >>>>>>>>>>>>>>>>>>>>>>>>>>>>>>>>>>>>>>                                                                                                    |
|----------------------------------------------------------------------------------------------------|----------------------------------------------------------------------------------------------------|
|                                                                                                    |                                                                                                    |
| Basic Settings Port 1                                                                                                    |                                                                                                    |
| Image: Serial Port Settings       Application         Image: Serial Port Settings       Mode         Image: Serial Port 1       Mode         Image: Operation Modes       TCP alive check time | Device Control<br>RFC2217<br>7 (0 - 99 min)                                                                                                    |
| Communication Para TCP port                                                                                                    | 4001                                                                                                    |
| Data Buffering/Log Data Packing                                                                                                    |                                                                                                    |
| System Management System Monitoring Save Configuration Restart Packet length Delimiter 1 Delimiter 2 Delimiter process Force transmit Submit                                                   | 0       (0 - 1024)         00       (Hex)       Enable         00       (Hex)       Enable         Do Nothing       ✓       (Processed only when Packing length is 0)         0       (0 - 65535 ms) |

- 2. Загрузите и установите драйвер устройства стороннего производителя, поддерживающего RFC-2217, например Serial/IP COM Port Redirector (Tactical Software).
- 3. Используя программу настройки от стороннего производителя, назначьте СОМпортам IP-адрес OnCell G3100 и соответствующие номера TCP-портов.
- 4. Попытайтесь открыть назначенный Вами СОМ-порт. Если у Вас получилось открыть его, это означает, что драйвер виртуального порта установлен успешно; с устройствами, подключенными к последовательному порту OnCell G3100, можно работать, как если бы они были соединены напрямую с ПК.

# Приложение C DDNS-сервер

В приложении поясняется, каким образом использовать функцию DDNS с OnCell'ом G3100. После того, как OnCell G3100 получил IP-адрес с DHCP-сервера, удаленные серверы не смогут получить к нему доступ, используя фиксированный IP-адрес. При использовании функции DDNS (Dynamic Domain Name Server) удаленные серверы смогут обращаться к OnCell'у по его доменному имени вместо IP-адреса.

## Обзор

- 1. OnCell G3100 отправляет запрос на получение IP-адреса на DHCP-сервер. Одновременно он отправляет свое доменное имя (в примере "OC3100") в соответствии с функцией 12 стандарта.
- 2. DHCP-сервер в ответ отправляет IP-адрес, назначенный OnCell G3100, вместе с своим доменным именем (в примере "moxa.com") и IP-адресами DNS-серверов и шлюза.
- 3. Если OnCell G3100 имеет разрешение на обновление имени на DNS-сервере, он будет зарегистрирован в службе FQDN (Fully Qualified Domain Name) с DNS-сервером. Имя OnCell G3100 будет иметь формат [имя сервера.имя домена] (в примере "OC3100.moxa.com").
- 4. Если OnCell G3100 не имеет разрешения на обновление DNS-сервера, то для этого может использоваться DHCP-сервер. DHCP-сервер зарегистрирует DNS-сервер с PTR RR (запись запроса на доменное имя с IP-адресом).

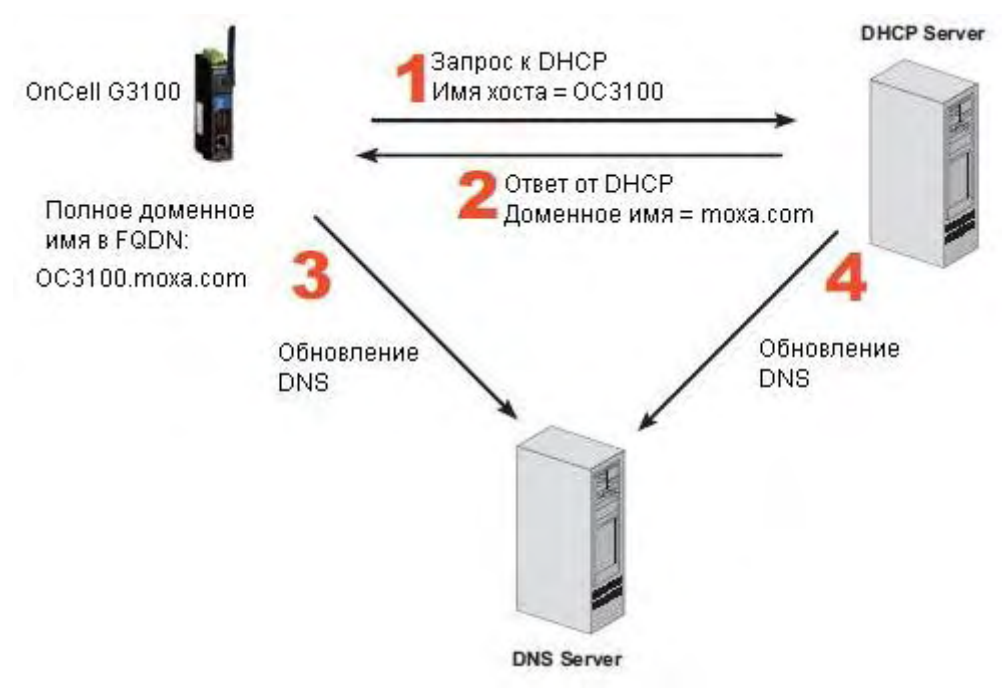

| <b>Ф</b> рнср                                                                                                    | cope [192.168.20.0] DN.moxa.com.tw Properties                                                                                                    |  |  |  |  |
|----------------------------------------------------------------------------------------------------|----------------------------------------------------------------------------------------------------|--|--|--|--|
| ] <u>A</u> ction ⊻iew ]                                                                                                    | General DNS Advanced                                                                                                    |  |  |  |  |
| Tree<br>DHCP<br>DHCP<br>DHCP<br>DHCP<br>DHCP<br>DHCP<br>DHCP<br>DHCP                                                                                                    | You can set up the DHCP server to automatically update name and address<br>information on DNS servers that support dynamic updates.<br>Automatically update DHCP client information in DNS<br>Update DNS only if DHCP client requests<br>Always update DNS<br>Discard forward (name-to-address) lookups when lease expires                                                                   |  |  |  |  |
| Specifies whether the DHC<br>the DNS server for any DHI<br>support performing these up<br>under earlier versions of Wi<br>server for both their host (A)<br>records.<br>By default, Windows 2000 I<br>dynamic updates to their co<br>(A) resource records unless con | Enable undates for DNS clients that do not support dynamic update<br>P server sends dynamic updates to<br>CP clients that do not directly<br>idates. If selected, clients running<br>ndows are updated by the DHCP<br>) and pointer (PTR) resource<br>DHCP clients are enabled to send<br>infigured DNS servers for their host<br>pically do not update pointer (PTR)<br>infigured to do so. |  |  |  |  |
|                                                                                                    | OK Cancel Apply                                                                                                    |  |  |  |  |

На скриншоте показано, как в DHCP настроить обновление имени устройства в DNS.

В настоящий момент OnCell G3100 поддерживает DNS-службу DynDNS. Более детальную информацию см. на сайте <u>https://www.dyndns.com</u>.

## Настройка

|                                                                                                    |                                                             |                    | >>>> Total Solution for Industrial Device Networking |
|----------------------------------------------------------------------------------------------------|-------------------------------------------------------------|--------------------|------------------------------------------------------|
| Overview     Sasic Settings                                                                                                    | DDNS                                                        |                    |                                                      |
| Network Settings                                                                                                    | Configuration                                               |                    |                                                      |
| Serial Port Settings     Port 1     Operation Modes     Communication P.     Data Buffering/Lo     System Management                                  | DDNS<br>Server address<br>Host name<br>Username<br>Password | O Enable O Disable |                                                      |
| Accessible IP List  SNNP Agent  DDNS  Host Table  System Log Settir  Auto Warning Settin  Certificate  System Monitoring  Save Configuration  Restart | Submit                                                      |                    |                                                      |

**DDNS** (по умолчанию = Disable): Включение/отключение функции DDNS.

Server address (по умолчанию = DynDns.org): В настоящий момент это единственный вариант адреса сервера.

**Host name:** В данном поле введите имя, созданное на <u>www.dyndns.com</u>. NPort 6000 будет обновлять свое имя на DynDNS-сервере.

Username: Логин для авторизации.

Password: Пароль для авторизации.

# Приложение D Стандартная нумерация портов

В данном приложении приводится список стандартных номеров портов, которые не должны совпадать с номерами, назначаемыми портам NPort'ам 6000. См. также RFC 1700 или представленный ниже список от IANA (полномочный орган по цифровым адресам в Интернет):

Номера портов собраны в три группы: Широко известные порты, Зарегистрированные порты, и Порты, используемые по своему усмотрению.

Широко известные (занятые) порты: с 0 по 1023.

Зарегистрированные порты: с 1024 по 49151.

Свободные порты: с 49152 по 65535.

Первая группа назначает IANA и в большинстве систем могут использоваться только служебными процессами или программы, выполняемые от имени пользователей с высоким приоритетом. Таблица ниже показывает распространенные номера портов. Более детально см. на сайте: <u>http://www.iana.org/assignments/port-numbers</u>.

| ТСР-порт | Служба                                                                                                    |  |
|----------|----------------------------------------------------------------------------------------------------|--|
| 0        | Зарезервирован                                                                                                    |  |
| 1        | Для обслуживания нескольких служб на одном и том же TCP порту                                                                                      |  |
| 2        | Управляющая утилита                                                                                                    |  |
| 7        | Протокол ЕСНО — предназначен для тестирования связи путём отправки данных на сервер и получения от него их же в неизменном виде                    |  |
| 9        | Протокол DISCARD — предназначен для тестирования связи путём отправки данных на сервер, который отбрасывает принятое, не отправляя никакого ответа |  |
| 11       | Протокол SYSTAT — выдаёт список активных пользователей в операционной системе                                                                      |  |
| 13       | Протокол DAYTIME — предназначен для тестирования связи путём получения от сервера текущих даты и времени в текстовом виде                          |  |
| 15       | Состояние сети (Протокол NETSTAT)                                                                                                    |  |
| 20       | Порт данных FTP                                                                                                    |  |
| 21       | Порт команд FTP                                                                                                    |  |
| 23       | Телнет                                                                                                    |  |
| 25       | SMTP (Простой протокол передачи почты) -<br>используется для пересылки почтовых сообщений<br>между серверами. Сообщения отправляются в виде        |  |

|         | простого незашифрованного текста                                                                                |
|---------|----------------------------------------------------------------------------------------------------|
| 37      | Time protocol — используется для синхронизации времени (старый)                                                 |
| 42      | Имя хоста (названия сервера)                                                                                    |
| 43      | Ник                                                                                                    |
| 49      | Протокол входа хоста                                                                                            |
| 53      | DNS (протокол сервера имен)                                                                                     |
| 79      | Finger - сетевой протокол, предназначенный для предоставления информации о пользователях удалённого компьютера. |
| 80      | НТТР                                                                                                    |
| 119     | <u>Network News Transfer Protocol</u> (NNTP) — используется для отправки сообщений новостных рассылок           |
| 123     | <u>Network Time Protocol</u> (NTP) —используется для синхронизации времени                                      |
| 213     | IPX (Internetwork Packet Exchange) — протокол<br>сетевого уровня модели OSI в стеке протоколов<br>SPX           |
| 160-223 | Зарезервировано для будущих целей                                                                               |

| UDP-порт | Служба                                                                                                    |
|----------|----------------------------------------------------------------------------------------------------|
| 0        | Зарезервирован                                                                                                    |
| 2        | Управляющая утилита                                                                                                    |
| 7        | Протокол ЕСНО — предназначен для тестирования связи путём отправки данных на сервер и получения от него их же в неизменном виде                    |
| 9        | Протокол DISCARD — предназначен для тестирования связи путём отправки данных на сервер, который отбрасывает принятое, не отправляя никакого ответа |
| 11       | Протокол SYSTAT — выдаёт список активных пользователей в операционной системе                                                                      |
| 13       | Протокол DAYTIME — предназначен для тестирования связи путём получения от сервера текущих даты и времени в текстовом виде                          |
| 35       | Протокол приватного сервера печати printer server                                                                                                  |
| 39       | Resource Location Protocol — протокол поиска<br>ресурсов (RLP) — служит для нахождения<br>серверов, предоставляющих услуги верхнего<br>уровня      |

| 42  | Протокол сервера имён - Host Name Server Protocol                                                                                                    |  |
|-----|----------------------------------------------------------------------------------------------------|--|
| 43  | Протокол WHOIS                                                                                                    |  |
| 49  | Протокол входа хоста                                                                                                    |  |
| 53  | DNS (протокол сервера имен)                                                                                                    |  |
| 69  | <u>Trivial File Transfer Protocol</u> (TFTP) — тривиальный<br>FTP — этот протокол применяется например для<br>развёртывания установки операционной системы<br>на большое количество компьютеров в сетях<br>предприятий. |  |
| 70  | Протокол <u>Gopher</u>                                                                                                    |  |
| 79  | Finger - сетевой протокол, предназначенный для предоставления информации о пользователях удалённого компьютера.                                                                                                    |  |
| 80  | НТТР                                                                                                    |  |
| 107 | Удаленная телнет-служба                                                                                                    |  |
| 111 | Sun Remote Procedure Call (Sunrpc)                                                                                                    |  |
| 119 | <u>Network News Transfer Protocol</u> (NNTP) — используется для отправки сообщений новостных рассылок                                                                                                    |  |
| 123 | <u>Network Time Protocol</u> (NTP) —используется для синхронизации времени                                                                                                    |  |
| 161 | SNMP (Simple Network Mail Protocol)                                                                                                    |  |
| 162 | SNMP Traps -прерывания                                                                                                    |  |
| 213 | IPX (Internetwork Packet Exchange) — протокол сетевого уровня модели OSI в стеке протоколов SPX                                                                                                    |  |

# Приложение Е Протокол Auto IP Report

В OnCell имеется несколько способов настройки IP-адреса. Один из них – настроить его в качестве DHCP-клиента. В этом случае устройство автоматически будет посылать запрос на DHCP-сервер. И в ответ DHCP-сервер будет отправлять действительный IP-адрес на OnCell. OnCell может использовать этот IP-адрес в течение определенного периода времени. Когда OnCell снова пошлет запрос на DHCP-сервер, то может получить другой IP, если его прежний уже был назначен другому клиенту. Таким образом, может получаться так, что OnCell при работе имеет разные IP-адреса, а не статический.

Для того чтобы получить информацию об IP-адресе OnCell'а, можно использовать специальные функции (раздел Network Settings в WEB-браузере). На рисунке ниже показано окно настроек. Введите IP-адреса хоста и номер TCP-порта, на который нужно посылать эту информацию.

|                                                     | /ww.moxa.com                                 |                    | >>>>>>>>>>>>>>>>>>>>>>>>>>>>>>>>>>>>>> |
|-----------------------------------------------------|----------------------------------------------|--------------------|----------------------------------------|
| Main Menu     Overview     Basic Settings           | Network Settings - Auto II                   | Report             |                                        |
|                                                     | Configuration                                |                    |                                        |
| Basic Network Settings<br>Advanced Network Settings | Auto IP report to host<br>Report to UDP port | 63100              |                                        |
| Auto IP Report Setting:                             | Report period                                | 99 (1 - 65535 min) |                                        |
| Serial Port Settings     System Management          | Submit                                       |                    |                                        |
| System Monitoring     Save Configuration            |                                              |                    |                                        |
| 💷 Restart                                           |                                              |                    |                                        |
|                                                     |                                              |                    |                                        |
|                                                     |                                              |                    |                                        |
|                                                     |                                              |                    |                                        |

#### Формат Auto IP Report

| "Моха", 4 байта | Info [0] | Info [1] | ••• | Info [n] |
|-----------------|----------|----------|-----|----------|

#### Info [n]

| Поле  | ID | Длина | Данные     |
|-------|----|-------|------------|
| Длина | 1  | 1     | Переменная |

#### Список ID

| Значение ID | Описание        | Длина, в байтах  | Примечание                                                                                                    |
|-------------|-----------------|------------------|----------------------------------------------------------------------------------------------------|
| 1           | Имя устройства  | Переменная       | ASCII-символы                                                                                                    |
| 2           | Аппаратный ID   | 2                | С обратным порядком байтов                                                                                                    |
| 3           | МАС-адрес       | 6                | 6 байтов MAC-адреса. Например, если<br>MAC-адрес «00-90-Е8-01-02-03», то<br>MAC[0]=0, MAC[1]=0x90 (hex),<br>MAC[2]=Е8 (hex) и т.д. |
| 4           | Серийный номер  | 4, двойное слово | С обратным порядком байтов                                                                                                    |
| 5           | ІР-адрес        | 4, двойное слово | С обратным порядком байтов (LAN)                                                                                                   |
| 9           | AP ID           | 4, двойное слово | С обратным порядком байтов                                                                                                    |
| 10          | IP-адрес 2      | 4, двойное слово | С обратным порядком байтов (WAN)                                                                                                   |
| 11          | Уровень сигнала | 1                | Беззнаковый символьный                                                                                                    |
| 12          | RSSI            | 1                | Беззнаковый символьный                                                                                                    |

#### Таблица AP ID и Аппаратных ID

| AP ID      | Аппаратный ID | Устройство   |
|------------|---------------|--------------|
| 0x80003500 | 0x3510        | OnCell G3110 |
| 0x80003500 | 0x3550        | OnCell G3150 |

# Приложение F Алфавит GSM

Стандартное SMS-сообщение содержит до 160 символов. Однако символы должны быть из так называемого 7-битного алфавита GSM 3.38 (по умолчанию). Как показано в таблице ниже, этот алфавит содержит все ASCII-символы и некоторые нестандартного начертания.

Например, ü или è есть в этом наборе. Использование любого символа, не входящего в этот набор, требует использования кодировки Unicode, что может к ограничению максимальной длины SMS 70-ю символами.

Помните, что следующие символы: { } [ ] ~ | \ и евро €- считаются как 2. Как показано в таблице, так происходит потому что коды этих символов обязательно содержат разедлительный префикс (0х1В).

В таблице ниже приведен алфавит GSM 3.38. Соответствующий десятичный код по стандарту ISO-8859-1 показан в крайнем столбце.

| Hex  | Dec | Character Name                            | Character | ISO-8859-1<br>DEC |
|------|-----|-------------------------------------------|-----------|-------------------|
| 0x00 | 0   | COMMERCIAL AT                             | @         | 64                |
| 0x01 | 1   | POUND SIGN                                | £         | 163               |
| 0x02 | 2   | DOLLAR SIGN                               | \$        | 36                |
| 0x03 | 3   | YEN SIGN                                  | ¥         | 165               |
| 0x04 | 4   | LATIN SMALL LETTER E WITH GRAVE           | ê.        | 232               |
| 0x05 | 5   | LATIN SMALL LETTER E WITH ACUTE           | é         | 233               |
| 0x06 | 6   | LATIN SMALL LETTER U WITH GRAVE           | ù         | 249               |
| 0x07 | 7   | LATIN SMALL LETTER I WITH GRAVE           | ì         | 236               |
| 0x08 | 8   | LATIN SMALL LETTER O WITH GRAVE           | ð         | 242               |
| 0x09 | 9   | LATIN CAPITAL LETER C WITH CEDILLA        | ç         | 199               |
| 0x0A | 10  | LINE FEED                                 |           | 10                |
| 0x0B | 11  | LATIN CAPITAL LETTER O WITH STROKE        | Ø         | 216               |
| 0x0C | 12  | LATIN SMALL LETTER O WITH STROKE          | ø         | 248               |
| 0x0D | 13  | CARRIAGE RETURN                           |           | 13                |
| 0x0E | 14  | LATIN CAPITAL LETTER A WITH RING<br>ABOVE | Å         | 197               |
| 0x0F | 15  | LATIN SMALL LETTER A WITH RING<br>ABOVE   | å         | 229               |
| 0x10 | 16  | GREEK CAPITAL LETTER DELTA                | Δ         |                   |
| 0x11 | 17  | LOW LINE                                  | -         | 95                |
| 0x12 | 18  | GREEK CAPITAL LETTER PHI                  | Φ         |                   |
| 0x13 | 19  | GREEK CAPITAL LETTER GAMMA                | Γ         |                   |

| 0x14   | 20     | GREEK CAPITAL LETTER LAMBDA         | $\Lambda$ |                     |
|--------|--------|-------------------------------------|-----------|---------------------|
| 0x15   | 21     | GREEK CAPITAL LETTER OMEGA          | Ω         |                     |
| 0x16   | 22     | GREEK CAPITAL LETTER PI             | II        |                     |
| 0x17   | 23     | GREEK CAPITAL LETTER PSI            | Ψ         |                     |
| 0x18   | 24     | GREEK CAPITAL LETTER SIGMA          | $\Sigma$  |                     |
| 0+10   | 25     | CREEK CADITAL LETTER THETA          | 9         |                     |
| 020    | 25     | CREEK CAPITAL LETTER VI             | -         |                     |
| 0X20   | 20     | GREEK CAPITAL LETTER AT             | 5         |                     |
| 0x1B   | 27     | ESCAPE TO EXTENSION TABLE           |           | 10                  |
| 0x1B0A | 27 10  | FORM FEED                           | ~         | 12                  |
| 0x1B14 | 27 20  | LEET CURLY DRACKET                  | 0         | 94                  |
| 0x1B28 | 27 40  | RECHT CURLY BRACKET                 | 1         | 125                 |
| 0XIB29 | 27 41  | RIGHT CURLY BRACKET                 | 3         | 125                 |
| 0x1B2F | 2/4/   | LEET SOLIADE BRACKET                | Ir.       | 92                  |
| 0x1B3C | 27 61  | TH DE                               |           | 91                  |
| 0XIB3D | 27 01  | TILDE<br>DICUT COLLADE DDA CHET     | ~         | 120                 |
| OXIB3E | 2/ 02  | RIGHT SQUARE BRACKET                | 1         | 93                  |
| 0x1B40 | 27 04  | VERTICAL BAR                        | 0         | 124                 |
| 0X1B05 | 27 101 | EURO SIGN                           | e         | (ISO-8859-15)       |
| 0x1C   | 28     | LATIN CAPITAL LETTER AE             | Æ         | 198                 |
| 0x1D   | 29     | LATIN SMALL LETTER AE               | æ         | 230                 |
| 0x1E   | 30     | LATIN SMALL LETTER SHARP S (German) | ß         | 223                 |
| 0x1F   | 31     | LATIN CAPITAL LETTER E WITH ACUTE   | É         | 201                 |
| 0x20   | 32     | SPCE                                |           | 32                  |
| 0x21   | 33     | EXCLAMATION MARK                    | 1         | 33                  |
| 0x22   | 34     | QUOTATION MARK                      | 66        | 34                  |
| 0x23   | 35     | NUMBER SIGN                         | #         | 35                  |
| 0x24   | 36     | CURRENCY SIGN                       | a         | 164<br>(ISO-8859-1) |
| 0x25   | 37     | PERCENT SIGN                        | %         | 37                  |
| 0x26   | 38     | AMPERSAND                           | &         | 38                  |
| 0x27   | 39     | APOSTROPHE                          |           | 39                  |
| 0x28   | 40     | I FET PARENTHESIS                   | 1         | 40                  |
| 0x29   | 41     | RIGHT PARENTHESIS                   | 5         | 41                  |
| 0x2A   | 42     | ASTERISK                            | *         | 42                  |
| 0x2B   | 43     | PLUS SIGN                           | +         | 43                  |
| 0x2C   | 44     | COMMA                               |           | 44                  |
| 0x2D   | 45     | HYPHEN-MINUS                        | -         | 45                  |
| 0x2E   | 46     | FULLSTOP                            |           | 46                  |
| 0x2F   | 47     | SOLIDUS (SLASH)                     | 1         | 47                  |
| 0x30   | 48     | DIGIT ZERO                          | 0         | 48                  |
| 0x31   | 49     | DIGIT ONE                           | 1         | 49                  |
| 0x32   | 50     | DIGIT TWO                           | 2         | 50                  |
| 0x33   | 51     | DIGIT THREE                         | 3         | 51                  |
| 0x34   | 52     | DIGIT FOUR                          | 4         | 52                  |
| 0x35   | 53     | DIGIT FIVE                          | 5         | 53                  |
| 0x36   | 54     | DIGIT SIX                           | 6         | 54                  |
| 0x37   | 55     | DIGIT SEVEN                         | 7         | 55                  |
| 0x38   | 56     | DIGIT EIGHT                         | 8         | 56                  |
| 0x39   | 57     | DIGIT NINE                          | 9         | 57                  |
| 0x3A   | 58     | COLON                               |           | 58                  |
|        |        |                                     | -         |                     |

| 0x3B   | 59  | SEMICOLON                         | 1      | 59  |
|--------|-----|-----------------------------------|--------|-----|
| 0x3C   | 60  | LESS-THAN SIGN                    | <      | 60  |
| 0x3D   | 61  | EQUALS SIGN                       | =      | 61  |
| 0x3E   | 62  | GREATER-THAN SIGN                 | >      | 62  |
| 0x3F   | 63  | QUESTION MARK                     | ?      | 63  |
| 0x40   | 64  | INVERTED EXCLAMATION MARK         | i      | 161 |
| 0x41   | 65  | LATIN CAPITAL LETTER A            | A      | 65  |
| 0x42   | 66  | LATIN CAPITAL LETTER B            | В      | 66  |
| 0x43   | 67  | LATIN CAPITAL LETTER C            | С      | 67  |
| 0x44   | 68  | LATIN CAPITAL LETTER D            | D      | 68  |
| 0x45   | 69  | LATIN CAPITAL LETTER E            | E      | 69  |
| 0x46   | 70  | LATIN CAPITAL LETTER F            | F      | 70  |
| 0x47   | 71  | LATIN CAPITAL LETTER G            | G      | 71  |
| 0x48   | 72  | LATIN CAPITAL LETTER H            | H      | 72  |
| 0x49   | 73  | LATIN CAPITAL LETTER I            | I      | 73  |
| 0x4A   | 74  | LATIN CAPITAL LETTER J            | J      | 74  |
| 0x4B   | 75  | LATIN CAPITAL LETTER K            | K      | 75  |
| 0x4C   | 76  | LATIN CAPITAL LETTER L            | L      | 76  |
| 0x4D   | 77  | LATIN CAPITAL LETTER M            | M      | 77  |
| 0x4E   | 78  | LATIN CAPITAL LETTER N            | N      | 78  |
| 0x4F   | 79  | LATIN CAPITAL LETTER O            | 0      | 79  |
| 0x50   | 80  | LATIN CAPITAL LETTER P            | P      | 80  |
| 0x51   | 81  | LATIN CAPITAL LETTER O            | 0      | 81  |
| 0x52   | 82  | LATIN CAPITAL LETTER R            | R      | 82  |
| 0x53   | 83  | LATIN CAPITAL LETTER S            | S      | 83  |
| 0x54   | 84  | LATIN CAPITAL LETTER T            | T      | 84  |
| 0x55   | 85  | LATIN CAPITAL LETTER U            | U      | 85  |
| 0x56   | 86  | LATIN CAPITAL LETTER V            | V      | 86  |
| 0x57   | 87  | LATIN CAPITAL LETTER W            | w      | 87  |
| 0x58   | 88  | LATIN CAPITAL LETTER X            | x      | 88  |
| 0x59   | 89  | LATIN CAPITAL LETTER Y            | Y      | 89  |
| 0x5A   | 90  | LATIN CAPITAL LETTER Z            | Z      | 90  |
| 0x5B   | 91  | LATIN CAPITAL LETTER A WITH       | Â      | 196 |
|        | 100 | DIAERESIS                         |        |     |
| 0x5C   | 92  | LATIN CAPITAL LETTOR O WITH       | Ö      | 214 |
|        |     | DIAERESIS                         |        |     |
| 0x5D   | 93  | LATIN CAPITAL LETTER N WITH TILDE | Ñ      | 209 |
| 0x5E   | 94  | LATIN CPAITAL LETTER U WITH       | Ü      | 220 |
|        |     | DIAERESIS                         | i Time |     |
| 0x5F   | 95  | SECTION SIGN                      | \$     | 167 |
| 0x60   | 96  | INVERTED QUESTION MARK            | i.     | 191 |
| 0x61   | 97  | LATIN SMALL LETTER A              | 2      | 97  |
| 0x62   | 98  | LATIN SMALL LETTER B              | h      | 98  |
| 0x63   | 99  | LATIN SMALL LETTER C              | c      | 99  |
| 0x64   | 100 | LATIN SMALL LETTER D              | d      | 100 |
| 0x65   | 101 | LATIN SMALL LETTER E              | e      | 101 |
| 0x66   | 102 | LATIN SMALL LETTER F              | f      | 102 |
| 0x67   | 103 | LATIN SMALL LETTER G              | σ      | 103 |
| 0x68   | 104 | LATIN SMALL LETTER I              | i      | 104 |
| 0x69   | 105 | LATIN SMALL LETTER I              | i      | 105 |
| 0x64   | 106 | LATIN SMALL LETTER I              | 1      | 106 |
| 5110/1 | 100 |                                   | -      | 100 |

|      | 1   |                                        | 1. | 1110 | _   |
|------|-----|----------------------------------------|----|------|-----|
| 0x6B | 107 | LATIN SMALL LETTER K                   | k  | 107  |     |
| 0x6C | 108 | LATIN SMALL LETTER L                   | 1  | 108  |     |
| 0x6D | 109 | LATIN SMALL LETTER M                   | m  | 109  |     |
| 0x6E | 110 | LATIN SMALL LETTER N                   | n  | 110  |     |
| 0x6F | 111 | LATIN SMALL LETTER O                   | 0  | 111  |     |
| 0x70 | 112 | LATIN SMALL LETTER P                   | p  | 112  |     |
| 0x71 | 113 | LATIN SMALL LETTER Q                   | q  | 113  |     |
| 0x72 | 114 | LATIN SMALL LETTER R                   | ſ  | 114  |     |
| 0x73 | 115 | LATIN SMALL LETTER S                   | s  | 115  |     |
| 0x74 | 116 | LATIN SMALL LETTER T                   | t  | 116  |     |
| 0x75 | 117 | LATIN SMALL LETTER U                   | ü  | 117  |     |
| 0x76 | 118 | LATIN SMALL LETTER V                   | Ÿ. | 118  |     |
| 0x77 | 119 | LATIN SMALL LETTER W                   | w  | 119  |     |
| 0x78 | 120 | LATIN SMALL LETTER V                   | v  | 120  |     |
| 0x79 | 121 | LATIN SMALL LETTER W                   | w  | 121  |     |
| 0x7A | 122 | LATIN SMALL LETTER X                   | x  | 122  | 100 |
| 0x7B | 123 | LATIN SMALL LETTER A WITH<br>DIAFRESIS | ä  | 228  | ť.  |
| 0x7C | 124 | LATIN SMALL LETTER O WITH<br>DIAERESIS | ö  | 246  | T   |
| 0x7D | 125 | LATIN SMALL LETTER N WITH TILDE        | ñ  | 241  |     |
| 0x7E | 126 | LATIN SMALL LETTER U WITH<br>DIAERESIS | ü  | 252  |     |
| 0x7F | 127 | LATIN SMALL LETTER A WITH GRAVE        | ã  | 224  |     |

# Приложение G Настройки по умолчанию

#### Настройки по умолчанию OnCell G3100 и OnCell Central

| Setting Name        | Default Name         |     |
|---------------------|----------------------|-----|
| Web Console Login   |                      | 100 |
| Username            | admin                |     |
| Password            | Keep <blank></blank> |     |
| Network Settings    |                      |     |
| IP configuration    | Static               |     |
| IP address          | 192.168.127.254      |     |
| Network             | 255.255.255.0        |     |
| WINS function       | Enable               |     |
| LAN speed           | Auto                 |     |
| GSM/GPRS Settings   |                      |     |
| Туре                | GSM                  |     |
| SIM PIN             | <br><br>blank>       |     |
| Band                | Auto                 |     |
| GSM Operation Mode  |                      |     |
| Modes               | PPP                  |     |
| TCP/IP Compression  | Disable              |     |
| Inactivity Time     | 0                    | 14  |
| Link quality report | Disable              |     |
| Connection Control  | Always On/None       |     |
| Connection Interval | 5 min                |     |
| GPRS Operation Mode |                      |     |
| TCP/IP Compression  | Disable              |     |
| Inactivity Time     | 0                    |     |
| Link quality report | Disable              |     |
| Connection Control  | Always On/None       |     |
| Connection Interval | 5 min                |     |
| Real COM Mode       |                      |     |
| Data port           | 950                  |     |
| Command port        | 966                  |     |

| TCP alive Check Time  | 7                   |                                         |
|-----------------------|---------------------|-----------------------------------------|
| Max connection        | 1                   |                                         |
| Ignore jammed IP      | Disable             |                                         |
| Allow driver control  | Disable             |                                         |
| Secure                | Disable             |                                         |
| Connection goes down  | RTS/DTR always high |                                         |
| Packet length         | 0                   |                                         |
| Delimiter process     | Do Nothing          |                                         |
| Force transmit        | 0                   |                                         |
| Reverse Real COM Mode |                     |                                         |
| TCP port              | 60950               |                                         |
| Command port          | 63966               |                                         |
| Designated Port       | 7010 to 7320        |                                         |
| TCP alive Check Time  | 7                   |                                         |
| Max connection        | 1                   |                                         |
| Ignore jammed IP      | Disable             |                                         |
| Allow driver control  | Disable             |                                         |
| Secure                | Disable             |                                         |
| Connection goes down  | RTS/DTR always high |                                         |
| Packet length         | 0                   |                                         |
| Delimiter process     | Do Nothing          |                                         |
| Force transmit        | 0                   |                                         |
| TCP Server Mode       |                     |                                         |
| TCP port              | 4001                |                                         |
| Command port          | 966                 |                                         |
| TCP alive Check Time  | 7                   |                                         |
| Inactivity time       | 0                   |                                         |
| Ignore jammed IP      | Disable             |                                         |
| Allow driver control  | Disable             |                                         |
| Secure                | Disable             |                                         |
| Connection goes down  | RTS/DTR always high |                                         |
| Packet length         | 0                   | 10 - 11 - 11 - 11 - 11 - 11 - 11 - 11 - |
| Delimiter process     | Do Nothing          |                                         |
| Force transmit        | 0                   |                                         |
| TCP Client Mode       |                     |                                         |
| TCP port              | 4001                |                                         |
| Designated Port       | 5010 to 5013        |                                         |
| TCP alive Check Time  | 7                   |                                         |
| Inactivity time       | 0                   |                                         |
| Ignore jammed IP      | Disable             |                                         |
| Secure                | Disable             |                                         |
| Connection control    | Stratup/None        |                                         |

| Packet length                 | 0             |   |
|-------------------------------|---------------|---|
| Delimiter process             | Do Nothing    |   |
| Force transmit                | 0             |   |
| Port Communication Parameters |               |   |
| Baudrate                      | 115200        |   |
| Data bits                     | 8             |   |
| Stop bits                     | 1             |   |
| Parity                        | None          |   |
| Flow control                  | RTS/CTS       |   |
| FIFO                          | Enable        |   |
| Interface                     | RS-232        |   |
| Port Data Buffering/Log       |               |   |
| Port buffering (256K)         | Disable       |   |
| Serial data logging (256K)    | Disable       |   |
| SNMP Agent Setting            |               |   |
| SNMP                          | Enable        |   |
| Read community String         | public        |   |
| Write community String        | private       |   |
| Console Setting               |               |   |
| HTTP console                  | Enable        | - |
| HTTPS console                 | Enable        |   |
| Telnet console                | Enable        |   |
| SSH console                   | Enable        |   |
| Reset button                  | Always Enable |   |
| Virtual Server Settings       |               |   |
| Virtual Server                | Disable       |   |
| OnCell Central Server         |               |   |
| Server                        | Disable       | - |
| Management information port   | 63201         |   |
| Management configuration port | 63202         |   |
| Telnet port                   | 63203         |   |
| OP mode data port 1           | 63211         |   |
| OP mode cmd port 1            | 63251         |   |
| Service Forwarding            |               |   |
| Service forwarding            | Disable       |   |
| Service forwarding port       | 63204         |   |

По вопросам продаж и поддержки обращайтесь: mxk@nt-rt.ru || www.moxa.nt-rt.ru

Астана: +7(7172)727-132 Архангельск: (8182)63-90-72 Белгород: (4722)40-23-64 Брянск: (4832)59-03-52 Владивосток: (423)249-28-31 Волгоград: (844)278-03-48 Вологда: (8172)26-41-59 Воронеж: (473)204-51-73 Екатеринбург: (343)384-55-89 Иваново: (4932)77-34-06 Ижевск: (3412)26-03-58 Казань: (843)206-01-48 Калининград: (4012)72-03-81 Калуга: (4842)92-23-67 Кемерово: (3842)65-04-62 Киров: (8332)68-02-04 Краснодар: (861)203-40-90 Красноярск: (391)204-63-61 Курск: (4712)77-13-04 Липецк: (4742)52-20-81 Магнитогорск: (3519)55-03-13 Москва (495)268-04-70 Мурманск: (8152)59-64-93 Набережные Челны: (8552)20-53-41 Нижний Новгород: (831)429-08-12 Новокузнецк: (3843)20-46-81 Новосибирск: (383)227-86-73 Орел: (4862)44-53-42 Оренбург: (3532)37-68-04 Пенза: (8412)22-31-16 Пермь: (342)205-81-47 Ростов-на-Дону: (863)308-18-15 Рязань: (4912)46-61-64 Самара: (846)206-03-16 Санкт-Петербург: (812)309-46-40 Саратов: (845)249-38-78 Смоленск: (4812)29-41-54 Сочи: (862)225-72-31 Ставрополь: (8652)20-65-13 Тверь: (4822)63-31-35 Томск: (3822)98-41-53 Тула: (4872)74-02-29 Тюмень: (3452)66-21-18 Ульяновск: (8422)24-23-59 Уфа (347)229-48-12 Челябинск: (351)202-03-61 Череповец: (8202)49-02-64 Ярославль: (4852) 69-52-93